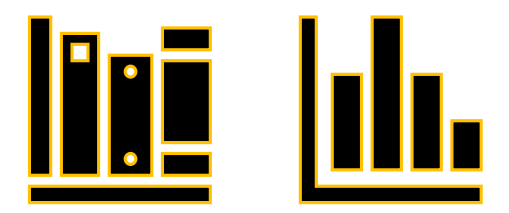

# Power BI 入門-資料分析與視覺化

講師:黃淑玲

Email : <u>huangsl@ntu.edu.tw</u>

課程大綱

| 課程名稱 | Power BI 入門-資料分析與視覺化                                |
|------|-----------------------------------------------------|
| 講師   | 黄淑玲                                                 |
| 總時數  | 6小時                                                 |
| 課程教材 | ☑軟體名稱/版本: Excel 2021 + Power BI Desktop(免費版本)       |
|      | https://powerbi.microsoft.com/zh-tw/desktop/        |
|      | https://powerbi.microsoft.com/zh-tw/downloads/      |
| 適合對象 | 工作上有需要製作動態圖表、彙整與分析資料者                               |
| 課程簡介 | ▲本課程乃針對初學者規劃的課程,將介紹 ExcelPower BI                   |
|      | Desktop 的基本應用,如何建立互動式儀表板及圖表。                        |
|      | Power BI 是微軟公司推出的資料視覺化應用軟體,可以處理                     |
|      | 大量的數據,並可快速地建立互動式的視覺化圖表,以圖形                          |
|      | 化的方式協助分折數據之意涵。                                      |
|      |                                                     |
|      | ▲本課程帶您學習                                            |
|      | 1. 使用 Power Query 進行 ETL (Extract-Transform-Load),進 |
|      | 行資料清理、篩選與分析。                                        |
|      | 2. 使用儀表板功能建立互動式視覺化圖表。                               |
| 課程大綱 | 一、Power BI Desktop 使用簡介                             |
|      | • 視覺化模組介紹                                           |
|      | <ul> <li>連線至資料</li> </ul>                           |
|      | • 建立資料模型-Power Query 轉換和清除資料(整併內                    |
|      | 外部資料)                                               |
|      | • 儀表板(畫布)功能                                         |
|      | 二、數據分析準備工作-資料正規化                                    |
|      | 三、建立符合格式的資料                                         |
|      | 四、轉換和清除資料以建立資料模型-Power Query(整併內外                   |
|      | 部資料)                                                |
|      | 五、建立互動式視覺化圖表及報表                                     |
|      | 六、Power BI 報表匯出                                     |
|      |                                                     |
|      | ▲相關軟體應用-「Excel 資料建立規則及樞紐分析」                         |

 Power BI Desktop 下載: <u>https://www.microsoft.com/zh-</u> <u>TW/download/details.aspx?id=45331&fbclid=IwAR04Hlu5EJSHyxHkETPLn6</u> Yz9xduQjlp4uxP6V6QP26tAjVtSseH07gOME8

| Power BI 入門-資料分析與視覺化                | 7  |
|-------------------------------------|----|
| Power BI 入門-資料分析與視覺化                | 8  |
| 1. 安裝和啟動 Power BI:                  | 8  |
| 2. 數據來源連接:                          | 8  |
| 3. 數據轉換和清理:                         | 8  |
| 4. 資料模型建立:                          | 8  |
| 5. 視覺化建立:                           | 8  |
| <ol> <li>6. 設定互動和篩選:</li> </ol>     | 8  |
| 7. 建立報告和儀表板:                        | 8  |
| 8. 發布和分享:                           | 9  |
| 9. 學習和深入了解:                         | 9  |
| Power BI Desktop 是什麼?               | 10 |
| (一)、 最常見的 Power BI Desktop 使用方式     | 10 |
| (二)、 分析數據前的準備工作                     | 10 |
| (三)、 數據整理:分析巨量資料(進階)                | 10 |
| (四)、 建立視覺化圖表及報表                     | 10 |
| 一、 Power BI Desktop 使用簡介            | 11 |
| (一)、 視覺化模組介紹                        | 11 |
| (二)、 連線至資料                          | 18 |
| (三)、 建立資料模型-Power Query、Power Pivot | 24 |
| 1. Power Piovt 簡介                   | 24 |
| 2. Excel Power Query                | 28 |
| (四)、 儀表板(畫布)功能                      | 29 |
| 1. 儀表板的優點                           |    |
| 2. Power BI 商務使用者的儀表板與報表            |    |
| (五)、 Power BI 的建置組塊                 | 32 |
| 二、 數據分析準備工作-資料正規化                   |    |
| (一)、 資料正規化                          | 33 |
| (二)、 說明資料庫正規化基本概念                   | 33 |
| 1. 正規化說明                            | 33 |
| 2. 第一正規形式                           | 34 |
| 3. 第二正規形式                           | 34 |

# 目錄

| 4. 第三正規形式                              | 35 |
|----------------------------------------|----|
| 5. 其他正規化形式                             | 35 |
| 6. 正規化範例資料表                            | 35 |
| 三、 建立符合格式的資料                           |    |
| (一)、 資料表正規化的程序                         |    |
| (二)、 資料表、表單、報表的差異                      |    |
| (三)、 資料表範例-政府資料開放平臺 OpenData           | 41 |
| 四、 轉換和清除資料以建立資料模型-Power Query(整併內外部資料) | 44 |
| (一)、 Power Query 編輯器                   | 44 |
| (二)、 Power BI Desktop 中的查詢概觀           | 46 |
| Power Query 編輯器                        | 47 |
| 查詢功能區                                  | 49 |
| 左窗格(查詢)                                | 50 |
| 中央窗格(資料)                               | 51 |
| 右窗格(查詢設定)                              | 52 |
| 進階編輯器                                  | 54 |
| 储存您的工作                                 | 54 |
| (三)、 在 Power BI Desktop 中執行常見查詢工作      | 56 |
| 連線至資料                                  | 56 |
| 資料成形及合併                                | 58 |
| 將資料列分組                                 | 60 |
| 樞紐資料行                                  | 62 |
| 建立自訂資料行                                | 63 |
| 查詢公式                                   | 64 |
| 在 Power BI Desktop 中將資料成形及合併           | 66 |
| 塑形資料                                   | 66 |
| 調整資料                                   | 71 |
| 合併資料                                   | 77 |
| 合併查詢                                   | 81 |
| 圖資料來源更新-Excel                          | 85 |
| ■快速變更資料來源及複製資料表                        | 88 |
| ■資料類型設定                                | 93 |
| 五、 建立互動式視覺化圖表及報表                       | 96 |
| (一)、 Power BI 視覺效果文件                   | 98 |
| (二)、 什麼是 Power BI 中的自訂視覺效果,可以在哪裡取得它們?  | 99 |
| 核心 Power BI 視覺效果                       | 99 |

|   | AppSou   | rce Power BI 視覺效果                          | 100 |
|---|----------|--------------------------------------------|-----|
|   | 組織存在     | 效區                                         | 102 |
|   | 自訂視      | 覺效果檔案                                      | 103 |
|   | 考量與阿     | 限制                                         | 103 |
|   | 後續步驟     | 驟                                          | 103 |
|   | (三)、]    | Power BI 自訂視覺效果                            | 104 |
|   | Power B  | II 視覺效果套件                                  | 104 |
|   | (四)、]    | Power BI 中的視覺效果類型                          | 105 |
|   | (五)、]    | Power BI 報表的視覺效果                           | 107 |
|   | 在 Pow    | er BI 中加入視覺效果                              | 108 |
|   | 從檔案      | 或從 AppSource 上傳視覺效果                        | 108 |
|   | 將[視覺     | 效果]窗格個人化                                   | 109 |
|   | 將視覺刻     | 效果新增至 [視覺效果] 窗格                            | 109 |
|   | 從 [視覺    | 覺效果] 窗格移除視覺效果                              | 110 |
|   | 還原 [礼    | 見覺效果] 窗格                                   | 110 |
|   | 變更視      | 覺效果類型                                      | 111 |
|   | 釘選視      | -<br>覺效果                                   | 111 |
|   | 考量與「     | -<br>限制                                    | 111 |
|   | 後續步      | 驟                                          | 111 |
|   | (六)、     | 匯入 Power BI 視覺效果                           | 112 |
|   | (七)、     | 匯出用於建立視覺效果的資料                              | 115 |
|   | (八)、     | 視覺效果-在資料表和矩陣中套用條件式格式設定                     | 116 |
|   | (九)、     | 建立頁面和書籤導覽器                                 | 119 |
|   | 影片       |                                            | 119 |
|   | 頁面導      | <sup>脅</sup> 哭                             | 120 |
|   | 書籤導      |                                            | 122 |
|   | 格式設定     | 定選項                                        | 125 |
|   | 有條件」     | 也設定頁面導覽目的地                                 | 127 |
|   | 相關內      | 容                                          | 129 |
|   |          |                                            |     |
| 六 | • Power  | BI 報表匯出                                    | 130 |
|   | (-)、     | ■報表匯出                                      | 130 |
|   | (二)、     | ■在 Power BI Desktop 中使用 OneDrive 進行公司或學校連結 | 145 |
|   | (三)、     | □從 Excel 取得連結                              | 145 |
|   | (四)、     | ■在 Power BI Desktop 中使用連結                  | 146 |
| セ | • Copilo | t                                          | 148 |
|   | (-)、     | Power BI 概觀 Copilot (預覽)                   | 150 |
|   | (二)、     | Copilot 要求                                 | 150 |
|   |          |                                            |     |

| (三)、 | 考量與限制 | 151 |
|------|-------|-----|
| (四)、 | 其它資訊  |     |

# Power BI 入門-資料分析與視覺化

- 一、 Power BI Desktop 使用簡介
- (一)、 視覺化模組介紹
- (二)、 連線至資料
- (三)、 建立資料模型-Power Query、Power Pivot(簡介)
- (四)、 儀表板(畫布)功能
- 二、 數據分析準備工作-資料正規化
- 三、 建立符合格式的資料
- 四、 建立資料模型-Power Query 轉換和清除資料(整併內外部資料)
- 五、 建立互動式視覺化圖表及報表
- 六、 Power BI 報表匯出

# Power BI 入門-資料分析與視覺化

Power BI 是一款由 Microsoft 開發的商業分析工具,它能夠從各種不同來源 的數據中收集、整理和分析數據,並以視覺化的方式呈現。以下是一個簡單的 Power BI 入門指南,著重於資料分析和視覺化方面:

1. 安裝和啟動 Power BI:

- 前往 Microsoft 官方網站下載 Power BI Desktop, 並安裝在你的電腦上。
- 啟動 Power BI Desktop。

2. 數據來源連接:

- 在 Power BI Desktop 中,點擊左側的"取得資料"。
- 選擇你要連接的數據來源,可以是 Excel、CSV、SQL Server、Web 等。
- 輸入相應的連接資訊,並取得數據。

3. 數據轉換和清理:

- 在 Power BI Desktop 的"編輯查詢"中,你可以進行數據的轉換和清理。
- 清除不必要的列、處理缺失值、合併表格等。

4. 資料模型建立:

- 在 Power BI Desktop 的"模型"視窗中,你可以建立數據模型,定義關係和計算欄位。
- 確保數據模型反映你的分析需求。

5. 視覺化建立:

- 切換到 Power BI Desktop 的"報告"視窗。
- 從左側的視覺化面板中,選擇適當的視覺化元素,如柱狀圖、折線圖、圓 餅圖等。
- 將視覺化元素拖曳到報告畫布中,選擇對應的欄位進行視覺化。

6. 設定互動和篩選:

- 利用 Power BI 的互動功能,例如切片器(Slicer)和過濾器,讓使用者可以動態地互動式查看資料。
- 設定篩選條件,讓報告能依據特定條件顯示相關資料。

7. 建立報告和儀表板:

- 完成視覺化後,建立報告,將視覺化元素組織成一個有邏輯的敘述。
- 創建儀表板,將多個報告整合在一起,以提供全面的資訊概觀。

8. 發布和分享:

- 將你的 Power BI 檔案發布到 Power BI 服務中,以便在線上分享和協作。
- 分享儀表板給他人,讓他們能夠檢視、互動並進行合作。

9. 學習和深入了解:

- 探索 Power BI 的進階功能,如 DAX 語言(用於計算欄位)、Power Query (用於數據轉換)等。
- 參與 Power BI 社群,參加培訓課程,不斷學習和提升你的技能。

這只是 Power BI 的入門指南,希望能幫助你開始使用這個強大的數據分析和視覺化工具。

# Power BI Desktop 是什麼?

Power BI 是微軟推出的資料視覺化工具,匯入各種不同類型的資料來源製做多樣化的動態互動儀表板及視覺化報表,以快速進行資料分析。

- 匯入多樣資料來源:支援不同類型的資料來源
- 彙整資料:整合不同資料表
- 圖像化互動式報表:呈現一目了然的視覺化報表

(一)、 最常見的 Power BI Desktop 使用方式

- 連線至資料。
- 轉換和清除資料以建立資料模型。
- 建立視覺效果,例如提供資料視覺表示的圖表或圖表。
- 在一或多個報表頁面上建立視覺效果集合的報表。
- 使用 Power BI 服務與其他人共用報表。

(二)、 分析數據前的準備工作

- Power BI Desktop 特色
- 匯入不同類型的資料來源之數據資料
- 數據資料清理、篩選、分析

(三)、 數據整理:分析巨量資料(進階)

- 編輯報表資料模型
- 製作關聯資料、欄位階層化
- 進階量值計算與 DAX 函數
- 產出可分析之正規資料表

## (四)、 建立視覺化圖表及報表

- 儀表板製作
- 展開多層次分析圖表
- 建立交叉分析篩選器
- 報表匯出

# 一、Power BI Desktop 使用簡介

# (一)、 視覺化模組介紹

前言: Power BI 目的是透過視覺化圖表以較直觀的方式進行資料分析。

Power BI Desktop 是安裝在本機電腦上的免費應用程式。可連線與轉換資料,以及將資料視覺化。透過 Power BI Desktop,可以連線至許多不同的資料來源,並將其合併(通常稱為「模型化」成為一個資料模型。此資料模型可建置視覺效果和視覺效果集合,並以報表的形式與組織內的其他人員共用。處理商業智慧專案的使用者大多會使用 Power BI Desktop 來建立報表,然後使用 Power BI 服務與其他人員共用其報表。

| Home Insert Modeling View He                                              |                                                                                             | 1 🕼 🔳 🛍 🗎                                                  | (IP)                                                  |                                                                                                    | Miguel Mar                                                                                                    |
|---------------------------------------------------------------------------|---------------------------------------------------------------------------------------------|------------------------------------------------------------|-------------------------------------------------------|----------------------------------------------------------------------------------------------------|----------------------------------------------------------------------------------------------------|
| Paste 40 Copy<br>Format painter<br>Optional<br>Microsoft Skateboard Store | Enter Recent Transform Refresh New Text<br>data sources - data - visual box<br>Quaries text | More New Quick<br>visuals - Calculations<br>t Calculations | Publish<br>Share<br>Jun 30th, 2019 / Chicago, IL, USA | < Visualizations >>                                                                                                    | Fields                                                                                                    |
| OneNote<br>Office 365                                                     | What If<br>We contense Cut Rollins Rate (N) for<br>25                                       | Net Sales (Forecast)<br>\$30,772<br>Sal,772<br>Careed      | Extra Profit<br>\$0<br>Bit%<br>Frofit Rornaat         | Fitters                                                                                                    | <ul> <li>Ø Search</li> <li>✓ ■ Analysis DAX</li> <li>✓ ■ Design DAX</li> </ul>                                                                                                    |
| Etem Rate                                                                 | Not Sale (Percent by Location                                                               | * * * * * * * * * * * * * * * * * * *                      | * Analysis Forecast<br>of Net Sales • Forecast        | Cosception     Cosception     C | ∨         ■           ∨         ■         Associated Product           ∨         ■         Associated           ∨         ■         Associated           ∨         ■         Calendar           ∨         ■         Calendar           ∨         ■         Customer           ∨         ■         Datais           ∨         ■         Issues and Product           ∨         ■         Product           ∨         ■         Sales           ∨         ■         Stale |
| 24%                                                                       | Battans.                                                                                    | 6 Mar 2019 Mar 2011                                        | 9 May 2019 Jul 2010<br>Date                           | Off O                                                                                                    | ✓                                                                                                    |

建立各種視覺化的互動式分析報表

- 1. 學習資源(MS網站)
  - 學習使用 Power BI 服務
  - 快速入門:學習使用 Power BI 服務
  - 教學課程:開始使用 Power BI 服務
  - 快速入門:在 Power BI Desktop 中連線至資料

學習及範例等最新資源在軟體的啟動畫面可以看到。

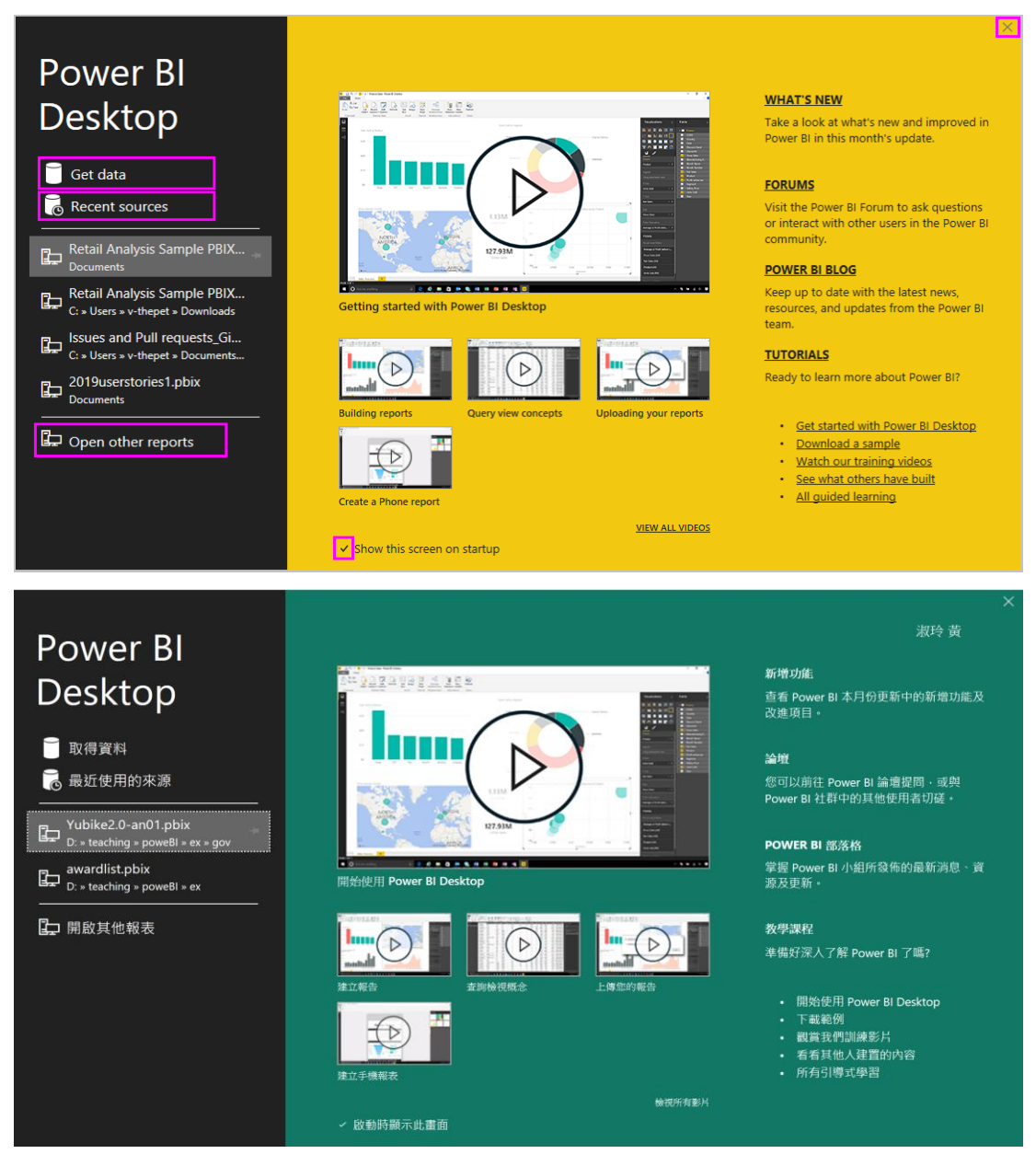

### 2. 下載安裝及操作介面

- (1) 下載安裝 Power BI Desktop
  - 安裝在本機電腦上的免費應用程式
  - 可從 Windows Store 取得最新版本的 Power BI Desktop,其中包含所下載 及安裝在電腦上的所有支援語言。
  - <u>https://powerbi.microsoft.com/zh-tw/desktop/</u>
  - <u>https://powerbi.microsoft.com/zh-tw/downloads/</u>

重要

- Power BI Desktop 會每月更新及釋出,並納入客戶意見反應與新功能。
- 僅支援最新版本的 Power BI Desktop; 系統會要求連絡 Power BI Desktop 支援人員的客戶升級至最新版本。
- 可從 <u>Windows Store</u> 取得最新版本的 Power BI Desktop,或作為單一可 執行檔,其中包含所下載及安裝在電腦上的所有支援語言。
- (2) Power BI Desktop 工作視窗

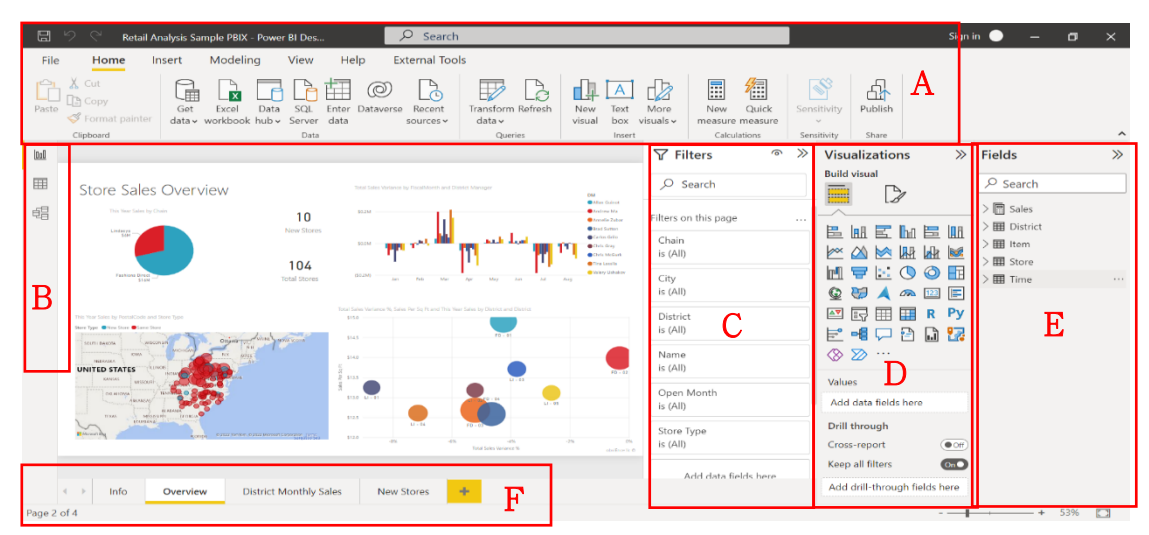

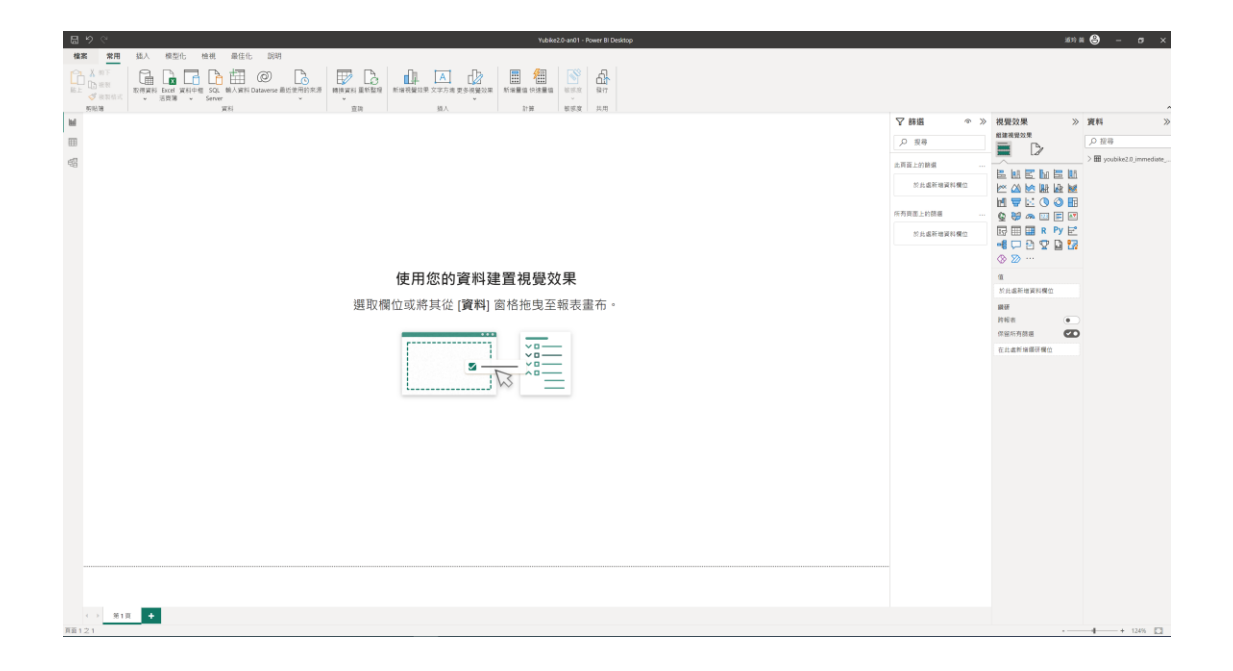

#### A. 功能主選單:

檔案、常用、插入、模組化、檢視、說明、及外部工具等主選單功能區,不同 版本及中英文略有差異。

| File | Home | e Ir | sert | Modeling | View | Hel | p E | xternal Tools |
|------|------|------|------|----------|------|-----|-----|---------------|
|      |      |      |      |          |      |     |     |               |
| 檔案   | 常用   | 插入   | 模型化  | 檢視       | 最佳化  | 說明  | 格式  | 資料/鑽研         |

#### B. 檢視

- Power BI Desktop 中有三種可用的檢視,可從畫布左側選取。這些檢視以其 出現的順序顯示如下:
- 報表:可以建立報表和視覺效果,其中大部分的建立時間都是花費在何處。
- 資料:會看到與報表相關聯的資料模型中所使用的資料表、量值和其他資料,並轉換資料以在報表的模型中獲得最佳使用。
- 模型:會看到和管理資料模型中資料表之間的關聯性。
- 圖顯示沿著畫布左側顯示的三個檢視:

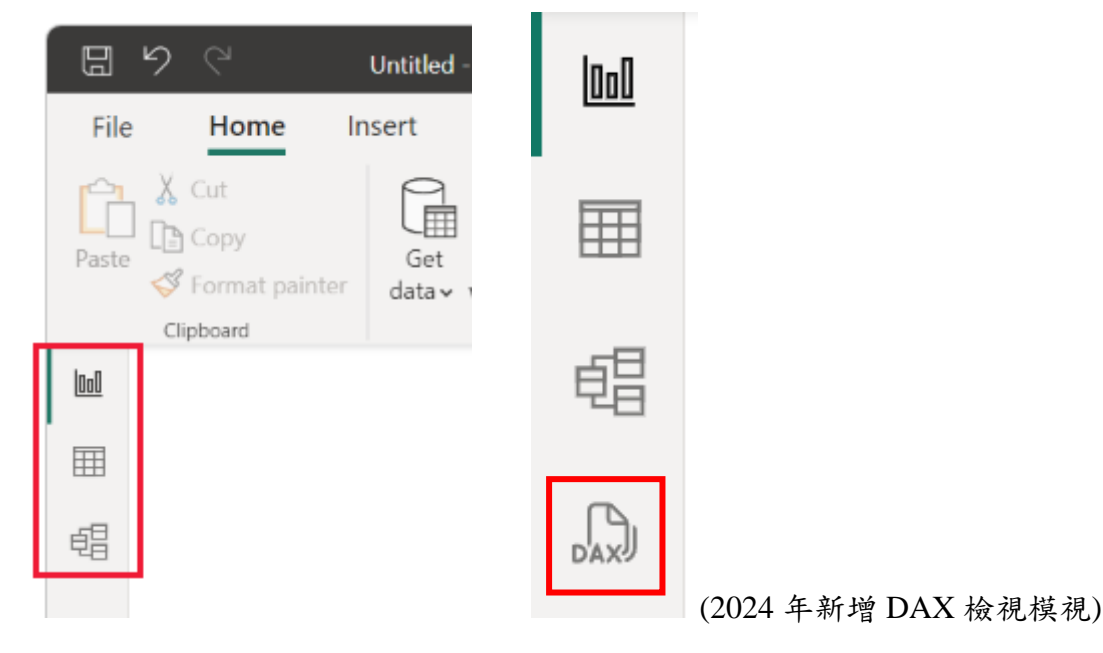

#### C. 篩選

頁面及視覺效果的資料欄位篩項。直接將欄位拖曳到篩選頁面。

| ♥ 篩選 ◎    | >>   |
|-----------|------|
| ▶ 搜尋      |      |
| 此視覺效果上的篩選 | •••  |
| 於此處新增資料欄位 |      |
| 此頁面上的篩選   | •••• |
| 於此處新增資料欄位 |      |
| 所有頁面上的篩選  |      |
| 於此處新增資料欄位 |      |

# D. 視覺效果

目前大約有 30 多種圖表類型(會不斷更新),也可以自訂及匯入其它範本。

| 視覺效果 ≫    |      |     |                                                                                             |                 |  |  |  |
|-----------|------|-----|---------------------------------------------------------------------------------------------|-----------------|--|--|--|
| 組建視覺效果    |      |     |                                                                                             |                 |  |  |  |
|           |      | Ą   | ŀ                                                                                           |                 |  |  |  |
|           |      |     | ■<br>■<br>■<br>■<br>■<br>■<br>■<br>■<br>■<br>■<br>■<br>■<br>■<br>■<br>■<br>■<br>■<br>■<br>■ | Ⅲ ☆ ③ Ⅲ Py<br>□ |  |  |  |
| × 車由      |      |     |                                                                                             |                 |  |  |  |
| 於山        | 。處新  | 增資  | 科欄化                                                                                         | Z               |  |  |  |
| Y 軸       |      |     |                                                                                             |                 |  |  |  |
| 於山        | 。處新  | 增資料 | 料欄位                                                                                         | ז               |  |  |  |
| 圖例        |      |     |                                                                                             |                 |  |  |  |
| 於山        | 處新   | 增資  | 料欄位                                                                                         | ב               |  |  |  |
| 小倍        | 數    |     |                                                                                             |                 |  |  |  |
| 於山        | 處新   | 增資  | 料欄位                                                                                         | ጀ               |  |  |  |
| 工具        | 工具提示 |     |                                                                                             |                 |  |  |  |
| 於此處新增資料欄位 |      |     |                                                                                             |                 |  |  |  |
| 鑽研        | 鑽研   |     |                                                                                             |                 |  |  |  |
| 跨報        | 表    |     |                                                                                             |                 |  |  |  |
| 保留        | 所有的  | 篩選  |                                                                                             | •               |  |  |  |
| 在此        | 處新   | 增鑽石 | 开欄位                                                                                         | L               |  |  |  |

# E. 資料

| 資料類型 | 圖示               |
|------|------------------|
| 文字   | aren             |
| 數值   | $\Box \sum$ bemp |
| 日期   | > 🗌 🛗 infoDate   |

資料來源的欄位,會依資料類型有對應的圖示

| 資料              | >>>             |
|-----------------|-----------------|
| ▶ 搜尋            |                 |
| ∨⊞ youbi        | ke2.0_immediate |
| $\Box \Sigma$   | act             |
|                 | ar              |
|                 | aren            |
| $\Box \Sigma$   | bemp            |
| > 🗆 🛗           | ] infoDate      |
| > 🗆 🛗           | ] infoTime      |
| $\Box \Sigma$   | lat             |
| $\Box \Sigma$   | Ing             |
| > 🗆 🛗           | ] mday          |
|                 | sarea           |
|                 | sareaen         |
| $\Box \Sigma$   | sbi             |
|                 | sna             |
|                 | snaen           |
| $\Box$ $\Sigma$ | sno             |
| > 🗆 🛅           | srcUpdateTime   |
| $\Box$ $\Sigma$ | tot             |
|                 | updateTime      |

# F. 頁面

一個檔案可以建立多個不同視覺效果的頁面。

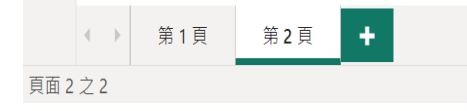

# 3. 下載範例

- <u>Sales & 會傳回範例 .pbix 檔案</u>
- 八個原始範例
- 安裝內建範例
- <u>下載原始範例</u>.pbix Power BI 檔案
- <u>下載範例 Excel 檔案</u>
- 後續步驟

# (二)、 連線至資料

如需開始使用 Power BI Desktop,第一個步驟是連線到資料。您可以從 Power BI Desktop 連線至許多不同的資料來源。

#### 1. 資料類型

支援多種資料類型連線及存取:從數百個支援的內部部署和雲端式來源 (例如 Dynamics 365、Salesforce、Azure SQL DB、Excel 和 SharePoint)中存 取資料。使用自動累加重新整理,確定它一律具有最新資訊。Power BI Desktop 可形成各種案例作深入見解。

#### 2. 資料匯入

- (1) 取得資料:
- 開始使用 Power BI Desktop 第一個步驟是連線到資料。可以從 Power BI Desktop 連線至許多不同的資料來源。
- 連線至資料:
- A. 從 [常用] 功能區選取 [取得資料]>[更多]
- B. 此時會出現 [取得資料] 視窗,其中顯示 Power BI Desktop 可連線的許多 類別。

| 取得資料           |                                                      | × |
|----------------|------------------------------------------------------|---|
| 搜尋             | 線上服務                                                 |   |
| 全部             | 🛐 SharePoint Online 清單                               | ~ |
| 檔案             | Microsoft Exchange Online                            |   |
| 資料庫            | ▶ Dynamics 365 (線上)                                  |   |
| Power Platform | Dynamics NAV                                         |   |
| Azure          | Oynamics 365 Business Central                        |   |
| 線上服務           | 🛟 Dynamics 365 Business Central (內部部署)               |   |
| 其他             | 沓 Microsoft Azure Consumption Insights (搶魚靴反 (Beta)) |   |
|                | Azure DevOps (搶侖業版 (Beta))                           |   |
|                | ၊ Azure DevOps Server (搶鮮版 (Beta))                   |   |
|                | ● Salesforce 物件                                      |   |
|                | ● Salesforce 報表                                      |   |
|                | Z Google Analytics                                   |   |
|                | Adobe Analytics                                      |   |
|                | af appFigures (倉無靴反 (Beta))                          |   |
|                | 🧛 Data.World - Get Dataset (搶鮮版 (Beta))              |   |
|                | Facebook                                             | ~ |
| 經過認識的連接器       | 連線型消                                                 |   |

- C. 當您選取資料類型時,會出現提示以要求 URL 和認證等資訊,讓 Power BI Desktop 能代表連線到資料來源。
- D. 連線至一或多個資料來源後,可以將資料轉換為對您有用的形式。

| SQL Server 資料庫                                                                       |  |
|--------------------------------------------------------------------------------------|--|
| 伺服器 🗊                                                                                |  |
|                                                                                      |  |
| 資料庫 (選擇性)                                                                            |  |
| 資料連線模式 🕡                                                                             |  |
| • 匯入                                                                                 |  |
| <ul> <li>DirectQuery</li> </ul>                                                      |  |
| ▲進階選項                                                                                |  |
| 命令逾時 (分鐘) (選擇性)                                                                      |  |
| SOI 庫沭弌 (繼摆性,靈耍竇料庙)                                                                  |  |
| odrivensk (verterin , unseisedetet)                                                  |  |
|                                                                                      |  |
|                                                                                      |  |
|                                                                                      |  |
|                                                                                      |  |
|                                                                                      |  |
|                                                                                      |  |
|                                                                                      |  |
|                                                                                      |  |
|                                                                                      |  |
| ✓ 包含關聯性資料行                                                                           |  |
| ✓ 包含關聯性資料行 ○ 使用完整階層架構巡覧                                                              |  |
| ✓ 包含關聯性資料行<br>□ 使用完整階層架構巡覧<br>□ 啟用 SQL Server 容錯移轉支援                                 |  |
| <ul> <li>✓ 包含關聯性資料行</li> <li>□ 使用完整階層架構巡覧</li> <li>□ 啟用 SQL Server 容錯移轉支援</li> </ul> |  |

3. 在 Power BI Desktop 中與資料來源連線: https://learn.microsoft.com/zhtw/power-bi/connect-data/desktop-connect-to-data

Power BI Desktop 中有「各式各樣」的可用資料來源。下圖顯示如何連線到資料方法

(1) 選取[取得其他>Web 資料>]。

Web 範例資源:<u>https://www.fool.com/research/best-states-to-retire</u>

| Get<br>data v | Excel Data SQL Enter<br>workbook hub v Server data | Dataverse Recent sources + Recent data + Visual box visuals + Recent | Ne |
|---------------|----------------------------------------------------|----------------------------------------------------------------------|----|
|               | Get Data                                           |                                                                      | ×  |
|               | Search                                             | Other                                                                |    |
|               | All                                                | Web                                                                  |    |
|               | File                                               | SharePoint list                                                      |    |
|               | Database                                           | OData Feed                                                           |    |
|               | Power Platform                                     | Active Directory                                                     |    |
|               | Azure                                              | Microsoft Exchange                                                   |    |
|               | Online Services                                    | Hadoop File (HDFS)                                                   |    |
|               | Other                                              | 🟠 Spark                                                              |    |
|               |                                                    | 🧬 Hive LLAP                                                          |    |
|               |                                                    | R script                                                             |    |
|               |                                                    | Python script                                                        |    |
|               |                                                    | ODBC                                                                 |    |
|               | 2                                                  | So Ole DB                                                            |    |
|               | 013                                                | 🕸 Acterys : Model Automation & Planning (Beta)                       |    |
|               |                                                    | Amazon OpenSearch Service (Beta)                                     |    |
|               |                                                    | Anaplan Katalahan                                                    |    |
|               |                                                    | Autodesk Construction Cloud (Beta)                                   |    |
|               | Certified Connectors                               | Template Apps Connect Cancel                                         |    |

(2) 連接到 Web 資料來源:選取[取得其他>Web 資料>]。在[從 Web]中輸入 位址。

| ¶ÆVVED<br>◎基本9進階<br>URL |
|-------------------------|
| ●基本9進階<br>URL           |
| URL                     |
|                         |

(3) 當您選取[確定]時, Power BI Desktop 的 [查詢] 功能就會開始運作。

Power BI Desktop 會連絡 Web 資源,[導覽器]視窗會傳回它在該網頁找到的結果。在此情況下,它會找到資料表。我們對該資料表有興趣,因此我們會從清單中選取它。[導覽器]視窗會顯示預覽。

| Q                                               | Table View Web | View             |                 |       |            |
|-------------------------------------------------|----------------|------------------|-----------------|-------|------------|
| isplay Options 🔹 🗋                              | Ranking of b   | est and worst st | ates for retire | ment  | L.         |
| Inttps://www.bankrate.com/finance/retirement/   | State          | Overall rank     | Affordability   | Crime | Culture We |
| 🔲 🔠 Document                                    | Nebraska       | 1                | 14              | 19    | 21         |
| ✓ 📰 Ranking of best and worst states for retire | Iowa           | 2                | 8               | 15    | 20 ^       |
|                                                 | Missouri       | 3                | 1               | 42    | 33         |
|                                                 | South Dakota   | 4                | 17              | 23    | 12         |
|                                                 | Florida        | 5                | 25              | 29    | 13         |
|                                                 | Kentucky       | 6                | 9               | 9     | 46         |
|                                                 | Kansas         | 7                | 7               | 39    | 37         |
|                                                 | North Carolina | 7                | 13              | 28    | 28         |
|                                                 | Montana        | 9                | 16              | 31    | 2          |
|                                                 | Hawaii         | 10               | 45              | 24    | 9          |
|                                                 | Arkansas       | 11               | 4               | 46    | 39         |
|                                                 | Wisconsin      | 12               | 20              | 15    | 17         |
|                                                 | North Dakota   | 13               | 22              | 17    | 26         |
|                                                 | Vermont        | 14               | 42              | 1     | 3          |
|                                                 | New Hampshire  | 15               | 39              | 1     | 4          |
|                                                 | Alabama        | 16               | 10              | 44    | 44         |
|                                                 | Texas          | 17               | 24              | 37    | 50         |
|                                                 | Idaho          | 18               | 15              | 4     | 30         |
|                                                 | Mississippi    | 19               | 6               | 24    | 49         |
|                                                 | Wyoming        | 20               | 23              | 9     | 13         |
|                                                 | Oklahoma       | 21               | 11              | 41    | 43         |
|                                                 | <              |                  |                 |       | >          |

(4)此時,您可以從視窗的底部選取[轉換資料],先編輯查詢再載入資料表,或可直接載入資料表。

選取[轉換資料]以載入資料表並啟動 Power Query 編輯器。隨即會顯示[查詢設 定]窗格。如果沒有,請從功能區選取[檢視],然後選擇[查詢設定]以顯示[查詢 設定]窗格。以下是編輯器的外觀。

| ull   ∓   Untitled - Po<br>File Home Tran | ower Qu<br>isform | uery E                  | Editor<br>Add Column View Hel                                                   | D                                                   |                                     |                                    | - 🗆 ×<br>^ 🛿                                |
|-------------------------------------------|-------------------|-------------------------|---------------------------------------------------------------------------------|-----------------------------------------------------|-------------------------------------|------------------------------------|---------------------------------------------|
| Query<br>Settings<br>Layout               | ☐ Mi<br>✓ Sh      | onosj<br>iow v<br>olumr | paced Column distribu<br>vhitespace Column profile<br>n quality<br>Data Preview | tion Go to Columns Columns Parameters               | Advanced Dependencies               |                                    |                                             |
| Queries [1]                               | <                 | ×                       | ✓ f <sub>X</sub> = Table.Tr                                                     | ansformColumnTypes(Data0,{{"St                      | ate", type text}, {"Overall ra      | ank", 🗸                            | Query Settings X                            |
| Ranking of best and w                     | /or               |                         | A <sup>B</sup> <sub>C</sub> State                                               | 1 <sup>2</sup> 3 Overall rank 💌 1 <sup>2</sup> 3 Af | ordability 🔽 1 <sup>2</sup> 3 Crime | ✓ 1 <sup>2</sup> <sub>3</sub> Cult | ▲ PROPERTIES                                |
|                                           |                   | 1                       | Nebraska                                                                        | 1                                                   | 14                                  | 19                                 | Name                                        |
|                                           |                   | 2                       | lowa                                                                            | 2                                                   | 8                                   | 15                                 | Ranking of best and worst states for retire |
|                                           |                   | 3                       | Missouri                                                                        | 3                                                   | 1                                   | 42                                 | All Properties                              |
|                                           |                   | 4                       | South Dakota                                                                    | 4                                                   | 17                                  | 23                                 |                                             |
|                                           |                   | 5                       | Florida                                                                         | 5                                                   | 25                                  | 29                                 | APPLIED STEPS                               |
|                                           |                   | 6                       | Kentucky                                                                        | 6                                                   | 9                                   | 9                                  | Source 🕀                                    |
| 7<br>8<br>9                               |                   | 7                       | Kansas                                                                          | 7                                                   | 7                                   | 39                                 | Navigation 🕆                                |
|                                           |                   | 8                       | North Carolina                                                                  | 7                                                   | 13                                  | 28                                 | Changed Type                                |
|                                           |                   | 9                       | Montana                                                                         | 9                                                   | 16                                  | 31                                 |                                             |
|                                           |                   | 10                      | Hawaii                                                                          | 10                                                  | 45                                  | 24                                 |                                             |
|                                           |                   | 11                      | Arkansas                                                                        | 11                                                  | 4                                   | 46                                 |                                             |
|                                           |                   | 12                      | Wisconsin                                                                       | 12                                                  | 20                                  | 15                                 |                                             |
|                                           |                   | 13                      | North Dakota                                                                    | 13                                                  | 22                                  | 17                                 |                                             |
|                                           |                   | 14                      | Vermont                                                                         | 14                                                  | 42                                  | 1                                  |                                             |
|                                           |                   | 15                      | New Hampshire                                                                   | 15                                                  | 39                                  | 1                                  |                                             |
|                                           |                   | 16                      | Alabama                                                                         | 16                                                  | 10                                  | 44                                 |                                             |
|                                           |                   | 17                      | Texas                                                                           | 17                                                  | 24                                  | 37                                 |                                             |
| 7 COLUMNIS ED DOWS Col                    |                   | 18                      | hared on tan 1000 rows                                                          |                                                     |                                     | >                                  | REVIEW DOWNLOADED AT 11-58 AM               |

所有分數都是文字而非數字,我們需要使用數字。沒問題。只要以滑鼠右鍵按 一下資料行標頭,然後選取[變更類型>整數]加以變更。若要選擇多個資料行, 請先選取資料行,然後選擇 Shift、選取其他連續的資料行,然後以滑鼠右鍵按 一下資料行標頭以變更所有選取的資料行。使用 Ctrl 選擇不連續的資料行。

|         | A <sup>B</sup> <sub>C</sub> State | A <sup>B</sup> <sub>C</sub> Overall rank | A <sup>B</sup> <sub>C</sub> Affordability |          | * AB. Crime                   |   | Cult                | ▲ PROPERTIES                 |
|---------|-----------------------------------|------------------------------------------|-------------------------------------------|----------|-------------------------------|---|---------------------|------------------------------|
| 1       | Nebraska                          | 1                                        | 14                                        | t 🖻      | Сору                          |   |                     | Name                         |
| 2       | lowa                              | 2                                        | 8                                         | ۳.       | Remove                        |   | $\mathbf{\uparrow}$ | Ranking of best and worst st |
| 3       | Missouri                          | 3                                        | 1                                         |          | Remove Other Columns          |   |                     | All Properties               |
| 4       | South Dakota                      | 4                                        | 17                                        |          | Duplicate Column              |   |                     |                              |
| 5       | Florida                           | 5                                        | 25                                        | 5        | Add Column From Examples      |   |                     | ▲ APPLIED STEPS              |
| 6       | Kentucky                          | 6                                        | 9                                         |          | Remove Duplicates             |   |                     | Source                       |
| 7       | Kansas                            | 7                                        | 7                                         |          | Remove Errors                 |   |                     | Navigation                   |
| 8       | North Carolina                    | 7                                        | 13                                        |          | Remove Enois                  |   |                     | × Changed Type               |
| 9       | Montana                           | 9                                        | 16                                        |          | Change Type                   | • |                     | Decimal Number               |
| 10      | Hawaii                            | 10                                       | 45                                        |          | Transform                     | • |                     | Fixed decimal number         |
| 11      | Arkansas                          | 11                                       | 4                                         | 1<br>⇒2  | Replace Values                |   |                     | Whole Number                 |
| 12      | Wisconsin                         | 12                                       | 20                                        |          | Replace Errors                |   |                     | Percentage                   |
| 13      | North Dakota                      | 13                                       | 22                                        |          | Split Column                  |   |                     | Date/Time                    |
| 14      | Vermont                           | 14                                       | 42                                        |          | Group Pu                      |   |                     | Date                         |
| 15      | New Hampshire                     | 15                                       | 39                                        |          | Group by                      |   |                     | Time                         |
| 16      | Alabama                           | 16                                       | 10                                        |          |                               | • |                     | Date/Time/Timezone           |
| 17      | Texas                             | 17                                       | 24                                        | <b>*</b> | Unpivot Columns               |   |                     | Duration                     |
| 18      | <                                 |                                          |                                           |          | Unpivot Other Columns         |   |                     |                              |
| ofiling | based on top 1000 rows            |                                          |                                           |          | Unpivot Only Selected Columns | 5 | $\checkmark$        | Text )A                      |

(5) 在[查詢設定]中,[套用的步驟]會反映所做的任何變更。當您對資料進行 更多變更時, Power Query 編輯器在[套用的步驟]區段中記錄這些變更, 您可以視需要調整、重新流覽、重新排列或刪除這些變更。

| 4 套用的步驟 |     |
|---------|-----|
| 來源      | -8- |
| 道管      |     |
| × 已變更類型 |     |
|         |     |
|         |     |
|         |     |
|         |     |
|         |     |
|         |     |
|         |     |
|         |     |
|         |     |

(6) 在載入資料表之後,仍然可以對資料表進行其他變更,但現在這些變更 已足夠。完成後,請從[首頁]功能區選取[關閉&套用], Power BI Desktop 套用變更並關閉 Power Query 編輯器。

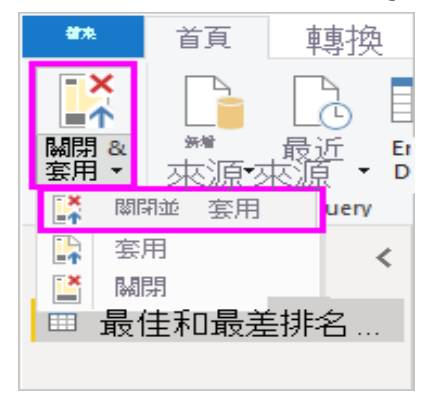

(7) 載入資料模型之後,您可以在[報表]檢視中 PowerBIDesktop,藉由將欄 位拖曳到畫布上,開始建立視覺效果。

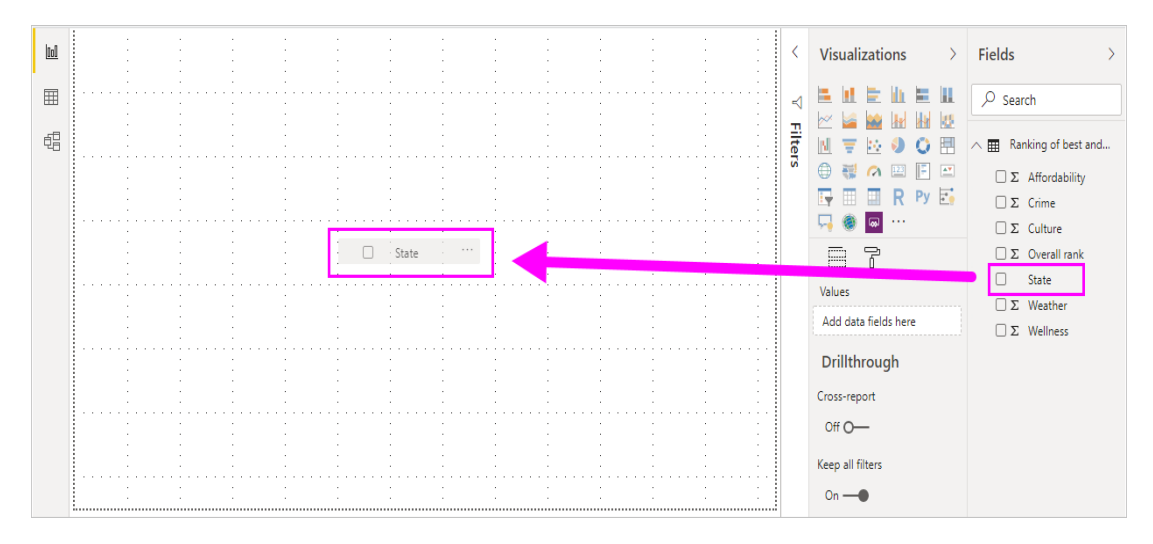

當然,這是具有單一資料連線的簡單模型。大部分 Power BI Desktop 報表都有 與不同資料來源的連線,其形狀符合您的需求,以及產生豐富資料模型的關聯 性。

# (三)、 建立資料模型-Power Query、Power Pivot

在 Power BI Desktop 中,您可以使用內建的 Power Query 編輯器來清理及轉換 資料。

- 使用資料模型 (Excel Power Pivot) 工具來節省時間,並讓資料準備工作更 輕鬆。
- 使用 Excel Power Query 在 Power BI 中內嵌、轉換、整合和強化資料。
- 1. Power Piovt 簡介

| Performance - Power BI Desk                  | itop                                                              |                                                  |                                                                |                                                                                                    | - 🗇 ×<br>Miquel Martine        |
|----------------------------------------------|-------------------------------------------------------------------|--------------------------------------------------|----------------------------------------------------------------|----------------------------------------------------------------------------------------------------|--------------------------------|
| Home Help                                    |                                                                   |                                                  |                                                                |                                                                                                    | This of K                      |
|                                              |                                                                   |                                                  | A 12 R R R                                                     | and the second second s |                                |
| Paste Get                                    | Excel Power BI SQL Enter Recent<br>datasets Server data sources ~ | Transform Refresh Manage<br>data v relationships | Manage View Q&A Language Linguisti<br>roles as setup v schemav | c Publish                                                                                                    |                                |
| Clipboard                                    | Data                                                              | Queries Relationships                            | Security Q&A                                                   | Share                                                                                                    |                                |
| Product                                      | T Load                                                            | Marda ····                                       | Cartacts                                                       | Properties >                                                                                                    | Fields >                       |
| 문 Level 2<br>전 Level 3<br>전 Revet Product (d | Company Norte Corport Vene                                        | I I Month N                                      | II Company/Vame<br>III Contaction<br>III Contactindes          | ∧ General                                                                                                    | ₽ Search                       |
| R Product Id                                 | R Coated On<br>The Death                                          |                                                  | Copertaine                                                     | Name                                                                                                    | ▶ N # of Accounts              |
|                                              | III fmail<br>III fmail                                            | Owner                                            | Il potriane<br>Il nov                                          | Opportunity                                                                                                    | ▶ N # of Contacts per account. |
| R Opportunity Product                        | Retinuted Ocea Date     Fist Name                                 | S Owner id                                       |                                                                |                                                                                                    | ▶ I Account                    |
| NC Product id<br>NC Revenue                  | II Ath Tife                                                       | 1 Children Type                                  |                                                                | Synonyms                                                                                                    | Accounts                       |
|                                              |                                                                   |                                                  | N: DirectoryServiceUser ····<br>N: Company<br>N: Contactu      | oppty, opportunity list, list of opportunities,<br>list of opportunity, opportunity                                                                                                    | KonfigTable     Entracts       |
|                                              |                                                                   | R Accourts                                       | ≪ EdemaEnaiAddess 1                                            |                                                                                                    | ► N CRM_URL                    |
|                                              | N: Accordial                                                      | - 1 × ADDATIONE                                  | No. Name                                                       | Description                                                                                                    | Dates                          |
|                                              | <ul> <li>Arrud Roletur</li> <li>Buseres Unit M</li> </ul>         | ή Ι                                              |                                                                | Opportunities for all accounts including                                                                                                    | Konstanting ServiceUser        |
|                                              | 3 III Oly<br>III Country                                          |                                                  |                                                                | revenue, and ownership                                                                                                    | Fill Events                    |
| Opportunity                                  | TR industry                                                       |                                                  | N Managas ····                                                 |                                                                                                    | h The recarded stars           |
| Constant Id                                  | N Canter Id<br>Suba                                               | e bierts                                         | R adfordado<br>R Anton Compt                                   | ls hidden                                                                                                    | <ul> <li>Messages</li> </ul>   |
| 10 Actual Value<br>11 Close Date             | Dates                                                             | El Account Nome                                  | The Company Name<br>The Content of                             | Off O-                                                                                                    | Months                         |
| Close Date (North)                           | T After Content Date                                              | CI Attended<br>CI Attended                       | R Conversional<br>R CreatedDate                                |                                                                                                    | ► Networktest                  |
| Close Probability                            | T Current Real Querter                                            | Companyindan                                     | The Created Dates Network                                      | Row label                                                                                                    | + R Office Calc                |
| C Date Vetue<br>Statemated Close Data        | 91 (2 Dec                                                         | Date .                                           | 10 Contraversites, message<br>10 Importance                    | None                                                                                                    | Opportunity                    |
| TE Estended Volue<br>N: Lood id              | TO Day of Reset                                                   | TI Duration                                      | 9: InCohene<br>79: Mesoport                                    |                                                                                                    | + R Opportunity Product        |
| Caportunity                                  | Recal Month autor                                                 | III Iscarotied                                   | N Rewell-plant<br>N pase                                       | ∧ Advanced                                                                                                    | > III Owner                    |
| Caportunity Unk                              |                                                                   |                                                  | 10 paseConstitutes<br>10 ratinom                               | Storage mode                                                                                                    | Product                        |
| Its coportunity failing                      |                                                                   |                                                  | · Itylian                                                      | Import                                                                                                    | Relative Fiscal Year Synonyms  |
|                                              |                                                                   |                                                  |                                                                |                                                                                                    | SourceApplication              |

#### Power BI Desktop 檢視:

- 資料檢視:以資料模型格式查看報表中的資料,您可以在其中新增量值、建 立新資料行及管理關聯性。
- 模型檢視:取得資料模型中建立之關聯性的圖形標記法,並視需要管理或修 改關聯性。

透過使用 Power BI Desktop 中的模型檢視,您可以檢視並處理包含許多資料表的複雜資料集。

#### 使用模型檢視

若要存取模型檢視,請選取 Power BI Desktop 左側找到的[模型]圖示,如下圖 所示。

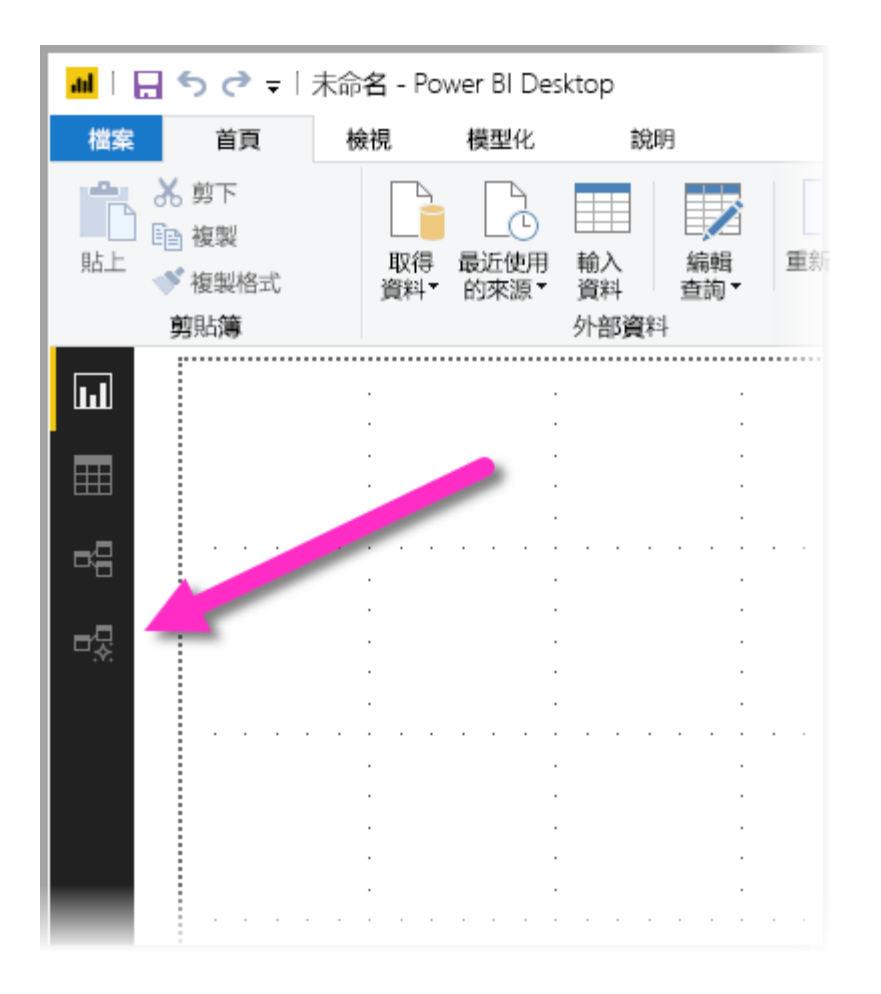

#### 建立個別圖表

使用模型檢視,您可以建立只包含模型中資料表子集的模型圖表。這種重新整理有助於更清楚檢視您想要處理的資料表,並更輕鬆地使用複雜的資料集。若要建立只有資料表子集的新圖表,請選取+[所有資料表] 索引標籤旁的按鈕, 沿著 Power BI Desktop 視窗底部。

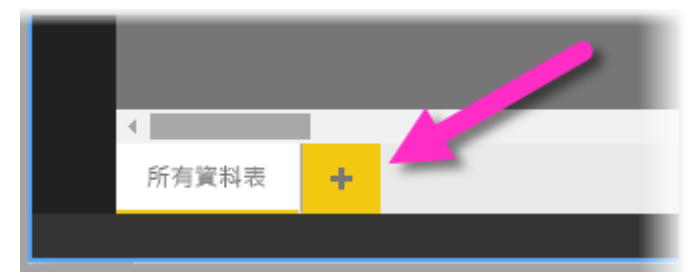

您可以從[欄位]清單將資料表拖曳至圖表介面。以滑鼠右鍵按一下資料表,然後從出現的功能表中選取 [新增相關資料表]。

|--|

當您這麼做時,與原始資料表相關的資料表將會顯示在新的圖表中。下圖顯示 選取 [新增相關資料表]功能表選項後,相關資料表的顯示方式。

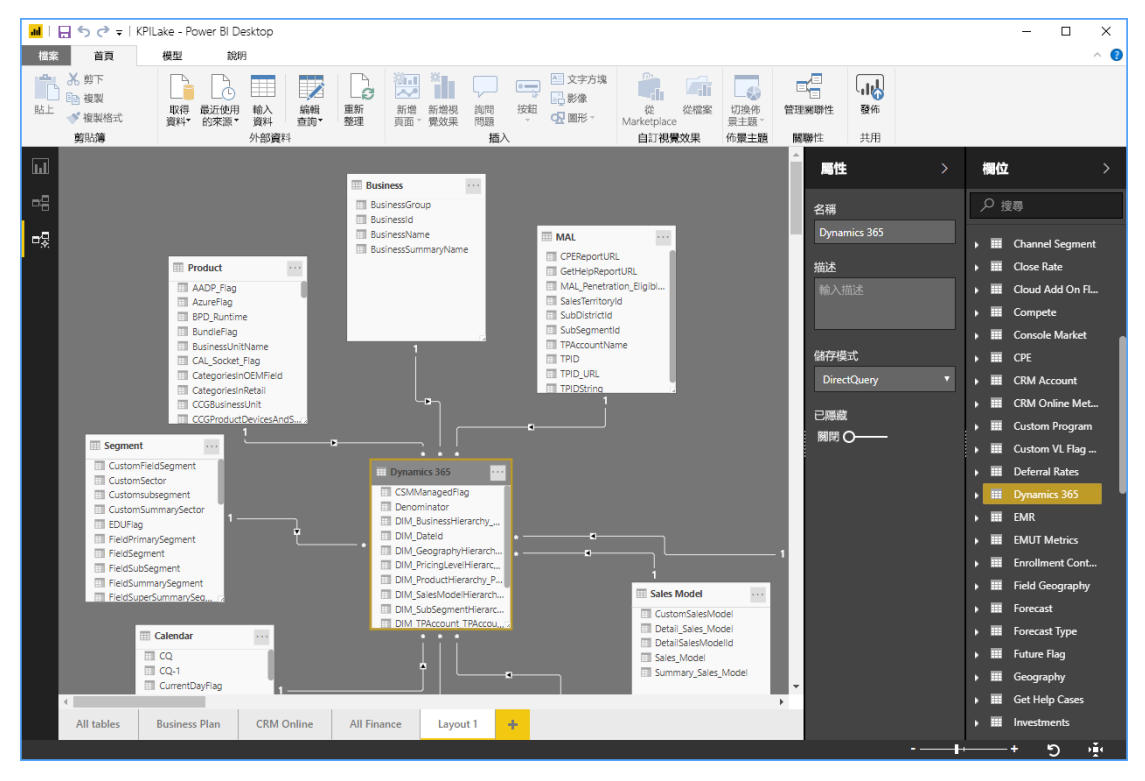

注意

您也可以在模型檢視背景的操作功能表中找到[新增相關資料表]選項。選取時,任何與配置中已包含之資料表有任何關聯性的資料表,都會新增至版面配置。

#### 設定通用屬性

您可以在模型檢視中一次選取多個物件,方法是按住 Ctrl 鍵並選取多個資料 表。當您選取多個資料表時,它們會在模型檢視中反白顯示。在醒目提示多個 資料表的情況下,在[屬性]窗格中所套用的變更將會套用到所有已選取的資料 表。

例如,您可以按住 Ctrl 鍵、選取資料表,然後在 [屬性] 窗格中變更儲存模式 設定,以變更圖表檢視中多個資料表的儲存模式。

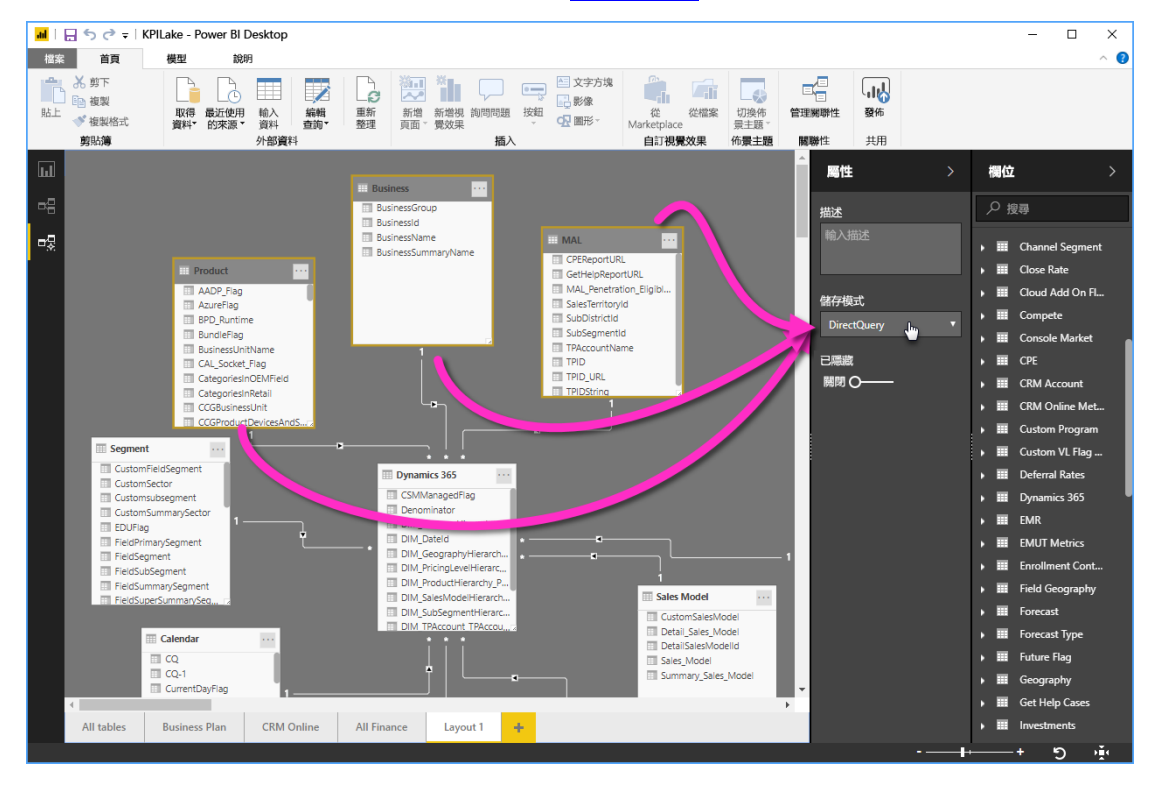

#### 2. Excel Power Query

使用 Power Query 編輯器來連接到一或多個資料來源、依需求成形和轉換資

料,然後將該模型載入 Power BI Desktop。

- 在 Power BI 中內嵌、轉換、整合和強化資料
- 在 Power Query 編輯器視窗中常用的查詢工作:
  - 連線至資料
  - 資料成形及合併
  - 將資料列分組
  - 樞紐資料行
  - 建立自訂資料行

## Power Query 是什麼?

- Power Query 是資料轉換和資料準備引擎。
- Power Query 隨附圖形化介面,可從來源取得資料,以及套用轉換的 Power Query 編輯器。
- 由於引擎可在許多產品和服務中使用,因此儲存資料的目的地取決於使用 Power Query 的位置。
- 使用 Power Query,可以執行摘取、轉換和載入 (ETL)處理資料。

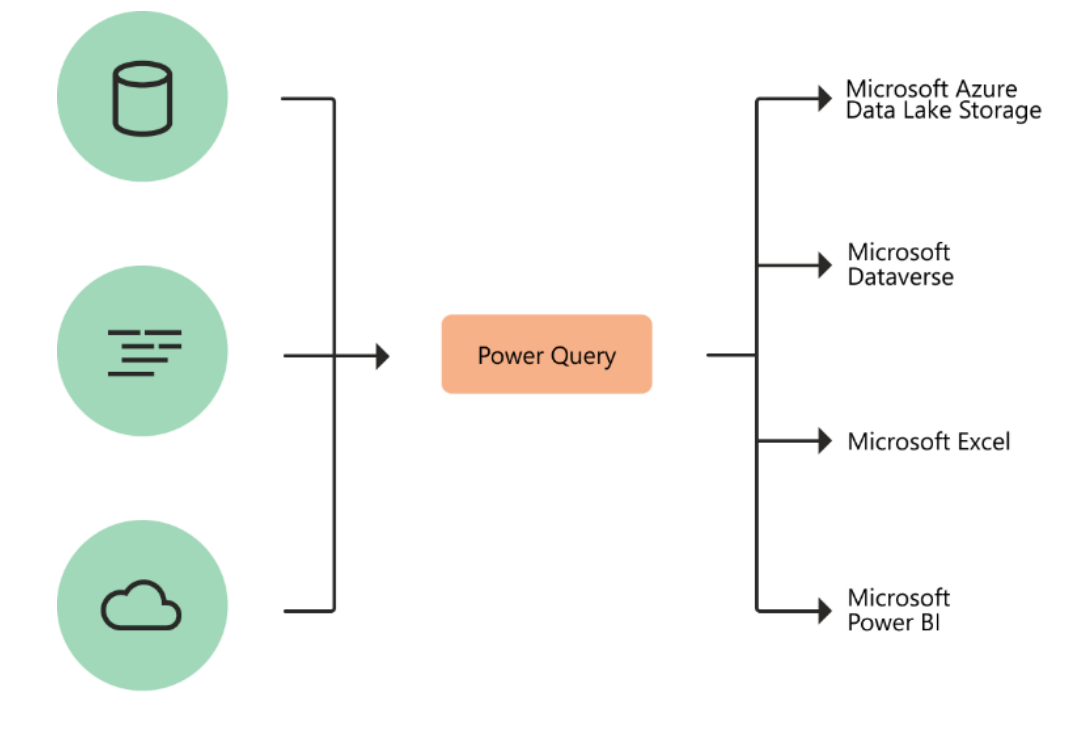

<u>詳〔Power BI Desktop 中的查詢概觀〕</u>

# (四)、 儀表板(畫布)功能

Power BI「儀表板」是使用視覺效果說故事的單一頁面,通常稱為畫布。由於 它受限為一頁,因此,設計良好的儀表板只會包含該故事的最重要元素。

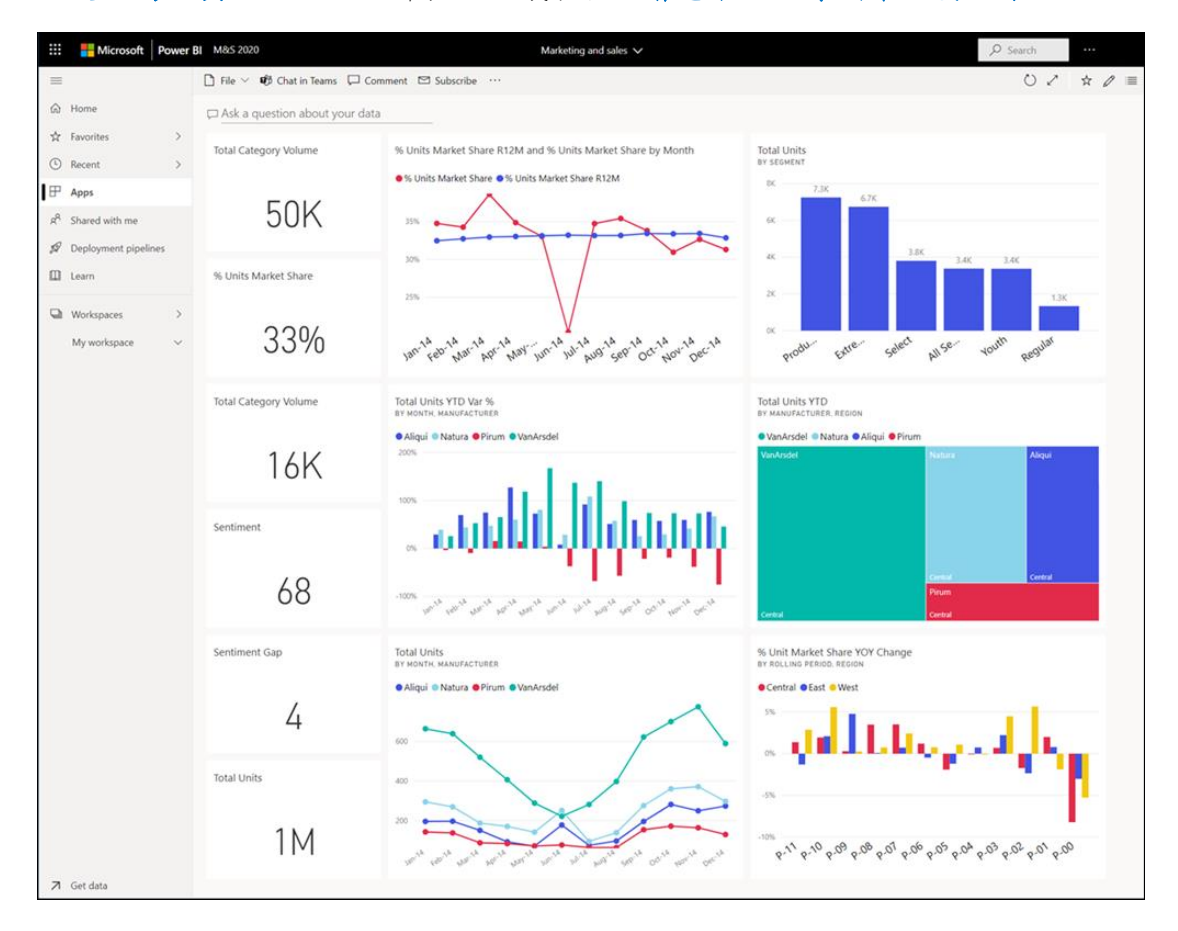

儀表板上的視覺效果稱為磚,並由報表設計師 釘選 到儀表板。在大部分的情況下,選取磚會帶您前往建立視覺效果的報表頁面。如果您不熟悉 Power BI,請從 Power BI 基本概念 開始,以取得良好的基礎。

注意

您可以在行動裝置上檢視和共用儀表板。

若要檢視同事與您共用的儀表板,您必須擁有 Pro 或 Premium Per User (PPU) 授權,或內容必須從 Premium 容量中的工作區與您共用。如需詳細資訊,請參閱 Power BI 授權類型。

儀表板上的視覺效果來自報表,而每個報表都是以一個資料集為基礎。您可以 將儀表板視為基礎報表和資料集的進入。選取視覺效果,以帶您前往用來建立 它的報表。

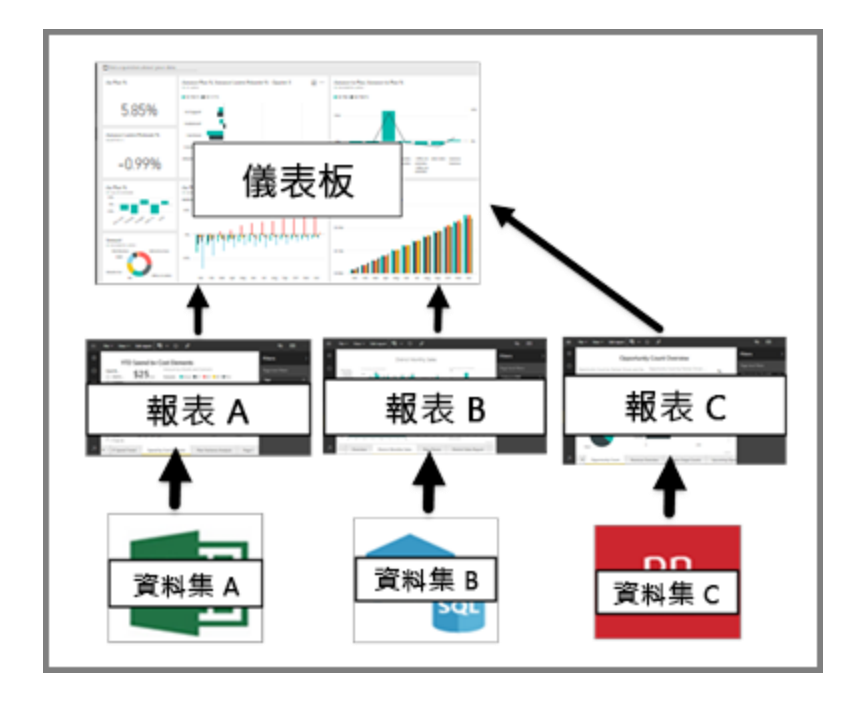

### 1. 儀表板的優點

儀表板是監視業務、尋找答案,以及一目了然地查看最重要的計量的絕佳方 式。儀表板上的視覺效果可能來自一或多個基礎資料集或報表。儀表板可以結 合內部部署和雲端資料,無論資料位於何處,都能提供合併檢視。 儀表板不只是美觀的圖片,它是互動式畫布。磚會在基礎資料變更時更新。

# 2. Power BI 商務使用者的儀表板與報表

您與 Power BI 互動的方式取決於您的作業角色。身為取用者或商務使用者, 您會收到來自設計工具的同事的內容,例如儀表板、報表和應用程式。報表可 能會與儀表板混淆,因為它們都是填滿視覺效果的畫布,但 Power BI 商務使 用者的觀點有重大差異。下表顯示儀表板和報表不同功能的概觀。

| 功能               | 儀表板           | 報表          |
|------------------|---------------|-------------|
| 頁面               | 一個頁面          | 一或多個頁面      |
| (Power BIQ&A) 欄位 | 是,幾乎永遠可用      | 沒有 Q&A 欄位   |
| 詢問您的資料相關問題       |               |             |
| 資料來源             | 每個儀表板一或多個報表或資 | 每份報表單一資料集   |
|                  | 料集            |             |
| 篩選               | 否,您無法篩選或配量    | 是,有許多方式可以篩< |
|                  |               | 選、醒目提示和配量   |

30

| 功能         | 儀表板           | 報表         |
|------------|---------------|------------|
| 設定警示       | 是,當符合特定條件時,您可 | 否,您無法設定警示  |
|            | 以建立電子郵件警示     |            |
| 可以看到基礎資料集的 | 否。可以匯出資料,但看不到 | 有。可以看到您有查看 |
| 資料表和欄位     | 儀表板本身的資料集資料表和 | 權限的資料集資料表和 |
|            | 欄位            | 欄位         |

資料來源: [Power BI 服務商務使用者的儀表板] —

https://learn.microsoft.com/zh-tw/power-bi/consumer/end-user-dashboards

#### 儀表板與報表

儀表板可能會與報表混淆,因為它們都是填滿視覺效果的畫布,但有重大差 異。下表顯示儀表板和報表不同功能的概觀:

| 功能     | 儀表板                 | 報表                 |
|--------|---------------------|--------------------|
| 頁面     | 一頁                  | 一或多個頁面             |
| 資料來源   | 每個儀表板一或多個報表         | 每個報表的單一資料集         |
|        | 或資料集                |                    |
| 篩選     | 否,您無法篩選或配量          | 是,有許多方式可以篩選、醒目提    |
|        |                     | 示和配量               |
| 設定警示   | 是,您可以在符合特定 <b>條</b> | 否,您無法設定警示          |
|        | 件時建立電子郵件警示          |                    |
| 可以看到基礎 | 否。可以匯出資料,但看         | 是。可以看到您有權查看的資料集    |
| 資料集資料表 | 不到儀表板本身的資料集         | 資料表和欄位和值           |
| 和欄位    | 資料表和欄位              |                    |
| 自訂     | No                  | 是,您可以在 Excel 中篩選、匯 |
|        |                     | 出、檢視相關內容、新增書簽、產    |
|        |                     | 生 QR 代碼及分析         |

資料來源: [Power BI 中的報表]—<u>https://learn.microsoft.com/zh-tw/power-</u> bi/consumer/end-user-reports#dashboards-versus-reports

# (五)、 Power BI 的建置組塊

在 Microsoft Power BI 中,有基本建置組塊組成終端使用者所取用的報表和儀 表板。請考慮它類似于可用來建置房屋或其他結構的基本建構材料。 Power BI 的基本建置組塊如下所示:

- 報表包含使用 Power BI Desktop 應用程式建立的視覺效果和資料集。
- 儀表板是由線上 Power BI 服務中所建立報表視覺效果的圖格所組成。

報表(A)-視覺效果(B)-儀表板(C)

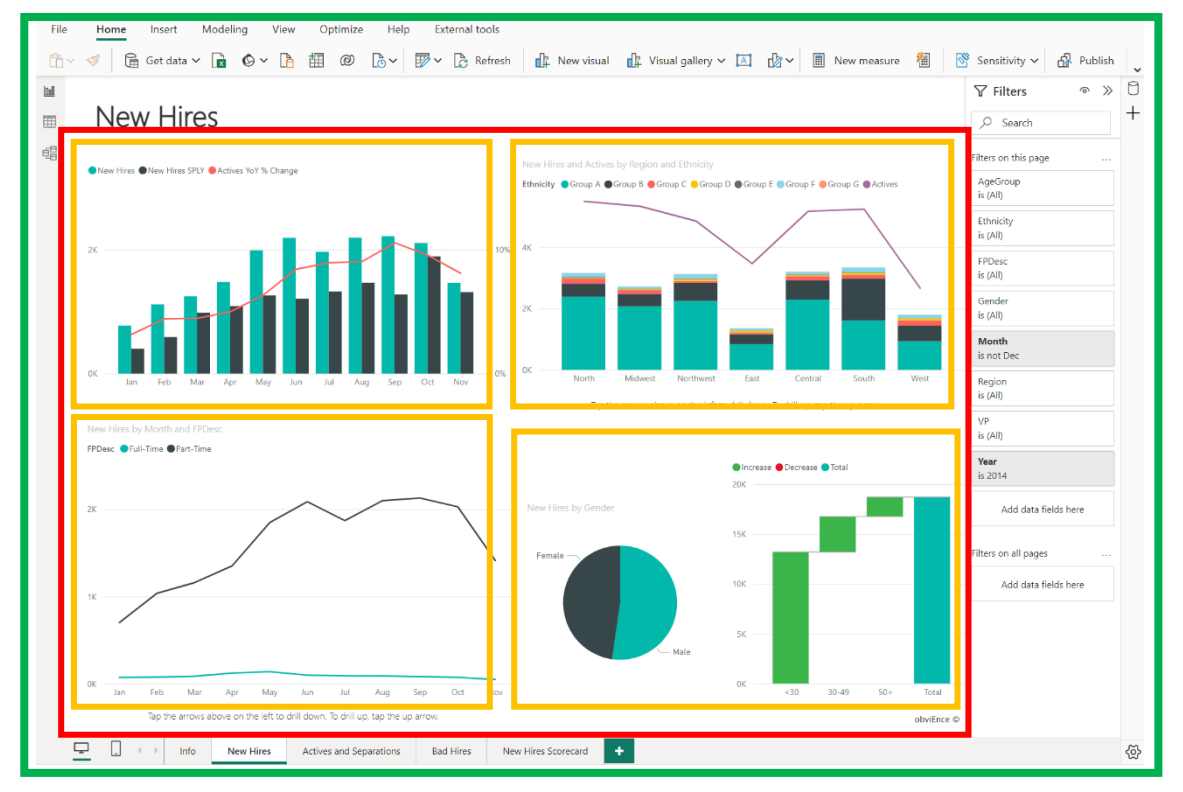

#### 資料集

| sno *     | sna                       | ٣  | tot - | sbi | • | sarea | •   | mday            | ٠    | lat 💌     | Ing       | •               | ar                    | ٠ | sareaen    | ٣ | snaen                                                     |
|-----------|---------------------------|----|-------|-----|---|-------|-----|-----------------|------|-----------|-----------|-----------------|-----------------------|---|------------|---|-----------------------------------------------------------|
| 500101019 | YouBike2.0_和平队覆街口         |    | 15    | 1   | 1 | 大安區   | 202 | 3/6/29 上午 09:43 | 15   | 25.024461 | 121.54670 | 05 Ē            | 5), 館(街19號            |   | Daan Dist. |   | YouBike2.0_Heping Wolong St. Intersection                 |
| 500101026 | YouBike2.0_公館公園           |    | 15    |     | 7 | 大安區   | 202 | 3/6/29 上午 09:45 | :15  | 25.01137  | 121.5406  | 52 F            | 覆斯福路四段113巷墓隆路四段41巷口   |   | Daan Dist. |   | YouBike2.0_Gongguan Park                                  |
| 500101029 | YouBike2.0_臺大環研大樓         |    | 15    | 1   | 7 | 大安區   | 202 | 3/6/29 上午 09:38 | 174  | 25.01234  | 121.5450  | 93 <del>7</del> | 守蘭路/基础路三段155巷口        |   | Daan Dist. |   | YouBike2.0_NTU Environment Research Building              |
| 500101042 | YouBike2.0_基隆長興路口東側       |    | 15    |     | 8 | 大安區   | 202 | 3/6/29 上午 09:48 | 14   | 25.01727  | 121.5447  | 71 3            | 基隆長興路口東側              |   | Daan Dist. |   | YouBike2.0_Keelung Changxing Rd. Intersection(East)       |
| 500101093 | YouBike2.0_大安區健康服務中心      |    | 15    |     | 0 | 大安區   | 202 | 3/6/29 上午 09:32 | 04   | 25.021469 | 121.54406 | 69 ¥            | 辛亥路三段15號              |   | Daan Dist. |   | YouBike2.0_Daan District Public Health Center             |
| 500101103 | YouBike2.0_法治公園           |    | 15    |     | 5 | 和安医   | 202 | 3/6/29 上午 09:46 | :15  | 25.02694  | 121.5532  | 25 H            | 重化街189號西側             |   | Daan Dist. |   | YouBike2.0_Fazhi Park                                     |
| 500101104 | YouBike2.0_捷運臺電大樓站(2號出口)  |    | 15    |     | 0 | 大安區   | 202 | 3/6/29 上午 09:28 | 04   | 25.02021  | 121.5294  | 42 3            | 辛亥路一段/羅斯福路三段口北側(辛亥路側) |   | Daan Dist. |   | YouBike2.0_MRT Taipower Building Sta. (Exit 2)            |
| 500101117 | YouBike2.0 捷運東門站(3號出口)    |    | 15    | 1   | 1 | 大安區   | 202 | 3/6/29 上午 09:45 | :15  | 25.03383  | 121.5281  | 15 1            | 吉義路二段128號前            |   | Daan Dist. |   | YouBike2.0 MRT Dongmen Sta. (Exit 3)                      |
| 500101145 | YouBike2.0 信義延吉街口         |    | 15    |     | 2 | 大安區   | 202 | 3/6/29 上午 09:48 | :14  | 25.03318  | 121.5572  | 25 1            | 吉赖路四段353號             |   | Daan Dist. |   | YouBike2.0 Sec. 4 · Xinyi Rd & Yanji St Intersection      |
| 500101146 | YouBike2.0 光信公園(光復南路456巷) |    | 15    |     | 0 | 大安區   | 202 | 3/6/29 上午 09:44 | :04  | 25.03513  | 121.556   | 57 B            | 适古街249號               |   | Daan Dist. |   | YouBike2.0 Guangxin Park (Ln. 456 · Guangfu S. Rd)        |
| 500101149 | YouBike2.0_捷運忠孝新生站(6號出口)  |    | 15    |     | 0 | 大安區   | 202 | 3/6/29 上午 09:37 | :05  | 25.04091  | 121.5329  | 95 #            | 新生南路一段101號            |   | Daan Dist. |   | YouBike2.0_MRT Zhongxiao Xinsheng Sta. (Exit 6)           |
| 500101155 | YouBike2.0_捷運大安森林公園站(5號出口 | I) | 15    |     | 1 | 大安區   | 202 | 3/6/29 上午 09:48 | 14   | 25.03336  | 121.536   | 64 H            | 唐運大安森林公園站(5號出口)東側     |   | Daan Dist. |   | YouBike2.0_MRT Daan Park Sta. (Exit 5)                    |
| 500101163 | YouBike2.0_瑞安街208巷        |    | 15    |     | 1 | 大安區   | 202 | 3/6/29 上午 09:43 | :04  | 25.02979  | 121.5405  | 53 R            | 皆安街208巷39號對面          |   | Daan Dist. |   | YouBike2.0_Ln. 208 - Rui'an St.                           |
| 500101177 | YouBike2.0_復興南路一段126巷口    |    | 15    |     | 1 | 大安區   | 202 | 3/6/29 上午 09:47 | :04  | 25.04311  | 121.5431  | 13 1            | 夏興南路一段126巷1號前         |   | Daan Dist. |   | YouBike2.0_Ln. 126 · Sec. 1 · Fuxing S. Rd.               |
| 500101184 | YouBike2.0_新生南路三段94巷口     |    | 15    |     | 0 | 大安區   | 202 | 3/6/29 上午 09:47 | :04  | 25.01744  | 121.5333  | 34 8            | 新生南路三段94號前            |   | Daan Dist. |   | YouBike2.0_Ln. 94 - Sec. 3 - Xinsheng S. Rd. Intersection |
| 500101196 | YouBike2.0_市民敦化路口         |    | 15    |     | 6 | 大安區   | 202 | 3/6/29 上午 09:40 | 21   | 25.04464  | 121.5494  | 44 9            | 数化南路一段111號前           |   | Daan Dist. |   | YouBike2.0_Civic Blvd. & Dunhua Rd. Intersection          |
| 500101197 | YouBike2.0_忠孝東路四段49巷口     |    | 15    |     | 2 | 大安區   | 202 | 3/6/29 上午 09:34 | 1.22 | 25.04172  | 121.5454  | 41 2            | 忠孝東路四段55號前            |   | Daan Dist. |   | YouBike2.0_Ln. 49 · Sec. 4 · Zhongxiao E. Rd.             |

# 二、數據分析準備工作-資料正規化

#### (一)、 資料正規化

- (1)、資料庫正規化,又稱正規化、標準化,是資料庫設計的一系列原理和技術,以減少資料庫中數據冗餘,增進數據的一致性。關係模型的發明者埃德加·科德最早提出這一概念,並於1970年代初定義了第一正規化、第二正規化和第三正規化的概念,還與Raymond F. Boyce 於1974年共同定義了第三正規化的改進正規化——BC正規化。
- (2)、除外還包括針對多值相依的第四正規化, 連接相依的第五正規化、DK 正 規化和第六正規化。
- (3)、現在資料庫設計最多滿足 3NF,普遍認為正規化過高,雖然具有對數據關係更好的約束性,但也導致數據關係表增加而令資料庫 IO 更易繁忙,原來 交由資料庫處理的關係約束現更多在資料庫使用程序中完成。

(二)、 說明資料庫正規化基本概念

#### 2023/03/18

適用於: Microsoft Office Access 2007, Microsoft Office Access 2003

#### 本文內容

- 1. <u>正規化說明</u>
- 2. <u>第一正規形式</u>
- 3. 第二正規形式
- 4. <u>第三正規形式</u>
- 5. 其他正規化形式
- 6. 正規化範例資料表

原始KB 編號:283878

本文說明初學者應該了解的資料庫正規化術語。對此術語有基本了解將有助於探討關聯式資料庫的設計。

1. 正規化說明

正規化是在資料庫中組織資料的程序。其中包括建立資料表,以及在這些資料 表之間根據規則建立關聯性,這些規則的設計目的是:透過刪除重複性和不一 致的相依性,保護資料並讓資料庫更有彈性。 重複的資料會浪費磁碟空間,並產生維護方面的問題。如果必須變更現有資料,並且該資料的位置超過一個以上,就必須在所有位置上以完全相同的方式進行變更。如果資料只儲存於[客戶]資料表中,而不儲存於資料庫中任何其他位置,變更客戶地址就會更容易執行。

何謂「不一致的相依性」?使用者在[客戶]資料表中查找特定客戶的地址,確 實是直覺反應,可是在[客戶]資料表中查找拜訪該客戶之員工的薪資,就沒有 什麼道理了。員工的薪資與該名員工相關,也就是所謂相依,因此應該移到[員 工]資料表中。不一致的相依性會讓資料難以存取,因為查找資料的路徑可能會 遺失或中斷。

資料庫正規化有一些規則。每個規則都稱為「一般形式」。如果觀察到第一個 規則,則表示資料庫為「第一個一般形式」。如果觀察到前三個規則,資料庫 會被視為「第三個正常形式」。雖然可以進行其他正規化層級,但第三個標準 形式會被視為大部分應用程式所需的最高層級。

雖然有許多正式規則與規格,但真實情況不一定永遠完全都相同。一般而言, 正規化需要其他資料表,有些客戶也會嫌麻煩。如果您決定違反正規化前三個 原則中的其中一個原則,請確定您的應用程式能夠掌握所有可能發生的問題, 例如重複的資料與不一致的相依性。

下列說明包括範例。

#### 2. 第一正規形式

- 删除各個資料表中的重複群組。
- 為每一組關聯的資料建立不同的資料表。
- 使用主索引鍵識別每一組關聯的資料。

不要在單一資料表中使用多重欄位儲存類似的資料。例如,要追蹤來自兩個可 能來源的存貨項目,存貨記錄會包含[廠商代碼 1]與[廠商代碼 2]欄位。

當您增加第三個廠商時,會發生什麼狀況?增加欄位並不能解決問題,增加欄 位需要修改程式與資料表,而且無法順利納入數目不斷變動的廠商。您應該採 取另外一種作法,就是將所有廠商資料另外放置在不同的資料表中(稱為[廠 商]),然後使用項目編號索引鍵,將存貨連結至廠商;或使用廠商代碼索引鍵 將廠商連結至存貨。

| 2  | 厶 | - | T | 扫 | π/   | ード |
|----|---|---|---|---|------|----|
| э. | 퐈 |   | 止 | 规 | . ガシ | エ  |

為可套用於多筆記錄的多組值建立不同的資料表。

使用外部索引鍵,讓這些資料表產生關聯。

記錄不應依賴資料表主索引鍵之外的索引鍵,但是必要時可使用複合索引鍵。 以會計系統中的客戶地址為例。[客戶]資料表需要地址,但[訂單]、[送貨]、[發 票]、[應收帳款]與[會計]資料表也都需要地址。不要將客戶地址儲存為這些資 料表中的不同項目,而是儲存在一個位置,例如儲存在[客戶]資料表或另外一 個[地址]資料表中。

#### 4. 第三正規形式

• 删除不依賴索引鍵的欄位。

記錄中的值如果不是該筆記錄之索引鍵的一部分,就不屬於資料表。一般而 言,只要欄位群組的內容可以套用至資料表中一筆以上的記錄時,您就可以考 慮將這些欄位放置在單獨的資料表中。

例如,在[員工招募]資料表中,會包含某位求職者的學院名稱與地址。但是您 需要完整的學院清單,以整批寄送郵件。如果學院資訊儲存在[求職者]資料表 中,就無法列出不含目前求職者的學院清單。因此,您應該要另外建立[學院] 資料表,然後再使用學院代碼索引鍵連結至[求職者]資料表。

例外情況:既要遵守第三正規形式,又要符合理論,實際上並不是永遠都行得 通。如果您有[客戶]資料表,並且想要刪除所有可能的欄位間相依性,則必須 分別為城市、郵遞區號、銷售人員、客戶類別,以及其他可能會在多筆記錄中 重複的因素,建立不同的資料表。理論上,正規化值得追求。但是太多小型資 料表可能會降低效能,或超過可開啟的檔案與記憶體容量。

比較可行的方法是只針對變更頻繁的資料運用第三正規形式。如果保留某些相依的欄位,請將應用程式設計為要求使用者在欄位變更時,驗證所有相關聯的 欄位。

#### 5. 其他正規化形式

第四正規形式,也稱為「Boyce Codd 正規形式」(BCNF);而第五正規形式雖 然存在,但實際設計時則很少考慮此形式。漠視這些規則的結果可能無法設計 出最完美的資料庫,但不會影響資料庫功能。

6. 正規化範例資料表

下列步驟示範將虛構學生資料表正規化的程序。

1. 未正規化的資料表:

| 學號   | 導師    | 導師辦公室 | 課程 1   | 課程 2   | 課程 3   |
|------|-------|-------|--------|--------|--------|
| 1022 | Jones | 412   | 101-07 | 143-01 | 159-02 |
| 4123 | Smith | 216   | 101-07 | 143-01 | 179-04 |

2. 第一正規形式:沒有重複群組

資料表應該只有兩個維度。因為一個學生會上數種課程,所以課程應該另列資 料表。因此,上述資料中的欄位[課程1]、[課程2]和[課程3]即是設計問題所 在。

試算表經常使用第三維度,但是資料表不應該使用第三維度。另一個解決此問題的方式是使用一對多關聯性,不要將一邊與多邊放在相同的資料表中。而是應該藉由刪除重複的群組(課程 #),以第一正規形式建立另一個資料表,如下所示:

| 學號   | 導師    | 導師辦公室 | 課程 #   |
|------|-------|-------|--------|
| 1022 | Jones | 412   | 101-07 |
| 1022 | Jones | 412   | 143-01 |
| 1022 | Jones | 412   | 159-02 |
| 4123 | Smith | 216   | 101-07 |
| 4123 | Smith | 216   | 143-01 |
| 4123 | Smith | 216   | 179-04 |

3. 第二正規形式:刪除重複資料

請注意上述資料表中,每個[學號]值都會配對多個[課程#]值。由於[課程#]在運 用時並不會依賴[學號](主索引鍵),因此這個關係並非第二正規形式。

下列資料表示範第二正規形式:

學生:

| 學號   | 導師    | 導師辦公室 |
|------|-------|-------|
| 1022 | Jones | 412   |
| 4123 | Smith | 216   |

註冊課程:
| 學號   | 課程 #   |
|------|--------|
| 1022 | 101-07 |
| 1022 | 143-01 |
| 1022 | 159-02 |
| 4123 | 101-07 |
| 4123 | 143-01 |
| 4123 | 179-04 |

4. 第三正規形式:刪除不取決於機碼的資料

最後一個範例中,[導師辦公室](導師的辦公室編號)在運用時會依賴[導師]屬 性。而解決的方法,就是將該屬性從[學生]資料表移至[教職員]資料表,如下所 示:

學生:

| 學號   | 導師    |
|------|-------|
| 1022 | Jones |
| 4123 | Smith |

#### 教職員:

| 名稱    | 辦公室 | 部門 |
|-------|-----|----|
| Jones | 412 | 42 |
| Smith | 216 | 42 |

- 資料來源: <u>https://learn.microsoft.com/zh-</u>
   <u>tw/office/troubleshoot/access/database-normalization-description</u>
- Wiki : <u>https://zh.wikipedia.org/zh-</u> <u>tw/%E6%95%B0%E6%8D%AE%E5%BA%93%E8%A7%84%E8%8C%83%E</u> <u>5%8C%96</u>

# 三、建立符合格式的資料

#### (一)、 資料表正規化的程序

下列步驟示範將虛構學生資料表正規化的程序。

(1)、未正規化的資料表:

| 學號   | 導師    | 導師辦公室 | 課程 1   | 課程 2   | 課程 3   |
|------|-------|-------|--------|--------|--------|
| 1022 | Jones | 412   | 101-07 | 143-01 | 159-02 |
| 4123 | Smith | 216   | 101-07 | 143-01 | 179-04 |

(2)、第一正規形式:沒有重複群組

資料表應該只有兩個維度。因為一個學生會上數種課程,所以課程應該另 列資料表。因此,上述資料中的欄位[課程1]、[課程2]和[課程3]即是設計 問題所在。

試算表經常使用第三維度,但是資料表不應該使用第三維度。另一個解決 此問題的方式是使用一對多關聯性,不要將一邊與多邊放在相同的資料表 中。而是應該藉由刪除重複的群組(課程#),以第一正規形式建立另一個資 料表,如下所示:

| 學號   | 導師    | 導師辦公室 | 課程 #   |
|------|-------|-------|--------|
| 1022 | Jones | 412   | 101-07 |
| 1022 | Jones | 412   | 143-01 |
| 1022 | Jones | 412   | 159-02 |
| 4123 | Smith | 216   | 101-07 |
| 4123 | Smith | 216   | 143-01 |
| 4123 | Smith | 216   | 179-04 |

# (二)、 資料表、表單、報表的差異

| sn<br>0           | sna                                        | to<br>t | sb<br>i | sare<br>a | mda<br>y                       | lat          | lng           | ar                       | sare<br>aen   | snaen                                                       | aren                                                      | be<br>mp | ac<br>t | srcU<br>pdate<br>Time          | updat<br>eTim<br>e             | infoT<br>ime                   | info<br>Dat<br>e |
|-------------------|--------------------------------------------|---------|---------|-----------|--------------------------------|--------------|---------------|--------------------------|---------------|-------------------------------------------------------------|-----------------------------------------------------------|----------|---------|--------------------------------|--------------------------------|--------------------------------|------------------|
| 500<br>101<br>001 | YouBik<br>e2.0_<br>捷運科<br>技大樓<br>站         | 28      | 16      | 大安區       | 2023-<br>06-27<br>18:01:<br>18 | 25.02<br>605 | 121.5<br>436  | 復興南<br>路二段<br>235 號      | Daan<br>Dist. | YouBike<br>2.0_MR<br>T<br>Technol<br>ogy<br>Bldg.<br>Sta.   | No.23<br>5 ,<br>Sec.<br>2 ,<br>Fuxing<br>S. Rd.           | 12       | 1       | 2023-<br>06-27<br>18:01:4<br>6 | 2023-<br>06-27<br>18:01:5<br>1 | 2023-<br>06-27<br>18:01:1<br>8 | 2023-<br>06-27   |
| 5001<br>0100<br>2 | YouBike<br>2.0_ 復<br>興 南 路<br>二段 273<br>號前 | 21      | 1       | 大安區       | 2023-<br>05-26<br>09:05:1<br>8 | 25.025<br>65 | 121.54<br>357 | 復興南<br>路二段<br>273號西<br>側 | Daan<br>Dist. | YouBike<br>2.0_No.<br>273 ,<br>Sec. 2 ,<br>Fuxing<br>S. Rd. | No.27<br>3 ,<br>Sec.<br>2 ,<br>Fuxing<br>S. Rd.<br>(West) | 20       | 1       | 2023-<br>05-26<br>09:05:28     | 2023-<br>05-26<br>09:05:51     | 2023-<br>05-26<br>09:05:18     | 2023-<br>05-26   |

1. 資料表(一維資料、raw data=原始資料)

## 2. 表格/表單

| 英文欄名          | 中文欄名          | 說明                        | 中英欄名            |
|---------------|---------------|---------------------------|-----------------|
| sno           | sno           | 500101001                 | sno(站點代號)       |
| sna           | 站名            | YouBike2.0_捷運科技大樓站        | sna(場站中文名稱)     |
| tot           | 車位數           | 28                        | tot(場站總停車格)     |
| sbi           | 可停空位          | 6                         | sbi(場站目前車輛數量)   |
| sarea         | 區域            | 大安區                       | sarea(場站區域)     |
| mday          | 月日            | 2023-05-07 14:40:18       | mday(資料更新時間)    |
| lat           | 緯度(Latitude)  | 25.02605                  | lat(緯度)         |
| lng           | 經度(Longitude) | 121.5436                  | lng(經度)         |
| ar            | 地址            | 復興南路二段 235 號前             | ar(地點)          |
| sareaen       | 區域英文          | Daan Dist.                | sareaen(場站區域英文) |
| snaen         | 站名英文          | YouBike2.0_MRT            | snaen(場站名稱英文)   |
|               |               | Technology Bldg. Sta.     |                 |
| aren          | 地址英文          | No.235, Sec. 2, Fuxing S. | aren(地址英文)      |
|               |               | Rd.                       |                 |
| bemp          | 可借車輛          | 22                        | bemp(空位數量)      |
| act           | 全站禁用狀態        | 1                         | act(全站禁用狀態)     |
| srcUpdateTime | 資料來源更新        | 2023-05-07 14:43:29       | srcUpdateTime   |
|               | 日期時間          |                           |                 |
| updateTime    | 更新日期時間        | 2023-05-07 14:43:52       | updateTime      |
| infoTime      | 資訊日期時間        | 2023-05-07 14:40:18       | infoTime        |
| infoDate      | 資訊日期          | 2023-05-07                | infoDate        |

3. 報表-樞紐分析表

| sarea  | ar                           | 計數 | - sna |
|--------|------------------------------|----|-------|
| 大安區    | 市民大道四段/復興路一段口(東南側)           |    | 1     |
|        | 辛亥路與復興南路口西南側                 |    | 1     |
|        | 復興南路一段/仁愛路三段 123 巷 13 弄(西北側) |    | 1     |
|        | 復興南路一段126巷1號前                |    | 1     |
|        | 復興南路一段135巷3號(對面)             |    | 1     |
|        | 復興南路一段 303 號前                |    | 1     |
|        | 復興南路一段信義路三段 147 巷 45 弄口      |    | 1     |
|        | 復興南路二段/信義路四段(東南側)            |    | 1     |
|        | 復興南路二段142之1號前                |    | 1     |
|        | 復興南路二段 235 號前                |    | 1     |
|        | 復興南路二段 236 號                 |    | 1     |
|        | 復興南路二段 273 號西側               |    | 1     |
|        | 復興南路二段 280 號                 |    | 1     |
|        | 復興南路二段 342 號                 |    | 1     |
|        | 復興南路二段 368 號                 |    | 1     |
|        | 復興南路二段 52 號(前)               |    | 1     |
| 大安區 合計 |                              |    | 16    |
| 中山區    | 捷運南京復興站(1號出口)後方(遼寧街 155 巷)   |    | 1     |
|        | 復興北路 386 號南側                 |    | 1     |
|        | 復興北路 488 巷 2 弄 5 號對側         |    | 1     |
|        | 復興北路 514 巷 66 號前側            |    | 1     |
|        | 復興南路一段 36-9 號前人行道            |    | 1     |
| 中山區 合計 |                              |    | 5     |
| 北投區    | 珠海路/復興一路口(東側)                |    | 1     |
| 北投區 合計 |                              |    | 1     |
| 松山區    | 民生東路三段/復興北路(東南側)             |    | 1     |
| 松山區 合計 | -<br>                        |    | 1     |
|        |                              |    | 23    |

# (三)、 資料表範例-政府資料開放平臺 OpenData

# 1. 政府資料開放平臺 OpenData: <u>https://data.gov.tw/</u>

2. Youbike 2.0 歷史資料申請

| 建議資料集名稱  | Youbike 2.0 歷史資料(2020-2022)                      |
|----------|--------------------------------------------------|
|          | 日期、時間(每五分鐘計)、sno(站點代號)、sna(場站中文名                 |
|          | 稱)、tot(場站總停車格)、sbi(場站目前車輛數量)、sarea(場             |
| 建美国林山烟山  | 站區域)、mday(資料更新時間)、lat(緯度)、lng(經度)、               |
| <b>建</b> | ar(地點)、sareaen(場站區域英文)、snaen(場站名稱英文)、            |
|          | aren(地址英文)、bemp(空位數量)、act(全站禁用狀態)、               |
|          | srcUpdateTime 、 updateTime 、 infoTime 、 infoDate |
| 建镁石田     | 歷史且連續性之資料可用於時間序列分析,將讓有志學術                        |
| 廷硪原囚     | 研究之國民有更易發揮之空間!                                   |
| 建議派發機關   | 桃園市政府、新北市政府、臺中市政府                                |
| 實際派發機關   | 桃園市政府、新北市政府、臺中市政府、臺北市政府                          |
| 回復狀態     | 已回復                                              |
| 分派狀態     | 已分派                                              |
| 身份別      | 社群                                               |
| 產業領域     | 教育業                                              |

3. Youbike 2.0 中英文欄位說明

| 英文欄名    | 中文欄名          | 中英欄名          | 說明                    |
|---------|---------------|---------------|-----------------------|
| sno     | sno           | sno(站點代號)     | 500101001             |
| sna     | 站名            | sna(場站中文名稱)   | YouBike2.0_捷運科技大      |
|         |               |               | 樓站                    |
| tot     | 車位數           | tot(場站總停車格)   | 28                    |
| sbi     | 可停空位          | sbi(場站目前車輛數   | 6                     |
|         |               | 量)            |                       |
| sarea   | 區域            | sarea(場站區域)   | 大安區                   |
| mday    | 月日            | mday(資料更新時間)  | 2023-05-07 14:40:18   |
| lat     | 緯度(Latitude)  | lat(緯度)       | 25.02605              |
| lng     | 經度(Longitude) | lng(經度)       | 121.5436              |
| ar      | 地點            | ar(地點)        | 復興南路二段 235 號前         |
| sareaen | 區域英文          | sareaen(場站區域英 | Daan Dist.            |
|         |               | 文)            |                       |
| snaen   | 站名英文          | snaen(場站名稱英文) | YouBike2.0_MRT        |
|         |               |               | Technology Bldg. Sta. |

| 英文欄名          | 中文欄名   | 中英欄名             | 說明                  |
|---------------|--------|------------------|---------------------|
| aren          | 地址英文   | aren(地址英文)       | No.235 , Sec. 2 ,   |
|               |        |                  | Fuxing S. Rd.       |
| b <b>emp</b>  | 可借車輛   | bemp(空位數量)       | 22                  |
| act           | 全站禁用狀態 | act(全站禁用狀態)      | 1                   |
| srcUpdateTime | 資料來源更新 | srcUpdateTime(資料 | 2023-05-07 14:43:29 |
|               | 日期時間   | 來源更新日期時間)        |                     |
| updateTime    | 更新日期時間 | updateTime(更新日期  | 2023-05-07 14:43:52 |
|               |        | 時間)              |                     |
| infoTime      | 資訊日期時間 | infoTime(資訊日期時   | 2023-05-07 14:40:18 |
|               |        | 問)               |                     |
| infoDate      | 資訊日期   | infoDate(資訊日期)   | 2023-05-07          |

4. 欄位範例

| sn<br>0           | sna                                | to<br>t | sb<br>i | sare<br>a | mda<br>y                       | lat          | lng          | ar           | sare<br>aen   | snaen                                                     | aren                                            | be<br>mp | ac<br>t | srcU<br>pdate<br>Time          | updat<br>eTim<br>e             | infoT<br>ime                   | info<br>Dat<br>e |
|-------------------|------------------------------------|---------|---------|-----------|--------------------------------|--------------|--------------|--------------|---------------|-----------------------------------------------------------|-------------------------------------------------|----------|---------|--------------------------------|--------------------------------|--------------------------------|------------------|
| 500<br>101<br>001 | YouBik<br>e2.0_<br>捷運科<br>技大樓<br>站 | 28      | 16      | 大區        | 2023-<br>06-27<br>18:01:<br>18 | 25.02<br>605 | 121.5<br>436 | 復興南<br>235 號 | Daan<br>Dist. | YouBike<br>2.0_MR<br>T<br>Technol<br>ogy<br>Bldg.<br>Sta. | No.23<br>5 ,<br>Sec.<br>2 ,<br>Fuxing<br>S. Rd. | 12       | 1       | 2023-<br>06-27<br>18:01:4<br>6 | 2023-<br>06-27<br>18:01:5<br>1 | 2023-<br>06-27<br>18:01:1<br>8 | 2023-<br>06-27   |

|    | А         | В                              | С   | D   | Е     | F                      | G        | н         | I.                | J          | К                                                               | L                                                 | М    | Ν   | 0                   | Р                      | Q                      | R          | S |
|----|-----------|--------------------------------|-----|-----|-------|------------------------|----------|-----------|-------------------|------------|-----------------------------------------------------------------|---------------------------------------------------|------|-----|---------------------|------------------------|------------------------|------------|---|
| 1  | sno       | sna                            | tot | sbi | sarea | mday                   | lat      | lng       | ar                | sareaen    | snaen                                                           | aren                                              | bemp | act | srcUpdateTime       | updateTime             | infoTime               | infoDate   | 欄 |
| 2  | 500101001 | YouBike2.0_<br>捷運科技大<br>樓站     | 28  | 16  | 大安區   | 2023-06-27<br>18:01:18 | 25.02605 | 121.5436  | 復興南路二<br>段235號前   | Daan Dist. | YouBike2.0_MR<br>T Technology<br>Bldg. Sta.                     | No.235 + Sec. 2<br>• Fuxing S. Rd.                | 12   | 1   | 2023-06-27 18:01:46 | 2023-06-27<br>18:01:51 | 2023-06-27<br>18:01:18 | 2023-06-27 | 列 |
| 3  | 500101002 | YouBike2.0_<br>復興南路二<br>段273號前 | 21  | 12  | 大安區   | 2023-06-27<br>17:55:30 | 25.02565 | 121.54357 | 復興南路二<br>段273號西側  | Daan Dist. | YouBike2.0_N<br>o.273 , Sec. 2<br>, Fuxing S.<br>Rd.            | No.273 · Sec.<br>2 · Fuxing S.<br>Rd. (West)      | 9    | 1   | 2023-06-27 18:01:46 | 2023-06-27<br>18:01:51 | 2023-06-27<br>17:55:30 | 2023-06-27 | 列 |
| 4  | 500101003 | YouBike2.0_<br>國北教大實<br>小東側門   | 16  | 1   | 大安區   | 2023-06-27<br>18:01:18 | 25.02429 | 121.54124 | 和平東路二<br>段96巷7號   | Daan Dist. | YouBike2.0_NT<br>UE Experiment<br>Elementary<br>School (East)   | No.7 , Ln.96 ,<br>Sec.2 , Heping<br>E.Rd          | 15   | 1   | 2023-06-27 18:01:46 | 2023-06-27<br>18:01:51 | 2023-06-27<br>18:01:18 | 2023-06-27 | 列 |
| 5  | 500101004 | YouBike2.0_<br>和平公園東<br>側      | 11  | 1   | 大安區   | 2023-06-27<br>18:01:18 | 25.02351 | 121.54282 | 和平東路二<br>段118巷33號 | Daan Dist. | YouBike2.0_H<br>eping Park<br>(East)                            | No. 33 · Ln.<br>118 · Sec. 2<br>, Heping E.<br>Rd | 10   | 1   | 2023-06-27 18:01:46 | 2023-06-27<br>18:01:51 | 2023-06-27<br>18:01:18 | 2023-06-27 | 列 |
| 6  | 500101005 | YouBike2.0_<br>辛亥復興路<br>口西北側   | 16  | 1   | 大安區   | 2023-06-27<br>18:01:18 | 25.02153 | 121.54299 | 復興南路二<br>段368號    | Daan Dist. | YouBike2.0_Xin<br>hai Fuxing Rd.<br>Intersection<br>(Northwest) | No. 368 + Sec. 2<br>, Fuxing S. Rd.               | 15   | 1   | 2023-06-27 18:01:46 | 2023-06-27<br>18:01:51 | 2023-06-27<br>18:01:18 | 2023-06-27 | 列 |
| 7  | 500101006 | YouBike2.0_<br>復興南路二<br>段280號前 | 11  | 6   | 大安區   | 2023-06-27<br>18:01:18 | 25.02429 | 121.54328 | 復興南路二<br>段280號    | Daan Dist. | YouBike2.0_N<br>o. 280 , Sec.<br>2 , Fuxing S.<br>Rd.           | No. 280 ,<br>Sec. 2 ,<br>Fuxing S. Rd.            | 5    | 1   | 2023-06-27 18:01:46 | 2023-06-27<br>18:01:51 | 2023-06-27<br>18:01:18 | 2023-06-27 | 列 |
| 8  | 500101007 | YouBike2.0_<br>復興南路二<br>段340巷口 | 11  | 1   | 大安區   | 2023-06-27<br>17:57:20 | 25.02253 | 121.54326 | 復興南路二<br>段342號    | Daan Dist. | YouBike2.0_Ln.<br>340 , Sec. 2 ,<br>Fuxing S. Rd.               | No. 342 + Sec. 2<br>, Fuxing S. Rd.               | 10   | 1   | 2023-06-27 18:01:46 | 2023-06-27<br>18:01:51 | 2023-06-27<br>17:57:20 | 2023-06-27 | 列 |
| 9  | 500101008 | YouBike2.0_<br>新生南路三<br>段52號前  | 17  | 7   | 大安區   | 2023-06-27<br>17:57:20 | 25.02112 | 121.53407 | 新生南路三<br>段52號     | Daan Dist. | YouBike2.0_N<br>o. 52 , Sec. 3<br>, Xinsheng S.<br>Rd.          | No. 52 · Sec.<br>3 · Xinsheng<br>S. Rd.           | 10   | 1   | 2023-06-27 18:01:46 | 2023-06-27<br>18:01:51 | 2023-06-27<br>17:57:20 | 2023-06-27 | 列 |
| 10 | 500101009 | YouBike2.0_<br>新生南路三<br>段66號前  | 16  | 12  | 大安區   | 2023-06-27<br>18:01:18 | 25.01976 | 121.53384 | 新生南路三<br>段66號東側   | Daan Dist. | YouBike2.0_No.<br>66 , Sec. 3 ,<br>Xinsheng S. Rd.              | No. 66 ' Sec. 3<br>' Xinsheng S.<br>Rd. (East)    | 3    | 1   | 2023-06-27 18:01:46 | 2023-06-27<br>18:01:51 | 2023-06-27<br>18:01:18 | 2023-06-27 | 列 |
| 11 | 500101010 | YouBike2.0_<br>新生南路三<br>段82號前  | 20  | 18  | 大安區   | 2023-06-27<br>18:01:18 | 25.01894 | 121.53361 | 新生南路三<br>段82號     | Daan Dist. | YouBike2.0_N<br>o. 82 , Sec. 3<br>, Xinsheng S.<br>Rd.          | No. 82 · Sec.<br>3 · Xinsheng<br>S. Rd.           | 2    | 1   | 2023-06-27 18:01:46 | 2023-06-27<br>18:01:51 | 2023-06-27<br>18:01:18 | 2023-06-27 | 列 |

5. Youbike 2.0 資料相關網址

| YouBike2.0 臺北市公共自行車即時資 | https://data.gov.tw/dataset/137993                                                      |
|------------------------|-----------------------------------------------------------------------------------------|
| 訊                      |                                                                                         |
| json site              | https://tcgbusfs.blob.core.windows.net/d<br>otapp/youbike/v2/youbike_immediate.js<br>on |
| YouBike 臺北市站位每月使用量     | https://data.gov.tw/dataset/135775                                                      |
| Youbike 2.0 歷史資料申請     | https://data.gov.tw/suggests/136676                                                     |
| 資料標準                   | https://schema.gov.tw/lists/80#Numbero                                                  |

fRecord

## 四、轉換和清除資料以建立資料模型-Power Query(整併內

# 外部資料)

在 Power BI Desktop 中,您可以使用內建的 Power Query 編輯器來清理及轉換 資料。

- 使用資料模型(Excel Power Pivot)工具來節省時間,並讓資料準備工作更 輕鬆。
- 使用 Excel Power Query 在 Power BI 中內嵌、轉換、整合和強化資料。

(一)、 Power Query 編輯器

- 在 Power BI Desktop 中,可以使用內建的 Power Query 編輯器來清理及轉換 資料。
- 可以使用 Power Query 編輯器來變更資料,例如變更資料類型、移除資料行 或結合來自多個來源的資料。
  - 1. 啟動 Power Query 編輯器:
  - 在 [首頁]功能區上的[查詢]區段中,選取[轉換資料]
  - [Power Query 編輯器] 視窗隨即出現

| al I 🖯                      | ≂   Untit         | led - Po          | wer C      | uery Editor                                          |                                  |                               |                      |                                                      |                                             |                    |                        |                                                                                      |                                                    | -             |                                           | ×        |
|-----------------------------|-------------------|-------------------|------------|------------------------------------------------------|----------------------------------|-------------------------------|----------------------|------------------------------------------------------|---------------------------------------------|--------------------|------------------------|--------------------------------------------------------------------------------------|----------------------------------------------------|---------------|-------------------------------------------|----------|
| File                        | Home              | Trans             | form       | Add Column                                           | View                             | Help                          |                      |                                                      |                                             |                    |                        |                                                                                      |                                                    |               |                                           | ~ 🕐      |
| Close &<br>Apply •<br>Close | New<br>Source • 1 | Recent<br>Sources | En<br>• Da | ter<br>ta<br>Data source<br>settings<br>Data Sources | Manage<br>Parameter<br>Parameter | e Refresh<br>Preview *        | Advanced Edito       | r<br>Choose<br>Columns + Columns +<br>Manage Columns | Keep Remove<br>Rows • Rows •<br>Reduce Rows | Ž↓<br>⊼↓ □<br>Colu | lit Group<br>mn + By   | Data Type:<br>Use Fin<br><sup>1</sup> Use Fin<br><sup>1</sup> 2 Replace<br>Transform | : Text •<br>rst Row as Headers •<br>re Values<br>n | Merge         | Queries<br>d Queries<br>ne Files<br>ibine | •<br>s • |
| Querie                      | s (1)             | <                 | $\times$   | √ fx =                                               | Table.Tr                         | ansformColumr                 | Types(Data0,{{"      | State", type text}, {                                | "Overall rank",                             | Int64.Typ          | e},                    | ~                                                                                    | Query Settings                                     |               |                                           | ×        |
| 🛄 Ran                       | king of bes       | t an              |            | A <sup>B</sup> C State                               | *                                | 1 <sup>2</sup> 3 Overall rank | k ▼ 1 <sup>2</sup> 3 | Affordability 💌                                      | 1 <sup>2</sup> 3 Crime                      | <b>T</b>           | 2 <sub>3</sub> Culture |                                                                                      |                                                    |               |                                           |          |
|                             |                   |                   | 1          | Nebraska                                             |                                  |                               | 1                    | 14                                                   |                                             | 19                 |                        |                                                                                      | Name                                               |               |                                           |          |
|                             |                   |                   | 2          | Iowa                                                 |                                  |                               | 2                    | 8                                                    |                                             | 15                 |                        |                                                                                      | Ranking of best a                                  | ind worst sta | tes for re                                | tire.    |
|                             |                   |                   | 3          | Missouri                                             |                                  |                               | 3                    | 1                                                    |                                             | 42                 |                        |                                                                                      | All Properties                                     |               |                                           |          |
|                             |                   |                   | 4          | South Dakota                                         |                                  |                               | 4                    | 17                                                   |                                             | 23                 |                        |                                                                                      | A APPLIED STEPS                                    |               |                                           |          |
|                             |                   |                   | 5          | Florida                                              |                                  |                               | 5                    | 25                                                   |                                             | 29                 |                        |                                                                                      |                                                    |               |                                           | _        |
|                             |                   |                   | 6          | Kentucky                                             |                                  |                               | 6                    | 9                                                    |                                             | 9                  |                        | _                                                                                    | Source                                             |               |                                           | 8        |
|                             |                   |                   | 7          | Kansas                                               |                                  |                               | 7                    | 7                                                    |                                             | 39                 |                        |                                                                                      | X Changed Tur                                      |               |                                           | 24       |
|                             |                   |                   | 8          | North Carolina                                       |                                  |                               | 7                    | 13                                                   |                                             | 28                 |                        |                                                                                      | <ul> <li>Changed Typ</li> </ul>                    | e             |                                           |          |
|                             |                   |                   | 9          | Montana                                              |                                  |                               | 9                    | 16                                                   |                                             | 31                 |                        |                                                                                      |                                                    |               |                                           |          |
|                             |                   |                   | 10         | Hawaii                                               |                                  |                               | 10                   | 45                                                   |                                             | 24                 |                        |                                                                                      |                                                    |               |                                           |          |
|                             |                   |                   | 11         | Arkansas                                             |                                  |                               | 11                   | 4                                                    |                                             | 46                 |                        |                                                                                      |                                                    |               |                                           |          |
|                             |                   |                   | 12         | Wisconsin                                            |                                  |                               | 12                   | 20                                                   |                                             | 15                 |                        |                                                                                      |                                                    |               |                                           |          |
|                             |                   |                   | 13         | North Dakota                                         |                                  |                               | 13                   | 22                                                   |                                             | 17                 |                        |                                                                                      |                                                    |               |                                           |          |
|                             |                   |                   | 14         | Vermont                                              |                                  |                               | 14                   | 42                                                   |                                             | 1                  |                        |                                                                                      |                                                    |               |                                           |          |
|                             |                   |                   | 15         | New Hampshire                                        |                                  |                               | 15                   | 39                                                   |                                             | 1                  |                        | ~                                                                                    |                                                    |               |                                           |          |
|                             |                   |                   | 16         | · · · · · · · · · · · · · · · · · · ·                |                                  |                               |                      |                                                      |                                             |                    |                        | >                                                                                    |                                                    |               |                                           |          |
| 7 COLUMN                    | IS, 50 ROWS       | S Colu            | mn pr      | ofiling based on top 1                               | 000 rows                         |                               |                      |                                                      |                                             |                    |                        |                                                                                      | PREVIE                                             |               | ADED AT                                   | 7:10 PM  |

- 在轉換資料時所執行的每個步驟(例如重新命名資料表、轉換資料類型, 或刪除資料行),都會記錄在 Power Query 編輯器中。每當此查詢連線至 資料來源時,都會執行這些步驟,使資料一律會以指定的方式塑形。
- 圖顯示已成形並轉換成模型的查詢 Power Query 編輯器視窗
- 一旦資料符合所需,就可以建立視覺效果。

|         | =   Untitled -  | Dower   | Ouen/Edito           |                         |            |                      |                                       |                              |                            |          |    |       |                                                                    | - r        |                                   |
|---------|-----------------|---------|----------------------|-------------------------|------------|----------------------|---------------------------------------|------------------------------|----------------------------|----------|----|-------|--------------------------------------------------------------------|------------|-----------------------------------|
|         | •   Ontilded    |         | Query Euro           |                         |            |                      |                                       |                              |                            |          |    |       |                                                                    | -          |                                   |
| File    | Home            | ransfor | n Add (              | Column                  | View       | Help                 |                                       |                              |                            |          |    |       |                                                                    |            | ~ 🕑                               |
| Close & | New Rec         | ent t   | nter Data            |                         | Manage     | Refresh<br>Preview * | Properties<br>Advanced Ec<br>Manage • | litor                        |                            |          |    | Group | Type: Whole Number •<br>se First Row as Headers •<br>eplace Values | Append     | )ueries ▼<br>Queries ▼<br>e Files |
| Close   | New C           | Duerv   | Data                 | a Sources               | Parameter  |                      | Query                                 | Manage Colur                 | nns Reduce Ro              | ws Sort  |    | Tran  | sform                                                              | Comt       | aine                              |
| Queries | m ·             | < >     | < 🗸                  | <i>f</i> <sub>X</sub> = | Table.Rem  | oveColumns(#"        | Removed Bott                          | com Rows",{"Crime",          | "Culture", "We]            | lness"}) |    | ~     | Query Settings                                                     |            | ×                                 |
| Best    | states for sun. |         | A <sup>B</sup> State |                         | <b>v</b> 1 | 2a Overall rank      | - I                                   | 2 <sub>2</sub> Affordability | ▼ 1 <sup>2</sup> a Weather |          | -  |       |                                                                    |            |                                   |
| -       |                 | 1       | Hawali               |                         |            | 5                    | 10                                    | <i>.</i>                     | 45                         |          |    |       | Name                                                               |            |                                   |
|         |                 | 2       | Florida              |                         |            |                      | 10                                    |                              | 25                         |          | 2  | ^     | Best states for sung                                               | lass sales |                                   |
|         |                 | 3       | Louisiana            |                         |            |                      | 36                                    |                              | 29                         |          | 3  |       | All Properties                                                     |            |                                   |
|         |                 | 4       | Texas                |                         |            |                      | 17                                    |                              | 24                         |          | 4  |       |                                                                    |            |                                   |
|         |                 | 5       | Georgia              |                         |            |                      | 28                                    |                              | 19                         |          | 5  |       | ▲ APPLIED STEPS                                                    |            |                                   |
|         |                 | 6       | Mississippi          | pi                      |            |                      | 19                                    |                              | 6                          |          | 6  |       | Source                                                             |            | *                                 |
|         |                 | 7       | Alabama              |                         |            |                      | 16                                    |                              | 10                         |          | 7  |       | Navigation                                                         |            | *                                 |
|         |                 | 8       | South Card           | olina                   |            |                      | 41                                    |                              | 27                         |          | 8  |       | Changed Type                                                       |            |                                   |
|         |                 | 9       | Arkansas             |                         |            |                      | 11                                    |                              | 4                          |          | 9  |       | Sorted Rows                                                        |            |                                   |
|         |                 | 10      | Arizona              |                         |            |                      | 38                                    |                              | 33                         |          | 10 |       | Removed Botto                                                      | om Rows    | *                                 |
|         |                 | 11      | Oklahoma             |                         |            |                      | 21                                    |                              | 11                         |          | 11 |       | × Removed Colu                                                     | mns        |                                   |
|         |                 | 12      | North Card           | olina                   |            |                      | 7                                     |                              | 13                         |          | 12 |       |                                                                    |            |                                   |
|         |                 | 13      | California           |                         |            |                      | 43                                    |                              | 49                         |          | 13 |       |                                                                    |            |                                   |
|         |                 | 14      | Tennessee            | e                       |            |                      | 22                                    |                              | 12                         |          | 14 |       |                                                                    |            |                                   |
|         |                 | 15      | Kentucky             |                         |            |                      | 6                                     |                              | 9                          |          | 15 |       |                                                                    |            |                                   |
|         |                 | 16      | Delaware             |                         |            |                      | 32                                    |                              | 30                         |          | 16 |       |                                                                    |            |                                   |
|         |                 | 17      | Virginia             |                         |            |                      | 39                                    |                              | 32                         |          | 17 |       |                                                                    |            |                                   |
|         |                 | 18      | Maryland             |                         |            |                      | 50                                    |                              | 47                         |          | 18 |       |                                                                    |            |                                   |
|         |                 | 19      | Missouri             |                         |            |                      | 3                                     |                              | 1                          |          | 19 |       |                                                                    |            |                                   |
|         |                 | 20      | Kansas               |                         |            |                      | 7                                     |                              | 7                          |          | 20 |       |                                                                    |            |                                   |

- 2. 建立視覺效果:
- 在取得資料模型之後,就可以將「欄位」拖曳到報表畫布以建立「視覺 效果」。
- 視覺效果是模型中所含資料的圖形表示法
- Power BI Desktop 中有許多不同類型的視覺效果可供選擇
- 圖之視覺效果示範一個簡單的資料行圖表

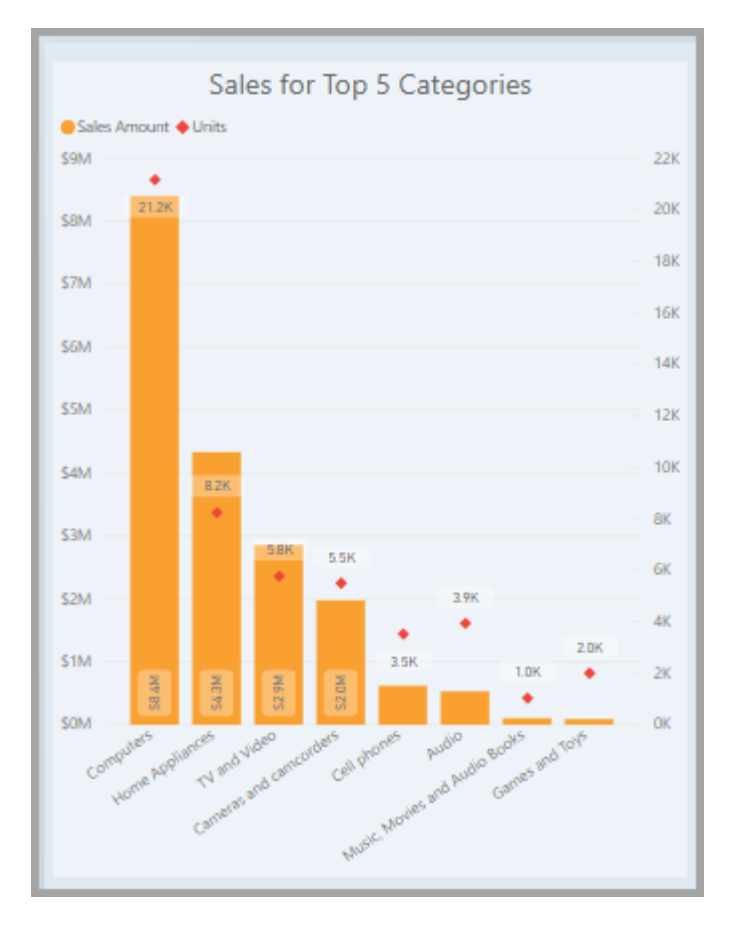

若要建立或變更視覺效果:
 從[視覺效果]窗格中,選取[建置視覺效果]圖示。

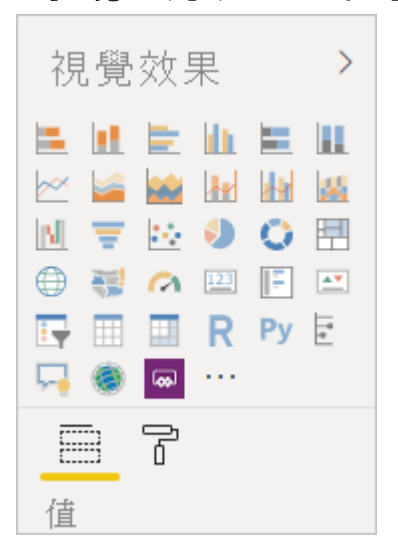

#### (二)、 Power BI Desktop 中的查詢概觀

#### 2023/03/23

本文內容

- Power Query 編輯器
- 查詢功能區
- 左窗格(查詢)
- 中央窗格(資料)
- 右窗格(查詢設定)
- 進階編輯器
- 儲存您的工作

透過 Power BI Desktop,您可以連接到資料世界、建立具吸引力的基礎報表, 並與他人分享您的成果;其他使用者可接著以您的成果做為建置基礎,並擴展 其商務智慧成果。

Power BI Desktop 包含三種檢視:

- 報表檢視:您可以使用您建立的查詢來建立吸引人的視覺效果、依您想要顯示視覺效果的相片順序,以及與其他人共用的多個頁面。
- 資料檢視:以資料模型格式查看報表中的資料,您可以在其中新增量值、建 立新資料行及管理關聯性。
- 模型檢視:取得資料模型中建立之關聯性的圖形標記法,並視需要管理或修 改關聯性。

選取 Power BI Desktop 左側三個圖示的其中一個以存取這些檢視。在下圖中, 會選取[報表]檢視,並以圖示旁的黃色寬線表示。

| File       | Home                                 | Insert        | Modelin           | ng V                 | iew           | Help          | I              |                     |
|------------|--------------------------------------|---------------|-------------------|----------------------|---------------|---------------|----------------|---------------------|
| Paste      | X Cut<br>[≌ Copy<br>≪ Format painter | Get<br>data v | Excel<br>workbook | Power BI<br>datasets | SQL<br>Server | Enter<br>data | ©<br>Dataverse | Recent<br>sources ~ |
|            | Clipboard                            |               |                   |                      | Data          |               |                |                     |
| <u>000</u> |                                      |               |                   |                      |               |               |                |                     |
| Ħ          |                                      |               |                   |                      |               |               |                |                     |
| ŧ          |                                      |               |                   |                      |               |               |                |                     |

Power BI Desktop 也隨附 Power Query 編輯器。使用 Power Query 編輯器來連接 到一或多個資料來源、依您的需求成形和轉換資料,然後將該模型載入 Power BI Desktop。

本文提供 Power Query 編輯器中資料使用的概觀,但還有更多可瞭解的內容。 在本文中結尾,您將找到所支援資料類型的詳細指引連結。您也將找到有關連 接到資料、資料成形、建立關聯性及如何開始使用的指導。 但首先,讓我們來認識 Power Query 編輯器。

# Power Query 編輯器

若要取得 Power Query 編輯器,請從 Power BI Desktop 的[首頁]索引標籤選取 [轉換資料]。

| File Home In | nsert Modeling View Help                                                              |                   |
|--------------|---------------------------------------------------------------------------------------|-------------------|
| Paste        | Get Excel Power BI SQL Enter Dataverse Recent<br>data v workbook datasets Server data | Transform Refresh |
| Clipboard    | Data                                                                                  | Queries           |
| 000          |                                                                                       |                   |
|              |                                                                                       |                   |
| ei           |                                                                                       |                   |

在沒有資料連線的情況下, Power Query 編輯器看起來就像是準備填入資料的空白窗格。

|                    | <b>⊋</b> │ Untit | led - Power Q             | uery Editor                                          |                                      |                               |                     |                  |                 |             |                                                                      |         | - 0                                                                                                    | ×   |
|--------------------|------------------|---------------------------|------------------------------------------------------|--------------------------------------|-------------------------------|---------------------|------------------|-----------------|-------------|----------------------------------------------------------------------|---------|----------------------------------------------------------------------------------------------------|-----|
| File               | Home             | Transform                 | Add Column                                           | View To                              | ols Help                      |                     |                  |                 |             |                                                                      |         |                                                                                                    | ~ ? |
| Close &<br>Apply • | New<br>Source •  | Recent En<br>Sources - Da | ter<br>ta<br>Data source<br>settings<br>Data Sources | Manage<br>Parameters •<br>Parameters | Refresh<br>Preview - Manage - | Manage<br>Columns • | Reduce<br>Rows • | Split<br>Column | Group<br>By | Data Type: * Use First Row as Headers * Log Replace Values Transform | Combine | Text Analytics<br>Text Analytics<br>Constant<br>Text Analytics<br>Text Analytics<br>Text Analytics<br>Text Analytics<br>Al Insights |     |
| Queries            | ; [0]            | K                         |                                                      |                                      |                               |                     |                  |                 |             |                                                                      |         |                                                                                                    |     |
|                    |                  |                           |                                                      |                                      |                               |                     |                  |                 |             |                                                                      |         |                                                                                                    |     |

載入查詢之後, Power Query 編輯器檢視變得更有趣。如果您連線到下列 Web 資料來源, Power Query 編輯器載入資料的相關資訊,然後就可以開始成形: https://www.bankrate.com/retirement/best-and-worst-states-for-retirement/

以下是建立資料連線之後 Power Query 編輯器顯示的方式:

- 1. 在功能區中,現在有許多按鈕可以與查詢中的資料互動。
- 2. 在左窗格中, 會列出查詢以供選取、檢視及成形。
- 3. 在中央窗格中, 會顯示所選查詢的資料以供成形。
- 4. [查詢設定]窗格隨即顯示,其列出查詢的屬性和所套用驟。

這四個區域稍後將說明:功能區、[查詢]窗格、[資料]檢視和[查詢設定]格。

| 418                         | ≂ Untitled - Power C                                | Query       | Editor                                                    |                |                               |                                    |                                          |                                                  |                       | - 0                       | ×          |
|-----------------------------|-----------------------------------------------------|-------------|-----------------------------------------------------------|----------------|-------------------------------|------------------------------------|------------------------------------------|--------------------------------------------------|-----------------------|---------------------------|------------|
| File                        | Hom                                                 |             | Add Column View                                           | То             | ols Help                      |                                    |                                          |                                                  |                       |                           | ~ ?        |
| Close &<br>Apply •<br>Close | New Recent Er<br>Source + Sources + Di<br>New Query | nter<br>ata | Data source Man<br>settings Parame<br>Data Sources Parame | age<br>eters ▼ | Refresh<br>Preview + Query    | Manage<br>Columns → Reduce<br>Sort | Split<br>Column + By 1<br>Transform      | Text •<br>rst Row as Headers •<br>re Values<br>n | Combine               |                           |            |
| Queries                     | ; [1] <b>&lt;</b>                                   | ×           | √ <i>f</i> x = Ta                                         | able.Tr        | ransformColumnTypes(#"Prom    | noted Headers",{{"State"           | <pre>, type text}, {"Overal</pre>        | l rank", ∨                                       | Queŋ                  | / Settings                | $\times$   |
| 🔲 Best                      | States to Retire                                    |             | A <sup>B</sup> <sub>C</sub> State                         | ٣              | 1 <sup>2</sup> 3 Overall rank | 1.2 Overall score                  | 1 <sup>2</sup> 3 Affordability rank (40% | ▼ 1 <sup>2</sup> 3 Wellnes                       | a <b>⊿ PRC</b><br>Nan | PERTIES 4                 |            |
|                             | 2                                                   | 1           | Georgia                                                   |                | 1                             | 17.25                              |                                          | 3                                                | Be                    | it States to Retire       |            |
|                             |                                                     | 3           | Tennessee                                                 |                | 3                             | 18.85                              |                                          | 1                                                | All F                 | roperties                 |            |
|                             |                                                     | 4           | Missouri                                                  |                | 4                             | 20                                 |                                          | 3                                                |                       |                           |            |
|                             |                                                     | 5           | Massachusetts                                             |                | 5                             | 20.7                               |                                          | 42                                               | <sup>⊿</sup> AP       | LIED STEPS                |            |
|                             |                                                     | 6           | Wyoming                                                   |                | 6                             | 21.95                              | 3                                        | 17                                               |                       | Source                    | *          |
|                             |                                                     | 7           | Arizona                                                   |                | 7                             | 22.05                              |                                          | 16                                               |                       | Extracted Table From Html | *          |
|                             |                                                     | 8           | Ohio                                                      |                | 8                             | 22.85                              |                                          | 19                                               |                       | Promoted Headers          | *          |
|                             |                                                     | 9           | Indiana                                                   |                | 9                             | 22.95                              |                                          | 7                                                | ×                     | Changed Type              |            |
|                             |                                                     | 10          | Kentucky                                                  |                | 10                            | 23.25                              |                                          | 14                                               |                       |                           |            |
|                             |                                                     | 11          | North Carolina                                            |                | 11                            | 23.4                               |                                          | 11                                               |                       |                           |            |
|                             |                                                     | 12          | West Virginia                                             |                | 12                            | 23.45                              |                                          | 21                                               |                       |                           |            |
|                             |                                                     | 13          | South Dakota                                              |                | 13                            | 23.5                               |                                          | 18                                               |                       |                           |            |
|                             |                                                     | 14          | Wisconsin                                                 |                | 14                            | 23.9                               |                                          | 30                                               |                       |                           |            |
|                             |                                                     | 15          | Utah                                                      |                | 15                            | 24.1                               |                                          | 26                                               |                       |                           |            |
|                             |                                                     | 16          | South Carolina                                            |                | 16                            | 24.3                               |                                          | 9 🗸                                              |                       |                           |            |
|                             |                                                     | 17          | <                                                         |                |                               |                                    |                                          | >                                                |                       |                           |            |
| 0.00000                     |                                                     |             | bacad on tan 1000 row                                     |                |                               |                                    |                                          |                                                  |                       | DREV/EW DOWNILOADED       | AT 9.12 AM |

查詢功能區

Power Query 編輯器功能區包含四個索引標籤:[首頁]、[轉換]、[新增資料行]、 [檢視]、[工具]和[說明]。

[首頁]索引標籤包含常見的查詢工作。

|                    | ≂   Untit       | led - Power Query              | Editor                  |                        |                               |                          |                  |          |                      |                                                                                 |         | - 0                                           | ×   |
|--------------------|-----------------|--------------------------------|-------------------------|------------------------|-------------------------------|--------------------------|------------------|----------|----------------------|---------------------------------------------------------------------------------|---------|-----------------------------------------------|-----|
| File               | Home            | Transform                      | Add Column              | View To                | ols Help                      |                          |                  |          |                      |                                                                                 |         |                                               | ~ 🕐 |
| Close &<br>Apply • | New<br>Source • | Recent Enter<br>Sources • Data | Data source<br>settings | Manage<br>Parameters • | Refresh<br>Preview - Manage - | U<br>Manage<br>Columns ▼ | Reduce<br>Rows • | 2↓<br>∡↓ | Split Gr<br>Column • | Data Type: Text ▼<br>□ Use First Row as Heade<br>oup 1<br>By 1→2 Replace Values | combine | ■ Text Analytics Ision Azure Machine Learning |     |
| Close              | N               | ew Query                       | Data Sources            | Parameters             | Query                         |                          |                  | Sort     |                      | Transform                                                                       |         | Al Insights                                   |     |

若要連接到資料並開始查詢建立程序,請選取 [新增來源]。此時會出現一個功 能表,提供最常見的資料來源。

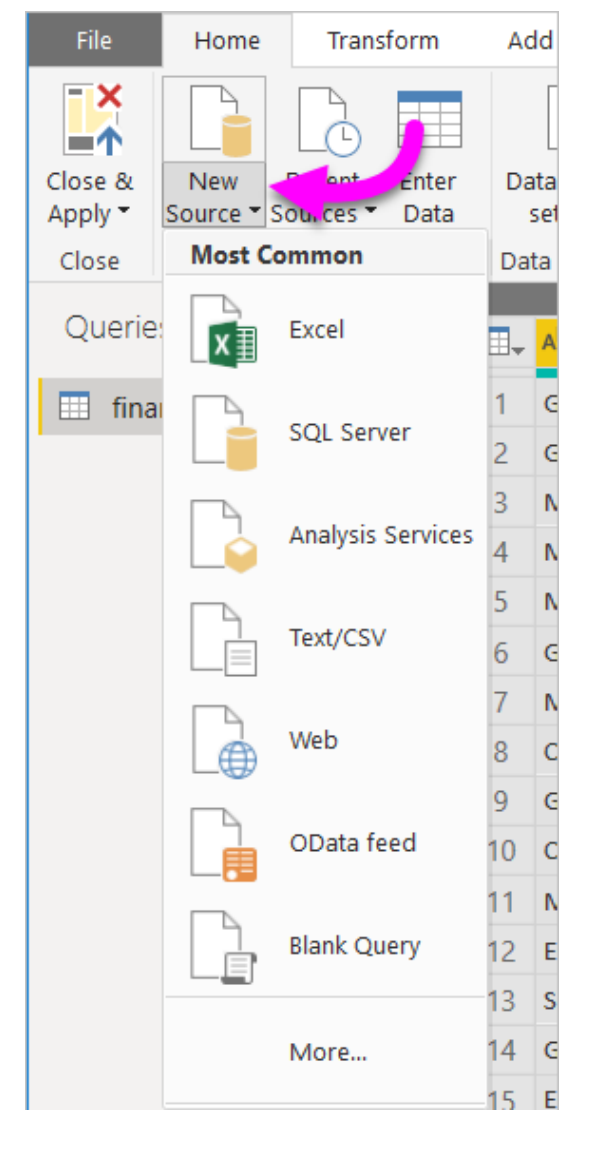

如需可用資料來源的詳細資訊,請參閱<資料來源>。如需連接到資料的相關 資訊,包括範例和步驟,請參閱<連接到資料>。 [轉換]索引標籤可存取常見的資料轉換工作,例如:

- 新增或移除資料行
- 變更資料類型
- 分割資料行
- 其他資料驅動工作

| File Home Transform                                 | Add Column View Tools                                                                                                    | Help                                                         | <i>v</i> 0                                                                              |                                                      |                                           | ^ 🕐 |
|-----------------------------------------------------|----------------------------------------------------------------------------------------------------|--------------------------------------------------------------|-----------------------------------------------------------------------------------------|------------------------------------------------------|-------------------------------------------|-----|
| Group Use First Row<br>By as Headers + 🖂 Count Rows | Data Type: Text ▼ 1 → 2 ▼ 5 → 1 → 2 ▼ 5 → 1 → 2 ▼ 5 → 1 → 2 ▼ 5 → 1 → 2 → 1 → 2 → 1 → 2 → 1 → 2 → 1 → 2 → 1 → 2 → 1 → 2 → 2 | Split Format<br>Column • • • • • • • • • • • • • • • • • • • | X 0 10 <sup>2</sup> ↓ Trigonometry -<br>Statistics Standard Scientific<br>Number Column | Date •<br>Time •<br>Ouration •<br>Date & Time Column | R Py<br>Run R Python<br>script<br>Scripts |     |

如需轉換資料的詳細資訊,包括範例,請參閱<u>教學課程:在Power BI Desktop</u> 中將資料成形及合併。

[新增資料行]索引標籤提供更多與新增資料行、格式化資料行資料及新增自訂 資料行相關聯的工作。下圖顯示[加入資料行]索引標籤。

| File                  | Home                | Transform                 | Add Column View    | Tools Help |                                                                                                    | ~ 🕐 |
|-----------------------|---------------------|---------------------------|--------------------|------------|----------------------------------------------------------------------------------------------------|-----|
| Column Fr<br>Examples | om Custom<br>Column | Invoke Custom<br>Function | Conditional Column | Format     | XO       Image: A constraint of the second second sec |     |
|                       |                     | General                   |                    | From Text  | From Number From Date & Time Al Insights                                                                                                    |     |

功能區上的[檢視]索引標籤可用來切換是否顯示特定窗格或視窗。此索引標籤 可用來顯示[進階編輯器]。下圖顯示[檢視]索引標籤。

| File              | Home Tra      | nsform Add Colu                                                               | mn View     | Tools                   | Help            |              |                    |                       | ^ ( |
|-------------------|---------------|-------------------------------------------------------------------------------|-------------|-------------------------|-----------------|--------------|--------------------|-----------------------|-----|
| Query<br>Settings | ✔ Formula Bar | <ul> <li>Monospaced</li> <li>Show whitespa</li> <li>Column quality</li> </ul> | Column      | distribution<br>profile | Go to<br>Column | Always allow | Advanced<br>Editor | Query<br>Dependencies |     |
|                   | Layout        | D                                                                             | ata Preview |                         | Columns         | Parameters   | Advanced           | Dependencies          |     |

請注意,您也可以在中央窗格中,以滑鼠右鍵按一下資料行或其他資料來執行 功能區所提供的許多工作。

#### 左窗格(查詢)

左窗格(或[查詢]窗格)顯示作用中的查詢數目及查詢名稱。當您從左窗格選取查 詢時,其資料會顯示在中央窗格中,您可以在此將資料成形及轉換,以符合您 的需求。下圖顯示內含查詢的左窗格。

| File               | Home Transform  |                     | Add Column View To |            | ols H                   | elp                    |                       |             |
|--------------------|-----------------|---------------------|--------------------|------------|-------------------------|------------------------|-----------------------|-------------|
| Close &<br>Apply • | New<br>Source • | Recent<br>Sources • | En<br>Da           | ter<br>ita | Data source<br>settings | Manage<br>Parameters • | Refresh<br>Preview •  | Propertie   |
| close New Query    |                 |                     |                    |            | Data Sources            | Falameters             |                       | Query       |
| Queries            | s [1]           |                     | <                  | ×          | √ f <sub>x</sub>        | = Table.Tr             | ansform(              | ColumnTypes |
| 🛄 Best             | States to I     | Retire              | L                  |            | A <sup>B</sup> C State  | *                      | 1 <sup>2</sup> 3 Over | all rank    |
|                    |                 |                     |                    | 1          | Georgia                 |                        |                       |             |
|                    |                 |                     |                    | 2          | Florida                 |                        |                       |             |
|                    |                 |                     |                    | 3          | Tennessee               |                        |                       |             |
|                    |                 |                     |                    | 4          | Missouri                |                        |                       |             |

## 中央窗格(資料)

在中央窗格(或[資料]窗格)中,會顯示所選查詢的資料。此窗格是完成[查詢]檢 視中大部分工作的位置。

下圖顯示稍早建立的 Web 資料連線。已選取[整體分數]資料行,並以滑鼠右鍵 按一下其標頭以顯示可用的功能表項目。請注意,按一下滑鼠右鍵功能表中的 許多專案與功能區索引標籤中的按鈕相同。

•

| File                        | nome transfor                                 | n                               | Add Column Vie                                                                                                    | w 10              | ois neip                               |                       |              |                                                                                                    |                                                                             |                                          |                           |                                        |                                                                                                 |                  |            |
|-----------------------------|-----------------------------------------------|---------------------------------|----------------------------------------------------------------------------------------------------|-------------------|----------------------------------------|-----------------------|--------------|----------------------------------------------------------------------------------------------------|-----------------------------------------------------------------------------|------------------------------------------|---------------------------|----------------------------------------|-------------------------------------------------------------------------------------------------|------------------|------------|
| Close &<br>Apply •<br>Close | New Recent<br>Source + Sources +<br>New Query | inter<br>Data                   | Data source Ma<br>settings Parat                                                                                        | anage<br>meters • | Refresh<br>Preview - Manage -<br>Query | Manage<br>Columns • F | educ<br>tows | 2↓<br>X↓<br>Split<br>Column → Gr                                                                                                    | Data Type: D<br>Data Type: D<br>Use Firs<br>Dy<br>Dy 2 Replace<br>Transform | Decimal<br>t Row a<br>Values             | Number •<br>Headers •     | Combine                                | ■ Text Analytics ♥ Vision ▲ Azure Machine Al Insight                                            | e Learning<br>ts |            |
| Queries                     | (1) <                                         | >                               | < 🗸 fx =                                                                                                    | Table.Tr          | ransformColumnTypes(#"Prom             | oted Header           | s",{         | ("State", type tex                                                                                                    | xt}, {"Overall                                                              | rank"                                    | ~                         | Query                                  | Settings                                                                                        |                  | $\times$   |
| III Best                    | States to Retire                              | 1<br>2<br>3<br>4<br>5<br>6<br>7 | A <sup>B</sup> <sub>C</sub> State<br>Georgia<br>Florida<br>Tennessee<br>Missouri<br>Massachusetts<br>Wyoming<br>Arizona | <b>V</b>          | 123 Overall rank                       | 1.2 Overall sco       | ×            | <ul> <li>12. attordu</li> <li>Copy</li> <li>Remove</li> <li>Remove Other Colu</li> <li>Duplicate Column</li> <li>Add Column From I</li> <li>Remove Duplicates</li> <li>Remove Trors</li> </ul> | ahility rank (40%).<br>Imns<br>Examples                                     | *<br>3<br>14<br>1<br>3<br>42<br>17<br>16 | 1 <sup>2</sup> 3 Wellnes: | PRO     Nam     Best     All P     APP | PERTIES<br>ie<br>t States to Retire<br>roperties<br>LIED STEPS<br>Source<br>Extracted Table Fro | ım Html          | * * *      |
|                             |                                               | 8                               | Ohio                                                                                                    |                   | 8                                      |                       |              | Change Type                                                                                                    | •                                                                           | 19                                       | Decimal Nur               | nber                                   | d Type                                                                                          |                  |            |
|                             |                                               | 10                              | Kentucky                                                                                                    |                   | 10                                     |                       |              | Transform                                                                                                    | •                                                                           |                                          | Fixed decima              | al numbe                               | r                                                                                               |                  |            |
|                             |                                               | 11                              | North Carolina                                                                                                    |                   | 11                                     |                       | 1<br>⇒2      | Replace Values                                                                                                    |                                                                             |                                          | Whole Numl                | ber                                    |                                                                                                 |                  |            |
|                             |                                               | 12                              | West Virginia                                                                                                    |                   | 12                                     |                       |              | Replace Errors                                                                                                    |                                                                             |                                          | Percentage                |                                        | _                                                                                               |                  |            |
|                             |                                               | 14                              | Wisconsin                                                                                                    |                   | 14                                     |                       | 2            | Group By                                                                                                    |                                                                             |                                          | Date/Time                 |                                        |                                                                                                 |                  |            |
|                             |                                               | 15                              | Utah                                                                                                    |                   | 15                                     |                       |              | Fill                                                                                                    | •                                                                           |                                          | Time                      |                                        |                                                                                                 |                  |            |
|                             |                                               | 16                              | South Carolina                                                                                                    |                   | 16                                     |                       | <b>`</b>     | Unpivot Columns                                                                                                    | mns                                                                         |                                          | Date/Time/T               | imezone                                |                                                                                                 |                  |            |
|                             |                                               | 17                              | <                                                                                                    |                   |                                        |                       |              | Unpivot Only Select                                                                                                    | ted Columns                                                                 |                                          | Duration                  |                                        |                                                                                                 |                  |            |
| 8 COLUMN                    | IS, 50 ROWS Column                            | profilin                        | g based on top 1000 ro                                                                                                  | WS                |                                        |                       |              |                                                                                                    |                                                                             |                                          | ÷ .                       |                                        | EVIEW DOV                                                                                       | VNLOADED A       | AT 8:13 AM |

當您選取右鍵功能表項目(或功能區按鈕)時,查詢會將步驟套用至資料。也會 將步驟儲存為查詢本身的一部分。如下一節所述,這些步驟會循序記錄到[查詢 設定]窗格中。

#### 右窗格(查詢設定)

右窗格(或[查詢設定]窗格)是顯示與查詢建立關聯所有步驟的位置。例如,在下圖中,[查詢設定]窗格的[套用的步驟]區段會反映剛才已變更[整體分數]資料行類型的真實情況。

| Query Settings                                                                                                    | $\times$ |  |  |  |  |  |
|----------------------------------------------------------------------------------------------------|----------|--|--|--|--|--|
| ▲ PROPERTIES                                                                                                    |          |  |  |  |  |  |
| Name                                                                                                    |          |  |  |  |  |  |
| Best States to Retire                                                                                                    |          |  |  |  |  |  |
| All Properties                                                                                                    |          |  |  |  |  |  |
|                                                                                                    |          |  |  |  |  |  |
| ▲ APPLIED STEPS                                                                                                    |          |  |  |  |  |  |
| APPLIED STEPS     Source                                                                                                    | *        |  |  |  |  |  |
| APPLIED STEPS Source Extracted Table From Html                                                                                           | *        |  |  |  |  |  |
| APPLIED STEPS     Source     Extracted Table From Html     Promoted Headers                                                              | * * *    |  |  |  |  |  |
| <ul> <li>▲ APPLIED STEPS</li> <li>Source</li> <li>Extracted Table From Html</li> <li>Promoted Headers</li> <li>★ Changed Type</li> </ul> | * * *    |  |  |  |  |  |

隨著更多成形步驟套用至查詢,它們會擷取在[套用的步驟]區段中。

請務必了解基礎資料「不會」改變。相反地, Power Query 編輯器會對其資料檢 視進行調整和成形。其也會對根據 Power Query 編輯器中已成形和已修改基礎 資料檢視所發生的任何資料互動檢視來進行成形和調整。

在[查詢設定]窗格中,您可以視需要重新命名步驟、刪除步驟或重新排序步驟。若要執行這項操作,請以滑鼠右鍵按一下[套用的步驟]區段中的步驟,然後從出現的功能表中進行選擇。所有查詢步驟會依其在[套用的步驟]窗格中出現的順序來執行。

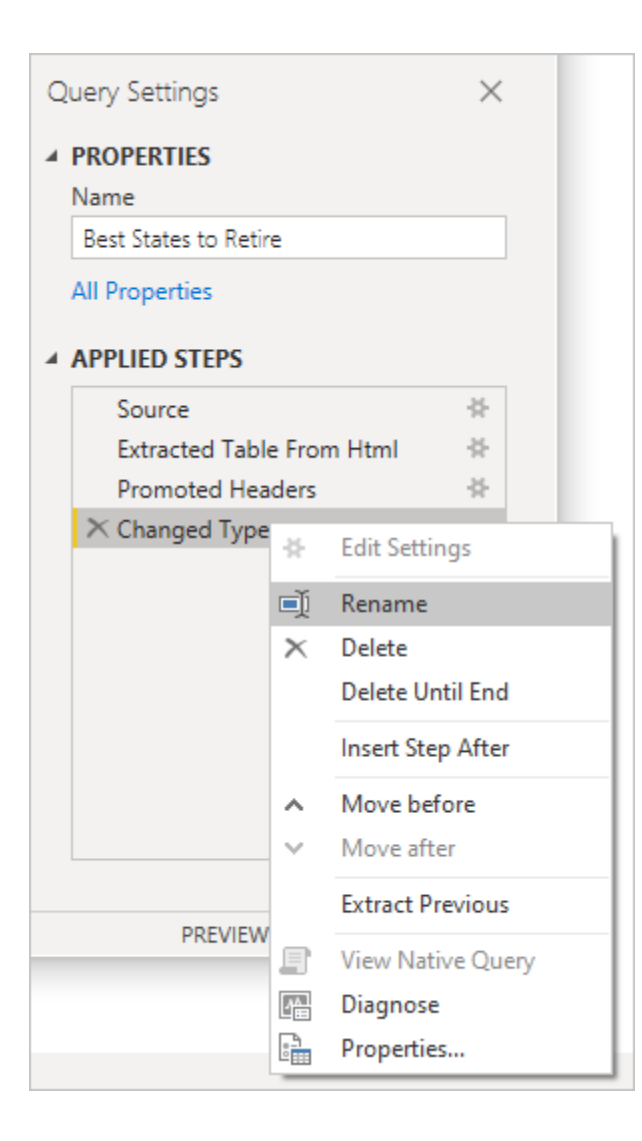

#### 進階編輯器

[進階編輯器]可讓您查看 Power Query 編輯器透過每個步驟所建立的程式碼。也 可讓您建立自己的成形程式碼。若要啟動[進階編輯器],請從功能區選取[檢 視],然後選取[進階編輯器]。此時會出現一個視窗,並顯示現有的查詢程式 碼。

| Advanced Editor                                                                                                    |                                                                                                    |
|----------------------------------------------------------------------------------------------------|----------------------------------------------------------------------------------------------------|
| Best States to Retire                                                                                                    | Display Options 🔹 💡                                                                                                    |
| <pre>let<br/>Source = Web.BrowserContents("https://www.bankrate.com/retirement/best-and-worst-states-for<br/>#"Extracted Table From Html" = Html.Table(Source, {{"Column1", "TABLE.table.\-\-bordered.\-<br/>#"Promoted Headers" = Table.PromoteHeaders(#"Extracted Table From Html", [PromoteAllScalars<br/>#"Changed Type" = Table.TransformColumnTypes(#"Promoted Headers",{{"State", type text}, {"O<br/>in<br/>#"Changed Type"</pre> | <pre>-retirement/"),<br/>\-striped-even.\-\-spacing-sm &gt; * &gt; TR &gt; :nth-<br/>=true]),<br/>verall rank", Int64.Type}, {"Overall score", t</pre> |
| ✓ No syntax errors have been detected.                                                                                                    | Done Cancel                                                                                                    |

您可以在[進階編輯器]視窗中直接編輯程式碼。若要關閉視窗,請選取[完成]或 [取消]按鈕。

# 儲存您的工作

當您的查詢是您想要的位置時,請從 Power Query 編輯器的[檔案]功能表選取 [關閉&套用]。此動作會套用變更並關閉編輯器。

| File |                        |  |
|------|------------------------|--|
| ×    | Close & Apply          |  |
|      | Apply                  |  |
| ×    | Close                  |  |
| -    | Save                   |  |
| R    | Save <u>A</u> s        |  |
|      | Options and settings > |  |
| ?    | Help 🕨                 |  |
|      |                        |  |

進行時, Power BI Desktop 會提供一個顯示其狀態的對話方塊。

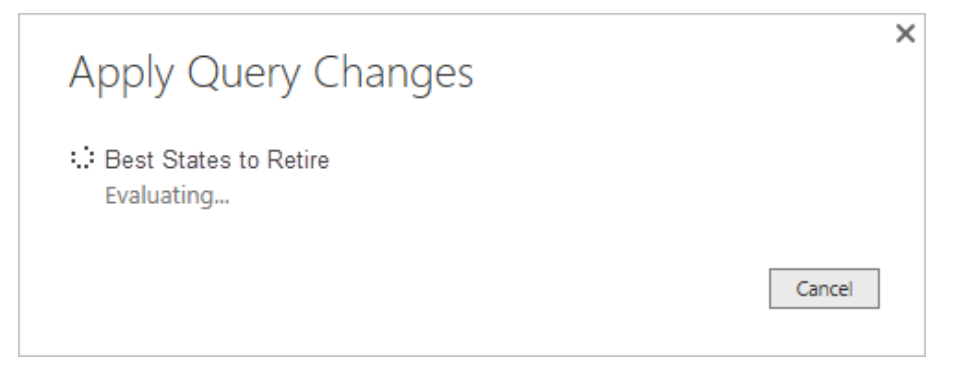

當準備好時, Power BI Desktop 可以將您的工作儲存為.pbix 檔案格式。 若要儲存您的工作,請選取 [檔案>儲存 (]或 [檔案> 另存新檔]),如下圖所 示。

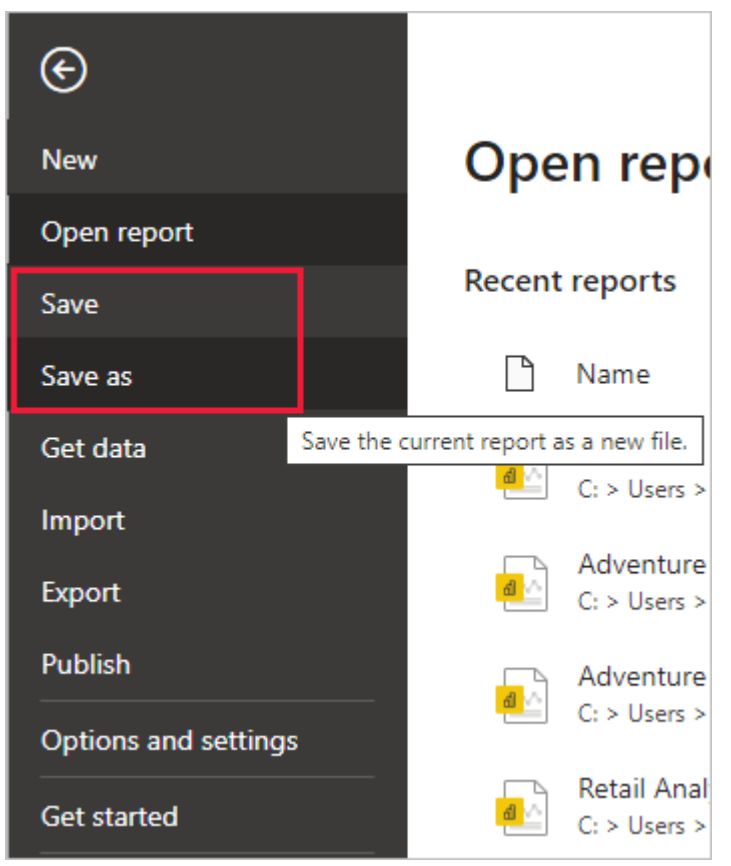

#### (三)、 在 Power BI Desktop 中執行常見查詢工作

資料來源:<u>https://learn.microsoft.com/zh-tw/power-bi/transform-model/desktop-</u> <u>common-query-tasks</u>

常見查詢工作:

- 連線至資料
- 資料成形及合併
- 將資料列分組
- 樞紐資料行
- 建立自訂資料行

您可以使用幾個資料連線來完成這些工作。如果您想要自行逐步執行這些工作,可以下載或連接至資料。

第一個資料連線是 <u>Excel 活頁簿</u>,可下載並儲存在本機。另一個是 Web 資源: https://www.bankrate.com/retirement/best-and-worst-states-for-retirement/

一般查詢工作會從連接到這兩個資料來源所需的步驟開始。

#### 連線至資料

若要連線到 Power BI Desktop 中的資料,請選取[首頁],然後選擇[取得資料]。 Power BI Desktop 會呈現一個功能表,其中具有最常見的資料來源。如需 Power BI Desktop 可連接的資料來源完整清單,請選取功能表尾端的[其他]。如需詳細 資訊,請參閱 Power BI Desktop 中的資料來源。

★選取功能區上的[取得資料]按鈕之後,[一般資料來源]下拉式清單的螢幕擷取 畫面。

若要開始,請選取[Excel 活頁簿],指定稍早所述的 Excel 活頁簿,然後選擇[開 啟]。Power Query 編輯器會檢查活頁簿,然後在您選取資料表之後,在[導覽器] 對話方塊中顯示它找到的資料。

| Agency Name                                | State Name [District] Latest available year | State Abbr [District |
|--------------------------------------------|---------------------------------------------|----------------------|
|                                            | Arizona                                     | A7                   |
|                                            | New Jersey                                  | NI                   |
| 21ST CENTURY CHARTER SCH OF GARY           | Indiana                                     | IN                   |
| t                                          | Pennsylvania                                | PA                   |
| 21ST CENTURY LEARNING ACADEMY              | Ohio                                        | OH                   |
| 21ST CENTURY PREPARATORY SCHOOL AGENCY     | Wisconsin                                   | WI                   |
| 21ST CENTURY SCHOOL                        | Ohio                                        | OH                   |
| 4-WINDS ACADEMY INCORPORATED DBA 4-WINDS A |                                             | Δ7                   |
| A CENTER FOR CREATIVE EDUCATION            | Arizona                                     | AZ                   |
| A CHILD'S VIEW SCHOOL INC.                 | Arizona                                     | AZ                   |
| A E R O SPEC EDUC COOP                     | Illinois                                    | IL                   |
| A W BEATTIE CAREER CENTER                  | Pennsylvania                                | PA                   |
|                                            | Texas                                       | тх                   |
| A W BROWN-FELLOWSHIP LEADERSHIP ACADEMY    |                                             |                      |
| A W BROWN-FELLOWSHIP LEADERSHIP ACADEMY    | due to size limits.                         |                      |

選取[轉換資料]以編輯、調整或塑造資料,再將資料載入 Power BI Desktop。當您使用要在載入之前先行削減的大型資料集時,編輯功能會特別有用。 連接到不同類型的資料是類似的程式。若要連線到 Web 資料來源,請選取[更 多資料>],然後選擇[其他>Web>連線]。

| 取得資料           |                                                      |
|----------------|------------------------------------------------------|
| 搜尋             | 其他                                                   |
| 全部             | 🕀 Web                                                |
| 檔案             | 🜖 SharePoint 清單                                      |
| 資料庫            | E OData 摘要                                           |
| Power Platform | Active Directory                                     |
| Azure          | G Microsoft Exchange                                 |
| 線上服務           | ✦ Hadoop 檔案 (HDFS)                                   |
| 其他             | 😭 Spark                                              |
|                | ◆ R指令碼                                               |
|                | ◆ Python 指令碼                                         |
|                | ODBC                                                 |
|                | ◆ OLE DB                                             |
|                | SI360 - Budgeting & Financial Reporting (搶鮮版 (Beta)) |
|                | 森 Information Grid (搶鮮版 (Beta))                      |
|                | Paxata                                               |
|                | 📭 QubolePresto (搶鮮版 (Beta))                          |
|                | 😮 Roamler (搶鮮版 (Beta))                               |
| 經認證的連接器        | 連線 取消                                                |

[從 Web]對話方塊隨即出現,您可以在其中輸入網頁的 URL。

| 從 Web                                                                           |    | ×  |
|---------------------------------------------------------------------------------|----|----|
| ▲本"维階                                                                           |    |    |
| URL<br>ttps://www.bankrate.com/retirement/best-and-worst-states-for-retirement/ |    |    |
|                                                                                 |    |    |
|                                                                                 | 確定 | 取消 |

選取[確定]。如同先前, Power BI Desktop 會檢查網頁數據, 並在[導覽器]對話 方塊中顯示預覽選項。當您選取資料表時, 它會顯示資料的預覽。

其他資料連線也很類似。如果需要驗證連線, Power BI Desktop 會提示您輸入適當的認證。

如需連接至 Power BI Desktop 資料的逐步示範,請參閱連接至 Power BI Desktop 中的資料。

資料成形及合併

您可以輕鬆地使用 Power Query 編輯器使資料成形及合併。本節包含一些範例, 說明如何塑造資料。如需塑造與合併資料的更完整示範, 請參閱<u>使用</u> Power BI Desktop 塑造及合併資料。

本節和下列各節使用先前所述的<u>範例 Excel 活</u>頁簿,您可以在本機下載並儲存。使用[常用]索引標籤中的[轉換資料]按鈕,將資料載入 Power Query 編輯器。載入資料之後,請從[查詢]窗格中的可用查詢中選取[資料表 1],如下所示:

| I I I I I I I I I I I I I I I I I I I                                                | ery Editor<br>Add Column View Tools Help                                                                                                    |                                                                                |                                                                                               | ×                                           |
|--------------------------------------------------------------------------------------|----------------------------------------------------------------------------------------------------|--------------------------------------------------------------------------------|-----------------------------------------------------------------------------------------------|---------------------------------------------|
| Close &<br>Apply*<br>Close &<br>Close &<br>New Recent Enter<br>Source* Sources* Data | Data source<br>settings<br>Data Source<br>Parameters<br>Data Source<br>Parameters<br>Data Source<br>Parameters<br>Parameters<br>Parameter | Choose Remove<br>Columns * Columns * Reduce Rows<br>Manage Columns Reduce Rows | Data Type: Text *<br>Data Type: Text *<br>Group<br>By Transform Combine Files<br>Combine Text | <ul> <li>Text Analytics</li> <li></li></ul> |
| Oueries [1]                                                                          | X                                                                                                    | (Tablet Table (("transu Name" ture text) (                                     | "State Name (District) Latert quailable                                                       | Ouery Settings ×                            |
|                                                                                      | = Table. Transform.columntype                                                                                                    | s(lable1_lable, {{ Agency Name , type text}, {                                 | State wane [DISCHICL] catest available                                                        |                                             |
| Table1                                                                               | A <sup>B</sup> C Agency Name                                                                                                    | A <sup>B</sup> C State Name [District] Latest available year                   | A®C State Abbr [District] Latest available year 💌 143                                         | A PROPERTIES                                |
|                                                                                      | 1 "LIFELONG LEARNING RESEARCH INSTITUTE INC."                                                                                                    | Arizona                                                                        | AZ                                                                                            | Name                                        |
|                                                                                      | 2 100 LEGACY ACADEMY CHARTER SCHOOL                                                                                                    | New Jersey                                                                     | NJ                                                                                            | TableT                                      |
|                                                                                      | 3 21ST CENTURY CHARTER SCH OF GARY                                                                                                    | Indiana                                                                        | IN                                                                                            | All Properties                              |
|                                                                                      | 4 21ST CENTURY CYBER CS                                                                                                    | Pennsylvania                                                                   | PA                                                                                            |                                             |
|                                                                                      | 5 21ST CENTURY LEARNING ACADEMY                                                                                                    | Ohio                                                                           | OH                                                                                            |                                             |
|                                                                                      | 6 21ST CENTURY PREPARATORY SCHOOL AGENCY                                                                                                    | Wisconsin                                                                      | WI                                                                                            | Source 12                                   |
|                                                                                      | 7 21ST CENTURY SCHOOL                                                                                                    | Ohio                                                                           | ОН                                                                                            | Navigation 😪                                |
|                                                                                      | 8 4-WINDS ACADEMY INCORPORATED DBA 4-WINDS A                                                                                                    | Arizona                                                                        | AZ                                                                                            | Changed Type                                |
|                                                                                      | 9 A CENTER FOR CREATIVE EDUCATION                                                                                                    | Arizona                                                                        | AZ                                                                                            |                                             |
|                                                                                      | 10 A CHILD'S VIEW SCHOOL INC.                                                                                                    | Arizona                                                                        | AZ                                                                                            |                                             |
|                                                                                      | 11 A E R O SPEC EDUC COOP                                                                                                    | Illinois                                                                       | IL .                                                                                          |                                             |
|                                                                                      | 12 A W BEATTIE CAREER CENTER                                                                                                    | Pennsylvania                                                                   | PA                                                                                            |                                             |
|                                                                                      | 13 A W BROWN-FELLOWSHIP LEADERSHIP ACADEMY                                                                                                    | Texas                                                                          | TX                                                                                            |                                             |
|                                                                                      | 14 A+ ACADEMY                                                                                                    | Texas                                                                          | TX                                                                                            |                                             |
|                                                                                      | 15 A+ ARTS ACADEMY                                                                                                    | Ohio                                                                           | ОН                                                                                            |                                             |
|                                                                                      | 16 A-C CENTRAL CUSD 262                                                                                                    | Illinois                                                                       | IL .                                                                                          |                                             |
|                                                                                      | 17 A-H-S-T COMM SCHOOL DISTRICT                                                                                                    | lowa                                                                           | A                                                                                             |                                             |
|                                                                                      | 18 A. LINWOOD HOLTON GOV SCH                                                                                                    | Virginia                                                                       | VA                                                                                            |                                             |
|                                                                                      | 19 A.B. GRAHAM ACADEMY                                                                                                    | Ohio                                                                           | OH                                                                                            |                                             |
|                                                                                      | 20 A.C.G.C.                                                                                                    | Minnesota                                                                      | MN                                                                                            |                                             |
|                                                                                      | 21 A.E. PHILLIPS LABORATORY SCHOOL                                                                                                    | Louisiana                                                                      | LA                                                                                            |                                             |
|                                                                                      | 22 ABBEVILLE 60                                                                                                    | South Carolina                                                                 | sc                                                                                            |                                             |
|                                                                                      | 23 ABBOTSFORD SCHOOL DISTRICT                                                                                                    | Wisconsin                                                                      | WI                                                                                            |                                             |
|                                                                                      | 24 ABBOTT ISD                                                                                                    | Texas                                                                          | TX                                                                                            |                                             |
|                                                                                      | 25 ABBOTT UNION FREE SCHOOL DISTRICT                                                                                                    | New York                                                                       | NY                                                                                            |                                             |
|                                                                                      | 26 ABBY KELLEY FOSTER CHARTER PUBLIC (DISTRICT)                                                                                                    | Massachusetts                                                                  | MA                                                                                            |                                             |
|                                                                                      | 27 ABC UNIFIED                                                                                                    | California                                                                     | CA Y                                                                                          |                                             |
|                                                                                      | 28 <                                                                                                    |                                                                                | >                                                                                             |                                             |
| 38 COLUMNS, 999+ ROWS Column                                                         | profiling based on top 1000 rows                                                                                                    |                                                                                |                                                                                               | PREVIEW DOWNLOADED AT 11:48 AM              |

塑造資料時,您會將資料來源轉換成符合您需求的格式。

在 Power Query 編輯器中,您可以在功能區和操作功能表中找到許多命令。例 如,當您以滑鼠右鍵按一下資料行時,會顯示可將資料行移除的內容功能表。 或選取資料行,然後從功能區中的 [常用] 索引標籤選擇 [移除資料行] 按鈕。

| Cose & New Recent Enter<br>Apply Source Source Out<br>Queries [1] Cose<br>Table 1 | Data source<br>setting:<br>Data Sources Parameters →<br>Parameters →<br>Paramet | Columns Columns Review<br>Manager Columns Review<br>(Tablet, Table, {("Agency Hares", type text<br>& State Name [District] Latest available year | Split Group<br>By Use First F<br>J, 2 Replace Vi<br>Transform | Append Queries     Append Queries     Combine     Combine     Combine     Combine     Queries | E Text Analytics  Vision  Azure Machine Learning  Al Insights  rv Settlings |
|-----------------------------------------------------------------------------------|----------------------------------------------------------------------------------------------------|----------------------------------------------------------------------------------------------------|---------------------------------------------------------------|-----------------------------------------------------------------------------------------------|-----------------------------------------------------------------------------|
| Queries [1] <                                                                     | ✓ fx   = Table.TransformColumnTypes<br>  <sub>x</sub>  A <sup>b</sup> <sub>C</sub> Agency Name ▼           "LIFELONG LEARNING RESEARCH INSTITUTE INC."                                                                                                    | :(Table1_Table,{{"Agency Name", type text<br>A <sup>B</sup> C State Name [District] Latest available year                                        | t}, {"State Name [Distri                                      | ict] Latest available 🗸 Que                                                                   | rv Settings X                                                               |
| Table1                                                                            | A <sup>B</sup> C Agency Name     VIFELONG LEARNING RESEARCH INSTITUTE INC."                                                                                                    | A <sup>B</sup> C State Name [District] Latest available year                                                                                     | ( ) ) ( ) ( ) ( ) ( ) ( ) ( ) ( ) ( ) (                       |                                                                                               | () settings                                                                 |
| 1 2                                                                               | "LIFELONG LEARNING RESEARCH INSTITUTE INC."                                                                                                    |                                                                                                    | A <sup>B</sup> C State Abbr [District]                        | Latest available year 💌 122 🔺 PR                                                              | OPERTIES                                                                    |
| 2                                                                                 |                                                                                                    | Arizona                                                                                                    | AZ                                                            | ि Сору                                                                                        | e                                                                           |
|                                                                                   | 100 LEGACY ACADEMY CHARTER SCHOOL                                                                                                    | New Jersey                                                                                                    | NI                                                            | Remove                                                                                        | le1                                                                         |
| 3                                                                                 | 21ST CENTURY CHARTER SCH OF GARY                                                                                                    | Indiana                                                                                                    | IN                                                            | Remove Other Columns                                                                          | roperties                                                                   |
| 4                                                                                 | 21ST CENTURY CYBER CS                                                                                                    | Pennsylvania                                                                                                    | PA                                                            | Duplicate Column                                                                              |                                                                             |
| 5                                                                                 | 21ST CENTURY LEARNING ACADEMY                                                                                                    | Ohio                                                                                                    | ОН                                                            | Add Column From Examples                                                                      | LIED STEPS                                                                  |
| 5                                                                                 | 21ST CENTURY PREPARATORY SCHOOL AGENCY                                                                                                    | Wisconsin                                                                                                    |                                                               | Remove Duplicates                                                                             | Source 🕸                                                                    |
| 7                                                                                 | 21ST CENTURY SCHOOL                                                                                                    | Ohio                                                                                                    | OH                                                            | Remove Errors                                                                                 | Navigation 🕸                                                                |
| 8                                                                                 | 4-WINDS ACADEMY_INCORPORATED DRA 4-WINDS A                                                                                                    | Arizona                                                                                                    | A7                                                            | Change Type                                                                                   | , Changed Type                                                              |
| 9                                                                                 | A CENTER FOR CREATIVE EDUCATION                                                                                                    | Arizona                                                                                                    | A7                                                            | Transform                                                                                     | •                                                                           |
| 10                                                                                | A CHILD'S VIEW SCHOOL INC.                                                                                                    | Arizona                                                                                                    | AZ                                                            | 1 Replace Values                                                                              |                                                                             |
| 10                                                                                |                                                                                                    | Illinois                                                                                                    | 1                                                             | Replace Errors                                                                                |                                                                             |
| 12                                                                                | A W REATTIE CAREER CENTER                                                                                                    | Pennsylvania                                                                                                    | PA                                                            | da Split Column                                                                               |                                                                             |
| 12                                                                                | 3 A W BROWN-FELLOWSHIP LEADERSHIP ACADEMY                                                                                                    | Tevas                                                                                                    | TX                                                            | Group By                                                                                      |                                                                             |
| 13                                                                                |                                                                                                    | Tevas                                                                                                    | TX                                                            | Fill                                                                                          | ,                                                                           |
| 15                                                                                | 5 A+ ARTS ACADEMY                                                                                                    | Obio                                                                                                    | OH                                                            | Unpivot Columns                                                                               |                                                                             |
| 15                                                                                | 6 A-C CENTRAL CUSD 262                                                                                                    | Illinois                                                                                                    |                                                               | Unpivot Other Columns                                                                         |                                                                             |
| 17                                                                                | 7 A-H-S-T COMM SCHOOL DISTRICT                                                                                                    | lowa                                                                                                    | 10                                                            | Unpivot Only Selected Columns                                                                 |                                                                             |
| 18                                                                                | 8 A. LINWOOD HOLTON GOV SCH                                                                                                    | Virginia                                                                                                    | VA                                                            | I Rename                                                                                      |                                                                             |
| 19                                                                                | 9 A.B. GRAHAM ACADEMY                                                                                                    | Ohio                                                                                                    | ОН                                                            | Move                                                                                          | >                                                                           |
| 20                                                                                | 0 A.C.G.C.                                                                                                    | Minnesota                                                                                                    | MN                                                            | Drill Down                                                                                    |                                                                             |
| 21                                                                                | 1 A.E. PHILLIPS LABORATORY SCHOOL                                                                                                    | Louisiana                                                                                                    | LA                                                            | Add as New Query                                                                              |                                                                             |
| 22                                                                                | 2 ABBEVILLE 60                                                                                                    | South Carolina                                                                                                    | sc                                                            |                                                                                               | -                                                                           |
| 23                                                                                | 3 ABBOTSFORD SCHOOL DISTRICT                                                                                                    | Wisconsin                                                                                                    | WI                                                            |                                                                                               |                                                                             |
| 24                                                                                | 4 ABBOTT ISD                                                                                                    | Texas                                                                                                    | тх                                                            |                                                                                               |                                                                             |
| 25                                                                                | 5 ABBOTT UNION FREE SCHOOL DISTRICT                                                                                                    | New York                                                                                                    | NY                                                            |                                                                                               |                                                                             |
| 26                                                                                | 6 ABBY KELLEY FOSTER CHARTER PUBLIC (DISTRICT)                                                                                                    | Massachusetts                                                                                                    | MA                                                            |                                                                                               |                                                                             |
| 27                                                                                | 7 ABC UNIFIED                                                                                                    | California                                                                                                    | CA                                                            | ~                                                                                             |                                                                             |
| 28                                                                                | 8 <                                                                                                    |                                                                                                    |                                                               | >                                                                                             |                                                                             |

您可以在此查詢中,使用許多其他方式來塑造資料。您可以從頂端或底部移除 任意數目的資料列。或新增資料行、分割資料行、取代值,以及執行其他成形 工作。有了這些功能,您就可以指導 Power Query 編輯器取得想要的資料。

#### 將資料列分組

在 Power Query 編輯器中,您可以將許多資料列的值分組成單一值。此功能適 用於彙總提供的產品數、總銷售額或學生人數。

在此範例中,您會將教育註冊資料集中的資料列分組。資料來自 Excel 活頁 簿,此範例顯示每個州有多少個機構。(機構可以包含學校區域、其他教育機 構,例如區域服務區,以及更多。)選取[州縮寫]資料行,然後選取功能區[轉 換]索引標籤或[首頁]索引標籤中的[分組依據]按鈕。(兩個索引標籤都提供[分組 方式]選項。)

#### Power Query 編輯器醒目提示功能區中[群組依據]按鈕的螢幕擷取畫面。

[分組方式]對話方塊隨即出現。當 Power Query 編輯器將資料列分組時,它會建 立新的資料行,其中放入分組結果。您可以以下列方式調整分組作業:

- 未標記的下拉式清單會指定要分組的資料行。Power Query 編輯器會將此值 預設為選取的資料行,但您可以將它變更為資料表中的任何資料行。
- 新的資料行名稱: Power Query 編輯器根據套用至群組資料行的作業,建議 新資料行的名稱。不過,您可以隨意命名新的資料行。
- 作業:選擇 Power Query 編輯器套用的作業,例如 Sum、Median 或 Count Distinct Rows。預設值為[計數資料列]。
- [加入群組]和[加入彙總]:只有在您選取[進階]選項時,才可以使用這些按 鈕。在單一作業中,您可以將群組作業(群組依據動作)許多資料行,並使 用這些按鈕建立數個匯總。Power Query 編輯器會根據您在此對話方塊中選 取的項目,建立一個在多個資料行上運作的新資料行。

選取[加入群組]或[加入彙總],即可將多個群組或彙總加入至分組作業。若要移 除群組或匯總,請選取資料列右邊的省略號圖示(...),然後選取[刪除]。請繼續 嘗試使用預設值進行群組依據作業,以查看會發生什麼情況。

|                     |          |               |    | ×      |
|---------------------|----------|---------------|----|--------|
| 分租依據                |          |               |    |        |
| ●基本○ 進階             |          |               |    |        |
| 指定分組依據的資料行,以及       | 及一或多項輸出。 |               |    |        |
| 1<br>州省縮寫[行政區]最新的 • |          |               |    |        |
| 新增詳組                |          |               |    |        |
| 10 V20414-101       |          | ) dentral da- |    |        |
|                     | 作業 3     | 道林州丁          |    |        |
| ■1 \$X<br>ホブルス-ホノル  | 回开216X   |               |    |        |
| 新習実態                |          |               |    |        |
|                     |          |               |    |        |
| 4                   |          |               | 強定 | 耶治     |
|                     |          |               |    | 12/191 |

當您選取[確定]時, PowerQuery 編輯器執行[分組依據]作業並傳回結果。

| Queries [1] | X  | ✓ fx = Table.Group(#"Changed Type", {"State Abbr [District] Lat                         | test |
|-------------|----|-----------------------------------------------------------------------------------------|------|
| III Table1  |    | A <sup>B</sup> C State Abbr [District] Latest available year ▼ 1 <sup>2</sup> 3 Count ▼ |      |
|             | 1  | AZ 673                                                                                  |      |
|             | 2  | NJ 698                                                                                  |      |
|             | 3  | IN 394                                                                                  |      |
|             | 4  | PA 773                                                                                  |      |
|             | 5  | ОН 1091                                                                                 |      |
|             | 6  | WI 461                                                                                  |      |
|             | 7  | IL 1078                                                                                 |      |
|             | 8  | TX 1277                                                                                 |      |
|             | 9  | IA 368                                                                                  |      |
|             | 10 | VA 225                                                                                  |      |
|             | 11 | MN 555                                                                                  |      |
|             | 12 | LA 126                                                                                  |      |
|             | 13 | SC 105                                                                                  |      |
|             | 14 | NY 952                                                                                  |      |
|             | 15 | MA 403                                                                                  |      |
|             | 16 | CA 1193                                                                                 |      |
|             | 17 | ID 151                                                                                  |      |
|             | 18 | MS 164                                                                                  |      |

而且使用 Power Query 編輯器時,您隨時都可以移除最後一個資料塑造作業。 在[查詢設定]窗格的[套用的步驟]底下,選取最近完成的步驟旁邊的[X]。請繼 續實驗。如果您對結果不滿意,請重做步驟,直到 Power Query 編輯器將資料 塑造成您要的樣子。

#### 樞紐資料行

您可以對資料行進行樞紐分析,並建立資料表來包含資料行中每個唯一值的彙 總值。例如,為了解每個產品類別各有多少不同的產品,您可以快速建立資料 表來完成此作業。

若要建立新的資料表,以顯示每個類別的產品計數(根據 CategoryName 資料行),請選取資料行,然後選取[轉換]>[樞紐資料行]。

| 🤞   🕞           | ₹ Untitle                     | ed - Power Qu                       | uery E                 | ditor                                  |                                                 |                                                                  |                                   |                 |                       |                                          |                      |
|-----------------|-------------------------------|-------------------------------------|------------------------|----------------------------------------|-------------------------------------------------|------------------------------------------------------------------|-----------------------------------|-----------------|-----------------------|------------------------------------------|----------------------|
| File            | Home                          | Transform                           | Ad                     | ld Column View                         | Tools Help                                      |                                                                  |                                   |                 |                       |                                          |                      |
| Group U<br>By a | Jse First Row<br>as Headers ▼ | Transpose                           | ows<br>vs              | Data Type: Text ▼                      | 1, 2 Replace Values<br>↓ Fill ▼<br>Pivot Column | <ul> <li>Unpivot Co</li> <li>Move</li> <li>Convert to</li> </ul> | olumns 🔻                          | Split<br>Column | [ABC]<br>Format       | Merge Columns                            | Σ<br>Σ<br>Statistics |
|                 | Table                         | 2                                   |                        |                                        | Any Column                                      |                                                                  |                                   |                 | Text                  | Column                                   |                      |
| Querie:         | s [1]<br>le1                  | Pivot Colu<br>Use name<br>column to | mn<br>s in th<br>creat | e currently selected<br>e new columns. | Table.Transfo                                   | rmColumnTypes                                                    | s(Table1<br>A <sup>B</sup> C Stat | _Table,{        | {"Agen<br>District] L | cy Name", type t<br>atest available year | ext}, {              |
|                 |                               | supported                           | l.                     | ed columns are not                     | G RESEARCH INSTIT                               | UTE INC."                                                        | Arizona                           |                 |                       |                                          |                      |
|                 |                               |                                     | 2                      | 100 LEGACY ACADE                       | YY CHARTER SCHOO                                | DL                                                               | New Jers                          | sey             |                       |                                          |                      |
|                 |                               |                                     | 3                      | 21ST CENTURY CHAP                      | RTER SCH OF GARY                                |                                                                  | Indiana                           |                 |                       |                                          |                      |
|                 |                               |                                     | 4                      | 21ST CENTURY CYBE                      | RCS                                             |                                                                  | Pennsylv                          | vania           |                       |                                          |                      |
|                 |                               |                                     | 5                      | 21ST CENTURY LEAR                      | NING ACADEMY                                    |                                                                  | Ohio                              |                 |                       |                                          |                      |
|                 |                               |                                     | 6                      | DACT CENTURY PREP                      |                                                 | ACENCY                                                           | 14/1                              | 1               |                       |                                          |                      |

[**樞紐資料行**]對話方塊隨即出現,讓您知道作業用來建立新資料行的資料行 值。(如果未顯示 CategoryName 的所需資料行名稱,請從下拉式清單中選取 它。)當您展開[進階選項]時,您可以選取要套用至**匯總值**的函式。

 $\times$ 

Cancel

#### **Pivot Column**

Use the names in column "Agency Name" to create new columns.

| Values Column 🕡                      |   |
|--------------------------------------|---|
| Agency ID - NCES Assigned [District] | - |
|                                      |   |
| ▲ Advanced options                   |   |
| Aggregate Value Function             |   |
| Count (All)                          | - |
| Learn more about Pivot Column        |   |

當您選取[確定]時, Power Query 編輯器根據[樞紐資料行]對話方塊中提供的轉換指示顯示資料表。

| Queries [1] | ×         | $\sqrt{f_x}$ = Table.Pivot(#"Changed Type"                   | , List.Distinct(#"Changed Type"[#"Agency Nam                 | e"]), "Agency Name", "Agency ID - NCES         |
|-------------|-----------|--------------------------------------------------------------|--------------------------------------------------------------|------------------------------------------------|
| Table1      | <b></b> , | A <sup>8</sup> C State Name [District] Latest available year | A <sup>B</sup> C State Abbr [District] Latest available year | ABC 123 Total Students [Public School] 2010-11 |
|             | 1         | Alabama                                                      | AL                                                           | 509                                            |
|             | 2         | Alabama                                                      | AL                                                           | 811                                            |
|             | 3         | Alabama                                                      | AL                                                           | 829                                            |
|             | 4         | Alabama                                                      | AL                                                           | 1073                                           |
|             | 5         | Alabama                                                      | AL                                                           | 1113                                           |
|             | 6         | Alabama                                                      | AL                                                           | 1134                                           |

# 建立自訂資料行

您可以在 Power Query 編輯器中,建立自訂公式,以在資料表中的多個資料行 上運作。然後,您可以將這類公式的結果放入新的(自訂)資料行。Power Query 編輯器可讓您輕鬆地建立自訂資料行。

在 Power Query 編輯器中使用 Excel 活頁簿資料,移至功能區上的[加入資料行] 索引標籤,然後選取[自訂資料行]。

# 醒目提示 [新增資料行] 索引標籤上 [自訂資料行] 按鈕之 Power Query 編輯器 螢幕擷取畫面。

下列對話方塊隨即顯示。此範例會建立名為 Percent ELL 的自訂資料行,計算英文語言學習者 (ELL) 學生總數的百分比。

| 新增松嫁共他負料17訂昇៣%的負料17。<br>新資料行名稱<br>百分比 ELL                                                                         |                                                                                                    |
|----------------------------------------------------------------------------------------------------|----------------------------------------------------------------------------------------------------|
| 自訂資料行公式 0<br>= [#"有限英文精通 (LEP) / English Language<br>學習者 (ELL) [District] 2010-11"] / [#"學生總計<br>[公立學校] 2010-11"] | 可用的資料行<br>州/省緬寫[行政區]最新的<br>代理商識別碼CES 已指派[<br>學生總數[公立學校<br>有限英文精通(LE<br>個人化的教育程式<br>符合免費午餐資格[公立學校<br>符合減價午餐資格<br>免費和減價午餐入數總計。 |
| 了解 Power BI Desktop 公式                                                                                            | <<                                                                                                    |

和在 Power Query 編輯器中套用的任何其他步驟一樣,如果新的自訂資料行未 提供您尋找的資料,可以刪除此步驟。在[查詢設定]窗格的[套用步驟]底下,只 選取[新增自訂步驟]旁的 X。

| ž | 至前設定               | ×        |
|---|--------------------|----------|
| 4 | 屬性<br>名稱           |          |
|   | 所有屬性               |          |
| 4 | 套用的 <b>步</b> 驟     |          |
|   | 來源<br>導 覽<br>已變更類型 | \$<br>\$ |
|   | × 已新增自訂            | - (A     |
|   |                    |          |
|   |                    |          |

#### 查詢公式

您可以編輯 Power Query 編輯器所產生的步驟。您也可以建立自訂公式,讓您 更準確地連線及塑造資料。每當 Power Query 編輯器在資料上執行動作時,與 動作相關聯的公式會顯示在[公式列]。若要檢視公式列,請移至功能區的[檢視] 索引標籤,然後選取[公式列]。

Power Query 編輯器醒目提示[檢視]索引標籤上[公式列]核取方塊的螢幕擷取畫面。

Power Query 編輯器會將每個查詢的所有套用步驟保留為您可以檢視或修改的文字。您可以使用進階編輯器來檢視或修改任何查詢的文字。只要選取[檢視], 然後選取[進階編輯器]。

| File Home Tr      | ansform                                                  | A                            | dd Column View Help                                         |                 |              |                  |                     |                              |           |             |                           |
|-------------------|----------------------------------------------------------|------------------------------|-------------------------------------------------------------|-----------------|--------------|------------------|---------------------|------------------------------|-----------|-------------|---------------------------|
| Query<br>Settings | <ul><li>Mon</li><li>✓ Show</li><li>Columnation</li></ul> | ospace<br>v white:<br>mn qua | ed 🗌 Column distribution<br>space 🗌 Column profile<br>ality | Go to<br>Column | Always allow | N                | Advanced<br>Editor  | Query<br>Dependencies        |           |             |                           |
| Layout            |                                                          |                              | Data Preview                                                | Columns         | Parameters   |                  | Advanced            | Dependencies                 |           | _           |                           |
| Queries [1]       | <                                                        | ×                            | $f_x$ = Table.4                                             | AddColum        | n(#"Changed  | Тур              | Advanced<br>Open th | l Editor<br>e Advanced Query | y Editing | ited Englis | sh Proficie               |
|                   |                                                          |                              | A <sup>o</sup> C Agency Name                                |                 | <b>•</b>     | A <sup>°</sup> C | text for f          | this query.                  | are enure | year 💌      | A <sup>o</sup> C State Ab |
|                   |                                                          | 1                            | LIFELONG LEARNING RESEAR                                    | CH INSTIT       | UTE INC."    | Ariz             | ona                 |                              |           |             | AZ                        |
|                   |                                                          | 2                            | 100 LEGACY ACADEMY CHART                                    | ER SCHOO        | )L           | Nev              | v Jersey            |                              |           |             | NJ                        |
|                   |                                                          | 3                            | 21ST CENTURY CHARTER SCH                                    | OF GARY         |              | Ind              | iana                |                              |           |             | IN                        |
|                   |                                                          | 4                            | 21ST CENTURY CYBER CS                                       |                 |              | Per              | insylvania          |                              |           |             | PA                        |
|                   |                                                          | 5                            | 21ST CENTURY LEARNING ACA                                   | DEMY            |              | Ohi              | 0                   |                              |           |             | ОН                        |
|                   |                                                          | 6                            | 21ST CENTURY PREPARATORY                                    | SCHOOL A        | AGENCY       | Wis              | consin              |                              |           |             | wi                        |
|                   |                                                          | 7                            | 21ST CENTURY SCHOOL                                         |                 |              | ob               | -                   |                              |           |             | 011                       |

以下是進階編輯器的螢幕擷取畫面,其中顯示與 USA\_StudentEnrollment 查詢 相關聯的查詢步驟。 這些步驟是以 Power Query 公式語言建立,通常稱為 M。 如需詳細資訊,請參閱<u>在 Excel 中建立 Power Query 公式</u>。若要檢視語言規格本 身,請參閱 <u>Power QueryM 語言規格</u>。

| Cal 進階編輯器                                                                                                    |                                 | C               | ×        |
|----------------------------------------------------------------------------------------------------|---------------------------------|-----------------|----------|
| 表格1                                                                                                    | 顯示選項                            | •               | 0        |
| <pre>let Source = Excel.Workbook(File Contents ("C: \Users\Default\Documents\PBI_Edu_ELSi_Enrollment_v2:x1sx"), null, true), Table1_Table = Source{[Item="Table1",Kind="Table"]}[Data], #"Changed Type" = Table.TransformColumnTypes(Table1_Table, {("Agency Name", type text), {"State Name [District] Latest a #"Added Custom" = Table.AddColumn(#"Changed Type", "Percent ELL", each [#"Limited English Proficient (LEP) / English in</pre> | available year<br>Language Lear | r", ty<br>rners | Р<br>(ЕН |
| #"Added Custom"                                                                                                    |                                 |                 | 1        |
| ✓ 未偵測到任何語法錯誤。                                                                                                    |                                 |                 |          |
|                                                                                                    | 完成                              | 取消              | 1        |

Power BI Desktop 提供一組廣泛的公式類別。如需詳細資訊和所有 Power Query 編輯器公式的完整參考,請參閱 Power QueryM 函式參考。

#### 合併及新增查詢

再回到在 Power BI Desktop 的 Power Query 編輯器視窗中進行相關工作。

在 Power BI Desktop 中將資料成形及合併

- 塑形資料
- 調整資料
- <u>合併</u>資料
- 合併查詢

使用 Power BI Desktop,您可以連線到各種不同的資料來源,然後將資料成形 以符合需求,以便建立能夠與其他人共用的視覺效果報表。成形資料表示轉換 資料:重新命名資料行或資料表、將文字變更為數位、移除資料列、將第一個 資料列設定為標頭等等。結合資料表示連接到兩個或多個資料來源、視需要成 形,然後將它們合併成單一查詢。

在本教學課程中,您將了解如何:

- 使用 Power Query 編輯器來塑造資料。
- 連線到不同的資料來源。
- 合併那些資料來源,並建立可在報表中使用的資料模型。

本教學課程示範如何使用 Power BI Desktop 讓查詢成形,並特別說明最常見的 工作。如需此處所使用之查詢的詳細資訊,包括如何從頭建立查詢,請參閱<u>開</u> 始使用 Power BI Desktop。

Power BI Desktop 中的 Power Query 編輯器會使用滑鼠右鍵功能表和[轉換]功 能區。您可以在功能區中選取的大多數功能,也可以透過以滑鼠右鍵按一下項 目(例如資料行),然後從顯示的功能表中選擇來加以存取。

塑形資料

若要在 Power Query 編輯器中塑造資料,請提供 Power Query 編輯器逐步指示,以在載入和呈現資料時調整資料。原始資料來源不會受到影響,只有這個特定資料檢視會受調整或「成形」。

您可以指定(的步驟,例如重新命名資料表、轉換資料類型,或刪除資料行), Power Query 編輯器。每次此查詢連線到資料來源時, Power Query 編輯器執行 這些步驟,讓資料一律以您指定的方式成形。每當您使用 Power Query 編輯器,或使用共用查詢的任何人,例如 Power BI 服務時,就會發生此程式。這些步驟會依序擷取到[查詢設定]窗格的[套用步驟]底下。我們將逐步解說本文中的每個步驟。

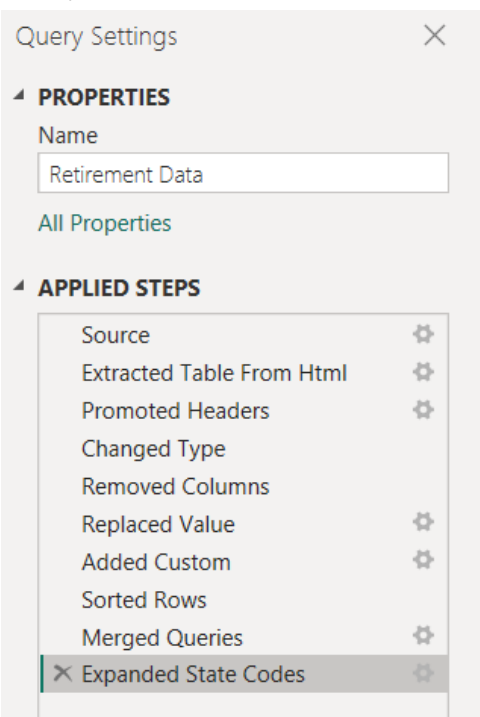

1. 從 Web 來源匯入資料。選取 [取得資料]下拉式清單,然後選擇 [Web]。

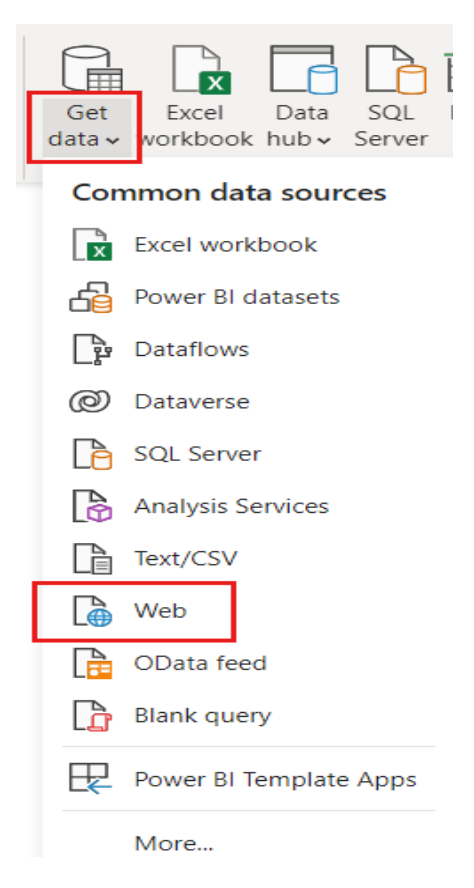

- 2. 將此 URL 貼到 [從 Web] 對話方塊中,然後選取 [確定]。
- 3. 複製 https://www.fool.com/research/best-states-to-retire

| From Web                                                   |        | ×      |
|------------------------------------------------------------|--------|--------|
| Basic O Advanced                                           |        |        |
| URL<br>https://www.fool.com/research/best-states-to-retire |        |        |
|                                                            |        |        |
|                                                            | <br>ОК | Cancel |
|                                                            |        |        |

#### 4. 在 [導覽器]對話方塊中,選取 Table 1,然後選擇 [轉換資料]。

| Display Options 👻                            | Table 1        |                 |                 |              | L.     |
|----------------------------------------------|----------------|-----------------|-----------------|--------------|--------|
| A 📕 HTML Tables [9]                          | State          | Overall ranking | Quality of life | Housing cost | Health |
| Data source: The Motley Fool survey of 1,    | Maine          | 1               | 77.8            | 57.4         |        |
| 🗹 🎹 Table 1                                  | Vermont        | 2               | 70.6            | 58           | $\sim$ |
| Data source: Gallup-Sharecare (2019), Cen    | New Hampshire  | 3               | 59.4            | 49.4         |        |
| Data source: 7illow (2021)                   | Kentucky       | 4               | 59.3            | 75.3         |        |
| Data source: United Health Foundation (2     | West Virginia  | 5               | 64.3            | 82.2         |        |
|                                              | Iowa           | 6               | 50.2            | 75.7         |        |
| Data source: Federal Bureau of Investigati   | Wisconsin      | 7               | 44.2            | 67.6         |        |
| Tax Foundation (2021)                        | Nebraska       | 8               | 42.1            | 70.6         |        |
| 🔲 🔝 Data source: Missouri Economic Research  | Rhode Island   | 9               | 61.3            | 48.9         |        |
| 🔲 🔠 Data source: NOAA (2021) Centers for Dis | wyoming        | 10              | 47.7            | 61.6         | -11    |
| Suggested Tables [3]                         | Virginia       | 11              | 25.4            | 38.0         |        |
| Table 2                                      | Ohio           | 12              | 46.4            | 73.8         |        |
| Table 3                                      | Pennsylvania   | 14              | 52.7            | 67.2         |        |
| Table 4                                      | Delaware       | 15              | 32.3            | 57.5         |        |
|                                              | Michigan       | 16              | 49.2            | 70.5         |        |
|                                              | Mississippi    | 17              | 71.6            | 78.9         |        |
| □                                            | Montana        | 18              | 57.5            | 48.9         |        |
| Displayed Text                               | Connecticut    | 19              | 41.5            | 57           |        |
|                                              | North Carolina | 20              | 51.6            | 63.7         |        |
|                                              | Indiana        | 21              | 50.6            | 72.9         | ~      |
|                                              | <              |                 |                 | >            |        |

- 5. [Power Query 編輯器] 視窗隨即開啟。您可以在[**套用的步驟**]下的[**查詢設定**] 窗格中,看到目前套用的預設步驟。
- 來源:連線到網站。
- 從 Html 擷取的資料表:選取資料表。
- 升級的標頭:將資料頂端資料列變更為資料行標頭。
- 已變更類型:將匯入為文字的資料行類型變更為其推斷的類型。

| A New Reard Enter<br>Source Sources Data<br>Prev Carey<br>Table 1 | Data source<br>Sellings<br>Data source<br>Data source<br>Data sou | Properties     Properties     Conserve Concess Conserve     Conserve Conserve Conserve     Second Conserve Conserve     Second Conserve Conserve     Second Conserve     Second Conse | Kep Remove     Spit       Reduce Roose     South       ",{{''State", type text}, ("       'e     12 Housing cost       72.8 | Data Type: Text *<br>Use First Row as Headers *<br>By lag: Replace Values<br>Transform<br>'Overall ranking', Int64. Type<br>1.2 Healthcare cost and | Image Queries     Image Queries       Image Queries     Image Queries       Image Queries     I | hytics<br>lachine Learning<br>nsights<br>v 1.2 Publ | Query Settings            | ×  |
|-------------------------------------------------------------------|----------------------------------------------------------------------------------------------------|----------------------------------------------------------------------------------------------------|----------------------------------------------------------------------------------------------------|----------------------------------------------------------------------------------------------------|----------------------------------------------------------------------------------------------------|-----------------------------------------------------|---------------------------|----|
| eries [1] <                                                       |                                                                                                    | nsformColumnTypes(#"Promoted Headers 23 Overall ranking                                                                                                    | ",(("State", type text), {"<br>ie 12 Housing cost<br>77.8                                                                   | "Overall ranking", Int64.Type                                                                                                    | ), ("Quality of life", type r<br>quality • 12 Crime rate rate                                                                                                    | number}, v                                          | Query Settings            | ×  |
| Table 1                                                           | A <sup>®</sup> <sub>C</sub> State     Maine     Vermont     New Hampshire     Kentucky                                                                                                    | 23 Overall ranking                                                                                                    | e v 1.2 Housing cost                                                                                                    | • 1.2 Healthcare cost and                                                                                                    | quality • 12 Crime rate rate                                                                                                    | ▼ 1.2 Publ                                          | ▲ PROPERTIES              |    |
|                                                                   | 1 Maine<br>2 Vermont<br>3 New Hampshire<br>4 Kentucky                                                                                                    | 2                                                                                                    | 77.8                                                                                                    | 57.4                                                                                                    |                                                                                                    |                                                     |                           |    |
|                                                                   | 2 Vermont<br>3 New Hampshire<br>4 Kentucky                                                                                                    | 2                                                                                                    |                                                                                                    | -17-18                                                                                                    | 58.7                                                                                                    | 80.9                                                | Name                      |    |
|                                                                   | 3 New Hampshire<br>4 Kentucky                                                                                                    | 2                                                                                                    | 70.6                                                                                                    | 58                                                                                                    | 55.8                                                                                                    | 74.8                                                | Table 1                   |    |
|                                                                   | 4 Kentucky                                                                                                    |                                                                                                    | 59.4                                                                                                    | 49.4                                                                                                    | 51.1                                                                                                    | 81.8                                                | All Properties            |    |
|                                                                   |                                                                                                    | 4                                                                                                    | 59.3                                                                                                    | 75.3                                                                                                    | 28.6                                                                                                    | 62.6                                                |                           |    |
|                                                                   | 5 West Virginia                                                                                                    | 5                                                                                                    | 64.3                                                                                                    | 82.2                                                                                                    | 19.2                                                                                                    | 53.9                                                | APPLIED STEPS             |    |
|                                                                   | 6 Iowa                                                                                                    | 6                                                                                                    | 50.2                                                                                                    | 75.7                                                                                                    | 66.6                                                                                                    | 60                                                  | Source                    | \$ |
|                                                                   | 7 Wisconsin                                                                                                    | 7                                                                                                    | 44.2                                                                                                    | 67.6                                                                                                    | 61.4                                                                                                    | 60                                                  | Extracted Table From Html | 3  |
| -                                                                 | 8 Nebraska                                                                                                    |                                                                                                    | 42.1                                                                                                    | 70.6                                                                                                    | 56                                                                                                    | 47                                                  | Promoted Headers          | \$ |
|                                                                   | 9 Rhode Island                                                                                                    | 9                                                                                                    | 61.3                                                                                                    | 48.9                                                                                                    | 51.4                                                                                                    | 67.9                                                | ➤ Changed Type            |    |
| 1                                                                 | 10 Wyoming                                                                                                    | 10                                                                                                    | 47.7                                                                                                    | 61.6                                                                                                    | 28.8                                                                                                    | 67.9                                                |                           |    |
| 1                                                                 | 11 Oregon                                                                                                    | 11                                                                                                    | 59.4                                                                                                    | 28.6                                                                                                    | 52.3                                                                                                    | 34.8                                                |                           |    |
| 1                                                                 | 12 Virginia                                                                                                    | 12                                                                                                    | 36.4                                                                                                    | 55.2                                                                                                    | 34.3                                                                                                    | 67                                                  |                           |    |
| 1                                                                 | 13 Ohio                                                                                                    | 13                                                                                                    | 46.4                                                                                                    | 73.8                                                                                                    | 44.3                                                                                                    | 48.7                                                |                           |    |
| 1                                                                 | 14 Pennsylvania                                                                                                    | 14                                                                                                    | 52.7                                                                                                    | 67.2                                                                                                    | 50.3                                                                                                    | 60                                                  |                           |    |
| 1                                                                 | 15 Delaware                                                                                                    | 15                                                                                                    | 32.3                                                                                                    | 57.5                                                                                                    | 53                                                                                                    | 28.7                                                |                           |    |
| 1                                                                 | 16 Michigan                                                                                                    | 16                                                                                                    | 49.2                                                                                                    | 70.5                                                                                                    | 52                                                                                                    | 40                                                  |                           |    |
| 1                                                                 | 17 Mississiopi                                                                                                    | 17                                                                                                    | 71.6                                                                                                    | 78.9                                                                                                    | 6.2                                                                                                    | 43.5                                                |                           |    |
| 1                                                                 | 18 Montana                                                                                                    | 18                                                                                                    | 57.5                                                                                                    | 48.9                                                                                                    | 52.6                                                                                                    | 33.1                                                |                           |    |
| 1                                                                 | 19 Connecticut                                                                                                    | 19                                                                                                    | 41.5                                                                                                    | 57                                                                                                    | 51.6                                                                                                    | 74.8                                                |                           |    |
| 2                                                                 | 20 North Carolina                                                                                                    | 20                                                                                                    | 51.6                                                                                                    | 63.7                                                                                                    | 33.5                                                                                                    | 32.2                                                |                           |    |
| 2                                                                 | 21 Indiana                                                                                                    | 21                                                                                                    | 50.6                                                                                                    | 72.9                                                                                                    | 37.8                                                                                                    | 43.5                                                |                           |    |
| 2                                                                 | 22 Kansas                                                                                                    | 22                                                                                                    | 51.9                                                                                                    | 74                                                                                                    | 41.4                                                                                                    | 29.6                                                |                           |    |
| 2                                                                 | 23 Illinois                                                                                                    | 23                                                                                                    | 56.2                                                                                                    | 67.4                                                                                                    | 34.9                                                                                                    | 40.9                                                |                           |    |
| 2                                                                 | 24 Idaho                                                                                                    | 24                                                                                                    | 35.4                                                                                                    | 42.6                                                                                                    | 51.8                                                                                                    | 74                                                  |                           |    |
| 2                                                                 | 25 North Dakota                                                                                                    | 25                                                                                                    | 47.9                                                                                                    | 65.7                                                                                                    | 47.2                                                                                                    | 52.2                                                |                           |    |
| 2                                                                 | 26 Oklahoma                                                                                                    | 26                                                                                                    | 60.9                                                                                                    | 77.5                                                                                                    | 12.4                                                                                                    | 13.9                                                |                           |    |
| 2                                                                 | 27 Florida                                                                                                    | 27                                                                                                    | 33.6                                                                                                    | 57                                                                                                    | 20.1                                                                                                    | 37.4                                                |                           |    |
| 2                                                                 | 28 South Carolina                                                                                                    | 28                                                                                                    | 59                                                                                                    | 66.9                                                                                                    | 29.6                                                                                                    | 4.4                                                 |                           |    |
| 2                                                                 | 29 New Jersey                                                                                                    | 29                                                                                                    | 55                                                                                                    | 44.9                                                                                                    | 34.6                                                                                                    | 76.6                                                |                           |    |
| 3                                                                 | 30 Missouri                                                                                                    | 30                                                                                                    | 56.6                                                                                                    | 71.9                                                                                                    | 28.6                                                                                                    | 12.9                                                |                           |    |

6. 將資料表名稱從預設值 Table 1 變更為 Retirement Data , 然後按 Enter。

| Q | uery Settings                                                             | $\times$    |
|---|---------------------------------------------------------------------------|-------------|
| 4 | PROPERTIES                                                                |             |
|   | Name                                                                      |             |
|   | Retirement Data                                                           |             |
|   | All Properties                                                            |             |
| 4 |                                                                           |             |
|   | APPLIED STEPS                                                             |             |
|   | Source                                                                    | 4           |
|   | Source<br>Extracted Table From Html                                       | 4<br>4      |
|   | Source<br>Extracted Table From Html<br>Promoted Headers                   | *<br>*<br>* |
|   | Source<br>Extracted Table From Html<br>Promoted Headers<br>X Changed Type | 0<br>0<br>0 |

- 現有的資料會依加權分數排序,如[方法]下的來源網頁所述。讓我們新增自 訂資料行來計算不同的分數。然後,我們會排序此資料行上的資料表,以比 較自訂分數的排名與現有的排名。
- 8. 從 [新增資料行]功能區中,選取 [自訂資料行]。

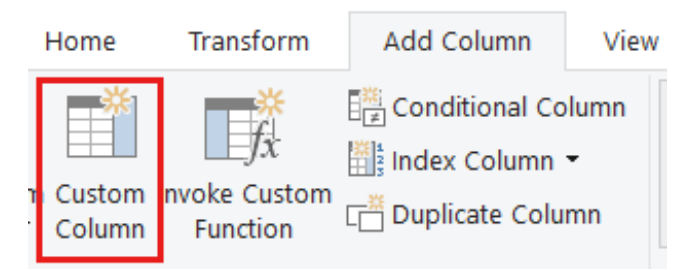

- 9. 在[自訂資料行]對話方塊的[新增資料行名稱]中,輸入新分數。針對[自訂資料行公式],輸入下列資料:
  ([Quality of life] + [Housing cost] + [Healthcare cost and quality] + [Crime rate rate] + [#"Public health/COVID-19 response"] + [Sales taxes] + [#"Non-housing costs"] + [Weather])/8
- 10. 確定狀態訊息為「未偵測到任何語法錯誤」,然後選取 [確定]。

| New column name<br>New score<br>Custom column formula ①<br>= ( [Quality of life] + [Housing cost] + [Healthcare cost<br>and quality] + [Crime rate rate] + [#"Public health/<br>COVID-19 response"] + [Sales taxes] + [#"Non-housing<br>costs"] + [Weather] ) / 8<br>Available columns<br>State<br>Overall ranking<br>Quality of life<br>Housing cost<br>Healthcare cost and<br>Crime rate rate                                                                                                    | ~                         |
|----------------------------------------------------------------------------------------------------|---------------------------|
| New score Custom column formula ① = ( [Quality of life] + [Housing cost] + [Healthcare cost and quality] + [Crime rate rate] + [#"Public health/ COVID-19 response"] + [Sales taxes] + [#"Non-housing costs"] + [Weather] ) / 8 Available columns Available columns Covid and Corine rate rate Available columns Covid and Crime rate rate Covid and Crime rate rate Covid and Crime rate rate Covid and Crime rate rate Covid and Crime rate rate Covid and Crime rate rate Covid and Crime rate rate Covid and Crime rate rate Covid and Crime rate rate Covid and Covid And Covid A       | ^                         |
| Custom column formula ()       Available columns         = ( [Quality of life] + [Housing cost] + [Healthcare cost<br>and quality] + [Crime rate rate] + [#"Public health/<br>COVID-19 response"] + [Sales taxes] + [#"Non-housing<br>costs"] + [Weather] ) / 8       State<br>Overall ranking<br>Quality of life<br>Housing cost<br>Healthcare cost and<br>Crime rate rate                                                                                                    | ^                         |
| <pre>= ( [Quality of life] + [Housing cost] + [Healthcare cost and quality] + [Crime rate rate] + [#"Public health/ COVID-19 response"] + [Sales taxes] + [#"Non-housing costs"] + [Weather] ) / 8 Use the set of the set of</pre> | ~                         |
| Public health/COVIE                                                                                                    | I quality<br>D-19 respo V |
| earn about Power Query formulas                                                                                                    |                           |

11. 在 [查詢設定]中, [套用的步驟] 清單現在會顯示我們剛才定義的新增自 訂步驟。

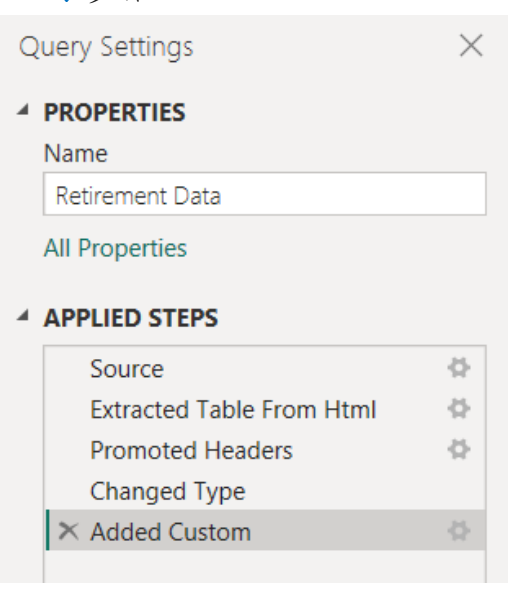

#### 調整資料

在使用此查詢之前,讓我們進行一些變更來調整其資料:

- 藉由移除資料行來調整排名。
   例如,假設 Weather 不是結果中的因素。從查詢中移除此資料行不會影響
   其他資料。
- 修正任何錯誤。
   由於我們移除了資料行,因此必須藉由變更其公式,在[新增分數]資料行
   中調整計算。
- 將資料排序。
   根據[新增分數]資料行排序資料,並比較現有的[排名]資料行。
- 取代資料。
   我們將強調如何取代特定值,以及如何插入套用的步驟。

下列步驟將說明這些變更。

42.6

 若要移除[天氣]資料行,請選取資料行,從功能區選擇[常用]索引標籤,然 後選擇[移除資料行]。

| Choose<br>Columns                                                                                     | Remove<br>Columns T | Keep Remove<br>Rows • Rows • | A↓<br>Z↓<br>Sort | Split<br>Column • | Group<br>By | Data Type: Dec<br>Use First R<br>2 Replace Va<br>Transform |
|----------------------------------------------------------------------------------------------------|---------------------|------------------------------|------------------|-------------------|-------------|------------------------------------------------------------|
| Type", "New score", each ( [Quality of life] + [Housing cost]<br>1.2 Non-housing costs 1.2 Weather 1. |                     |                              |                  |                   |             |                                                            |

注意

由於步驟的順序,新的分數值尚未變更。Power Query 編輯器會循序記錄步驟, 但彼此獨立。若要在不同的順序中套用動作,您可以將每個套用的步驟向上或 向下移動。

55.8

12.1

2. 以滑鼠右鍵按一下步驟以查看其操作功能表。

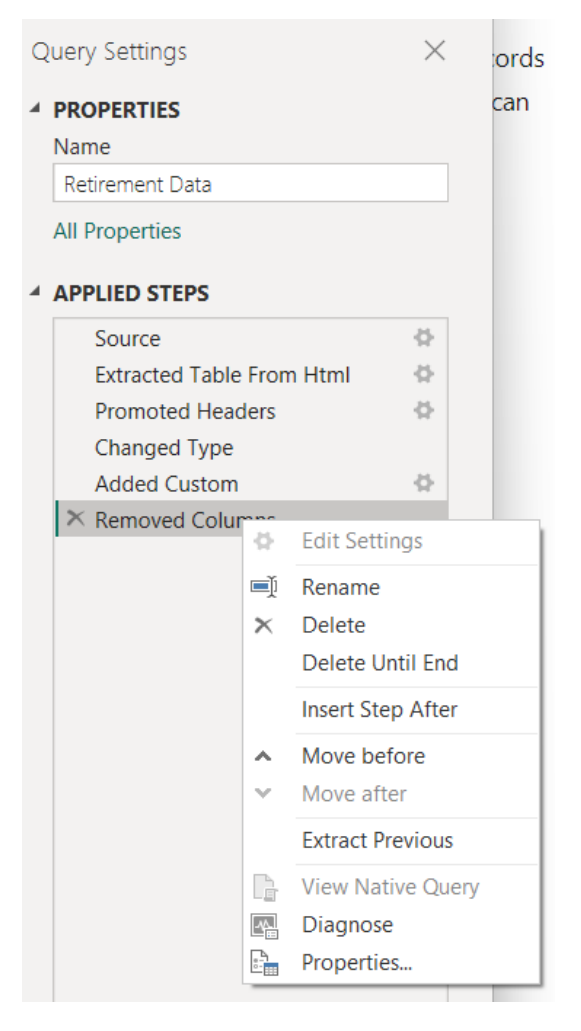

3. 將最後一個步驟[已移除資料行]向上移動到[已新增自訂]步驟的正上方。

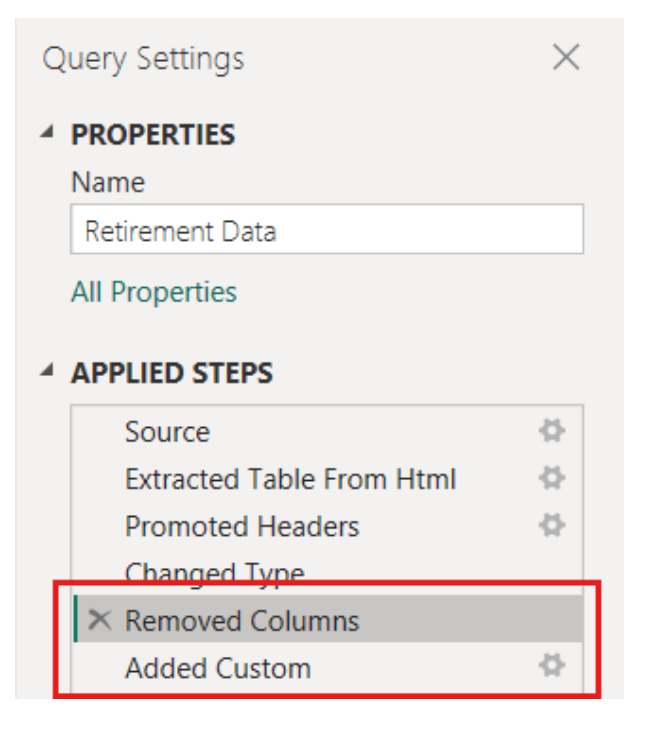
4. 選取[已新增自訂]步驟。

請注意,[新增分數]資料行現在會顯示[錯誤],而不是計算值。

| ] | ABC New score |
|---|---------------|
| i | Error         |
| 1 | Error         |
| ! | Error         |
| 1 | Error         |
| ī | Error         |
| 1 | Error         |
| ! | Error         |
| 1 | Error         |
| 1 | Error         |
| 1 | Error         |
|   | -             |

有數種方式可以取得每個錯誤的詳細資訊。如果您選取儲存格而不按一下 Error 一詞, Power Query 編輯器會顯示錯誤資訊。

|   | *                    | 1.2 Non-housing costs                               | 1.2 Total score                | New score | - |
|---|----------------------|-----------------------------------------------------|--------------------------------|-----------|---|
| 1 | 42.6                 | 55.8                                                | 56.6                           | Error     |   |
| 2 | 38.9                 | 52.9                                                | 55.04                          | Error     |   |
| 3 | 68.7                 | 54.5                                                | 54.62                          | Error     |   |
| 4 | 39.4                 | 68.5                                                | 51.48                          | Error     |   |
| 5 | 38.1                 | 71.3                                                | 50.66                          | Error     |   |
| 6 | 39.1                 | 71.2                                                | 50.21                          | Error     |   |
| 7 | 44                   | 67.3                                                | 49.32                          | Error     |   |
| 8 | 39                   | 68.7                                                | 48.61                          | Error     |   |
| 9 | 36.2                 | 52.1                                                | 48.58                          | Error     |   |
| 0 | 45.9                 | <i>68</i> 7                                         | AR 43                          | Frror     |   |
| 1 | Expre<br>Deta<br>Sta | ession.Error: The field 'Weathe<br>ls:<br>ate=Maine | r' of the record wasn't found. |           | ^ |

如果您直接選取[錯誤] 一詞, Power Query 編輯器會在 [查詢設定] 窗格中建立 [套用的步驟],並顯示錯誤的相關資訊。 因為我們不需要在其他地方顯示錯誤 資訊,請選取 [取消]。

- 若要修正錯誤,需要兩項變更:移除 Weather 資料行名稱,並將除數從8
   變更為7。您可以透過兩種方式進行這些變更:
  - a. 以滑鼠右鍵按一下[自訂資料行]步驟,然後選取[編輯設定]。這會顯示您 用來建立[新增分數]資料行的[自訂資料行]對話方塊。如先前所述編輯公 式,直到它看起來像這樣:

| Available columns<br>State<br>Overall ranking                                                                     |
|----------------------------------------------------------------------------------------------------|
| Available columns<br>State<br>Overall ranking                                                                     |
| Available columns<br>State<br>Overall ranking                                                                     |
| State<br>Overall ranking                                                                                          |
| Quality of life<br>Housing cost<br>Healthcare cost and quality<br>Crime rate rate<br>Public health/COVID-19 respo |
| s s insert                                                                                                    |
|                                                                                                    |

b. 選取[新增分數]資料行,然後從[檢視]索引標籤啟用[公式列]核取方塊, 以顯示資料行的資料公式。

| File    | Home Tr                                                                                                    | ansform Add Column View Tool                                             | s Help                  |                         |                                 |                     |                   |  |  |  |
|---------|----------------------------------------------------------------------------------------------------|--------------------------------------------------------------------------|-------------------------|-------------------------|---------------------------------|---------------------|-------------------|--|--|--|
|         | Formula Bar                                                                                                    | □ Monospaced □ Column distribution<br>✓ Show whitespace □ Column profile | Always allow            | Advanced Query          |                                 |                     |                   |  |  |  |
| Settin  | gs                                                                                                    | Column quality                                                           | Column                  | Editor Dependencies     |                                 |                     |                   |  |  |  |
|         | Layout                                                                                                    | Data Preview                                                             | Columns Parameters      | Advanced Dependencies   |                                 |                     |                   |  |  |  |
| >       | - X v fx - Table.AddColum(6"Removed Columns", "New score", each ( [Quality of life] + [Housing cost] + [Healthcare cost and quality] + [Crime rate rate] + [8"Public health/COVID-19 response"] + [Sales taxes] + [4"Hon-housing costs") / 7) |                                                                          |                         |                         |                                 |                     |                   |  |  |  |
| Queries |                                                                                                    |                                                                          |                         |                         |                                 |                     |                   |  |  |  |
|         |                                                                                                    | d quality 💌 1.2 Crime rate rate                                          | ▼ 1.2 Public health/COV | ID-19 response 💌 1.2 Sa | es taxes 💌 1.2 Non-housing cost | s 💌 1.2 Total score | ▼ ABC New score ▼ |  |  |  |
|         | 1                                                                                                    | 58.7                                                                     | 80.9                    | 67.5                    | 42.6                            | 55.8                | 56.6 62.95714286  |  |  |  |
|         |                                                                                                    |                                                                          |                         |                         |                                 |                     |                   |  |  |  |

编輯先前所述的公式,直到看起來像這樣,然後按 Enter 鍵。

= Table.AddColumn(#''Removed Columns'', ''New score'', each ( [Quality
of life] + [Housing cost] + [Healthcare cost and quality] + [Crime rate rate]
+ [#''Public health/COVID-19 response''] + [Sales taxes] + [#''Non-housing
costs''] ) / 7)

Power Query 編輯器會將資料取代為修訂的值,而新增的自訂步驟則不會發生任何錯誤。

#### 注意

您也可以使用功能區或快顯功能表選取[移除錯誤]來移除任何發生錯誤的資料 列。不過,在本教學課程中,我們想要保留資料表中的所有資料。

6. 根據[新增分數]資料行排序資料。 首先,選取最後一個套用的步驟[新 增自訂]以顯示最新的資料。 然後,選取 [新增分數 資料行標頭] 旁的 下拉式清單,然後選擇 [遞減排序]。

| ¥ ]   | 2 Total score      | -          |
|-------|--------------------|------------|
| ₽Ļ    | Sort Ascending     |            |
| Z↓    | Sort Descending    |            |
| and a | Clear Sort         |            |
| W.    | Clear Filter       |            |
|       | Remove Empty       |            |
|       | Number Filters     | ,          |
|       | Search             |            |
|       | (Select All)       |            |
|       | 28.885714285714283 | ^          |
|       | 31.75714285714286  |            |
|       | 33.18571428571429  |            |
|       | 33.557142857142857 |            |
|       | 36.98571428571428  |            |
|       | 37.428571428571431 |            |
|       | 38.48571428571428  |            |
|       | 39.51428571428572  |            |
|       | 39.542857142857137 |            |
|       | 39.657142857142858 |            |
|       | 40.69999999999996  |            |
|       | 40.728571428571435 |            |
|       | 40.842857142857149 |            |
|       | 41.071428571428577 |            |
|       | 42.371428571428574 |            |
|       | 42.785714285714285 | ~          |
|       | A2 142057142057146 |            |
|       | ок                 | Cancel     |
| 0.0   | 43.02              | 42.3714203 |

資料現在會根據新分數排序。您可以在清單中的任何位置選取已套用的步驟,然後繼續成形序列中該點的資料。Power Query 編輯器會自動在目前選取的步驟之後直接插入新的步驟。

7. 在[套用的步驟]中,選取自訂資料行前面的步驟,也就是[移除的資料行]步 驟。在這裡,我們將取代位於聖地的房屋成本排名值。以滑鼠右鍵按一下 包含該州房屋成本值的適當儲存格,然後選取[取代值]。記下目前選取哪 個[套用的步驟]。

| $\times$ | $\times$ $\sqrt{f_x}$ = Table.RemoveColumns(#"Changed Type",{"Weather"}) |                                  |                     |                  |                        |  |  |  |  |  |  |  |
|----------|--------------------------------------------------------------------------|----------------------------------|---------------------|------------------|------------------------|--|--|--|--|--|--|--|
|          | A <sup>B</sup> <sub>C</sub> State                                        | 1 <sup>2</sup> 3 Overall ranking | 1.2 Quality of life | 1.2 Housing cost | 1.2 Healthcare cost an |  |  |  |  |  |  |  |
| 1        | Maine                                                                    | 1                                | 77.8                | 57.4             |                        |  |  |  |  |  |  |  |
| 2        | Vermont                                                                  | 2                                | 70.6                | 58               |                        |  |  |  |  |  |  |  |
| 3        | New Hampshire                                                            | 3                                | 59.4                | 49.4             |                        |  |  |  |  |  |  |  |
| 4        | Kentucky                                                                 | 4                                | 59.3                | 75.3             |                        |  |  |  |  |  |  |  |
| 5        | West Virginia                                                            | 5                                | 64.3                | 82.2             |                        |  |  |  |  |  |  |  |
| 6        | Iowa                                                                     | б                                | 50.2                | 75.7             |                        |  |  |  |  |  |  |  |
| 7        | Wisconsin                                                                | 7                                | 44.2                | 67.6             |                        |  |  |  |  |  |  |  |
| 8        | Nebraska                                                                 | 8                                | 42.1                | 70.6             |                        |  |  |  |  |  |  |  |
| 9        | Rhode Island                                                             | 9                                | 61.3                | 48.9             |                        |  |  |  |  |  |  |  |
| 10       | Wyoming                                                                  | 10                               | 47.7                | 61.6             |                        |  |  |  |  |  |  |  |
| 11       | Oregon                                                                   | 11                               | 59.4                | 20 6             |                        |  |  |  |  |  |  |  |
| 12       | Virginia                                                                 | 12                               | 36.4                | Сору             |                        |  |  |  |  |  |  |  |
| 13       | Ohio                                                                     | 13                               | 46.4                | Num              | her Filters            |  |  |  |  |  |  |  |
| 14       | Pennsylvania                                                             | 14                               | 52.7                | 1, Repla         | ace Values             |  |  |  |  |  |  |  |
| 15       | Delaware                                                                 | 15                               | 32.3                | Drill            | Down                   |  |  |  |  |  |  |  |
| 16       | Michigan                                                                 | 16                               | 49.2                | Add              | as New Query           |  |  |  |  |  |  |  |
| 17       | Mississippi                                                              | 17                               | 71.6                | 78.9             |                        |  |  |  |  |  |  |  |

8. 選取[插入]。

因為我們正在插入步驟, Power Query 編輯器提醒我們後續的步驟可能會導致查詢中斷。

| Insert Step                                                                                                    | >        |
|----------------------------------------------------------------------------------------------------|----------|
| Are you sure you want to insert a step? Inserting an intermediate st<br>may affect subsequent steps, which could cause your query to brea | ep<br>k. |
| Insert Cance                                                                                                    |          |

9. 將資料值變更為 100.0。

Power Query 編輯器取代了該州的資料。當您建立新的套用步驟時, Power Query 編輯器根據動作命名它,在此案例中為**取代值**。如果您在查詢中有 多個具有相同名稱的步驟, Power Query 編輯器將增加的數位附加至每個後 續套用的步驟名稱。

 選取最後一個[套用的步驟]、[已排序資料列]。
 請注意,資料已變更,關於新排名。發生這項變更的原因是因為我們在正確位置插入了[已取代值]步驟(在[已新增自訂]步驟之前)。
 現在資料已成形為我們所需的樣子。接著我們來連接到其他資料來源並結 合資料。

## 合併資料

各種狀態的資料很有趣,而且對於建置進一步的分析工作和查詢很有用。不 過,有關州的大部分資料會針對狀態碼使用兩個字母的縮寫,而不是狀態的完 整名稱。我們需要一種方式來建立州名及其縮寫的關聯。

有另一個提供該關聯的公用資料源,但我們需要公平數量的成形,才能將它連 線到淘汰資料表。若要塑造資料,請遵循下列步驟:

- 1. 從 Power Query 編輯器的[首頁]功能區中,選取[新增來源>Web]。
- 2. 輸入州名縮寫的網站位址

<u>https://en.wikipedia.org/wiki/List\_of\_U.S.\_state\_abbreviations</u>,然後選取[連 線]。

導覽器會顯示網站的內容。

| Q                                          | Table View Web View                                           |                                 |
|--------------------------------------------|---------------------------------------------------------------|---------------------------------|
| splay Options 👻 🗋                          | Codes and abbreviations for U S states,                       | , federal district, 🕞           |
| HTML Tables [5]                            | Column1                                                       | Column2                         |
| Codes and abbreviations for U S states, fe | Codes: ISO ISO 3166 codes (2-letter, 3-letter, and 3-digit of | codes from ISO Codes: ISO ISO 8 |
| 🔲 🖽 Table 1                                | Name and status of region                                     | Name and status c               |
| Mismatches between USPS and USCG cod       |                                                               |                                 |
| Table 2                                    | United States of America                                      | Federal state                   |
|                                            | Alabama                                                       | State                           |
|                                            | Alaska                                                        | State                           |
| Suggested Tables [8]                       | Arizona                                                       | State                           |
| Table 4                                    | Arkansas                                                      | State                           |
| Table 5                                    | California                                                    | State                           |
| Table 6                                    | Colorado                                                      | State                           |
| Table 7                                    | Connecticut                                                   | State                           |
| Table 8                                    | District of Columbia                                          | Federal district                |
| Table 9                                    | Florida                                                       | State                           |
|                                            | Georgia                                                       | State                           |
|                                            | Hawaii                                                        | State                           |
|                                            | Idaho                                                         | State                           |
| Text [2]                                   | Illinois                                                      | State                           |
| HTML Code                                  | Indiana                                                       | State                           |
| Displayed Text                             | Iowa                                                          | State                           |
|                                            | Kansas                                                        | State                           |
|                                            | <                                                             | >                               |

### 3. 針對美國州、聯邦地區、地區和其他區域,選取[代碼]和[縮寫]。

提示

需要一些成形,才能將此資料表的資料剖析為我們想要的資料。是否有更快速 或更輕鬆的方式來完成下列步驟?沒錯,我們可以建立兩個資料表之間的*關聯* 性,並以該關聯性為基礎使資料成形。下列範例步驟有助於瞭解如何使用資料 表。不過,關聯性可協助您快速使用來自多個資料表的資料。

若要讓資料成形,請遵循下列步驟:

 移除頂端資料列。因為這是網頁資料表建立時的產物,而我們不需要該 資料列。從[首頁]功能區中,選取[移除資料列>][移除頂端資料列]。

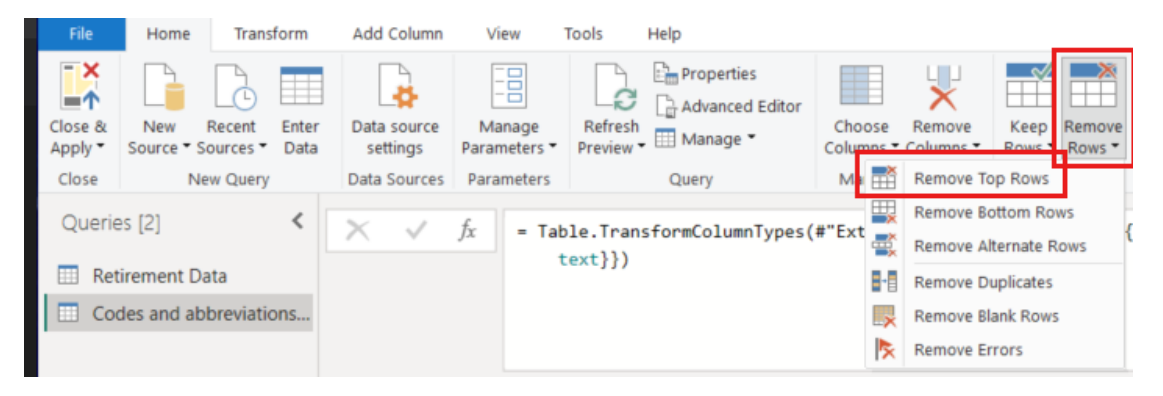

[移除頂端資料列]對話方塊隨即出現。指定要移除的1列。

- 從[常用]索引標籤,或從功能區中的[轉換]索引標籤,將新的頂端資料列升 階為標頭。
- 由於[淘汰資料]資料表沒有華盛頓特區或地區的資訊,因此我們需要從清單 篩選它們。選取[region\_1 資料行]下拉式清單的[名稱]和狀態,然後清除[狀 態]以外的所有核取方塊。

| tatus o | f region A <sup>B</sup> C Name and status of region_1 | 1   |
|---------|-------------------------------------------------------|-----|
| ĝ↓      | Sort Ascending                                        | Γ   |
| A Z↓    | Sort Descending                                       | ι   |
|         | Clear Sort                                            | L   |
| - 7     | Clear Filter                                          | l   |
| - ^     | Remove Empty                                          | E   |
| -       | Text Filters                                          | E   |
| 1       |                                                       | E   |
| 1       | Search                                                | ī   |
| 1       | (Select All)                                          | ī   |
| b       | (blank)                                               | ī   |
| 1       | Atoll                                                 | li, |
| -       | Atoll[c]                                              | E   |
| -       | Federal district                                      | E   |
| -       | Federal state                                         | E   |
| -       | Freely associated state                               | P   |
| -       | Insular area (Commonwealth)                           | 4   |
|         | Insular area (Territory)                              | L   |
|         | Insular areas                                         | L   |
|         | □ Island                                              | L   |
|         | Obsolete postal code                                  | L   |
| 1       | Obsolete postal code[g]                               | ι   |
| 1       | Obsolete postal code[b]                               | ι   |
| 1       | State                                                 | ī   |
| 1       | US military mail code                                 | ι   |
| 1       |                                                       | ι   |
| 1       | OK Cancel                                             | ι   |
|         | State                                                 | 1   |

4. 移除所有不必要的資料行。因為我們只需要將每個州對應到其官方雙字母 縮寫(區域和 ANSI 資料行的狀態),我們可以移除其他資料行。首先選 取 區域資料行的[名稱]和狀態,然後按住 CTRL 鍵並選取 ANSI 資料 行。從功能區的[首頁]索引標籤中,選取[移除資料行 > 移除其他資料 行]。

|    | Home                                                                                        | manara           |               | Add column              | VIEW                     | 10013              | nep        |                        |                     |                  |                  |          |                   |                    |                                                                         |                  |                                                      |                  |                                                 |   |
|----|---------------------------------------------------------------------------------------------|------------------|---------------|-------------------------|--------------------------|--------------------|------------|------------------------|---------------------|------------------|------------------|----------|-------------------|--------------------|-------------------------------------------------------------------------|------------------|------------------------------------------------------|------------------|-------------------------------------------------|---|
| Sc | New Fource • So                                                                             | ecent<br>urces • | Enter<br>Data | Data source<br>settings | Manage<br>Parameters •   | Refresh<br>Preview | Properties | itor Choose<br>Columns | Remove<br>Columns • | Keep<br>Rows •   | Remove<br>Rows • | 2↓<br>Z↓ | Split<br>Column ~ | Group<br>By        | Data Type: Text •<br>Use First Row as Header<br>1<br>3 2 Replace Values | rs 🕶             | Merge Queries •<br>Append Queries •<br>Combine Files | ≣⊺<br>©v<br>AA   | Ext Analytics<br>ísion<br>zure Machine Learning |   |
|    | Net                                                                                         | Query            |               | Data Sources            | Parameters               |                    | Query 😾    | Remove Columr          | ns                  | Redu             | ce Rows          | Sort     |                   |                    | Transform                                                               |                  | Combine                                              |                  | Al Insights                                     |   |
| X  | ✓ fx - Table.SelectRows(#"Promoted Headers", U Remove Other Columns region_1] - "State")) ✓ |                  |               |                         |                          |                    |            |                        |                     |                  |                  |          |                   |                    |                                                                         |                  |                                                      |                  |                                                 |   |
| 8, | <sup>A<sup>B</sup>C Na</sup>                                                                | ne and s         | tatus of      | region 💌                | A <sup>B</sup> C Name an | nd status o        | f region_1 | A <sup>B</sup> C ISO   |                     | ▼ A <sup>E</sup> | C ANSI           |          | · · · · · ·       | ^ A <sup>B</sup> C | ANSI_2                                                                  | A <sup>B</sup> C | USPS                                                 | ✓ A <sup>B</sup> | USCG                                            | Ŀ |
| 1  | Alabam                                                                                      | а                |               |                         | State                    |                    |            | US-AL                  |                     | A                | L                |          |                   | 01                 |                                                                         | AL               |                                                      | AL               |                                                 |   |
| 2  | Alaska                                                                                      |                  |               |                         | State                    |                    |            | US-AK                  |                     | A                | ĸ                |          |                   | 02                 |                                                                         | AK               |                                                      | Ak               | (                                               |   |
| 3  | Arizona                                                                                     |                  |               |                         | State                    |                    |            | US-AZ                  |                     | A                | z                |          |                   | 04                 |                                                                         | AZ               |                                                      | AZ               | 1                                               |   |
| 4  | Arkansa                                                                                     | s                |               |                         | State                    |                    |            | US-AR                  |                     | A                | R                |          |                   | 05                 |                                                                         | AR               |                                                      | AF               | t                                               |   |
| 5  | Californ                                                                                    | ia               |               |                         | State                    |                    |            | US-CA                  |                     | 0                | Α                |          |                   | 06                 |                                                                         | CA               |                                                      | CF               |                                                 |   |
| 5  | Colorad                                                                                     | 0                |               |                         | State                    |                    |            | US-CO                  |                     | C                | С                |          |                   | 08                 |                                                                         | со               |                                                      | CL               |                                                 |   |
|    |                                                                                             |                  |               |                         |                          |                    |            |                        |                     |                  |                  |          |                   |                    |                                                                         |                  |                                                      |                  |                                                 |   |

#### 注意

Power Query 編輯器中套用的步驟*順序*很重要,而且會影響資料成形的方式。也請務必考慮某個步驟如何影響另一個後續步驟。例如,如果您從套 用的步驟中移除步驟,後續步驟可能無法如原本預期般運作。

#### 注意

當您調整 Power Query 編輯器視窗的大小以縮小寬度時, 會壓縮某些功能 區專案,以充分利用可見空間。當您增加 Power Query 編輯器視窗的寬度 時,功能區專案會展開,以充分利用增加的功能區區域。

5. 重新命名資料行和資料表。 有幾種方式可以重新命名資料行:請先選取資料行,然後從功能區上的 [轉換] 索引標籤選取[重新命名],或以滑鼠右鍵按一下並選取[重新命名]。下圖顯示這兩個選項,但您只需要選擇一個選項。

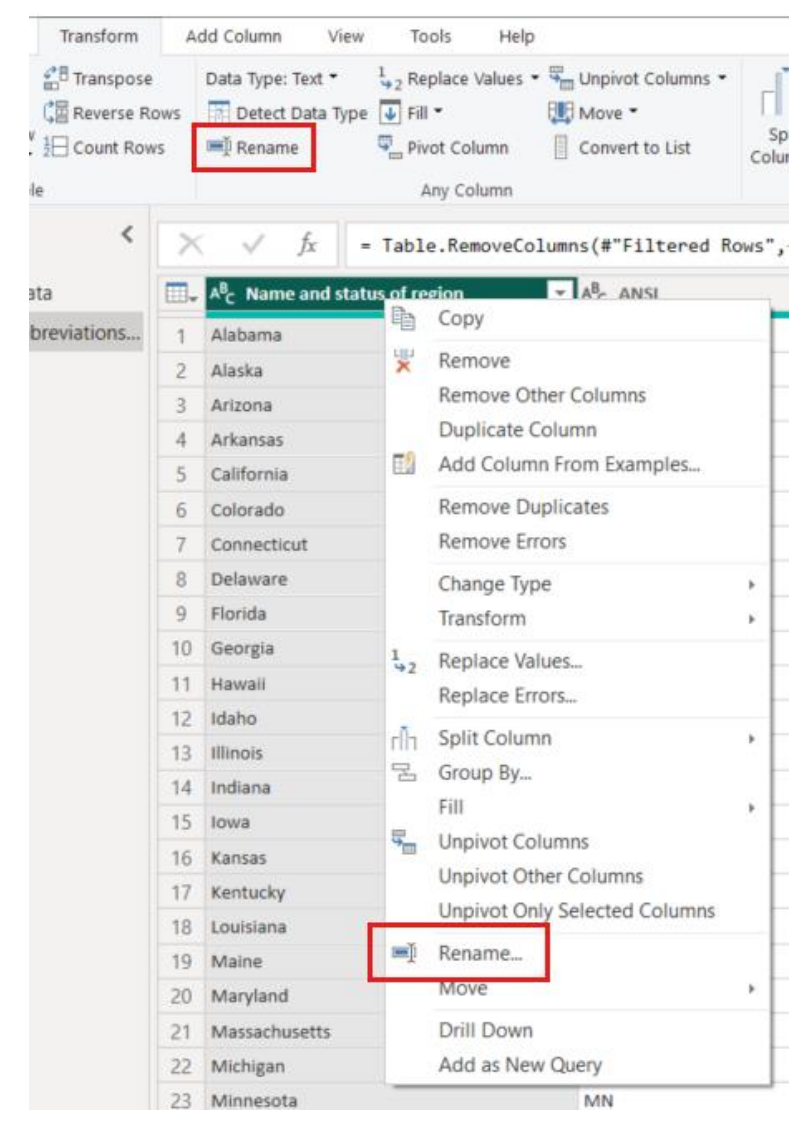

 將資料行重新命名為 State Name 和 State Code。 若要重新命名資料表,請 在 [查詢設定] 窗格中輸入[名稱狀態碼]。

| File Home Transform                                             | A      | dd Column View Tool                                               | ls Help                                         |                |                                                                                                    | ~   |  |
|-----------------------------------------------------------------|--------|-------------------------------------------------------------------|-------------------------------------------------|----------------|----------------------------------------------------------------------------------------------------|-----|--|
| Close & New Recent Entre<br>Source * Sources * Dat<br>New Query | r Da   | Ata source<br>settings<br>ta Sourc, Parameters Pro-<br>Parameters | Advanced Editor<br>efresh<br>eview Manage Query | Reduct<br>Rows | 2↓<br>Z↓<br>Split<br>Column •     Data Type: Text •<br>III Use First Row as<br>By tupe First Row as<br>Lag Replace Values<br>Transform | Hea |  |
| Queries [2]                                                     | $\sim$ | √ fx = Table.                                                     | .RenameColumns(#"Removed                        | ~              | Query Settings                                                                                                    | ×   |  |
| Retirement Data                                                 |        | A <sup>B</sup> C State Name                                       | ▼ A <sup>B</sup> <sub>C</sub> State Code ▼      |                | * PROPERTIES                                                                                                    |     |  |
| State Codes                                                     | 1      | Alabama                                                           | AL                                              |                | Name                                                                                                    |     |  |
|                                                                 | 2      | Alaska                                                            | ΔΚ                                              | ^              | State Codes                                                                                                    |     |  |
|                                                                 | 3      | Arizona                                                           | AZ                                              |                | All Properties                                                                                                    |     |  |
|                                                                 | 4      | Arkansas                                                          | AR                                              |                |                                                                                                    |     |  |
|                                                                 | 5      | California                                                        | CA                                              |                | APPLIED STEPS                                                                                                    |     |  |
|                                                                 | 6      | Colorado                                                          | со                                              |                | Source                                                                                                    | 8   |  |
|                                                                 | 7      | Connecticut                                                       | ст                                              |                | Extracted Table From Html                                                                                                    | \$  |  |
|                                                                 | 8      | Delaware                                                          | DE                                              |                | Changed Type                                                                                                    |     |  |
|                                                                 | 9      | Florida                                                           | FL                                              |                | Removed Top Rows                                                                                                    | 2   |  |
|                                                                 | 10     | Georgia                                                           | GA                                              |                | Promoted Headers                                                                                                    | 2   |  |
|                                                                 | 11     | Hawaii                                                            | н                                               |                | Removed Columns                                                                                                    | 1   |  |
|                                                                 | 12     | Idaho                                                             | ID                                              |                | × Renamed Columns                                                                                                    |     |  |
|                                                                 | 13     | Illinois                                                          | IL.                                             |                | - Achanica Columna                                                                                                    |     |  |
|                                                                 | 14     | Indiana                                                           | IN                                              |                |                                                                                                    |     |  |
|                                                                 | 15     | Iowa                                                              | IA                                              |                |                                                                                                    |     |  |
|                                                                 | 16     | Kansas                                                            | KS                                              |                |                                                                                                    |     |  |
|                                                                 | 17     | Kentucky                                                          | KY                                              | ~              |                                                                                                    |     |  |
|                                                                 | 18     | Louisiana                                                         | LA                                              |                |                                                                                                    |     |  |

### 合併查詢

既然我們已經以我們想要的方式塑造**狀態碼**資料表,讓我們將這兩個數據表或 查詢合併成一個資料表。因為我們現在所擁有資料表是對資料套用查詢的結 果,所以通常稱為「查詢」。

有兩種主要的方式可合併查詢:「合併」和「附加」。

- 針對您想要新增至另一個查詢的一或多個資料行,您可以合併查詢。
- 針對您想要新增至常設查詢的一或多個資料列,您可以附加查詢。

在此情況下,我們想要合併查詢:

- 從 Power Query 編輯器的左窗格中,選取您要讓其他查詢合併的查詢。在此 情況下,它是淘汰資料。
- 2. 從功能區的[常用]索引標籤選取[合併查詢>合併查詢]。

| 🖫 Merge Queries 🔻 | ≣Text  | Text Analytics                                       |  |  |  |  |
|-------------------|--------|------------------------------------------------------|--|--|--|--|
| Herge Queries     |        | n                                                    |  |  |  |  |
| Merge Queries a   | as New | e Machine Learning                                   |  |  |  |  |
| Combine           | que    | Merge this query with another<br>query in this file. |  |  |  |  |

系統可能會提示您設定隱私權等級,以確保資料會結合,而不需包含或傳 輸您不想要傳輸的資料。

[合併]視窗隨即出現。此視窗會提示您選取要合併到所選資料表的資料 表,以及要用於合併的相符資料行。

3. 從[淘汰資料]資料表中選取[狀態],然後選取[狀態碼]查詢。

當您選取相符的資料行時,會啟用[確定]按鈕。

| letirement Da   | ta                   |                 |              |                             | Li              |
|-----------------|----------------------|-----------------|--------------|-----------------------------|-----------------|
| State           | Overall ranking      | Quality of life | Housing cost | Healthcare cost and quality | Crime rate rate |
| Maine           | 1                    | 77.8            | 57.4         | 58.7                        | 80.9            |
| Vermont         | 2                    | 70.6            | 58           | 55.8                        | 74.8            |
| New Hampshire   | 3                    | 59.4            | 49.4         | 51.1                        | 81.8            |
| Kentucky        | 4                    | 59.3            | 75.3         | 28.6                        | 62.6            |
| <               | -                    | ~ ~ ~           | 00.0         | 40.0                        | >               |
| Alaska          | AK                   |                 |              |                             |                 |
| Alabama         | AL                   |                 |              |                             |                 |
| Arizona         | AZ                   |                 |              |                             |                 |
| Arkansas        | AR                   |                 |              |                             |                 |
| California      | CA                   |                 |              |                             |                 |
| oin Kind        |                      |                 |              |                             |                 |
| Left Outer (all | from first, matching | from second)    | -            |                             |                 |
|                 | atching to perform t | he merge        |              |                             |                 |
| eft Outer (all  | from first, matching | from second)    | -            |                             |                 |

4. 選取[確定]。

Power Query 編輯器會在查詢結尾建立新的資料行,其中包含與常設查詢合併 之資料表(查詢)的內容。合併查詢中的所有資料行都會壓縮成資料行,但您 可以展開資料表,並包含您想要的資料行。

5. 若要展開合併的資料表,並選取要包含的資料行,請選取展開圖示()<sup>1</sup>。

[展開]視窗隨即出現。

| -     | ABC 123 New score 🔽 🖽 State Codes 👘 |
|-------|-------------------------------------|
|       | Search Columns to Expand            |
|       | Expand O Aggregate                  |
| - 1   | (Select All Columns)                |
| -     | State Name                          |
|       | State Code                          |
|       |                                     |
| 1     |                                     |
| I     | Use original column name as prefix  |
|       | OK Cancel                           |
| 47.78 | 47 7875 Table                       |

 在本案例中,我們只想要[State Code]資料行。選取該資料行、取消選取[使 用原始資料行名稱作為前置詞],然後選取[確定]。

如果我們已選取[使用原始資料行名稱作為前置詞]的核取方塊,則合併的資料行會命名為 State Code.State Code。

注意

如果您想要探索如何帶入 狀態碼 資料表,您可以實驗一下。如果您不喜歡結 果,只要從 [查詢設定] 窗格中的 [套用步驟] 清單中刪除該步驟,而您的查詢 會在套用該[展開] 步驟之前返回狀態。您可以不限次數地任意執行,直到展開 程序看起來是您要的方式為止。

我們現在有單一查詢 (資料表) 結合兩個數據源,每個資料來源都是為了符合 我們的需求而成形。 此查詢可以是相關資料連線的基礎,例如房屋成本統計資 料、生活品質或任何狀態的犯罪率。  若要套用變更並關閉 Power Query 編輯器,請從 [常用] 功能區索引標籤中 選取 [關閉 & 套用]。

已轉換資料集隨即出現在 Power BI Desktop,您可以準備用來建立報表。

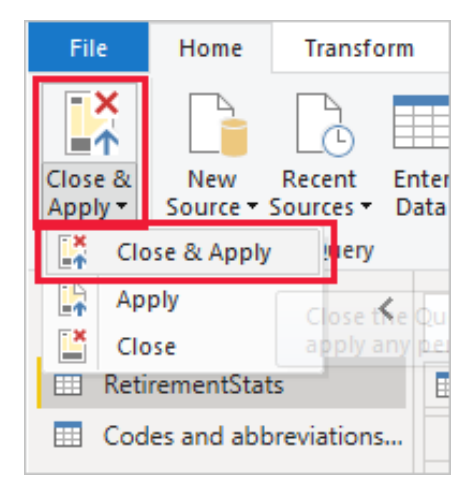

# ■資料來源更新-Excel

1. 資料來源更新時間

在 excel 設定:在表格式資料/查詢/編輯/屬性,在〔使用方式〕頁面選單/〔更 新〕設定要更新的作業時間

| 檔案常用 | 插入繪圖頁                       | 面配置 公式                                                | む 資料     | 校閱 檢視                | 開發人員 | 說明 | Inquire | Power Pivot | 表格設計 | 查詢 |
|------|-----------------------------|-------------------------------------------------------|----------|----------------------|------|----|---------|-------------|------|----|
|      | 重新整<br>重新整<br>載<br>入至<br>載入 | <ul> <li>● 重製</li> <li>● 参照</li> <li>● 新使用</li> </ul> | 合 附 加 合併 | <b>正</b> 出連線檔案<br>共用 |      |    |         |             |      |    |

### 以下為預設值,可改為每隔幾分鐘或檔案開啟時自動更新。

| 查詢屬性                                                                                                    |                                                                                                    | ? | $\times$ |
|----------------------------------------------------------------------------------------------------|----------------------------------------------------------------------------------------------------|---|----------|
| 查詢名稱( <u>N</u> ):<br>描述( <u>l</u> ):                                                                                                    | youbike_immediate-web                                                                                  |   |          |
| 使用方式( <u>G</u> )                                                                                                    | 定義( <u>D</u> ) 用於( <u>U</u> )                                                                          |   |          |
| 更新<br>上次重新整<br>☑ 啟用幕(8)<br>□ 每隔(R)<br>□ 檔案開啟<br>□ 儲存)<br>☑ 在全部雪<br>□ 啟用快致                                                                                                    | (理時間:<br>後執行更新作業(G)<br>60 ◆ 分鐘更新一次<br>故時自動更新(Q)<br>活頁簿之前,移除外部資料範圍的資料(D)<br>電新整理時重新整理此連線(A)<br>整資料載入(A) |   |          |
| OLAP 伺服器<br>使用這個連<br>□ 數值格式<br>□ 字型樣式                                                                                                    | 括式化<br>線時,從伺服器擷取下列格式:<br>忧(U) □ 填滿色彩(C)<br>忧(S) □ 文字色彩(T)                                              |   |          |
| 查詢名稱(Ŋ):       youbike_immediate-web         描述(I):       使用方式(G) 定義(D) 用於(U)         使用方式(G) 定義(D) 用於(U)         更新         上次重新整理時間:         ② 啟用幕後執行更新作業(G)         □ 每隔(R) 60 ◆ 分鐘更新一次         □ 每隔(R) 60 ◆ 分鐘更新一次         □ 儲存活頁簿之前,移除外部資料範圍的資料(D)         ② 在全部重新整理時重新整理此連線(A)         □ 啟用快速資料載入(A)         OLAP 伺服器格式化         使用這個連線時,從伺服器攝取下列格式:         □ 數值格式(U) □ 填滿色彩(C)         字型樣式(S) □ 文字色彩(T)         OLAP 續研         要攝取的記錄數目最大值(M):         ◆         語言         □ 可用時在 Office 顯示語言中攝取資料和錯誤(L) |                                                                                                    |   |          |
|                                                                                                    | 確定                                                                                                    | Ę | 汉消       |

- 2. 檢視或變更資料來源:
- (1)、Power Query 編輯器/常用/資料來源設定/

| ×1  🙂           | 🗸 👻 🛛 youbike_immedia          | te-web - Power Q       | uery 編輯器     |                        |                                                      |                                |                                   |                       |
|-----------------|--------------------------------|------------------------|--------------|------------------------|------------------------------------------------------|--------------------------------|-----------------------------------|-----------------------|
| 檔案              | 常用 轉換 新均                       | 曾資料行 檢視                | 麦            |                        |                                                      |                                |                                   | -                     |
| 日本<br>開立<br>載入・ | 重新整<br>理預覽·巴普理·                | 選擇資移除資<br>料行・料行・       | 保留資移除資料列・料列・ | 2↓<br>え↓ 「<br>分割<br>料1 | · 資料類型:任何 →<br>· · · · · · · · · · · · · · · · · · · | □ 合併查詢 ◆ 為標頭 • ○ 附加查詢 • □ 合併檔案 | <ul> <li>管理<br/>參數•源設定</li> </ul> | 論新來源・ 過最近使用的來源・ ■輸入資料 |
| 關閉              | 查詢                             | 管理資料行                  | 縮減資料列        | 排序                     | 轉換                                                   | 合併                             | 參數 資料來調                           | 新增查詢                  |
| 管               | 【料來源設定<br><sub>理在查詢中所使用:</sub> | 之資料來源的                 | 設定。          |                        |                                                      |                                |                                   | ×                     |
| •               | 目前活頁簿中的資料<br>                  | 來源 O <u>-</u>          | 全域權限         |                        |                                                      |                                |                                   | A                     |
| 13              | 2 寺真府不顺成人                      |                        |              |                        |                                                      |                                |                                   | Z↓                    |
| $\prec$         | https://tcgbusfs               | .blob.core.wir         | nbike/v2/yc  | ubike_ir               | nmediate.json                                        |                                |                                   |                       |
|                 |                                |                        |              |                        |                                                      |                                |                                   |                       |
| - ARTI          | 心里來源 編輯相                       | <sup>崔</sup> 限…    清除楮 | ■限           |                        |                                                      |                                |                                   | 關閉                    |

(2)、Power Query 編輯器/檢視表/進階編輯器/或是在 Power Query 編輯器/常用/ 進階編輯器/

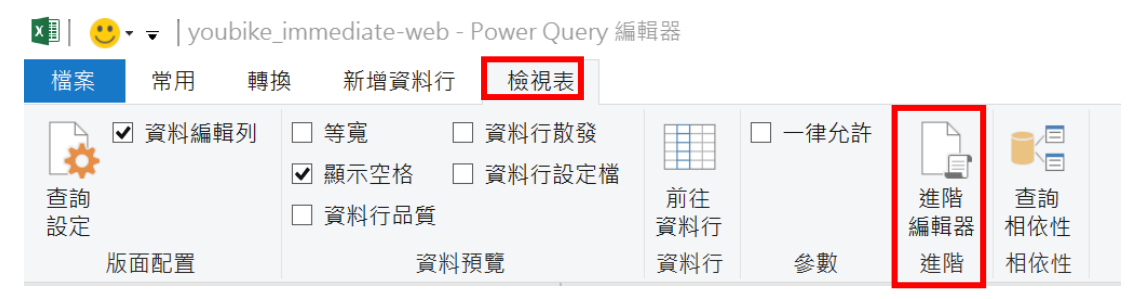

| ×1  🙂 | • 🗸   youbi | ke_immediate       | e-web -    | Power Q | uery 編制 | 11 92<br>11 92<br>11<br>11<br>11<br>11<br>11<br>11<br>11<br>11<br>11<br>11<br>11<br>11<br>11 |          |                 |     |                                                      |                                                                |                    |                   |                                                                |
|-------|-------------|--------------------|------------|---------|---------|----------------------------------------------------------------------------------------------------|----------|-----------------|-----|------------------------------------------------------|----------------------------------------------------------------|--------------------|-------------------|----------------------------------------------------------------|
| 檔案    | 常用          | 轉換 新增              | 資料行        | 檢視      | 表       |                                                                                                    |          |                 |     |                                                      |                                                                |                    |                   |                                                                |
| 開設    | 重新整 田       | 内容<br>進階編輯器<br>言理▼ | 選擇資<br>料行· | 移除資料行・  | 保留資料列・  | <ul><li>移除資料列・</li></ul>                                                                                                    | 2↓<br>Z↓ | ▲<br>分割資<br>料行・ | 分組線 | 資料類型:任何 •<br>☐ 使用第一個資料列作為標頭 •<br><sup>1</sup> →2 取代值 | <ul> <li>□ 合併查詢 ·</li> <li>□ 附加查詢 ·</li> <li>□ 合併檔案</li> </ul> | 2000年<br>管理<br>参数・ | <b>資料來</b><br>源設定 | <ul> <li>新來源 ◆</li> <li>一 最近使用的來源 ◆</li> <li>■ 輸入資料</li> </ul> |
| 關閉    | 查           | 詢                  | 管理         | 資料行     | 縮減      | 資料列                                                                                                    | 排序       |                 |     | 轉換                                                   | 合併                                                             | 參數                 | 資料來源              | 新增查詢                                                           |

| ] - |                                                                                                    | Series and | ·      |
|-----|----------------------------------------------------------------------------------------------------|------------|--------|
| in  | 来源 = Json.Document(AzureStorage.BlobContents("https://tcgbusfs.blob.core.windows.net/dotapp/youbike/v2/youbike_immediate<br>已轉換為資料表 = Table.FromList(來源, Splitter.SplitByNothing(), null, null, ExtraValues.Error),<br>#"已段開 Column1" = Table.ExpandRecordColumn(已轉換為資料表, "Column1", {"sno", "sna", "tot", "sbi", "sarea", "mday", "lat"<br>#"已展開 Column1" | a.json"))  | ),<br> |
|     |                                                                                                    |            |        |

### ■快速變更資料來源及複製資料表

(1)、在資料頁面上,在要變更的資料表上按右鍵選擇/編輯查詢,會進到 Power Query 編輯器

| 視覺效果 ≫              | 資料                           |
|---------------------|------------------------------|
|                     | ♀ 搜尋                         |
|                     | > 🖽 youbike_immediate        |
|                     | > 🖽 youbike_immediate.js     |
|                     | > 🖽 youbike2 0-1             |
|                     | >   youbike2.0_immediate_web |
|                     | 選取                           |
|                     | 新増量值                         |
| 🖃 🖭 🖽 🎹 R           | 新増資料行                        |
| Py 🖻 📲 🖵 🗎 🏆        | 新增快速量值                       |
| Lì 🙋 🛜 🌒 🛞 🏷        | 重新整理資料                       |
|                     | 編輯查詢                         |
|                     | 管理關聯性                        |
| 欄位                  | 累加式重新整理                      |
| sarea $\lor \times$ | 管理彙總                         |
| A14 TT              | 重新命名                         |
| 鎖研                  | 從模型中刪除                       |
| 跨報表                 | 隱藏                           |
| 保留所有篩選              | 標示為日期資料表                     |
| sarea               | 檢視隱藏項目                       |
| 是 (全部)              | 全部取消隱藏                       |
|                     | 全部折疊                         |
|                     | 全部展開                         |

(2)、要變更的資料表上按右鍵,選擇/複製或重複或參考,再將原來的資料表 [youbike2\_immediate\_web]重新命名為如[youbike2\_immediate\_web2]

查詢 [5]

youbike2\_immediate\_web2
youbike2 0-1
youbike\_immediate,js
youbike\_immediate

### (3)、資料來源設定

• Power Query 編輯器/常用/資料來源設定/

| <b>V</b>   C           | • 👻 🛛 youbike_immedia  | te-web - Power Q           | uery 編輯器                        |                                |                          |                                            |         |                                                                          |                                 |                    |                                                                            |
|------------------------|------------------------|----------------------------|---------------------------------|--------------------------------|--------------------------|--------------------------------------------|---------|--------------------------------------------------------------------------|---------------------------------|--------------------|----------------------------------------------------------------------------|
| 檔案<br>開助並<br>載入・<br>開閉 | 常用 轉換 新加<br>一          | 諸資料行 檢視 選擇資移除資料行・料行・ 管理資料行 | 表<br>保留資 移除資<br>料列・料列・<br>縮減資料列 | <b>2</b> ↓<br><b>ፈ</b> ↓<br>排序 | 小田 22<br>分割資 分組<br>料行・依據 | 資料類型:任何 ◆<br>□ □ 使用第一個資料列<br>1→2 取代值<br>轉換 | I作為標頭 • | <ul> <li>●併查詢・</li> <li>■ 附加查詢・</li> <li>● 合併檔案</li> <li>● 合併</li> </ul> | <ul><li>管理</li><li>参数</li></ul> | 資料來<br>源設定<br>資料來源 | <ul> <li>新來源◆</li> <li>● 最近使用的來源◆</li> <li>■ 輸入資料</li> <li>新增查詢</li> </ul> |
| シー                     | <b>脊料來源設定</b>          |                            |                                 |                                |                          |                                            |         |                                                                          |                                 |                    | ×                                                                          |
| 管                      | 理在查詢中所使用;<br>目前活頁簿中的資料 | 之資料來源的言                    | 設定。                             |                                |                          |                                            |         |                                                                          |                                 |                    |                                                                            |
| Å                      | 要尋資料來源設定               |                            |                                 |                                |                          |                                            |         |                                                                          |                                 |                    | ₽↓                                                                         |
| $\prec$                | https://tcgbusfs       | .blob.core.wir             | nbike/v2/yc                     | oubike                         | e_immedia                | ite.json                                   |         |                                                                          |                                 |                    |                                                                            |
|                        |                        |                            |                                 |                                |                          |                                            |         |                                                                          |                                 |                    |                                                                            |
|                        |                        |                            |                                 |                                |                          |                                            |         |                                                                          |                                 |                    |                                                                            |
|                        |                        |                            |                                 |                                |                          |                                            |         |                                                                          |                                 |                    |                                                                            |
|                        |                        |                            |                                 |                                |                          |                                            |         |                                                                          |                                 |                    |                                                                            |
|                        |                        |                            |                                 |                                |                          |                                            |         |                                                                          |                                 |                    |                                                                            |
|                        |                        |                            |                                 |                                |                          |                                            |         |                                                                          |                                 |                    |                                                                            |
| 4101                   | 變更來源 編輯権               | i限 清除楷                     | 【限 💌                            |                                |                          |                                            |         |                                                                          |                                 |                    |                                                                            |
|                        |                        |                            |                                 |                                |                          |                                            |         |                                                                          |                                 |                    | 關閉                                                                         |

Power Query 編輯器/檢視表/進階編輯器/或是在 Power Query 編輯器/常用/進階編輯器/

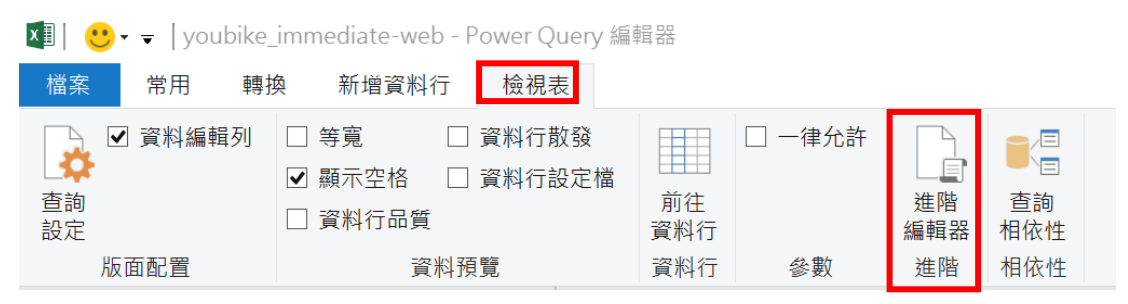

| XII 🙂           | 🕶 🚽 youbike_immedia | te-web - Power Q  | luery 編輯器                              |          |                                            |                                        |                                                              |       |            |                                  |
|-----------------|---------------------|-------------------|----------------------------------------|----------|--------------------------------------------|----------------------------------------|--------------------------------------------------------------|-------|------------|----------------------------------|
| 檔案              | 常用 轉換 新:            | 曾資料行 檢視           | 表                                      |          |                                            |                                        |                                                              |       |            |                                  |
| 日本<br>開立<br>載入・ | 重新整<br>理預覽•Ⅲ 管理•    | 選擇資 移除資<br>料行・料行・ | <ul> <li>保留資 移除資<br/>料列・料列・</li> </ul> | 2↓<br>Z↓ | <ul> <li>分割資 分組</li> <li>料行・ 依據</li> </ul> | 資料類型:任何・<br>∰ 使用第一個資料列作為標頭・<br>1→2 取代值 | <ul> <li>□ 合併查詢・</li> <li>□ 附加查詢・</li> <li>□ 合併檔案</li> </ul> | 管理参数・ | 資料來<br>源設定 | <ul> <li>         新來源◆</li></ul> |
| 關閉              | 查詢                  | 管理資料行             | 縮減資料列                                  | 排序       |                                            | 轉換                                     | 合併                                                           | 参數    | 資料來源       | 新增查詢                             |

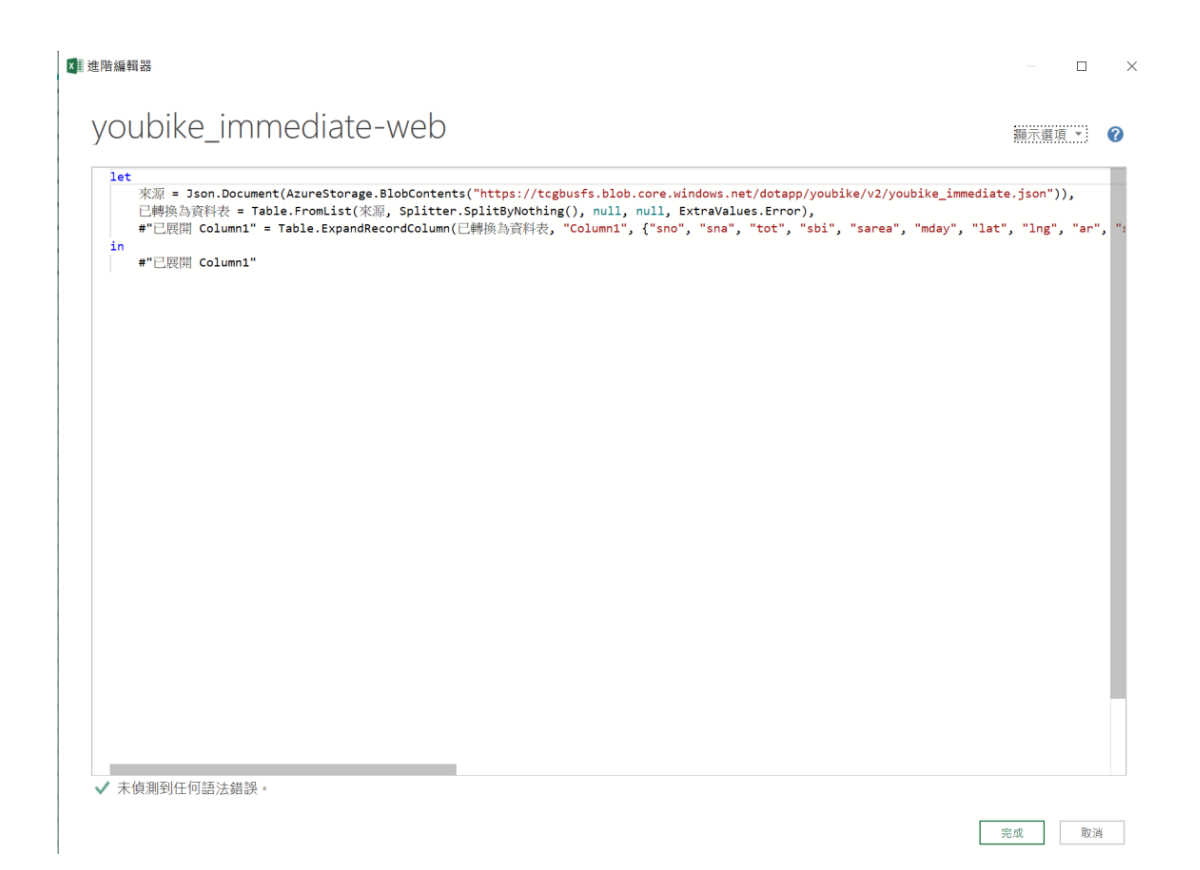

| 更新前之資料表 |
|---------|
|---------|

| THE RECEIPTION           | WHAR BE<br>WHAR OF | 日内市<br>重和市<br>東京市工<br>東京市工<br>東京市工<br>東京市工<br>東京市<br>東京市<br>東京市<br>東京市<br>東京市<br>東京市<br>東京市<br>東京市 | 前面 時間<br>前面 時間<br>前面 前面 前面<br>前面 前面 前面<br>前面 前面 前面<br>前面 前面<br>前面 前面<br>前面 前面<br>前面 前面<br>前面 前面<br>前面 前面<br>前面 前面<br>前面 前面<br>前面 前面<br>前面<br>前面 | 数数・<br>一型家科的の為俳牌・<br>日<br>日<br>日<br>日<br>日<br>日<br>日<br>日<br>日<br>日<br>日<br>日<br>日 | ● 文字分析<br>◆ 教皇<br>ঐ Azure Machine Learning<br>A 交所 |                           |                                         |                                           |                          |  |
|--------------------------|--------------------|----------------------------------------------------------------------------------------------------|----------------------------------------------------------------------------------------------------|------------------------------------------------------------------------------------|----------------------------------------------------|---------------------------|-----------------------------------------|-------------------------------------------|--------------------------|--|
| 59 [4]                   | < × 4              | ∫i = Table.TransformColumTypes((                                                                   | <pre>%%%%%%%%%%%%%%%%%%%%%%%%%%%%%%%%%%%%</pre>                                                                                                    | , Int64.Type), ("sna", type text)                                                  | , ("tot", Int64.Type), ("sbi", Int64.Ty            | pe), ("sarea", type text] | ), ("mday", type datetime), ("lat", typ | pe number), 🗸 🗸                           | 重购级定                     |  |
| youbike2.0_immediate_web | II. 19 H           | o Ac sna                                                                                           | = 123 tot = 123 sbi                                                                                                    | · Mr. sarea                                                                        | - 12 let                                           | * 12 lng                  | =   A <sub>2</sub> . w                  | <ul> <li>N<sub>≤</sub> serosen</li> </ul> | ⊿ 内容                     |  |
| youbike2 0-1             | 1                  | 500101001 YoutherJ.0_语进行技大机                                                                        | 28                                                                                                    | 1 大安藤                                                                              | 7023/10/23 7 T 01.28.06                            | 25.02605                  | 121.5436 但用油图 二段2235度向1                 | Daan Dist.                                | 名稱                       |  |
| youbike_immediate.js     | 2                  | 500101002 YouBle2.0_位用水浴二户                                                                         | 27                                                                                                    | a 大安福                                                                              | 2023/30/23 / = 01:28:06                            | 25.02565                  | 121.54157 復興來的二份279時内例                  | Daam Dint.                                | youbike2.0_immedkate_web |  |
| voubike immediate        | 3                  | \$00101009 You8ke2.0_现文武大官引                                                                        | 8(                                                                                                    | 0 大安藏                                                                              | 2022/20/23 210/02-28.06                            | 25.02429                  | 121.94124 807.9381096.0790              | Oaan Dist.                                | 所拘留性                     |  |
|                          | 4                  | 500701004 YouBle2.0_10 112/18 #3                                                                   | 11                                                                                                    | 3 大安羅                                                                              | 2023/10/23 / F 01:28:06                            | 25.02351                  | 121.54282 和平438二月118世3330               | Oxan Dist.                                |                          |  |
|                          | 5                  | 500101005 YouRiez.0_半东国利益:                                                                         | 26                                                                                                    | <ul> <li>大安福</li> </ul>                                                            | 2023/10/23 F=01:28:06                              | 25.02153                  | 121.54299 (R(PI)/k(R) - F2.96805        | Duan Dist.                                | * 官用的资格                  |  |
|                          | 6                  | 500701006 Youthie2.0_但用点78…2                                                                       | 28 31                                                                                                    | a 大安藤                                                                              | 2023/20/23 7 7 02:28:06                            | 25.02429                  | 223.54328 (化用(用)35132849代               | Daan Dist.                                | 8.8                      |  |
|                          | 7                  | S001010007 YouRike2.0_1018/4/25116                                                                 | 34 31                                                                                                    | 0 大安藤                                                                              | 2023/10/23 7 = 01:28:06                            | 25.02253                  | 121.54326 (10月)約35                      | Daan Dist.                                |                          |  |
|                          | 8                  | 500101000 Youthin2.0_113.0020-2                                                                    | 52                                                                                                    | 3 大安福                                                                              | 2023/20/23 7 102.28.06                             | 25.02112                  | 121.53407 新生油器三段52號                     | Daan Dist.                                | A 公要要接受                  |  |
|                          | 9                  | 500101000 You88e2.0_811 #93-5                                                                      | 66 16                                                                                                    | a 大安區                                                                              | 2023/30/23 //〒01:28:06                             | 25.02976                  | 222.53284 IF 1: HOR - FORER M           | Daar Dist.                                |                          |  |
|                          | 10                 | 500101010 Youmike2.0_新生成第三日                                                                        | 912                                                                                                    | 2 大安區                                                                              | 2023/20/23 7 7 01 28:06                            | 25.01894                  | 121.53362 新生活的第三段62%                    | Daan Dist.                                |                          |  |
|                          | .11                | 50010101212 You@ke2.0_9 RM-103                                                                     | 42                                                                                                    | a 大安區                                                                              | 2023/30/23 / = 02.28.06                            | .25.02586                 | 121.52982 平东路一线30线                      | Oraan Dist.                               |                          |  |
|                          | 12                 | 500101013 YouRive2.0_81平度用於1                                                                       | ej                                                                                                    | 1 大安區                                                                              | 2023/30/23 / = 01-28:06                            | 25.02543                  | 121.54332 復興兩國二段234號                    | Daam Dist.                                |                          |  |
|                          | -13                | 500101014 Younkel.0_001-1073-2                                                                     | 31 31                                                                                                    | 2 大宗部                                                                              | 2023/20/23 7 1 02:28:06                            | 35.01717                  | 121.53202 (MIN) (MIN) (22313)           | Daan Dist.                                |                          |  |
|                          | 14                 | 500101015 You@Be2.0_大安谨航中在                                                                         | /D., 24                                                                                                    | 10 大安藤                                                                             | 2023/10/23 万年01:28:06                              | 25.020348                 | 121.546446 前州街76街28时                    | Quaan Dist.                               |                          |  |
|                          | 15                 | \$00101016 Youthke2.0_EE 10:00% - 5                                                                | 24 #                                                                                                    | 1 大安藤                                                                              | 2023/20/23 7 101-28.06                             | 25.02927                  | 121.52909 0011005 -1024585              | Daan Dist.                                |                          |  |
|                          | .16                | 500101038 You8ke2.0_3[ 012:0]                                                                      | 5                                                                                                    | a 大安區                                                                              | 2022/20/23 下于01:28:06                              | 25.02893                  | 121.53156 保斯福朗三段283卷11的                 | Daan Dist.                                |                          |  |
|                          | 17                 | 5001010101年 YoumAw2.0 和平均用的1                                                                       | 15                                                                                                    | 3 大安護                                                                              | 2023/20/23 7 7 02:28:06                            | 25.024462                 | 121.546705 电原因电路                        | Dawn Dist.                                |                          |  |
|                          | 18                 | 500202020 You898e2.0_(2+10) (215)                                                                  | 5                                                                                                    | a 大安區                                                                              | 2023/10/23 / = 01:28:06                            | 25.02093                  | 222.5332 前生闲路三段54兆/蓝州街口                 | Daan Dist.                                |                          |  |
|                          | 19                 | 500103021 Youmier2.0_於海道小印行                                                                        | 7                                                                                                    | 0 大安藤                                                                              | 2022/20/23 7-1=01-28-06                            | 25.01385                  | 121.53549 @新福路的月21號分天椅下                 | Quan Dist.                                |                          |  |
|                          | 20                 | 500101022 Youkke2.0_12 = 110123                                                                    | 统99                                                                                                    | 2 大亚属                                                                              | 2023/20/23 7 7 02:28:25                            | 25.02492                  | 222.53438 建理公相助32就出口外间                  | Daan Dist.                                |                          |  |
|                          | 21                 | 500101023 YouBike2.0_第二學生注册                                                                        | 中                                                                                                    | 5 大安藤                                                                              | 2023/20/23 777-02-28:06                            | 25.01244                  | 121.53661 MINFARMURATION(0)             | Daan Dist.                                |                          |  |
|                          | 22                 | 50010102# YouBle2.0_应用科技大型                                                                         | IE 30                                                                                                    | 25 大宗第                                                                             | 2023/20/23 / 101.28.06                             | 25.01451                  | 121.54142 基础称四级43组织常行技术                 | - Daan Dist.                              |                          |  |
|                          | 23                 | 50010102025 YouR.0_卷理科技大型                                                                         | 98 99                                                                                                    | 14 大安藤                                                                             | 2023/10/23 7 = 02:28:06                            | 25.02295                  | 121 53973 茶碗路四段78巷街茶碗路口                 | Daan Dist.                                |                          |  |
|                          | 24                 | 500101026 YouRke2.0 2 HE 2 TH                                                                      | 15                                                                                                    | 10 大安藤                                                                             | 2023/20/23 7 7 01:28:06                            | 25.02137                  | 223.54042 (MURINING113-0.567838         | Dam Dist.                                 |                          |  |
|                          | 25                 | 500203027 You6He2.0_使用时投入1                                                                         | lQ., 39                                                                                                    | 22 大安族                                                                             | 2023/20/23 / = 01:28:06                            | 25.01182                  | 121.54165 法统括四级41总68开班科明。               | . Daan Dist.                              |                          |  |
|                          | 26                 | 500101028 Youthins1.0 应大留守印度                                                                       | 20                                                                                                    | 5 大安福                                                                              | 2023/30/23 7 1= 01-28-96                           | 25.01426                  | 121.54082 基础科工程155世57第四面                | Daan Diet.                                |                          |  |
|                          | 27                 | 500103029 YouBle2.0_座大银初大桥                                                                         | 15                                                                                                    | a 大田田                                                                              | 2023/30/23 7 101.28.06                             | 25.02234                  | 121.54503 55REA/80395-20155-811         | Dage Dist.                                |                          |  |
|                          | 28                 | 500101030 Youthine2.0_语 七七部 午期                                                                     | 30                                                                                                    | 34 大安區                                                                             | 2023/20/23 7-3-02-28.06                            | 25.0136                   | 121.54656 节弹器51管注机                      | Daan Dist.                                |                          |  |
|                          | 29                 | 500101031 YouBle2.0_业大共七方日                                                                         | 20                                                                                                    | 14 大安福                                                                             | 2023/20/23 / = 02.28:06                            | 35.01537                  | 121.54688 但再由/位用如何回用                    | Dean Dist.                                |                          |  |
|                          | 30                 | 500101632 YouRite2.0_卷大明 余年                                                                        | 82                                                                                                    | 7 大安區                                                                              | 2022/20/23 / = 02-28:06                            | 25.01637                  | 121.54533 E.918:50987E.E.01             | Doan Dist.                                |                          |  |
|                          | 31                 | 50010101012 Youthin1.0_座大男大会员                                                                      | 46                                                                                                    | a 大安藤                                                                              | 2023/20/23 7 7 01 28:06                            | 25.00064                  | 122.5452 大安區長期因31號                      | Daan Dist.                                |                          |  |
|                          | 3.2                | 500102034 You8ke2.0_臺大創作指行                                                                         | 86 19                                                                                                    | 11 大安福                                                                             | 2023/10/23 7 7 01:28:06                            | 25.02576                  | 121.54292 基除韩三约155年/巡南韩国。               | Daan Dist.                                |                          |  |
|                          | 33                 | \$501/01035 Youtlike2.0 基大上木研究                                                                     | .K. 24                                                                                                    | 18 大亚丽                                                                             | 2023/20/23 7 102-28-06                             | 25.02787                  | 121.5426 学校路三段1889度                     | Doan Dist.                                |                          |  |
|                          | 34                 | 500101038 YouRhe2.0_卷大张十回日                                                                         | 20                                                                                                    | 9 大安區                                                                              | 2022/20/23 11 11 01:28:06                          | 25.03032                  | 121.54497 最大规计组计组                       | Caan Dist.                                |                          |  |
|                          | 35                 | 5001/01037 Youthke2.0, 在大波古人市                                                                      | 101- 20                                                                                                    | 10 大安羅                                                                             | 2023/10/23 FT 02:28:06                             | 25.02076                  | 122.54432 平东路三段10世纪北部                   | Daan Dist.                                |                          |  |
|                          | 36                 | 5001010388 You88e2.0_最大社科研究                                                                        | 8 27                                                                                                    | 34 大宗區                                                                             | 2023/10/23 / = 01.28.06                            | 25.02101                  | 121.54284 平水防防治用液防口的液面                  | Daan Dist.                                |                          |  |
|                          | 37                 | 500101039 Voullike2.0_後大法人法》                                                                       | 19                                                                                                    | 10 大安藤                                                                             | 2022/20/23 7 = 01-28.06                            | 25.02104                  | 121.54081 秦大法人语言清课中心比例                  | Duan Bist                                 |                          |  |
|                          | 38                 | SOULDING YouRiel.0, 在大口小时日                                                                         | 11125                                                                                                    | 5 大灾苗                                                                              | 2023/20/23 7702.28:06                              | 25.0222                   | 121.53626 基大综合概算能注则                     | Dam Dist.                                 |                          |  |
|                          | 39                 | 500101041 You88e2.0_平元51十百元                                                                        | R. 41                                                                                                    | 3 大安區                                                                              | 2023/10/23 万平-01:28:06                             | 25.02218                  | 121.53474 平义新生郎口泉南朝                     | Daan Dist. 🗸                              |                          |  |
|                          | 40                 | entropert (outline) o 1078 Full for                                                                | 10 AT                                                                                                    | a + 1000                                                                           | M120022 11101200                                   | 10.00711                  | AND PARTY ALLER TANKS, CORNEL           | Dame Third                                |                          |  |

### 更新後之資料表

| 常用 轉換 彩                                      | 增減時行 檢視                                                                    | N IR RH                                  |                                   |                                                |                                                     |                           |                                          |                          |                       |  |
|----------------------------------------------|----------------------------------------------------------------------------|------------------------------------------|-----------------------------------|------------------------------------------------|-----------------------------------------------------|---------------------------|------------------------------------------|--------------------------|-----------------------|--|
| 前年 高校史明 和人<br>第一 的年期・東利<br>前半前の年期・東利<br>前半前の | <ul> <li>東利米 第7</li> <li>東利米 第7</li> <li>東利米 参数</li> <li>東利米 参数</li> </ul> |                                          |                                   | ■・ 面白明直路・<br>置資料列作為構成・ 型 能加直路・<br>回 白明道案<br>古明 | ■ 文字分析<br>◆ 根盤<br>品 Acure Machine Learning<br>AI 見解 |                           |                                          |                          |                       |  |
| F (5)                                        | < ×                                                                        | // // Table.TransforeColumTypes(会称_youb) | te_immediate_veb_Table,{("sno", 3 | nt64.Type}, ("ana", type text)                 | , ("tot", Int64.Type), ("shi", Int64.Typ            | pe), ("sares", type text) | , ("eday", type datatina), ("lat", ty    | re number), 🗸 🗸          | 查询顾定                  |  |
| oubike2_immediate_web2                       | TTL 143 6                                                                  | • Alc sta • 123 5                        | ot = 1²3 stá                      | - N <sub>C</sub> sares                         | • 🗔 mday - 1.2 lat                                  | * 1.2 mg                  | = M <sub>C</sub> ar                      | - N <sub>C</sub> sareaen | 4 内容                  |  |
| oublike2 0-1                                 |                                                                            | 100101001 Toutike2.0 19 (814)/57-(82).   | 28                                | 1 大家區                                          | 2028/20/23 7 01/28:06                               | 25.02605                  | 121.5436 保税清防, 15255000                  | Date: Dist.              | 2.84                  |  |
| white immediate is                           | 2                                                                          | 500102002 Toulike2.0 在网由科 1237           | 22                                | 0 大安重                                          | 2023/20/23 7/1=01:28:06                             | 25.02565                  | 122.54357 復興演員二時177時内保                   | Daan Dist.               | youbke2_immediate_web |  |
| outrike immediate                            | 1                                                                          | 500101003 Youble2.0 国总数大管小事。             | 16                                | a 大安區                                          | 2028/20/23 7 1 01 28:06                             | 25.02429                  | 121 Serve RUT MUN (2016/0.708            | Dage Dist.               | 所拘留性                  |  |
| ound in the and                              | 4                                                                          | 500102004 YouBike2.0 积平公别处理              | 11                                | 1 大安區                                          | 2023/20/23 / = 01:28:06                             | 25.02351                  | 122 54242 和子供持一段118件335例                 | Daan Dist.               |                       |  |
| sobiez_immediate_web                         |                                                                            | 502102025 Yoybke2.0 空东贸易3811月            | 16                                | 0 大安區                                          | 2023/20/23 711 01:28:06                             | 25.02152                  | 121.54200 但我说的 10.568世                   | Dage Dist.               | * 救用的沙鞋               |  |
|                                              | 6                                                                          | 500102006 Youtske2.0 包括用於二戶28.           | 11                                | 0 大安區                                          | 2023/20/23 //〒01:28:06                              | 25.02429                  | 122.54328 [0.95/0.05. 10.28007           | Daan Dist.               | 87                    |  |
|                                              | 7                                                                          | 500101007 Youtske2.0 (ERA)3-1514.        | 11                                | 0 大安部                                          | 2023/20/23 77:01:28:06                              | 25.02253                  | 121.54326 能限液防 15342第                    | Daan Dist.               | 32                    |  |
|                                              | 8                                                                          | 500102000 Youthke2.0 8-2 (025-1252       | 17                                | 1 大宗區                                          | 2023/20/23 7/11/01:28:06                            | 25.02212                  | 121.52407 2010/0811/05528                | Daan Disk                | × 已樂使留望               |  |
|                                              | 9                                                                          | \$00102009 Youble2.0 (5 1 101 - 1546     | 16                                | 0 大安丽                                          | 2025/20/23 71002-28:06                              | 25.01976                  | 121.53384 新生用料一局66吨相划                    | Daan Dist.               |                       |  |
|                                              | 10                                                                         | 500103020 YouBlac2.0_10 1 (012) - 1242.  | 20                                | 2 大安国                                          | 2022/20/23 7 101:28:06                              | 25.01494                  | 322 52362 (011)/000-1108202              | Date Dist.               |                       |  |
|                                              | 11                                                                         | \$00105022 Toulian2.0 21535              | 8                                 | 0 大安部                                          | 2023/20/23 771-02-28:06                             | 25.01586                  | 121.52982 # 525 -123050                  | Daan Dist.               |                       |  |
|                                              | 12                                                                         | 500102023 YouBke2.0 10 7 (0 M3SCOM.,     |                                   | 2 大安留                                          | 2023/20/23 7/1-01:28:06                             | 25.02543                  | 122.54332 (EPR-0010 10)23600             | Daam Dist.               |                       |  |
|                                              | 13                                                                         | \$00102024 YouBar2.0 BUD-023-0211.       | 11                                | 2 大安部                                          | 2022/20/23 / 01:28:06                               | 25.01717                  | 121.53202 WWW4886-1531198                | Daan Dist                |                       |  |
|                                              | 14                                                                         | 500102013 YoutHe2.0 大于常数中心研。             | 14                                | 10 大安區                                         | 2023/20/23 711-01.28:06                             | 23.020348                 | 222.546446 (0.010)76172816               | Dage Dist                |                       |  |
|                                              | 15                                                                         | \$00102028 Youthke2.0 IETS UPA .         |                                   | 1 大安留                                          | 2023/20/23 7 10 02 28:06                            | 25.02927                  | 121 52589 IBWIER 1024500                 | Daan Dist.               |                       |  |
|                                              | 16                                                                         | sapiding voulike2.0 (THO)                | 5                                 | 0 大宗派                                          | 2023/20/23 7:101.28:06                              | 25.01895                  | 121 52156 1010/025 -10283/01109          | Daan Cest                |                       |  |
|                                              |                                                                            | SOOTASDER YOURSHELD FORENESS             | 15                                | 1 大学事                                          | 2022/10/23 7 2:01:28:06                             | 25.024461                 | 121.546705 私務浙田市                         | Daam Dist.               |                       |  |
|                                              | 19                                                                         | 500101020 Youthke2.0 [ =                 | 5                                 | a 大安華                                          | 2023/20/23 7 102:28:06                              | 25.02093                  | 121.53.01 新生油料一段54世/进州街口                 | Daan Dist.               |                       |  |
|                                              | 19                                                                         | \$00203022 YouBike2.0 \$5:05ill-[-0.17]  | 7                                 | 0 大安區                                          | 2023/10/23 7 = 01:28:06                             | 25.01385                  | 122.53549 圆顶指约20至21第9天株下                 | Daan Dist.               |                       |  |
|                                              | 20                                                                         | 500105022 Toulike2.0 1214 (1810)1218     | 99                                | 2 大安部                                          | 2023/20/23 7/11/02:28:35                            | 25.01491                  | 122 STATE IN # CHEVROLEUM 1335 (II       | Daan Dist.               |                       |  |
|                                              | 21                                                                         | 500102023 YouR#>2.0 第二甲牛舌粉中              | 25                                | 3 大定篇                                          | 2023/10/23 7年01-28:06                               | 25.01244                  | 122.52683 00171030-00700010100           | Dean Dist.               |                       |  |
|                                              | 22                                                                         | 500101024 Touble2.0 夏間時位大型主              | 20                                | 25 大安重                                         | 2028/20/23 711 01 28:06                             | 25.01451                  | 121.54142 福禄的市均41%(重用科社大                 | - Daan Dist              |                       |  |
|                                              | 23                                                                         | 500102025 YouRke2.0 泰普科技大学组。             | 92                                | M 大学画                                          | 2023/10/23 / = 01:28:06                             | 25.01295                  | 121.52972 HEREINGERSTEINEN HEREINET      | Dean Dist.               |                       |  |
|                                              | 24                                                                         | 502101026 Youthke2.0 (1981) 191          | 15                                | 10 大安區                                         | 2022/20/23 7 102 28:06                              | 25.01137                  | 121 54062 (0.07)(0.00)(0.01)(0.00)(0.00) | Dage Dist.               |                       |  |
|                                              | 25                                                                         | 502103027 You84e2.0 泰爾科技大型法。             | 25                                | 22 大安留                                         | 2023/20/23 7:101:28:06                              | 25.01282                  | 122.54165 HRVIDD941R683#108              | Daan Dist.               |                       |  |
|                                              | 26                                                                         | 50010302# YouRie2.0 # +12 972127.0       | 20                                | 5 大安美                                          | 2022/10/21 7/1=01-28:06                             | 25.01426                  | 121.54382 新原格 - 10155 85785/68           | Daam Dist                |                       |  |
|                                              |                                                                            | 500102028 You6ke2.0 # 5 2017 5 39        | 13                                | 4 大安藤                                          | 2023/20/23 7/17/02/28:06                            | 25.01234                  | 122 14502 WWW/ADDRES - 20155 RC1         | Daam Dist.               |                       |  |
|                                              | 28                                                                         | SADIDADAD TOUDAN2.0 意大大的牛帮工。             | 84                                | 34 大安藤                                         | 2022/20/23 7 2 01:28:06                             | 25.0236                   | 121 54656 10 000352 00 10 00             | Dape Fiet                |                       |  |
|                                              | 29                                                                         | 500101011 Youbke2.0 最大同仁中的               | 20                                | 14 大学部                                         | 2023/20/23 2 101-28:06                              | 25.01117                  | 121 Second 1548-01/1549-02000/0211/018   | Dawn Dist.               |                       |  |
|                                              | 30                                                                         | 500101032 YouHike2.0 高大列一会社              | 61                                | 7 大安福                                          | 2023/10/23 / = 01:28:06                             | 25.01637                  | 121.54535 (LH-8:50(MAL))                 | Daan Dist                |                       |  |
|                                              | 31                                                                         | 300102032 YouBike2.0 基大明六合印              |                                   | 4 大田田                                          | 2028/20/23 7 T 01.28:06                             | 25.05564                  | 121.5452 大空运自然以为198                      | Dean Dist.               | A                     |  |
|                                              | 12                                                                         | 500101034 YouRe-2.0 .0 + #11162010       | 18                                | 11 大安區                                         | 2022/10/23 / = 01:28:06                             | 25.01576                  | 121 54241 165248 - 67155-8726-69281      | Daan Dist.               |                       |  |
|                                              | 32                                                                         | 500101015 Youthks2.0 首大十大研究人             | 24                                | 加大安美                                           | 2023/20/23 7 11 01-28:06                            | 25.01787                  | 121.5476 平方25 - 1518678                  | Dean Dist                |                       |  |
|                                              | 14                                                                         | sources youlder 0 # + 30 / 00 m          | 20                                | 4 大学等                                          | 2028/20/23 / 20128:06                               | 25.00192                  | 121 54492 原大推注和主日                        | Daan Dist.               |                       |  |
|                                              | 25                                                                         | 500105027 Touble2.0 高士男長力概念              | 20                                | 40 ± 94%                                       | 2028/20/24 7 3 01 28:06                             | 35.00076                  | 121 56422                                | Dave Dist                |                       |  |
|                                              | 16                                                                         | 50010203# Toulike2.0 @ 511912780.8       | 17                                | 14 大型重                                         | 2023/30/23 / 01.28.06                               | 25.02501                  | 122 Sezar - Application address of them  | Daan Dist.               |                       |  |
|                                              | 17                                                                         | 500101000 Truthic2.0 # 1 - 1 - 1 - 0 - 0 | 78                                | 10 大学派                                         | 2025/20/21 2.3/01-28:05                             | 25.02104                  | 121 SAMPI # 1/2 L 32 (2018) # 1/7 - 101  | Dam Diet                 |                       |  |
|                                              | 10                                                                         | 500103040 YouBle-2.0 0 112 0 00 01W      | 25                                | 4 大学事                                          | 2023/30/23 / = 01.28.06                             | 25.0222                   | 122 50626 要人综合数容积主因                      | Date Dist.               |                       |  |
|                                              | 39                                                                         | 502103041 Youlike2.0 2 5 3 5 5 5 10      | 41                                | 1 大安區                                          | 2022/20/23 2 2 01-28-06                             | 25.02218                  | 121 53424 - 0.01 - 01 - 140400           | Daan Dist                |                       |  |
|                                              | and the second second                                                      |                                          | **                                |                                                |                                                     |                           |                                          |                          | 4                     |  |

更新前之視覺化頁面

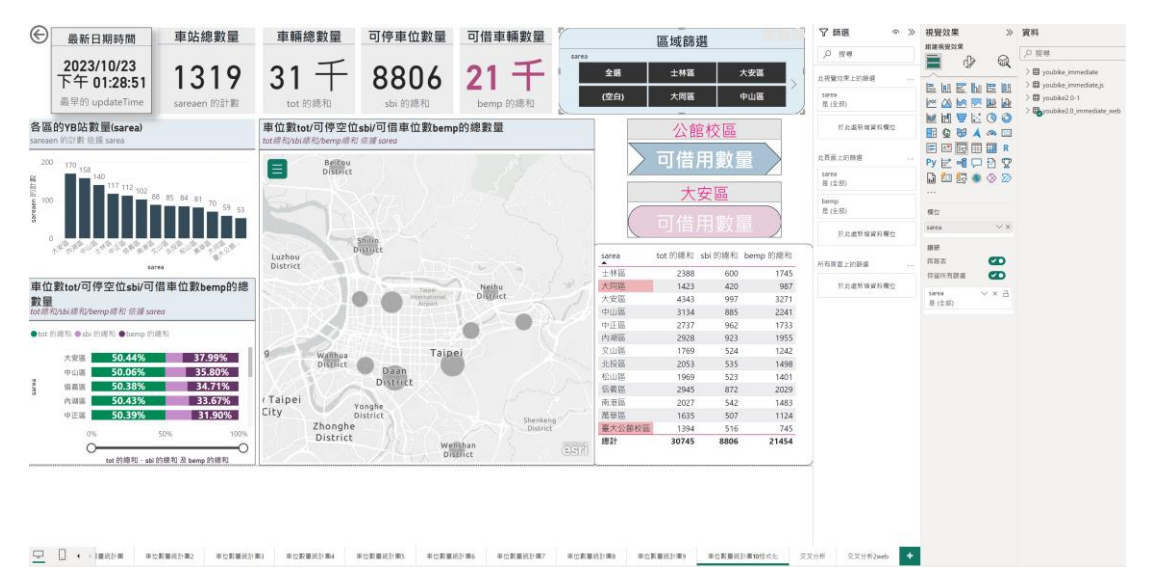

### 更新後之視覺化頁面

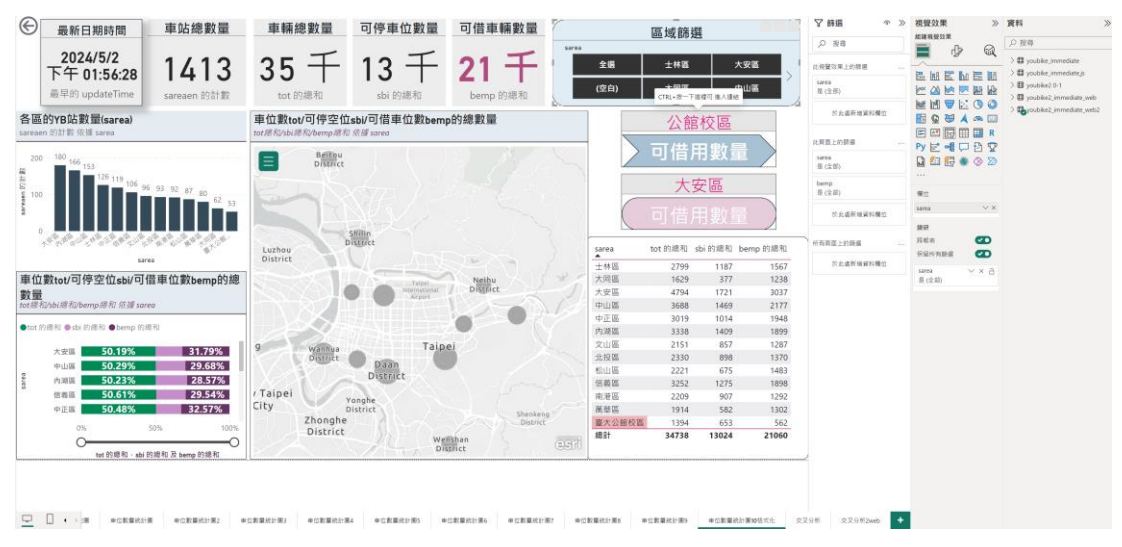

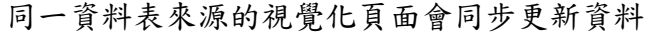

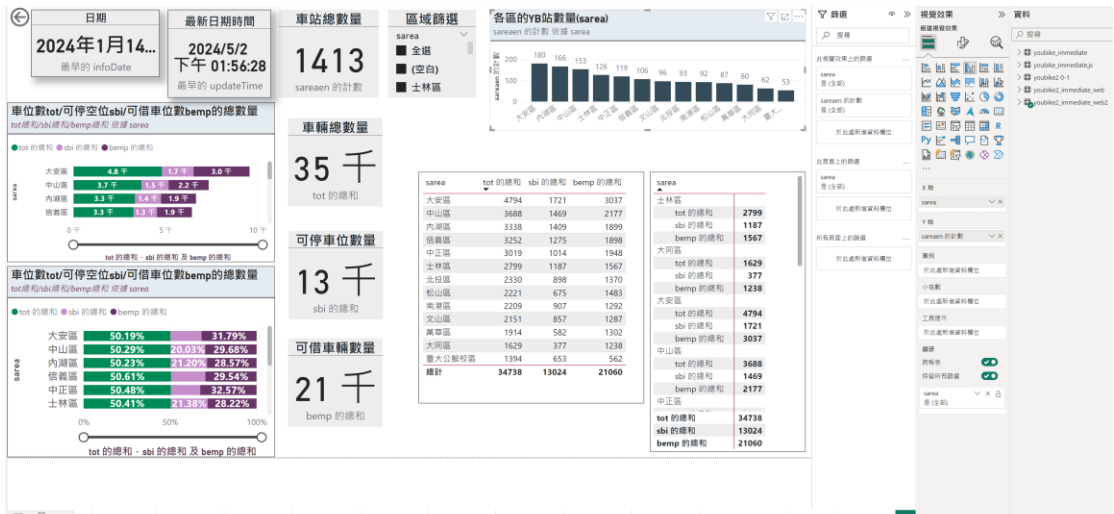

□ ・・ 編 単位素量統計機 単位素量統計機 単位素量統計機 単位素量統計機 単位素量統計構 単位素量統計構 単位素量統計構 単位素量統計構 単位素量統計構 単位素量統計構 単位素量統計構 単位素量統計構 1 単位素量統計構 1 単位素量統 1 単位素量統 1 単位素量統 1 単位素量統 1 単位素量統 1 単位素量統計構 1 単位素量統 1 単位素量統 1 単位素量統計 1 単位素

請開啟編輯查詢,找到資料表要變更的欄位,查看為數值或文字類型。

 常用/轉換資料(或在資料表上按右鍵/編輯查詢)/轉換資料,會開啟 編輯查詢視窗。

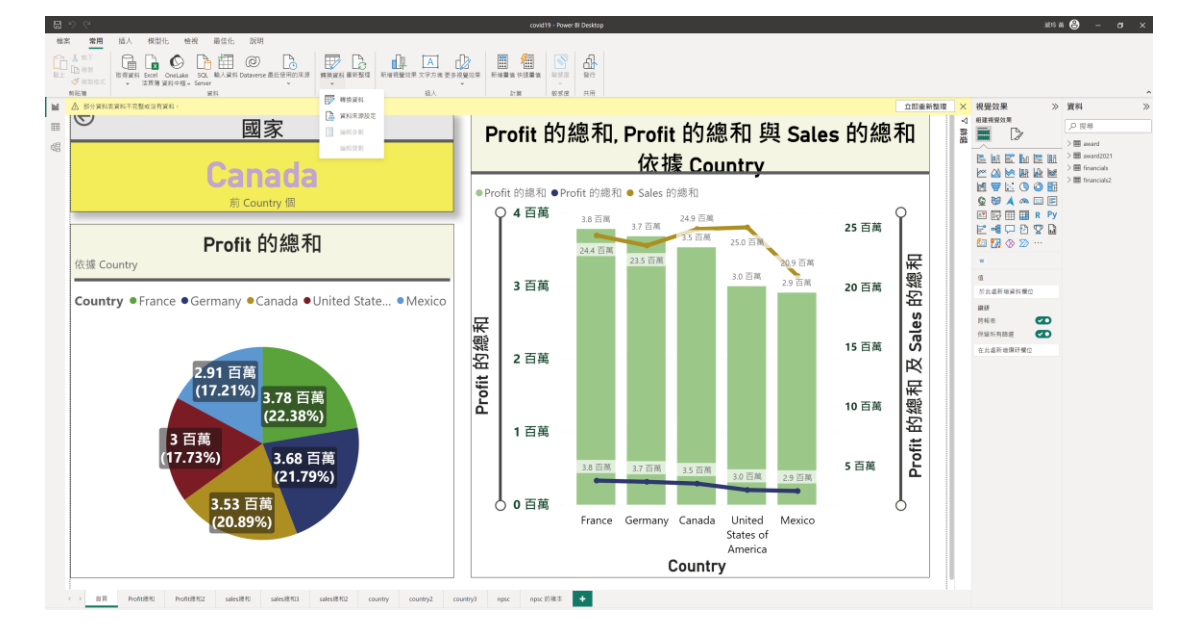

 找到要設定的資料表及欄位,在欄位上按右鍵/變更類型/小數或整數或日期 或時間或文字…

| 1            | 1.000      |
|--------------|------------|
| $\mathbf{v}$ | 1) WX      |
|              | 位數固定的小數    |
|              | 整數         |
|              | 百分比        |
|              | 日期/時間      |
|              | 日期         |
|              | 時間         |
|              | 日期/時間/時區   |
|              | 持續時間       |
|              | 文字         |
|              | True/False |
|              | 二進位        |
|              | 使用地區設定     |

| 常用                     | 插入                    | 栲           | 輕型化                        | 檢視                         | 最佳(                     | 七 說                   | 明                                  |                                                                    |                     |                                         |                |                    |                                                                                        |                                       |                                                                    |                                |                    |                                                         |
|------------------------|-----------------------|-------------|----------------------------|----------------------------|-------------------------|-----------------------|------------------------------------|--------------------------------------------------------------------|---------------------|-----------------------------------------|----------------|--------------------|----------------------------------------------------------------------------------------|---------------------------------------|--------------------------------------------------------------------|--------------------------------|--------------------|---------------------------------------------------------|
| , 剪下<br>) 複製<br>? 複製格式 | 取得資                   | 料 Exc<br>活页 | x C<br>el OneLa<br>(簿 資料中相 | )<br>Ike SQL<br>Ilia Serve |                         | 】<br>(②               | )<br>rse 最近使用的來源<br>~              | ● ● ● ● ● ● ● ● ● ● ● ● ● ● ● ● ● ● ●                              | 新塘                  | 4月<br>日本<br>日本                          | A<br>文字方均      | 此 更多視覺交            | 效果                                                                                     | 新增量值 快速量值                             | (1)<br>(1)<br>(1)<br>(1)<br>(1)<br>(1)<br>(1)<br>(1)<br>(1)<br>(1) |                                |                    |                                                         |
| 占簿                     |                       |             |                            |                            | 資料                      |                       |                                    | 查詢                                                                 |                     |                                         | 插入             |                    |                                                                                        | 計算                                    | 敏感度                                                                | 共用                             |                    |                                                         |
| <u>、部分資</u> 料          | ▲ □<br>檔案             | ▼  co<br>常用 | vid19 - Pov<br>時換          | wer Query<br>新増資           | 編輯器<br>料行               | 檢視表                   | 工具 說明                              |                                                                    |                     |                                         |                |                    |                                                                                        |                                       |                                                                    |                                |                    |                                                         |
|                        | ■<br>開前並<br>客用・<br>開閉 | 新来<br>源•    | 最近使用<br>約來源•<br>新增查詢       | 輸入<br>資料                   | ▲<br>資料來<br>原設定<br>資料來源 | <br>管理<br>参数・<br>参数   | ● 内容<br>重新整<br>理預覧・ 1111 管理・<br>直詢 | <ul> <li>44器</li> <li>選擇資 移除資<br/>料行・料行・</li> <li>若理資料行</li> </ul> | ▲<br>保留<br>料列<br>縮) | ▲ ● ● ● ● ● ● ● ● ● ● ● ● ● ● ● ● ● ● ● | ⊉↓<br>∡↓<br>排序 | 小<br>分割資 分<br>料行・依 | □<br>□<br>□<br>□<br>□<br>□<br>□<br>□<br>□<br>□<br>□<br>□<br>□<br>□<br>□<br>□<br>□<br>□ | 料類型: 小數・<br>   使用第一個資料列作<br>2 取代値<br> | 為標頭▼                                                               | ■ 合併查詢 ■ 合併查詢 ■ 附加查詢 ■ 合併檔案 合併 | · ≡3<br>• @∛<br>∆A | (字分析<br>N豐<br>zure Machine Lean<br>AI 見解                |
|                        | 查詢 [4                 | ]<br>ncials |                            | <                          |                         | A <sup>B</sup> c Segm | fx = Table.Tr                      | ansformColumnTypes                                                 | (finan              | cials_Ta                                | ble,{{         | "Segment",         | , type                                                                                 | text}, {"Country                      | ", type<br>▼ 1.2 U                                                 | text}, {"Prod                  | duct", 1           | <pre>text}, {"Dis l<sup>2</sup>3 Manufacturing Pr</pre> |
|                        | finar                 | acials?     |                            |                            | 1                       | Country               | unt                                | Canada                                                             |                     | Corrotoro                               |                |                    | None                                                                                   |                                       |                                                                    |                                | 1619.5             |                                                         |
|                        |                       | neturi SZ   |                            |                            | 1                       | Governme              | an                                 | Gormany                                                            |                     | Carretera                               |                |                    | None                                                                                   | 5                                     |                                                                    |                                | 1018.5             |                                                         |
|                        | i awa                 | ra          |                            |                            | 4                       | Governma              | ant                                | Germany                                                            |                     | Carretera                               |                |                    | None                                                                                   |                                       |                                                                    |                                | 1521               |                                                         |
|                        | iii awa               | rd2021      |                            |                            | 3                       | Midmarke              | t                                  | France                                                             |                     | Carretera                               |                |                    | None                                                                                   | 8                                     |                                                                    |                                | 2178               |                                                         |
|                        |                       |             |                            |                            | 4                       | Midmarke              | t                                  | Germany                                                            |                     | Carretera                               |                |                    | None                                                                                   | 2                                     |                                                                    |                                | 888                |                                                         |
|                        |                       |             |                            |                            | 5                       | Midmarke              | t                                  | Mexico                                                             |                     | Carretera                               |                |                    | None                                                                                   |                                       |                                                                    |                                | 2470               |                                                         |

## 编輯查詢視窗

| 👍   🔜 🐱   covid19 - Power Que                                      | ey 编载器              |                                        |                      |                                                     |                                  |                                                             |                      |                       |                                   |                    |               | – 0 × |
|--------------------------------------------------------------------|---------------------|----------------------------------------|----------------------|-----------------------------------------------------|----------------------------------|-------------------------------------------------------------|----------------------|-----------------------|-----------------------------------|--------------------|---------------|-------|
| <b>建度 常用 轉換 新規</b>                                                 | ax科行 檢視表 工具 統       | 明                                      |                      |                                                     |                                  |                                                             |                      |                       |                                   |                    |               | ~     |
| ■<br>■<br>■<br>■<br>■<br>■<br>■<br>■<br>■<br>■<br>■<br>■<br>■<br>■ |                     | 有容<br>意用編輯器<br>書理。<br>有行。有行。<br>首理実材行。 |                      | 前昇 型型 文字・     司 使用第一個資料     前項 分組     見2 取代値     時決 | 時作為機械・<br>工 財加宣加<br>合作電源<br>合作電源 | ● · 三文字分析<br>● · ◆祝豊<br>· ▲ Azure Machine Learning<br>AI 見解 |                      |                       |                                   |                    |               |       |
| 查詞 [4]                                                             | < 🖂 🗸 ја – табл     | le.TransformColumnTypes(fi             | nancials_Table,({"Se | gment", type text}, {"Count                         | try", type text), ("Pro          | educt", type text}, {"Discour                               | t Band", type text}, | ("Units Sold", type m | mber), ("Menufacturing Pr         | ice", Int64.Type), | → 查询設定        | ×     |
| financials                                                         | E. Ac Segment       | → A <sup>0</sup> <sub>C</sub> Country  |                      | * MC Discount Band                                  | * 1.2 Units Sold                 | <sup>™</sup> 1 <sup>2</sup> 3 Manufacturing Price           | * 123 Sale Price     | * 1.2 Gross Sales     | <ul> <li>1.2 Discounts</li> </ul> | * 1.2 Sales        | ▲ 内容          |       |
| financials2                                                        | 1 Government        | Canada                                 | Carretera            | None                                                |                                  | 1628.5                                                      | 3                    | 20                    | 32370                             | 0                  | 89            |       |
| award                                                              | 2 Government        | Germany                                | Carretera            | None                                                |                                  | 1321                                                        | 3                    | 20                    | 26420                             | 0                  | financials    |       |
| award2021                                                          | 3 Midmarket         | France                                 | Carretera            | None                                                |                                  | 2178                                                        | 3                    | 15                    | 32670                             | 0                  | 所有屬性          |       |
|                                                                    | 4 Midmarket         | Germany                                | Carretera            | None                                                |                                  | 853                                                         | 3                    | 15                    | 13320                             | a                  | 4 TR0-08      |       |
|                                                                    | 5 Midmarket         | Mexico                                 | Carretera            | None                                                |                                  | 2470                                                        | 3                    | 15                    | 37050                             | 0                  | - BUTORDOP 66 |       |
|                                                                    | 6 Government        | Germany                                | Carretera            | None                                                |                                  | 1513                                                        | 3                    | 350                   | 529550                            | 0                  | Source        | ž     |
|                                                                    | 7 Midmarket         | Germany                                | Montana              | None                                                |                                  | 921                                                         | 5                    | 15                    | 13815                             | σ                  | ※見<br>と 口奈市局利 |       |
|                                                                    | 8 Channel Partners  | Canada                                 | Montana              | None                                                |                                  | 2518                                                        | 5                    | 12                    | 30216                             | 0                  | 11 SEAME      |       |
|                                                                    | 9 Government        | France                                 | Montana              | None                                                |                                  | 1899                                                        | 5                    | 20                    | 37980                             | 0                  |               |       |
|                                                                    | 10 Channel Partners | Germany                                | Montana              | None                                                |                                  | 1545                                                        | 5                    | 12                    | 18540                             | 0                  |               |       |
|                                                                    | 11 Midmarket        | Mexico                                 | Montana              | None                                                |                                  | 2470                                                        | 5                    | 15                    | 37050                             | 0                  |               |       |
|                                                                    | 12 Enterprise       | Canada                                 | Montana              | None                                                |                                  | 2065.5                                                      | 5                    | 325                   | 333287.5                          | 0                  |               |       |
|                                                                    | 13 Small Business   | Mesico                                 | Montana              | None                                                |                                  | 958                                                         | 5                    | 300                   | 287400                            | 0                  |               |       |
|                                                                    | 14 Government       | Germany                                | Montana              | None                                                |                                  | 2145                                                        | 5                    | 7                     | 15022                             | 0                  |               |       |
|                                                                    | 15 Enterprise       | Canada                                 | Montana              | None                                                |                                  | 345                                                         | 5                    | 125                   | 43125                             | 0                  | - 10 C        |       |
|                                                                    | 16 Midmarket        | United States of America               | Montana              | None                                                |                                  | 613                                                         | 5                    | 13                    | 9225                              | a                  | -             |       |
|                                                                    | 17 Government       | Canada                                 | Paseo                | None                                                |                                  | 292                                                         | 10                   | 20                    | 5840                              | 0                  | - 10 C        |       |
|                                                                    | 15 Midmanart        | Meaco                                  | Paneo                | None                                                |                                  | 304                                                         | 10                   | 13                    | 14510                             | 0                  | -             |       |
|                                                                    | 19 Channel Partners | Canada                                 | P25E0                | None                                                |                                  | 2518                                                        | 10                   | 12                    | 30216                             | 8                  | - 10 C        |       |
|                                                                    | 20 Government       | Germany                                | Pasco                | None                                                |                                  | 1006                                                        | 10                   | 330                   | 352100                            | 0                  | - 10 C        |       |
|                                                                    | 21 Unannet Partners | Germany<br>Menico                      | Paseo                | None                                                |                                  | 367                                                         | 10                   | 12                    | 6408                              | 0                  | - 10 C        |       |
|                                                                    | 22 upwinning        | Investo Investo                        | Pased                | Hann                                                |                                  | 643                                                         | 10                   | 1                     | 0202                              | 0                  |               |       |
|                                                                    | 25 Monaries         | Marico                                 | Paseo                | None                                                |                                  | 347                                                         | 10                   | 13                    | 8233                              | 0                  |               |       |
|                                                                    | OF Mide start       | Marico                                 | Romo                 | Mone                                                |                                  | 2022                                                        | 10                   | 15                    | 23/00                             | 0                  |               |       |
|                                                                    | 26 Greatment        | United States of America               | Paseo                | None                                                |                                  | 11/2                                                        | 10                   | 7                     | 8001                              | 0                  | - 10 C        |       |
|                                                                    | 27 Sceamment        | Canada                                 | Page                 | Mone                                                |                                  | 1725                                                        | 10                   | 150                   | 601750                            | 0                  |               |       |
|                                                                    | 28 (baonel Partners | United States of America               | Paseo                | None                                                |                                  | 912                                                         | 10                   | 12                    | 10944                             | 0                  | -             |       |
|                                                                    | 29 Midmarket        | Canada                                 | Paseo                | None                                                |                                  | 2152                                                        | 10                   | 15                    | 12280                             | 0                  |               |       |
|                                                                    | 30 Government       | Canada                                 | Paseo                | None                                                |                                  | 1817                                                        | 10                   | 20                    | 36340                             | 0                  |               |       |
|                                                                    | 31 Government       | Germany                                | Paseo                | None                                                |                                  | 1513                                                        | 10                   | 350                   | \$29550                           | 0                  |               |       |
|                                                                    | 32 Government       | Mexico                                 | Velo                 | None                                                |                                  | 1493                                                        | 120                  | 7                     | 10451                             | 0                  |               |       |
|                                                                    | 33 Enterprise       | France                                 | Velo                 | None                                                |                                  | 1804                                                        | 120                  | 125                   | 225500                            | 0                  |               |       |
|                                                                    | 34 Channel Partners | Germany                                | Velo                 | None                                                |                                  | 2161                                                        | 120                  | 12                    | 25932                             | 0                  |               |       |
|                                                                    | 35 Government       | Germany                                | Velo                 | None                                                |                                  | 1006                                                        | 120                  | 350                   | 352100                            | 0                  |               |       |
|                                                                    | 36 Channel Partners | Germany                                | Velo                 | None                                                |                                  | 1545                                                        | 120                  | 12                    | 18540                             | 0                  |               |       |
|                                                                    | 37 Enterprise       | United States of America               | Velo                 | None                                                |                                  | 2821                                                        | 120                  | 125                   | 352625                            | 0                  |               |       |
|                                                                    | 38 Enterprise       | Canada                                 | Velo                 | None                                                |                                  | 345                                                         | 120                  | 125                   | 43125                             | 0                  |               |       |
|                                                                    | 39 Small Business   | Canada                                 | VIT                  | None                                                |                                  | 2001                                                        | 250                  | 300                   | 600300                            | a                  | ~             |       |
|                                                                    | 40 Characteria      |                                        |                      | Mirana.                                             |                                  | 1424                                                        | 964                  | *1                    | 24/62                             | ~ >                |               |       |

16 健實科们 - 700 健康科列

| •<br>日清軍 | 「」」<br>分割資<br>料行・ | [ABC]<br>格<br>式・ | 竹 期取・<br>45 初析・ | Σ<br>統計<br>資料・ | 「た」を | 10 <sup>-</sup><br>科學<br>記號· | 。<br>↓0 進位・<br>Ⅲ 資訊・ | 日期・ | 「時間 | ()<br>持續<br>時間・ | <b>ド</b><br>執行R<br>指令碼 | <b>ド</b> y<br>執行 Python<br>指令碼 |
|----------|-------------------|------------------|-----------------|----------------|------|------------------------------|----------------------|-----|-----|-----------------|------------------------|--------------------------------|
|          |                   | 文字               | 資料行             |                | 2015 | 22816                        |                      | 日間  | 向马胆 | 副相行             |                        | 指令摄                            |

| ColumnTypes(fin  | nancials_Table,{{"S        | egment", type text}, {"Cou       | intry", type tex | t), {"P         | <pre>Product", type text},</pre> | ("Disco | ount Band", type t | ext), ("Units | Sold", typ   |
|------------------|----------------------------|----------------------------------|------------------|-----------------|----------------------------------|---------|--------------------|---------------|--------------|
| ntry             | ▼ A <sup>B</sup> C Product | ▼ A <sup>0</sup> C Discount Band | * 1.2 Units      | Sold Ba         | 後期                               | Price   | • • 123 Sale Price |               | 1.2 Gross Sa |
|                  | Carretera                  | None                             |                  | ų               | 移線                               |         | 3                  | 20            |              |
| 6                | Carretera                  | None                             |                  | 1               | 移除其他資料行                          |         | 3                  | 20            |              |
|                  | Carretera                  | None                             |                  |                 | 複製資料行                            |         | 3                  | 15            |              |
| E                | Carretera                  | None                             |                  | 121             | 從戰例新增資料行                         |         | 3                  | 15            |              |
|                  | Carretera                  | None                             |                  |                 | 移除重複項目                           |         | 3                  | 15            |              |
| 6                | Carretera                  | None                             |                  |                 | 移除錯誤                             |         | 3                  | 350           |              |
| 6                | Montana                    | None                             |                  |                 | 慶更類型                             |         | 小數                 | 15            |              |
|                  | Montana                    | None                             |                  |                 | 聘换                               |         | 位數固定的小數            | 12            |              |
|                  | Montana                    | None                             |                  | 1.02            | 取代值                              |         | 堅教                 | 20            |              |
| 6                | Montana                    | None                             |                  |                 | 取代錯誤                             |         | 百分比                | 12            |              |
|                  | Montana                    | None                             |                  | 33              | 分組依據                             |         | 日期/時間              | 15            |              |
|                  | Montana                    | None                             |                  |                 | 填滿                               |         | 日期                 | 125           |              |
|                  | Montana                    | None                             |                  | 5               | 取消實料行權紐                          |         | 時間                 | 300           |              |
| 6                | Montana                    | None                             |                  |                 | 取消其他資料行種紐                        |         | 日期/時間/時區           | 7             |              |
|                  | Montana                    | None                             |                  |                 | 只取购所選資料行的種鈕                      |         | 防腐时間               | 125           |              |
| tates of America | Montana                    | None                             |                  | =]              | 重新命名                             |         | 又学                 | 15            |              |
|                  | Paseo                      | None                             |                  |                 | 移動                               |         | True/False         | 20            |              |
|                  | Paseo                      | None                             |                  | 向下切入<br>加入成為新查: | 向下切入                             | 二進位     |                    | 15            |              |
|                  | Paseo                      | None                             |                  |                 | 加入成為新查詢                          | _       | 使用地區設定             | 12            |              |

| - E ッ ひ 1                               |                                                                                                    |                                                                                  |                                           |                                                                                                    |                                                                                                    |                |                           |                           |                           |                            |                    |            |   |     |    |
|-----------------------------------------|----------------------------------------------------------------------------------------------------|----------------------------------------------------------------------------------|-------------------------------------------|----------------------------------------------------------------------------------------------------|----------------------------------------------------------------------------------------------------|----------------|---------------------------|---------------------------|---------------------------|----------------------------|--------------------|------------|---|-----|----|
| 检察 郵件 计                                 | 插入 還頃 文字格式 校開                                                                                                    | 説明 Q 告訴我您想做☆                                                                     | - <u>R</u>                                |                                                                                                    |                                                                                                    |                |                           |                           |                           |                            |                    |            |   |     |    |
| ▲ X 用下<br>除止 D 用型<br>● ● 用型<br>● ● 用型相称 | Calibri (本文)         12         A*         A'           B         I         U         ∠         ▲         ■           5         Ξ★X77 |                                                                                  |                                           | <ul> <li>○ 百重要性</li> <li>○ 百重要性</li> <li>○ 百重要性</li> <li>○ 日重要性</li> <li>○ 前近馬</li> <li>申報</li> <li>○ 前近馬</li> </ul> |                                                                                                    |                |                           |                           |                           |                            |                    |            |   |     |    |
| - 1 mi                                  | 41 CL 1                                                                                                    |                                                                                  |                                           |                                                                                                    |                                                                                                    |                |                           |                           |                           |                            |                    |            |   |     |    |
|                                         | Covid19 - Power Query a                                                                                                    | 100 100 T B 100                                                                  |                                           |                                                                                                    |                                                                                                    |                |                           |                           |                           |                            |                    |            | - | u . | ٠. |
| (第13(5)                                 |                                                                                                    | 1) 単位数 上市 1000<br>資料規2:小板 - 1,2数代値・<br>回動資料規2: ● 増減・<br>= 重新会名 早. 但起資料の<br>任何資料の |                                           | 「「「「」」」<br>「「」」<br>「」」<br>「」」<br>「」」<br>「」」<br>「」」                                                                   | XO<br>Σ 000 10 <sup>2</sup> 点三角・<br>23 000 10 <sup>2</sup> 点三角・<br>23 000 10 <sup>2</sup> 点三角・<br>23 000 10 <sup>2</sup> 点三角・<br>23 000 10 <sup>2</sup> 点三角・<br>23 000 10 <sup>2</sup> 点三角・<br>23 000 10 <sup>2</sup> 点三角・<br>23 000 10 <sup>2</sup> 点三角・<br>23 000 10 <sup>2</sup> 点三角・<br>23 000 10 <sup>2</sup> 点三角・<br>23 000 10 <sup>2</sup> 点三角・<br>23 000 10 <sup>2</sup> 点三角・<br>23 000 10 <sup>2</sup> 点三角・<br>23 000 10 <sup>2</sup> 点三角・<br>23 000 10 <sup>2</sup> 点三角・<br>24 000 10 <sup>2</sup> 点三角・<br>24 000 10 <sup>2</sup> 点三角・<br>25 000 10 <sup>2</sup> 点三角・<br>25 000 10 <sup>2</sup> 点三角・<br>25 000 10 <sup>2</sup> 点三角・<br>25 000 10 <sup>2</sup> 点三角・<br>25 000 10 <sup>2</sup> 点三角・<br>25 000 10 <sup>2</sup> 点三角・<br>25 000 10 <sup>2</sup> 点三角・<br>25 000 10 <sup>2</sup> 点三角・<br>26 000 10 <sup>2</sup> 点三角・<br>27 000 10 <sup>2</sup> 点三角・<br>27 000 10 <sup>2</sup> 点三角・<br>28 000 10 <sup>2</sup> 点三角・<br>28 000 10 <sup>2</sup> 点三角・<br>28 000 10 <sup>2</sup> 点三角・<br>28 000 10 <sup>2</sup> 点三角・<br>28 000 10 <sup>2</sup> 点三角・<br>28 000 10 <sup>2</sup> 点三角・<br>28 000 10 <sup>2</sup> 点三角・<br>28 000 10 <sup>2</sup> 点三角・<br>28 000 10 <sup>2</sup> 点<br>29 000 10 <sup>2</sup> 点<br>29 000 10 <sup>2</sup> 点<br>20 000 10 <sup>2</sup> 点<br>20 0 <sup>2</sup> 点<br>20 0 <sup>2</sup> 点<br>20 0 <sup>2</sup> ( <sup>2</sup> 0 <sup>2</sup> 0 <sup>2</sup> 0 <sup>2</sup> 0 <sup>2</sup> 0 <sup>2</sup> ( <sup>2</sup> 0 <sup>2</sup> 0 <sup>2</sup> 0 <sup>2</sup> 0 <sup>2</sup> 0 <sup>2</sup> 0 <sup>2</sup> 0 <sup>2</sup> 0 | 日期與所開          |                           |                           |                           |                            |                    |            |   |     |    |
| 101F1                                   | · 直钩 [4]                                                                                                    | × √ /r = Table.1                                                                 | TransformColumnTypes(fin                  | ancials_Table,{{'Segne                                                                                               | nt", type text}, ("Country",                                                                                                    | type text), {  | "Product", type text}, (" | Discount Band", type text | }, {"Units Sold", type mu | mber), ("Menufacturing Pro | ice", Int64.Type), | ★ 直抗設定     |   | ×   |    |
| 0                                       | financials                                                                                                    | m. Ac Segment                                                                    | <ul> <li>M<sub>C</sub> Country</li> </ul> | • All: Product                                                                                                    | * AC Discount Band                                                                                                    | 1.2 Units Sold |                           | Price = 123 Sale Price    | * 1.2 Gross Sales         | = 1.2 Discounts            | * 1.2 Sales        | × 内容       |   |     |    |
| 請開啟編輯查詳                                 | financials2                                                                                                    | 1 Government                                                                     | Canada                                    | Carretera                                                                                                    | Note                                                                                                    |                | e ante                    | 3                         | 20                        | 32370                      | 0                  | 名稱         |   |     |    |
| ** CE 17 1                              | period                                                                                                    | 2 Government                                                                     | Germany                                   | Carretera                                                                                                    | Note                                                                                                    |                | 移动其他家科尔                   | 3                         | 30                        | 26420                      | 0                  | financials |   |     |    |
|                                         | august2021                                                                                                    | 3 Midmarket                                                                      | France                                    | Carretera                                                                                                    | None                                                                                                    |                | 後期運転行                     | 3                         | 25                        | 32670                      | 0                  | 所有屬性       |   |     |    |
| . 91 F                                  |                                                                                                    | 4 Midmarket                                                                      | Germany                                   | Carretera                                                                                                    | None                                                                                                    |                | 2 從範例新增資料行                | 3                         | 25                        | 13320                      | ø                  |            |   |     |    |
| 1811                                    |                                                                                                    | 5 Midmarket                                                                      | Mexico                                    | Carretera                                                                                                    | None                                                                                                    |                | 移动重视项目                    | 3                         | 25                        | 37050                      | 0                  | * EMROM    |   |     |    |
| THENRY ROOM                             |                                                                                                    | 6 Government                                                                     | Germany                                   | Carretera                                                                                                    | None                                                                                                    |                | 移动超频                      | 3                         | 350                       | 529550                     | 0                  | Source     |   | \$  |    |
| 1.58                                    |                                                                                                    | 7 Midmarket                                                                      | Germany                                   | Montana                                                                                                    | None                                                                                                    |                | 受更规划                      | ■ 小和                      | 25                        | 13815                      | ø                  | 甲兌         |   | 9   |    |
| -                                       |                                                                                                    | 8 Channel Partners                                                               | Canada                                    | Montana                                                                                                    | Note                                                                                                    |                | 轉換                        | 位期間定的小服                   | 22                        | 30216                      | ø                  | × 已要更是型    |   |     |    |
| 7 80.01 362                             |                                                                                                    | 9 Government                                                                     | France                                    | Montana                                                                                                    | None                                                                                                    |                | 2 取代值                     | 怒動                        | 20                        | 37980                      | ø                  |            |   |     |    |
| 11.8                                    |                                                                                                    | 10 Channel Partners                                                              | Germany                                   | Montaria                                                                                                    | Note                                                                                                    |                | 取代離却。                     | 百分比                       | 12                        | 18540                      | 0                  |            |   |     |    |
|                                         |                                                                                                    | 11 Midmarket                                                                     | Mexico                                    | Montana                                                                                                    | None                                                                                                    |                | 5. 分相任護                   | 日焼/時間                     | 25                        | 37050                      | o                  |            |   |     |    |
| -                                       |                                                                                                    | 12 Enterprise                                                                    | Carvada                                   | Montaria                                                                                                    | None                                                                                                    |                | 項貨                        | 日期                        | 125                       | 333387.5                   | ø                  |            |   |     |    |
| 網門位                                     |                                                                                                    | 13 Small Business                                                                | Mexico                                    | Montarus                                                                                                    | None                                                                                                    | 4              | 取消資料行權經                   | 時間                        | 300                       | 287400                     | o                  |            |   |     |    |
| 倉用・                                     |                                                                                                    | 14 Government                                                                    | Germany                                   | Montaria                                                                                                    | None                                                                                                    |                | 取消其他資料行幅経                 | 日精/時間/時篭                  | 7                         | 15022                      | 0                  |            |   |     |    |
| 81.98                                   |                                                                                                    | 15 Enterprise                                                                    | Canada                                    | Montana                                                                                                    | Note                                                                                                    |                | 只取消所编算料行的模结               | 持續時間                      | 125                       | 43125                      | 0                  |            |   |     |    |
| <b>西</b> 泊 [                            |                                                                                                    | 16 Midmarket                                                                     | United States of America                  | Montana                                                                                                    | Note                                                                                                    |                | 《 重新命名                    | 文学                        | 15                        | 9225                       | 0                  |            |   |     |    |
|                                         |                                                                                                    | 17 Government                                                                    | Canada                                    | Paneo                                                                                                    | None                                                                                                    |                | 移動                        | True/False                | 30                        | 5840                       | 0                  |            |   |     |    |
| 500                                     |                                                                                                    | 18 Midmarket                                                                     | Mexico                                    | Paseo                                                                                                    | None                                                                                                    |                | 向下切入                      | 二油位                       | 15                        | 14610                      | 0                  |            |   |     |    |
| iii fire                                |                                                                                                    | 19 Channel Partners                                                              | Canada                                    | Paseo                                                                                                    | None                                                                                                    |                | 加入成為新查詢                   | 使用地震設定                    | 12                        | 30216                      | 0                  |            |   |     |    |
| ans.                                    |                                                                                                    | 20 Government                                                                    | Germany                                   | Paseo                                                                                                    | Note                                                                                                    |                | 2006                      | 10                        | 350                       | 352100                     | 0                  |            |   |     |    |

# 五、建立互動式視覺化圖表及報表

- 1. 建立圖表:建立各種視覺化的互動式分析報表
- 2. 建立應用各種互動式資料視覺效果,讓資訊一目了然的報表。
- 使用拖放式畫布,以及由 Microsoft 與合作夥伴提供的數百款新式資料視 覺效果來訴說資料故事 – 或使用 Power BI 開放原始碼的自訂視覺效果架 構,建立自己的視覺效果。
- 運用佈景主題、格式化及版面配置工具,設計報表。運用佈景主題、格式 化及版面配置工具,設計報表。

| Seins & Breams Andrein- Rover & Destrop<br>File Henre Insert Modeling Von P<br>C P P P P P P P P P P P P P P P P P P P | Help<br>A fine Norm Evalues Matha<br>or data secure data<br>to the secure to the secure of the secure of t                                                                                                    | (i) Colas. Palain<br>er maane<br>Restore | Migat Martine<br>Migat Martine<br>Migat | Insert Modeling View Help<br>Set Dari Parento Sa, Letter Recent<br>datase Server data success-<br>tations<br>Data | This first the state of the state of the sta   | < Vau/izations > |
|----------------------------------------------------------------------------------------------------|----------------------------------------------------------------------------------------------------|------------------------------------------|----------------------------------------------------------------------------------------------------|----------------------------------------------------------------------------------------------------|----------------------------------------------------------------------------------------------------|------------------|
|                                                                                                    | Mark Strategy (1999)<br>The Annual Strategy (1999)<br>The Annual Strategy (1999)<br>The Annu |                                          | > Point         >           > Point         >           0         Point           0         Point                                                                                                    | Equal 3 Arms                                                                                                    | Territori fuera feral<br>and a second second s | V Tripor         |

- 開發您自己的自訂視覺效果
- 為您的自訂視覺效果新增功能
- 發佈您的 Power Bl 自訂視覺效果
- ♦ Power BI 中的視覺效果
- ♦ Power BI 中的視覺效果類型
- ◆ <u>匯入 Power BI 視覺效果=</u>將 Power BI 視覺效果從 AppSource 匯入工作區
- ◆ 匯出用於建立視覺效果的資料
- ◆ <u>開發您自己的 Power BI 自訂視覺效果</u>
- <u>視覺效果常見問題集</u>
- <u>Power BI 視覺效果的範例</u>

# ▲Power BI 視覺效果來自三個主要來源:

- 核心視覺效果已可在[視覺效果]窗格上取得。
- 可以從 Microsoft<u>AppSource</u>或 PowerBI <u>下載或匯</u>入視覺效果。
- 可以建立自己的<u>自訂視覺效果</u>。
- <u>https://learn.microsoft.com/zh-tw/power-bi/developer/visuals/power-bi-custom-visuals</u>

可查看 <u>Microsoft AppSource</u>,可以在其中找到不斷成長的 <u>Power BI 視覺效</u> <u>果</u>清單,您可以在自己的儀表板和報表中下載和使用。腦中充滿創造力嗎?<u>了</u> 解如何建立您自己的視覺效果並新增至這個社群網站。

### Power BI 中的視覺效果

所有這些視覺效果都可以新增至 Power BI 報表、Q&A 中指定的報表,並釘選 到儀表板。

- <u>Power BI 視覺效果的位置(什麼是 Power BI 中的自訂視覺效果,我可以在</u> 哪裡取得它們?)
- 建立您自己的 Power BI 視覺效果 (Power BI 自訂視覺效果)

### (一)、Power BI 視覺效果文件

開發自己的 Power BI 視覺效果,以供您、貴組織或整個 Power BI 社群使用。我們的文件提供您所需的資訊。

一、開始使用

<u>開發您自己的 Power BI 視覺效果</u> <u>Power BI 視覺效果的位置</u> <u>Power BI 視覺效果專案結構</u> <u>常見問題集</u>

二、開發 Power BI 視覺效果

教學課程 教學課程:開發 Power BI 視覺效果 教學課程:將格式設定選項新增到 Power BI 視覺效果

三、概念

Power BI 視覺效果指南

四、發佈 Power BI 視覺效果

概念

將 Power BI 視覺效果發佈至合作夥伴中心 取得 Power BI 視覺效果認證

五、參考與資源

參考 <u>Power BI 視覺效果範例</u> <u>Git 儲存機制</u>

PDF下載:

https://learn.microsoft.com/pdf?url=https%3A%2F%2Flearn.microsoft.com%2Fzhtw%2Fpower-bi%2Fdeveloper%2Fvisuals%2Ftoc.json

### (二)、什麼是 Power BI 中的自訂視覺效果,可以在哪裡取得它們?

2023/03/23

本文內容

- <u>核心 Power BI 視覺效果</u>
- <u>AppSource Power BI 視覺效果</u>
- 組織存放區
- 自訂視覺效果檔案
- 考量與限制
- 後續步驟

#### Power BI 視覺效果來自三個主要來源:

- 核心視覺效果已可在[視覺效果]窗格上取得。
- 可以從 Microsoft<u>AppSource</u>或 PowerBI 下載或匯入視覺效果。
- 可以建立自己的自訂視覺效果。

### 核心 Power BI 視覺效果

Power BI 隨附許多現用的視覺效果。這些 Power BI 視覺效果可在 <u>Power BI</u> <u>Desktop</u>和 <u>Power BI 服務</u>的[視覺效果]窗格中取得,可用於建立和編輯 PowerBI 內容。

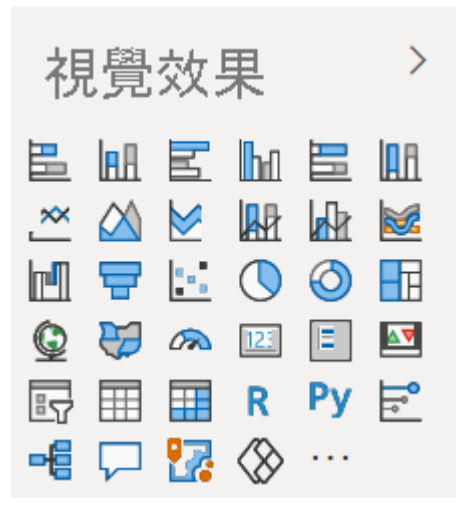

若要從[視覺效果]窗格中移除 PowerBI 視覺效果,請以滑鼠右鍵按一下它,然後選取[取消釘選]。

若要還原視覺效果窗格中的預設 PowerBI 視覺效果,請選取省略號,然後選取 [還原預設視覺效果]。

### AppSource Power BI 視覺效果

您可以在 <u>AppSource</u> 中找到更多 Power BI 視覺效果。 AppSource 是尋找 Microsoft 軟體的應用程式、增益集和擴充功能的位置。 它會將使用 Microsoft 365、Azure、Dynamics 365、Cortana 和 Power BI 等產品的數百萬人連線到可 協助他們更有效率且更深入解析的解決方案。

Microsoft 和社群成員會開發 Power BI 視覺效果以取得公用權益,並將其發佈 至 AppSource。 Microsoft 會測試並核准這些 Power BI 視覺效果的功能和品 質。 您可以下載這些視覺效果並將其新增至 Power BI 報表。

注意

- 藉由使用我們的 SDK 所建立的 Power BI 視覺效果,您可能會將資料匯 入或傳送至 Power BI 租使用者地理區域、合規性界限或國家雲端實例以 外的協力廠商或其他服務。
- 匯入 AppSource 中的 Power BI 視覺效果之後,系統可能會自動更新它 們,而不需要任何額外的通知。

### 從 AppSource 下載

從 AppSource 下載視覺效果是免費的,但每個發行者都會為其視覺效果定義自己的商務和授權模型。 付款和授權方案有三種基本類型:

- 您可以下載和使用的免費視覺效果,而不需要額外費用。這些視覺效果會標示為[免費]。
- 從<u>Microsoft 365 系統管理中心</u>管理的授權視覺效果。 這些視覺效果可用容量有限,可選擇購買更多功能。 按一下 [立即購買] 按鈕,即可在 <u>AppSource</u> 中發生可交易性。
- 您可以免費下載基本功能的視覺效果,但有額外的功能可供付費。這些視覺效果有 額外的購買可能需要標籤。您通常可以取得免費試用期間,先測試視覺效果的完整功能,再付費。這些視覺效果的可交易性和授權管理會在 Microsoft 平臺之外發生。

選取視覺效果之後,請選取[方案+定價]索引標籤,以查看該視覺效果的方案。 定價資訊也會顯示在左窗格上。

| PBI by T<br>by T<br>st<br>Overview Plans + Pricing | wer Bl Visual Iransact Test         est_Isvconnect         iower Bl visuals         arts at Free       Install         Buy now       Download Sample         Install       Buy now         Constant       Download Sample         Ratings + reviews       Details + support | tions 🛣 Save to my list |                  |
|----------------------------------------------------|----------------------------------------------------------------------------------------------------|-------------------------|------------------|
| Plan                                               | Description                                                                                                    | Monthly Price           | Annual Price     |
| Power BI Visual Contoso<br>Premium                 | This plan unlock enhanced feature, which will add additional KPIs to the visual.                                                                                                    | \$X.XX/user/month       | \$X.XX/user/year |
|                                                    |                                                                                                    |                         |                  |

選取[新增]以下載視覺效果。如果提供免費試用期間,則會在下載視覺效果時 開始。

使用信用卡在 AppSource 中*購買*視覺效果的授權之後,您必須將其*指派*給 <u>Microsoft365 系統管理中心</u>中的其他人。

如需如何指派授權的詳細資訊,請參閱授權和交易性強制執行。

若要查看如何強制執行授權,請參閱自訂視覺效果授權

關於指派和管理授權的更多問題?

#### 經認證的 Power BI 視覺效果

經認證的 Power BI 視覺效果是 <u>AppSource</u> 中的視覺效果,符合某些經 Microsoft Power BI 小組測試並核准的指定程式碼需求。 測試的目的是要檢查 視覺效果是否不會存取外部服務或資源。

若要檢視經認證的 Power BI 視覺效果清單,請移至 <u>AppSource</u>。若要提交您自己的視覺效果進行認證,請參閱認證的 Power BI 視覺效果。

### Power BI 視覺效果的範例報表

AppSource 上的每個 Power BI 視覺效果都有一份範例報表,可說明視覺效果的 運作方式。若要下載範例報表,請在 <u>AppSource</u> 中選取 PowerBI 視覺效果,然 後選取[下載範例]連結。

## 組織存放區

Power BI 系統管理員可以為其組織核准和部署 Power BI 自訂視覺效果。報表作 者可以輕鬆地探索、更新及使用這些 Power BI 視覺效果。系統管理員可以使用 更新版本、停用和啟用 Power BI 視覺效果等動作,輕鬆地管理這些視覺效果。

| different and include       | by Microsoft Corporation                                         |
|-----------------------------|------------------------------------------------------------------|
| famous<br>media digital     | Power Bl visuals                                                 |
| information <sup>like</sup> | 🔅 PBI Certified                                                  |
|                             | ★ 4.2 (133 AppSource ratings)                                    |
|                             |                                                                  |
|                             | Pricing Free Get it now Download Sample Instructions 🛧 Save to r |

若要存取組織存放區,請在[視覺效果]窗格中選取省略號,然後選取[取得更多 視覺效果]。

| <                       | Vis     | Visualizations |        |                          |                                                                      |  |  |  |  |  |  |  |
|-------------------------|---------|----------------|--------|--------------------------|----------------------------------------------------------------------|--|--|--|--|--|--|--|
| ∇ Filters               |         |                |        | ▶<br>₩<br>()<br>123<br>R | III<br>↓<br>↓<br>↓<br>↓<br>↓<br>↓<br>↓<br>↓<br>↓<br>↓<br>↓<br>↓<br>↓ |  |  |  |  |  |  |  |
| Get                     | more    | visu           | als    |                          |                                                                      |  |  |  |  |  |  |  |
| Impo                    | ort a v | /isua          | l froi | m a f                    | ïle                                                                  |  |  |  |  |  |  |  |
| Remove a visual         |         |                |        |                          |                                                                      |  |  |  |  |  |  |  |
| Restore default visuals |         |                |        |                          |                                                                      |  |  |  |  |  |  |  |

當 Power BI 視覺效果視窗出現時,請選取[我的組織]索引標籤。 深入了解組織視覺效果。

#### 自訂視覺效果檔案

您也可以開發自己的自訂 Power BI 視覺效果,供您、組織或整個 Power BI 社群使用。

Power BI 視覺效果隨附于 .pbiviz 檔案套件,其中包含用來轉譯提供給它們的 資料的程式碼。任何人都可以建立自訂視覺效果,並將其封裝為.pbiviz 檔案, 然後匯入 Power BI 報表。

若要從檔案匯入 Power BI 視覺效果,請參閱<u>從本機電腦將視覺檔案匯入 Power</u> BI。

如果您是Web開發人員,而且想要建立自己的視覺效果並將其新增至 AppSource,您可以瞭解如何開發PowerBI視覺效果,並將自訂視覺效果發佈 至AppSource。

#### 警告

Power BI 自訂視覺效果可能包含具有安全性或隱私權風險的程式碼。將作者和來源匯入報表之前,請確定您信任該作者和來源。

如需 Github 上可供下載的 Power BI 自訂視覺效果的一些範例,請參閱 Power BI 視覺效果的範例。

### 考量與限制

下列環境中不支援授權視覺效果。因此,如果授權的視覺效果用於這些環境 中, Power BI 就無法告訴 ISV 使用者是否獲得授權,也不會封鎖視覺效果。

- RS (報表伺服器) 無 Azure AD
- 主權或政府雲端
- PaaS Power BI 內嵌應用程式擁有資料
- 發佈至 Web (P2W)

### 後續步驟

- 開發 Power BI 圆形卡片視覺效果
- <u>Power BI 視覺效果專案結構</u>
- <u>Power BI 視覺效果指南</u>
- <u>Power BI 視覺效果的範例</u>
- 其他問題嗎?嘗試 Power BI 社群

資料來源: <u>https://learn.microsoft.com/zh-tw/power-bi/developer/visuals/power-bi-</u> <u>custom-visuals</u> (三)、Power BI 自訂視覺效果

2023/06/07 本文內容 <u>Power BI 視覺效果套件</u> 後續步驟

Power BI 隨附可在視覺效果窗格上立即取得 <u>的核心</u> 視覺效果。 您也可以從 Microsoft <u>AppSource</u> 或 Power BI 匯入視覺效果。

如果這些視覺效果都不符合您的特定需求,您可以建立自己的自訂 Power BI 視覺效果,供您、組織或整個 Power BI 社群使用。

Power BI 視覺效果套件

Power BI 視覺效果會封裝在檔案中.pbiviz,其中包含用來轉譯提供給它們的資料的程式碼。任何人都可以建立自訂視覺效果,並將其封裝為可匯入 Power BI 報表的單.pbiviz 一檔案。

若要從檔案匯入 Power BI 視覺效果,請參閱<u>從本機電腦將視覺效果檔案匯入</u> Power BI。

如果您是想要建立自己的視覺效果並將其新增至 AppSource 的 Web 開發人員,您可以瞭解如何開發 Power BI 圓形卡片視覺效果,並將 Power BI 視覺效 果發佈至 AppSource。

後續步驟

<u>開發 Power BI 圓形卡片視覺效果</u> Power BI 視覺效果專案結構 Power BI 視覺效果指南 有其他問題嗎? <u>詢問 Power BI 社群</u>

資料來源:<u>https://learn.microsoft.com/zh-tw/power-bi/developer/visuals/develop-</u> power-bi-visuals#next-steps (四)、Power BI 中的視覺效果類型

2023/03/18

適用于: Power BI Desktop、Power BI 服務

本文列出 Power BI 中可用的視覺效果。

可查看 <u>Microsoft AppSource</u>,可以在其中找到不斷成長的 <u>Power BI 視覺效果</u>清單,您可以在自己的儀表板和報表中下載和使用。腦中充滿創造力嗎?<u>了解如</u>何建立您自己的視覺效果並新增至這個社群網站。

#### Power BI 中的視覺效果

所有這些視覺效果都可以新增至 Power BI 報表、Q&A 中指定的報表,並釘選 到儀表板。

- <u>Power BI 視覺效果的位置(什麼是 Power BI 中的自訂視覺效果,我可以在</u> 哪裡取得它們?)
- 建立您自己的 Power BI 視覺效果 (Power BI 自訂視覺效果)
- 1. 區域圖:基本 (分層) 和堆疊
- 2. 横條圖和直條圖
- 3. <u>卡片</u>
- 4. <u>組合圖</u>
- 5. <u>分解樹狀結構</u>
- 6. <u>環圈圖</u>
- 7. <u>漏斗圖</u>
- 8. <u>量表圖</u>
- <u>關鍵影響因素圖表</u>
- 10. <u>KPI</u>
- 11. 折線圖
- 12. <u>地圖服務</u>
- 13. <u>Matrix</u>
- 14. <u>圓形圖</u>
- 15. Power Apps 視覺效果
- 16. <u>Q&A 視覺效果</u>
- 17. <u>R 指令碼視覺效果</u>
- 18. <u>功能區圖表</u>
- 19. <u></u> 散佈圖
- 20. <u>交叉分析篩選器</u>

- 21. <u>智慧型敘事</u>
- 22. <u>獨立影像</u>
- 23. <u>資料表</u>
- 24. <u>矩形式樹狀結構圖</u>
- 25. <u>瀑布圖</u>
- 資料來源: <u>https://learn.microsoft.com/zh-tw/power-bi/visuals/power-bi-visualization-types-for-reports-and-q-and-a</u>

(五)、Power BI 報表的視覺效果

https://learn.microsoft.com/zh-tw/power-bi/visuals/power-bi-report-visualizations 2023/03/23

適用于: Power BI Desktop、Power BI 服務

本文內容

- <u>在 Power BI 中加入視覺效果</u>
- 從檔案或從 AppSource 上傳視覺效果
- 將 [視覺效果] 窗格個人化
- 變更視覺效果類型
- <u>**釘選視覺效果</u>**</u>
- 考量與限制
- 後續步驟

視覺效果會顯示在資料中探索到的深入解析。 Power BI 報表可能需要有一個 視覺效果的單一頁面,或是它可能會有充滿視覺效果的頁面。 在 Power BI 服 務中,視覺效果可以從報表釘選至儀表板。

請務必區隔報表「設計師」和報表「取用者」。如果您是建置或修改報告的人員,則您是設計工具。 設計師具有編輯報表及其基礎資料集的權限。 在 Power BI Desktop 中,您可以在 [資料] 檢視中開啟資料集,並在 [報表] 檢視 中建立視覺效果。 在 Power BI 服務中,您可以在 [編輯] 檢視的報表編輯器 中開啟資料集或報表。 如果報表或儀表板已 <u>與您共用</u>,您就是報表 取用者。 您可以檢視報表及其視覺效果並與其互動,但無法與「設計工具」一樣進行許 多變更。

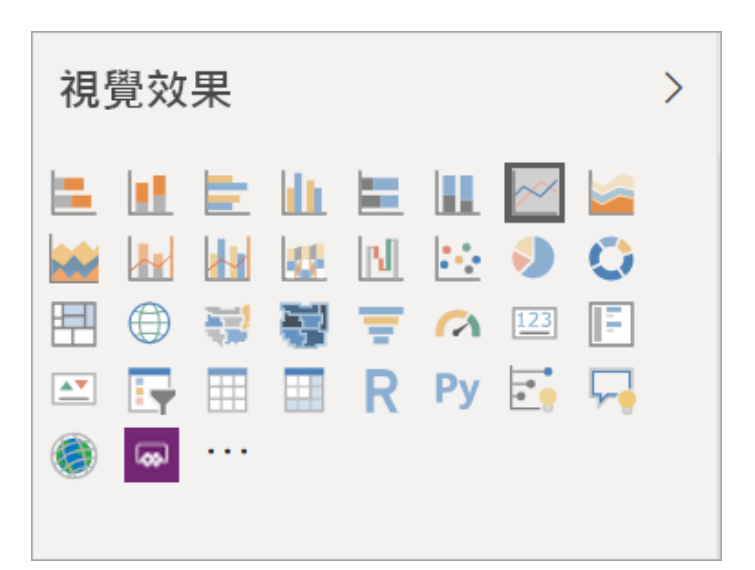

有許多不同的視覺效果類型可以直接從 Power BI 的[視覺效果]窗格使用。

您可從 <u>MicrosoftAppSource 社群網站</u>取得更多 PowerBI 視覺效果。在 AppSource 中,您可以流覽並<u>下載</u> Microsoft 和社群所提供的 Power BI 視覺效 果。

如果您是 Power BI 新手,或需要唤起記憶,請使用下列連結了解 Power BI 視 覺效果的基本概念。或者,使用我們的目錄(沿著本文的左邊),來找到更多有 用的資訊。

在 Power BI 中加入視覺效果

在報表的頁面上<u>建立視覺效果</u>。瀏覽<u>可用視覺效果清單和可用視覺效果教學課</u> 程。

從檔案或從 AppSource 上傳視覺效果

新增自行建立或在 <u>Microsoft AppSource 社群網站</u>中找到的視覺效果。腦中充滿 創造力嗎?深入探索我們的原始程式碼,並使用我們的<u>開發人員工具</u>來建立新 的視覺效果類型,然後<u>將其與社群共用</u>。若要深入了解開發 Power BI 視覺效 果,請瀏覽開發 Power BI 視覺效果。

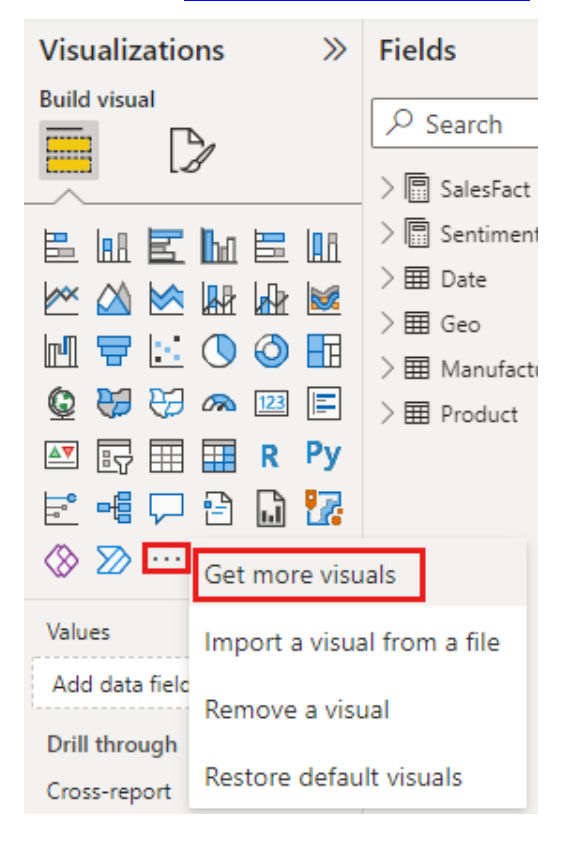
#### 將[視覺效果]窗格個人化

您可透過在[視覺效果]窗格中新增和移除 Power BI 視覺效果,將[視覺效果]窗 格個人化。如果您已從[視覺效果]窗格移除預設視覺效果,則可將窗格還原為 預設,並取回所有的預設視覺效果。

### 將視覺效果新增至 [視覺效果] 窗格

如果您發現自己跨許多報表使用相同的視覺效果,則可將視覺效果新增至[視覺效果]窗格。新增視覺效果適用於 AppSource 視覺效果、組織視覺效果,以及檔案中的視覺效果。若要新增視覺效果,請以滑鼠右鍵按一下視覺效果。

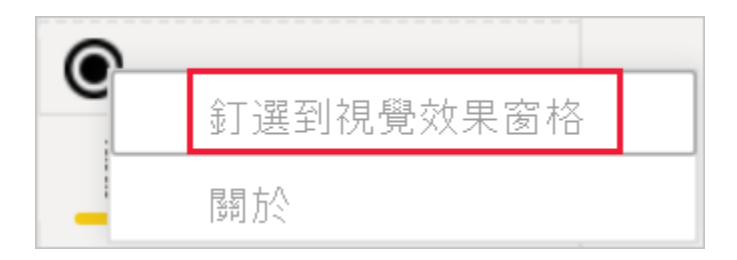

視覺效果一經**釘選**,就會上移以和其他預設視覺效果待在一起。此視覺效果現 在會**系結至您已登入的帳戶**,因此您建置的任何新報表都會自動包含此視覺效 果,假設您已登入。您不再需要將您定期使用的特定視覺效果新增至每個單一 報表。

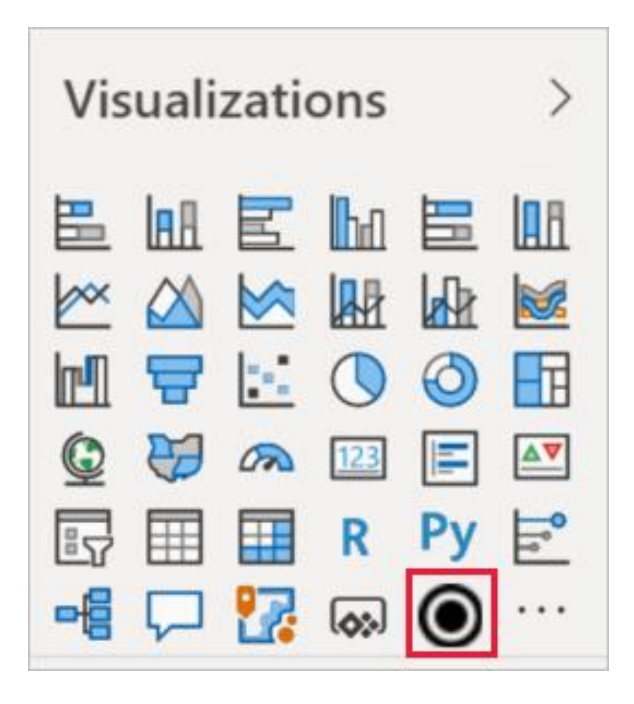

# 從 [視覺效果] 窗格移除視覺效果

如果您經常停止使用某個視覺效果,則可在其上按一下滑鼠右鍵,並從 [視覺 效果] 窗格中加以移除。 您可以從視覺效果窗格移除任何類型的視覺效果,包括預設、檔案、組織和 AppSource 視覺效果。

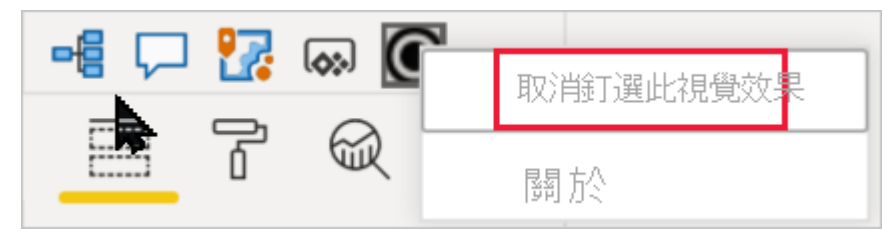

# 還原 [視覺效果] 窗格

還原[視覺效果]窗格僅適用於預設視覺效果。新增至視覺效果窗格的視覺效果 不會受到影響,而且仍可從[視覺效果]窗格取得。如果想要從[視覺效果]窗格中 移除 AppSource 視覺效果或檔案視覺效果,將必須手動執行此動作。 若要將視覺效果窗格還原為預設值,請選取[其他選項(...)],然後選擇[還原預設 視覺效果]。

| Visualizations >                                                    | Fields >                    |
|---------------------------------------------------------------------|-----------------------------|
| $\begin{bmatrix} 1 \\ 1 \\ 2 \\ 2 \\ 2 \\ 2 \\ 2 \\ 2 \\ 2 \\ 2 \\$ | Search                      |
|                                                                     | Get more visuals            |
| Values                                                              | Import a visual from a file |
| Add data fields here                                                | Remove a visual             |
| Drill through                                                       | Restore default visuals     |

# 變更視覺效果類型

請嘗試變更視覺效果的類型,查看何者最適合您的資料。

### 釘選視覺效果

在 Power BI 服務中,當視覺效果是您想要的呈現方式時,就可以<u>將其釘選到</u> <u>儀表板</u>作為磚。 如果在釘選之後變更報表中使用的視覺效果,並不會變更儀表 板上的磚。 若其為折線圖,則會保持為折線圖,即使您在報表中將其變更為環 圖圖也是一樣。

# 考量與限制

- 視資料來源和欄位(量值或資料行)數目而定,視覺效果載入可能很緩慢。
   基於可讀性和效能考量,建議將視覺效果的欄位總數限制在 10-20。
- 視覺效果上限是 100 個欄位 (量值或資料行)。 如果無法載入視覺效果, 請減少欄位數目。

# 後續步驟

- Power BI 中的視覺效果類型
- Power BI 視覺效果的位置
- 建立您自己的 Power BI 視覺效果

# 將 Power BI 視覺效果從 AppSource 匯入工作區

<u>https://learn.microsoft.com/zh-tw/power-bi/developer/visuals/import-visual</u>

- Power BI 隨附許多現用視覺效果,可在 Power BI Desktop 和 Power BI 服務 的[視覺效果]窗格中取得。
- 更多經認證的 Power BI 視覺效果可從 <u>AppSource</u>取得。這些視覺效果是由 Microsoft 和 Microsoft 合作夥伴所建立,並由 AppSource 驗證小組驗證。
   您可以將這些視覺效果直接下載到[視覺效果]窗格。
- 您也可以<u>開發自己的 Power BI 視覺效果</u>,或從受信任的朋友或同事取得一個視覺效果。
- 如果您下載或收到 Power BI 視覺效果檔案,您必須先將其<u>匯</u>入[視覺效果]
   窗格,才能使用它來建立 Power BI 內容。

# 直接從 AppSource 匯入 Power BI 視覺效果

在 <u>Power BI Desktop</u>或 <u>Power BI 服務</u>中開啟報表。 從[視覺效果]窗格中選取省略號。

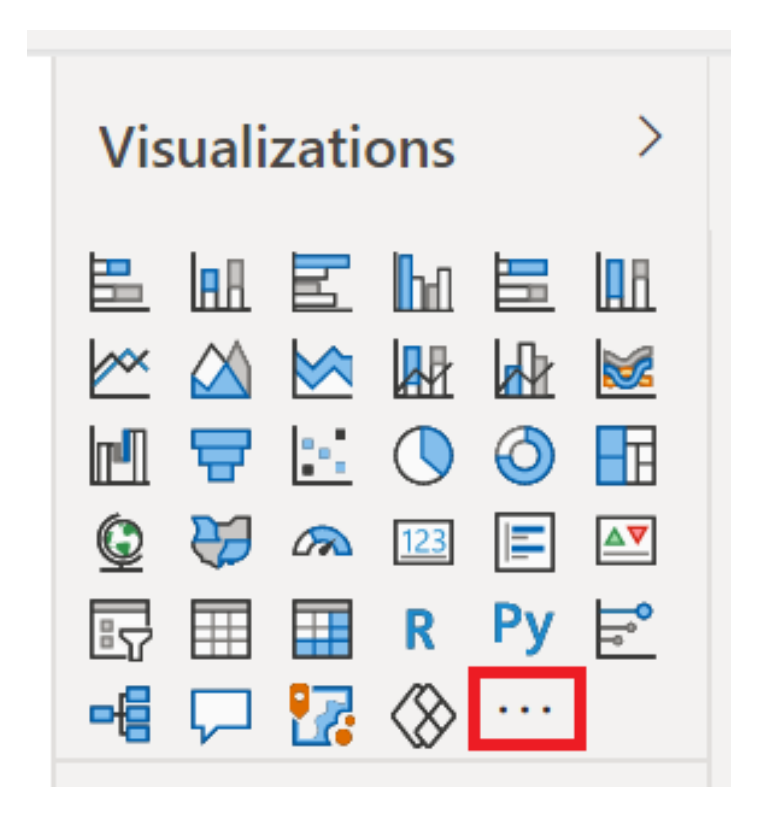

從功能表中選取[取得更多視覺效果]。

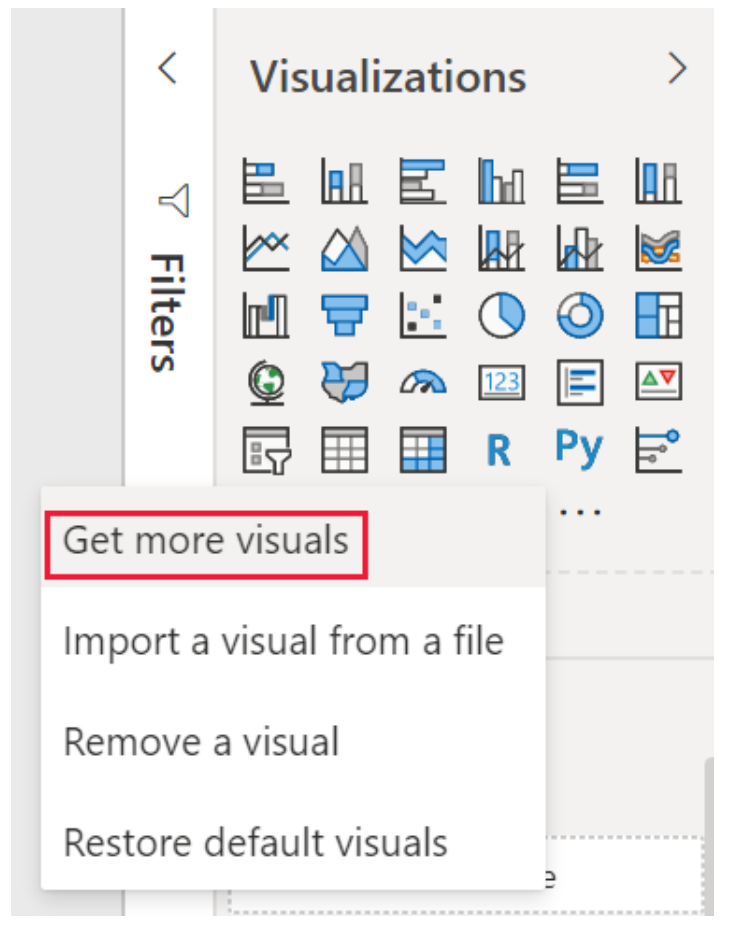

### 選取[AppSource 視覺效果],然後選擇您要匯入的視覺效果。

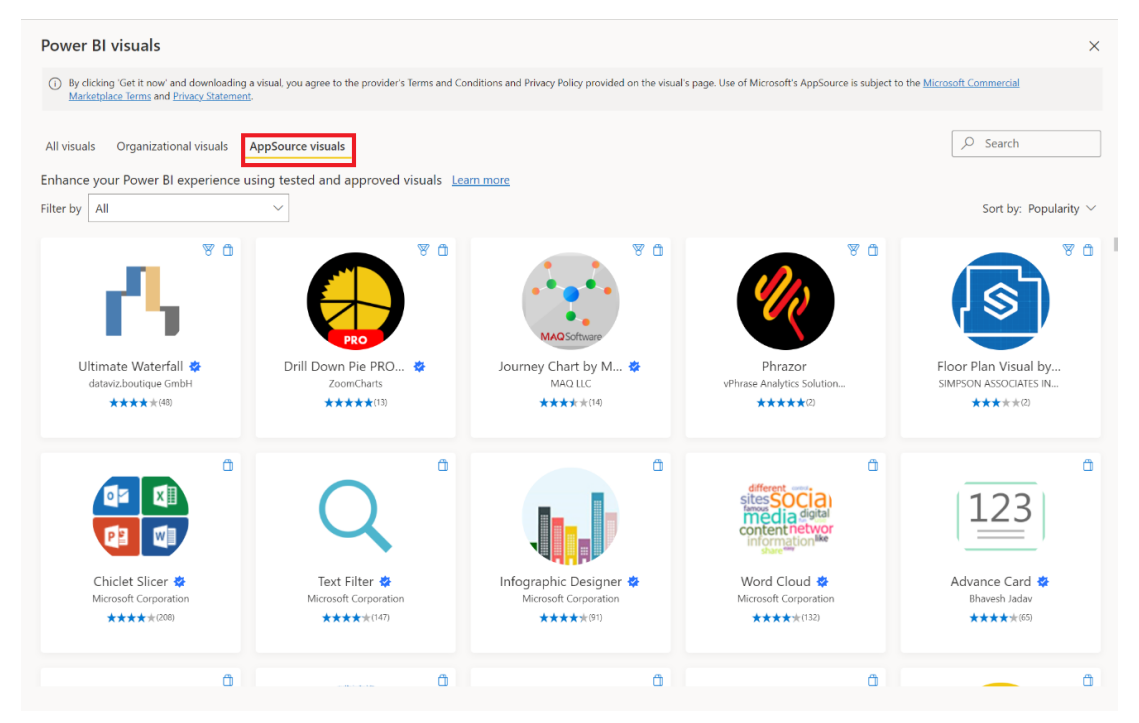

#### 選取[新增]將視覺效果新增至報表。

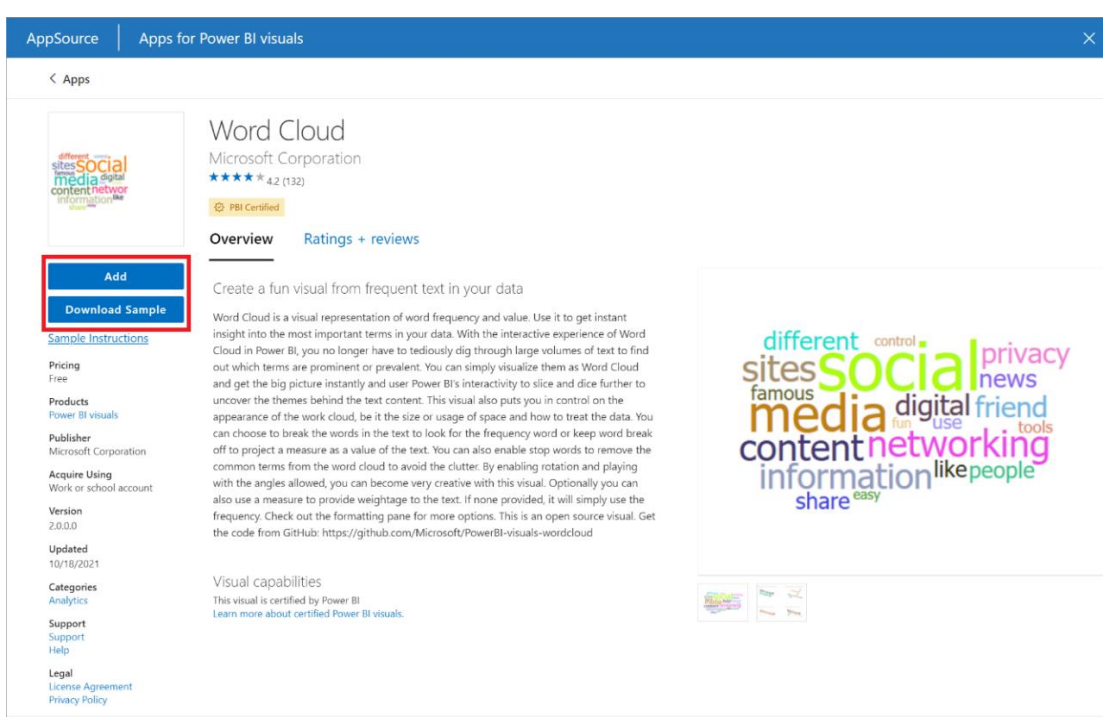

提示

選取 [下載範例] 以下載視覺效果發行者所建立的 Power BI 資料集和報表範例。此範例報表示範視覺效果的外觀及其使用方式。它也可能包含來自發行者的實用批註、秘訣和訣竅。

成功匯入視覺效果時,請選取[確定]。

| Import custom visual                                   |    | × |
|--------------------------------------------------------|----|---|
| The visual was successfully imported into this report. |    |   |
|                                                        | OK |   |
|                                                        |    |   |

### (七)、匯出用於建立視覺效果的資料

2023/03/23 本文內容 <u>誰可以匯出資料</u> <u>影片:檢視和匯出資料</u> <u>資料在從 Power BI 匯出時受到保護</u> <u>從 Power BI 儀表板匯出資料</u> <u>從報表匯出資料</u> 用於匯出的管理員和設計工具控制項 考量與限制

若要查看用來建立視覺效果的資料,<u>您可在 Power BI 中顯示該資料</u>或將其匯出 至 Excel。本文說明如何 匯出至 Excel。資料可以從 Power BI 儀表板磚和報表 視覺效果匯出至 Excel。

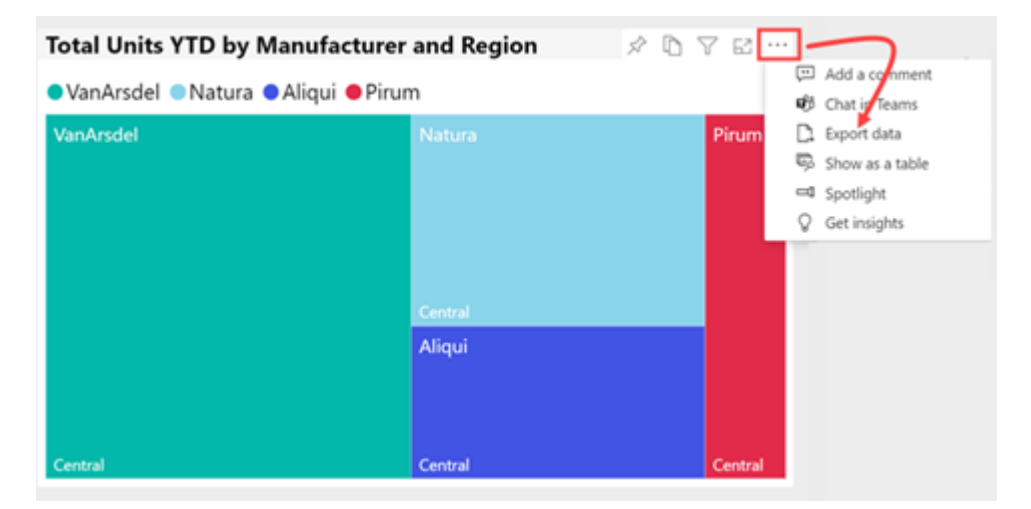

重要

並非所有使用者都可以檢視或匯出所有資料。報表設計師和系統管理員在建置 儀表板和報表時,有一些可採取的保護措施。某些資料受到限制、隱藏或保 密,若無特殊權限則無法查看或匯出。如果您是設計工具或系統管理員,請選 取下方的索引標籤,以取得匯出管理員和設計工具控制項。

# (八)、視覺效果-在資料表和矩陣中套用條件式格式設定

https://learn.microsoft.com/zh-tw/power-bi/create-reports/desktop-conditional-table-formatting

在 Power BI 中使用表格和矩陣的條件式格式設定,可以根據域值指定自訂的資料格色彩,包括色彩漸層。也可以使用資料橫條或 KPI 圖示,或以作用中網頁連結的形式表示儲存格值。可以將條件式格式設定套用到任何文字或資料欄位,只要以具有數值、色彩名稱或十六進位代碼或 Web URL 值的欄位上的格設定式為依據即可。

若要套用條件式格式設定,請選取 Power BI Desktop 或 Power BI 服務中的資料 表或矩陣視覺效果。在[視覺效果]窗格中,以滑鼠右鍵按一下或選取您要格式 化[值]欄位中欄位旁邊的向下箭號。選取[條件式格式設定],然後選取要套用的 格式設定類型。

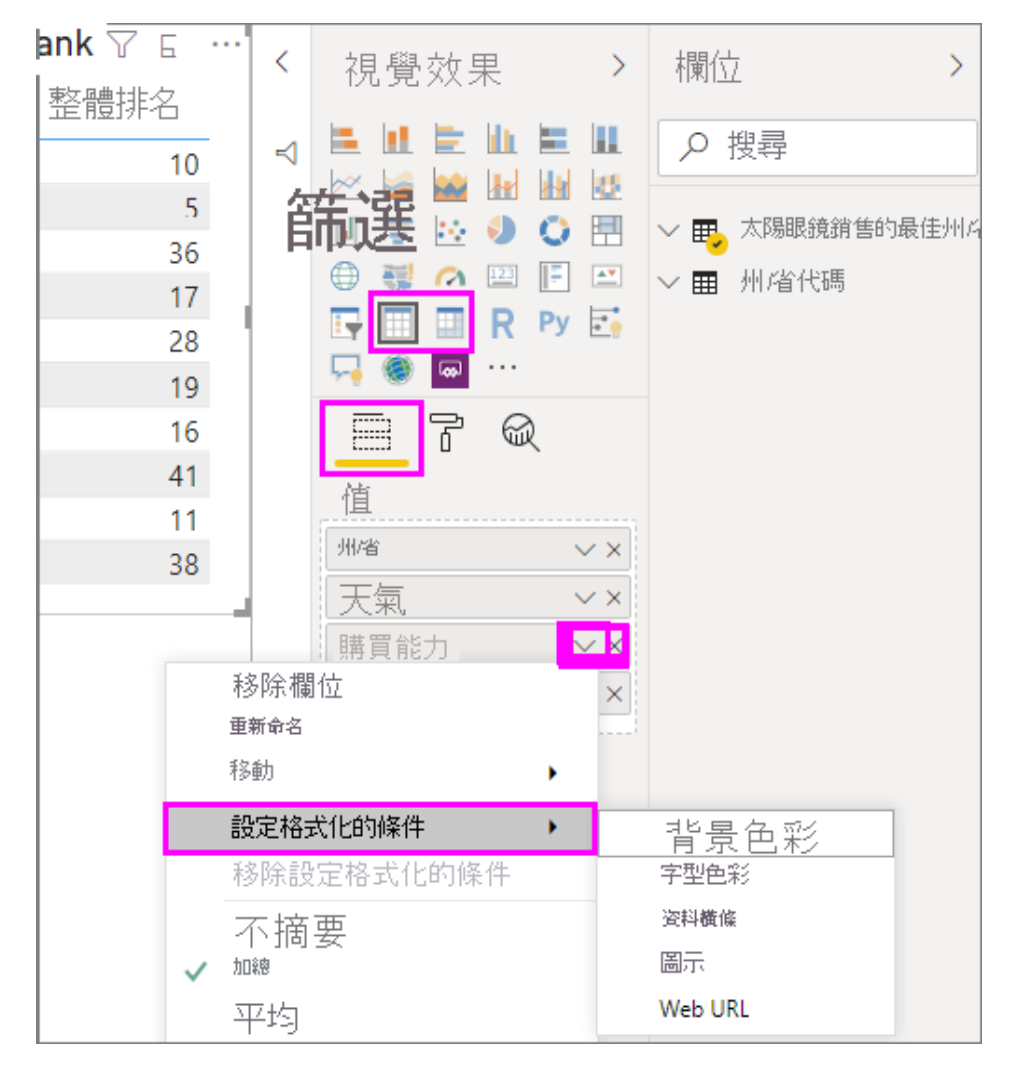

# 注意:條件式格式設定會覆寫您套用至有條件格式化儲存格的任何自訂背景或 字型色彩。

若要從視覺效果中移除條件式格式設定,從欄位的下拉式功能表中選取[移除條件式格式設定],然後選取要移除的格式設定類型。

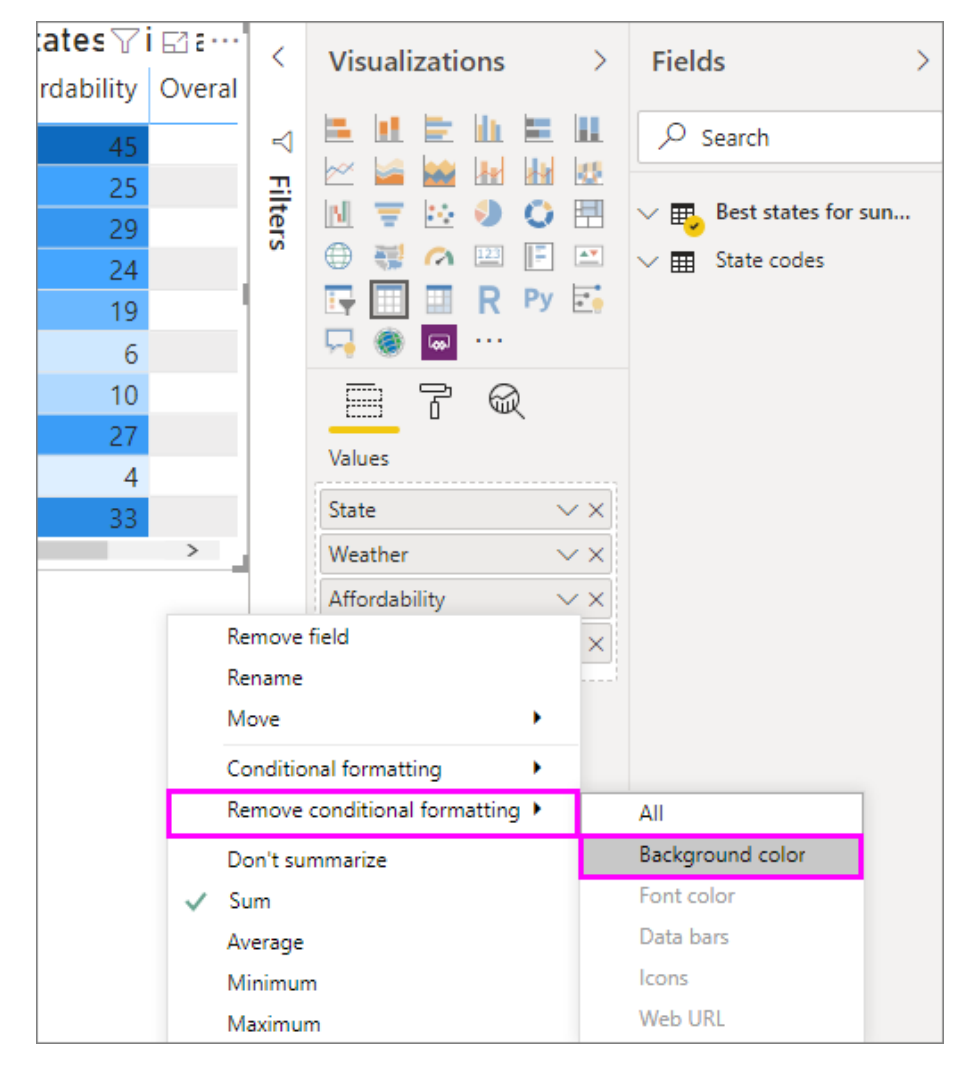

# 依條件設定格式

# 視覺效果/儲存格元素

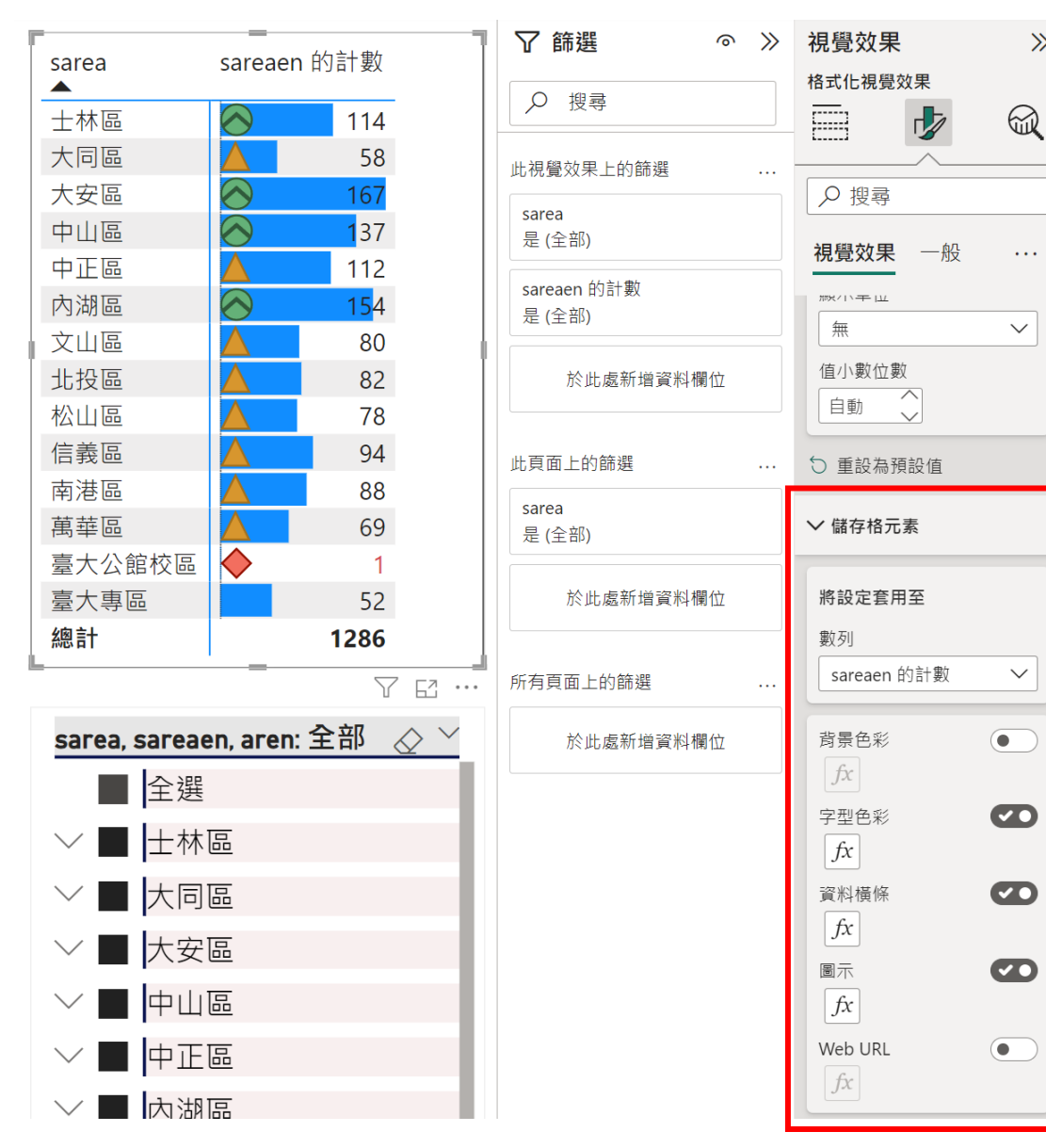

 $\gg$ 

• • •

# (九)、建立頁面和書籤導覽器

• 2024/01/18

# 本文內容

- 1. <u>影片</u>
- 2. <u>頁面導覽器</u>
- 3. <u>書籤導覽器</u>
- 4. 格式設定選項
- 5. 有條件地設定頁面導覽目的地
- 6. <u>相關內容</u>

適用於: Power BI Desktop Power BI 服務

使用 Power BI 的內建導覽器,只要按幾下滑鼠,您就可以快速建置頁面和書 籤導覽體驗。這些導覽器應該節省數小時的工作,以建置和管理您的頁面或書 籤瀏覽體驗。

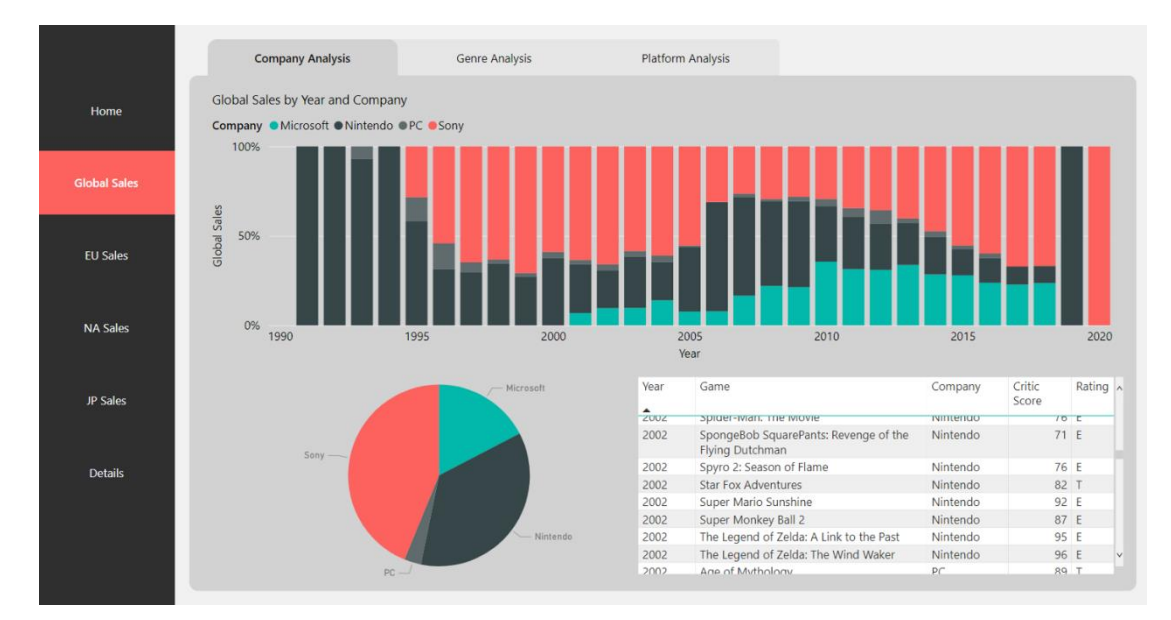

您可以在 Power BI Desktop 或 Power BI 服務 中找到這項功能。

# 影片

觀看這段影片,示範如何新增頁面和書籤導覽器,然後自行嘗試。 <u>https://www.microsoft.com/zh-</u> <u>tw/videoplayer/embed/RWRCPO?postJsllMsg=true&autoCaptions=zh-tw</u> <mark>注意</mark>

這段影片可能會使用舊版 Power BI Desktop 或 Power BI 服務。

| 頁面導覽器                                                                                                    |                      |                    |
|----------------------------------------------------------------------------------------------------|----------------------|--------------------|
| Power BI Desktop                                                                                                    |                      |                    |
| <ul> <li><u>Power BI 服務</u></li> <li>在 [插入] 索引標籤上&gt;,選取 [按鈕導覽器&gt;頁面導覽</li> </ul>                                                                                                    | [器]。                 |                    |
| Power BI Desktop Power BI 服務                                                                                                    |                      |                    |
| 在 [插入] 索引標籤上>,選取 [按鈕導覽器>頁面導覽器]。                                                                                                    |                      |                    |
| Page and Bookmark navigator - Power BI Desktop                                                                                                    | ₽ Sear               | ch                 |
| File     Home     Insert     Modeling     View     Help       New     New     More     Rev     Page     Page | Buttons Shapes Image |                    |
|                                                                                                    | Left arrow           |                    |
| 43                                                                                                    | Reset                |                    |
|                                                                                                    | 🚱 Back               |                    |
|                                                                                                    | i Information        |                    |
|                                                                                                    | (?) Help             |                    |
|                                                                                                    | Bookmark             |                    |
|                                                                                                    | Blank                |                    |
|                                                                                                    | Navigator >          | Page navigator     |
|                                                                                                    |                      | Bookmark navigator |
|                                                                                                    |                      |                    |
|                                                                                                    |                      |                    |

| Pow            | er BI Desktop                                    | Power BI 服務                               |                  |             |            |                                                                             |                    |             |              |             |
|----------------|--------------------------------------------------|-------------------------------------------|------------------|-------------|------------|-----------------------------------------------------------------------------|--------------------|-------------|--------------|-------------|
| 選取             | 又 [ <b>編輯</b> ] 以編輯                              | <sub>谓報表</sub> ,然後在功                      | 的能表欄上            | 選取 []       | 安鈕>氢       | 尊覽器                                                                         | >頁面導               |             | ] 。          |             |
|                | Hicrosoft Power BI                               | My workspace                              |                  |             | Customer   | Profitability San                                                           | nple   Public '    | ~           |              |             |
| =              | File $\checkmark$ View $\checkmark$ Reading view | / Mobile layout                           | 💭 Ask a question | 🖗 Explore 🗸 | A Text box | $Q\!\!\!\!\!\!\!\!\!\!\!\!\!\!\!\!\!\!\!\!\!\!\!\!\!\!\!\!\!\!\!\!\!\!\!\!$ | 🖽 Buttons 🗸        | 🖬 Visual ir | teractions \ | 🗸 🖒 Refresh |
| ŵ              |                                                  |                                           |                  |             |            |                                                                             | ← Left arro        | w           |              |             |
| ☆              |                                                  |                                           |                  |             |            |                                                                             | ightarrow Right an | ow          |              |             |
| (L)            | Team Sco                                         | orecard                                   |                  |             |            | 16                                                                          | ∽ Reset            |             |              | 37.89       |
| +              | icum sc                                          | orceard                                   | •                |             | Number     | of Customers                                                                |                    |             |              | Gross Marg  |
| 0              | Rev                                              | venue % Variance to Budget by Month and E | Executive        |             |            | Total Rev                                                                   | Informat           | ion         |              |             |
| T              | Executive<br>Andrew Ma                           | cutive CAnnelie Zubar                     |                  |             |            | EAST                                                                        | () Help            |             |              | N           |
| ₽              | Carlos Grilo                                     | ~                                         |                  |             |            |                                                                             | □ Bookma           | rk          |              |             |
| 8 <sup>9</sup> | U Tina Lassila                                   | 96                                        |                  |             |            |                                                                             | Blank              |             |              |             |
| Ø              |                                                  |                                           |                  |             |            |                                                                             | Navigate           | or          | >            |             |
|                | 0                                                | %                                         |                  |             |            |                                                                             |                    |             |              |             |

#### 當您選取 [頁面導覽器]選項時, Power BI 會自動為您建立頁面導覽器:

Home Sales EU Sales NA Sales JP Sales

頁面導覽器會自動與您的報表頁面同步,這表示:

- 按鈕的標題符合頁面顯示名稱。
- 按鈕的排序符合報表頁面的順序。
- 選取的按鈕是目前的頁面。
- 當您在報表中新增或移除頁面時,導覽器會自動更新。
- 當您重新命名頁面時,按鈕的標題會自動更新。

如果您想要進一步自定義頁面導覽器中顯示的或隱藏頁面,請移至 [格式導覽器] 窗格 >[頁面] 索引卷標。您可以在 此處顯示/隱藏隱藏頁面 或 顯示/隱藏 工具提示頁面:

| Format navigator $>$ |
|----------------------|
|                      |
| Visual General       |
| > Shape              |
| > Rotation           |
| > Style              |
| ∨ Pages              |
| Show hidden pages on |
| Show tooltip pages ( |
| Reset to default     |

### 注意

如果您要在 Power BI Desktop 或 Power BI 服務的編輯模式中測試頁面導覽 器,您必須按 Ctrl + 按下以流覽至所需的頁面。

# 書籤導覽器

您必須先建立書籤<u>,才能</u>建立書籤導覽器。此外,如果您打算在相同的報表內 建立不同的書籤導覽器,請建立個別的書籤群組。

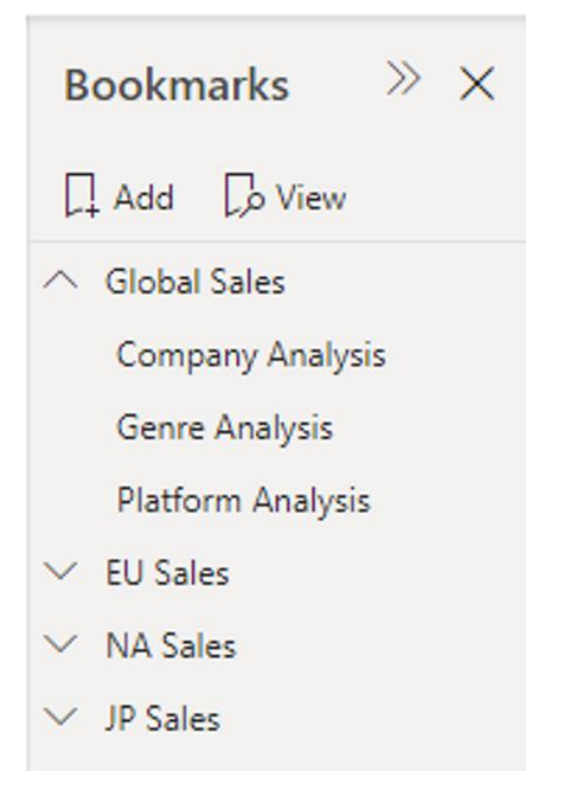

建立書籤之後,請選取 [書籤導覽器]選項。

- Power BI Desktop
- Power BI 服務

在 [插入] 索引標籤上>,選取 [按鈕導覽器>書籤導覽器]。

| Page and Bookmark navigator - Power BI Desktop                                                                                                    | ₽ Search                   |
|----------------------------------------------------------------------------------------------------|----------------------------|
| File Home Insert Modeling View Help                                                                                                    |                            |
| New       New       More       Q&A       Key       Decomposition       Smart       Paginated Report       Power Power Automate         yisual visuals       Q&A       Key       Decomposition       Smart       Paginated Report       Power Power Automate | A Ext Buttons Shapes Image |
| Pages Visuals Al Visuals Power Platform                                                                                                    | ← Left arrow               |
|                                                                                                    | $\rightarrow$ Right arrow  |
| eli de la companya de la companya de la companya de la companya de la companya de la companya de la companya de                                                                                                    | ← Reset                    |
|                                                                                                    | 🕞 Back                     |
|                                                                                                    | (i) Information            |
|                                                                                                    | Help                       |
|                                                                                                    | 🖵 Q&A                      |
|                                                                                                    | D Bookmark                 |
|                                                                                                    | Blank                      |
|                                                                                                    | Rade pavigator             |
|                                                                                                    | Page having tot            |
|                                                                                                    | Bookmark navigator         |

Power BI 會自動為您建立書籤導覽器:

|                  |                          |                   | <               | Bookmarks $\gg$ $\times$                                |
|------------------|--------------------------|-------------------|-----------------|---------------------------------------------------------|
|                  |                          |                   | $\triangleleft$ | Add 💭 View                                              |
| Company Analysis | =<br>Genre Analysis<br>= | Platform Analysis | Filters         | Company Analysis<br>Genre Analysis<br>Platform Analysis |

書籤導覽器會自動與您的報表書籤同步,這表示:

- 按鈕的標題符合書籤顯示名稱。
- 按鈕的排序符合報表書籤的順序。
- 選取的按鈕是最後一個選取的書籤。
- 當您在報表中新增或移除書籤時,導覽器會自動更新。
- 當您重新命名書籤時,按鈕的標題會自動更新。

如果您想要進一步自訂在書籤導覽器中顯示或隱藏的書籤,請移至 [格式化導 覽器] 窗格 >[書籤] 索引卷標:

| Format navigator $>$ |
|----------------------|
|                      |
| Visual General       |
| > Shape              |
| > Rotation           |
| > Style              |
| > Grid layout        |
| ✓ Bookmarks          |
| Bookmark             |
| All 🗸                |
| Allow deselection    |
| Reset to default     |

根據預設, 所有 書籤都會顯示在書籤導覽器中;不過,您可以建立並選取特定 的書籤群組,只顯示該群組內的書籤。

| ~ | Bookmarks    |   |  |
|---|--------------|---|--|
|   | Bookmark     |   |  |
|   | All          | ^ |  |
|   | All          |   |  |
|   | Global sales |   |  |
|   | EU sales     |   |  |
|   | NA sales     |   |  |

您也可以 **允許取消選取**,這表示使用者可以取消選取書籤導覽器中的所有按 鈕。此選項非常適合用來建置類似切換的體驗,或允許取消選取的默認狀態。 若要設定這其中一種體驗,請先建立具有所需取消選取狀態的書籤。以下是已 取消選取狀態的範例:

| Company Analysis                     | Genre Analysis           | Platform Analysis |  |
|--------------------------------------|--------------------------|-------------------|--|
|                                      |                          |                   |  |
|                                      |                          |                   |  |
|                                      |                          |                   |  |
| Welcome! This r<br>in the last 20 ye | eport looks at (<br>ars. | Game sales        |  |
| Select an analys                     | is tab to get sta        | rted!             |  |

將取消選取狀態加入書籤之後,請開啟 [允許取消選取],然後選取您要 在取 消選取時啟動的書籤。在此情況下,該書簽名為 [無篩選]。 如果您用於取消選取的書籤已位於書籤導覽器內,如果您不想顯示書籤,您可 以選擇隱藏 導覽器內的取消選取書籤:

| ✓ Bookmarks               |           |
|---------------------------|-----------|
| Bookmark                  |           |
| All                       | $\sim$    |
| Allow deselection         | <b>60</b> |
| Launch on deselection     |           |
| No filter                 | $\sim$    |
| Hide deselection bookmark | <b>@</b>  |
| 🗇 Reset to default        |           |

# 格式設定選項

就像其他按鈕一樣,導覽器有許多格式設定選項,包括:

- 填滿
- Text
- 大綱
- 形狀
- 圖形陰影

- 形狀光暈
- 輪替

導覽器也包含另外兩個選項:

- 網格線配置
- 選取的狀態

# 網格線配置

格線配置索引標籤包含選項,以下列形式變更導覽器的方向:

- 水平
- 重直
- 方格

|                                        | «           | Format navigator >>>                                                                                                    |
|----------------------------------------|-------------|----------------------------------------------------------------------------------------------------|
| BU support<br>Functional<br>Enablement | ⊗ ∇ Filters | Format navigator     Search   Visual General   Shape   Pill   Reset to default   Reset to default   Rotation   Style   Apply settings to   State   Default   Text   Fill   Color   fx |
|                                        |             | Transparency                                                                                                    |
|                                        |             |                                                                                                    |

它也包含在導覽器中變更 按鈕之間的填補 選項。

# 選取的狀態

導覽器可以自定義按鈕的 [選取] 狀態。您可以使用此選項來協助按鈕的選取 狀態從預設狀態脫穎而出。在此範例中,我們已針對 [選取] 狀態自定義 [填滿] 和 [文字] 格式:

|            | «         | Format navigator >>>            |
|------------|-----------|---------------------------------|
| =          | ∇ Filters | Shape                           |
| BU support |           | > Rotation                      |
| Functional |           | ✓ Style Apply settings to State |
| Enablement |           | > Text                          |
|            |           | Color                           |
|            |           | Transparency                    |
| \$         |           | 0 % 🗘 🔿                         |

# 有條件地設定頁面導覽目的地

您可以使用條件式格式設定,根據您在 Power BI Desktop 中建立的量值輸出來 設定導覽目的地。例如,您可以透過單一按鈕,根據使用者的選取範圍流覽至 不同的頁面,以節省報表畫布的空間:

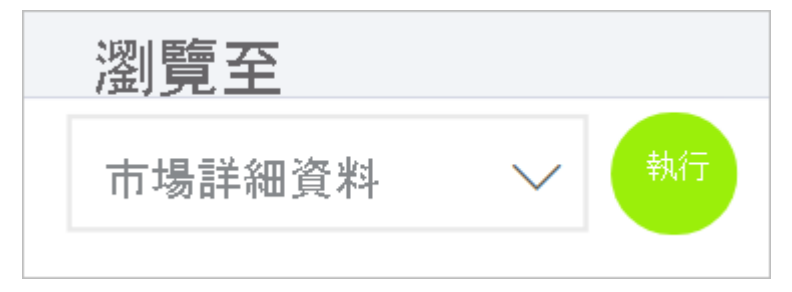

若要建立此範例,請從在 Power BI Desktop 中建立具有導覽目的地名稱的單一 數據行數據表開始:

1. 在[首頁]索引標籤上,選取[輸入數據]。

[建立數據表]對話框隨即開啟。

2. 在 [**建立數據表**]對話框中,輸入數據行中頁面的名稱。Power BI 會使用 完全相同的字串比對來設定鑽研目的地,因此請確定您輸入的值完全符合鑽研 頁面名稱。

| 建立資料表     |   |    |    |    | > |
|-----------|---|----|----|----|---|
| E A ATTAC |   |    |    |    |   |
|           | • |    |    |    |   |
| 2 商店區詳細資料 |   |    |    |    |   |
| •         |   |    |    |    |   |
|           |   |    |    |    |   |
|           |   |    |    |    |   |
| 名稱: 資料表   |   |    |    |    |   |
|           |   |    |    |    |   |
|           |   | 載入 | 〔〕 | 取消 | 1 |

3. 建立資料表之後,請將其新增至頁面做為單一選取交叉分析篩選器:

| 瀏覽至    |        |
|--------|--------|
| 市場詳細資料 | $\sim$ |

建立頁面導覽按鈕,然後選取目的地的條件式格式設定選項:

1. 在 [樣式] 底下,將 [動作] 設定為 [開啟],然後展開 [動作]。選取 [類型] 的頁面導覽,然後選取 [目的地] 旁的條件式格式設定 (fx) 圖示。

| へ 動作 開 <del>際_●</del> |
|-----------------------|
| 漢頁型                   |
| 頁面導覽 ~                |
| 目的地<br>無<br>「」/       |
| 工具提示                  |
| fx                    |
| 還原為預設值                |

 在 [目的地 - 動作]頁面上,選取您建立的數據行名稱。在此情況下,它 會選取目的地。

| 目的地         |       |
|-------------|-------|
| 格式化依據       |       |
| 欄位值  ▼      |       |
| 依據欄位        | 摘要    |
| 第一個 選取目的地 ▼ | 第一個 🔻 |
|             |       |

現在,按鈕可以流覽至不同的頁面,視使用者的選取專案而定。

| 瀏覽至    |              |    |
|--------|--------------|----|
| 市場詳細資料 | $\checkmark$ | 執行 |

# 相關內容

如需類似或與按鈕互動之功能的詳細資訊,請參閱下列文章:

- <u>在 Power BI 報表中建立按鈕</u>
- 識別和使用 Power BI 服務 中的按鈕
- <u>在 Power BI 報表中使用鑽研</u>
- 使用書籤在 Power BI 中共用深入解析和建置故事
- 建立鑽研按鈕

# 六、Power BI 報表匯出

- 匯出到 PowerPoint
- 匯出為 PDF
- 內嵌到 web 網站

(一)、 □報表匯出

- 產生圖表分析提供給需要的使用者
- 建立最適合行動裝置使用的報表,供檢閱者隨時隨地使用
- 從 Power BI Desktop 發佈到雲端或內部部署
- 將 Power BI Desktop 建立的報表內嵌到現有的應用程式或網站

# (一)、 發行至 Power BI

 點選共用/發行,可以發佈做好的報表,但只能用公司(組織)或學校的 帳號登入檢視內容,個人帳號無法使用。原則上只能輸出靜態的圖表資 料,只有建立或授權帳號才能檢視或編輯動態圖表。

| 檔案 | 常用                     | 插入   | 模型化                | 檢視              | 最佳化                                   | 說明               | 格式          | 資料/鑽研     |            |                  |           |                                                                                                  |         |
|----|------------------------|------|--------------------|-----------------|---------------------------------------|------------------|-------------|-----------|------------|------------------|-----------|--------------------------------------------------------------------------------------------------|---------|
|    | 从 剪下<br>▶ 複製<br>ダ 複製格式 | 取得資料 | Excel 資料中<br>活頁簿 V | 框 SQL<br>Server | 1000000000000000000000000000000000000 | ②<br>ataverse 最多 | 丘使用的來源<br>• | 聘换资料 重新整理 | 新增視覺效果文字方法 | ●<br>更多視覺效果<br>~ | 新增量值 快速量值 | (<br>)<br>(<br>)<br>(<br>)<br>(<br>)<br>(<br>)<br>(<br>)<br>(<br>)<br>(<br>)<br>(<br>)<br>(<br>) | 日<br>發行 |
| 剪  | 的貼簿                    |      |                    | j               | 資料                                    |                  |             | 查詢        | 插入         |                  | 計算        | 敏感度                                                                                              | 共用      |

# 發行至 Power Bl

 $\times$ 

選取目的地

| 我的工作區                  |    |    |
|------------------------|----|----|
|                        |    |    |
|                        |    |    |
|                        |    |    |
|                        |    |    |
|                        |    |    |
| 您好,本服務僅授權免費版本,謝謝!<br>① |    |    |
|                        | _  |    |
|                        | 選取 | 取消 |

# 正在發行至 Power BI

✔ 成功!

在 Power BI 中開啟 'Yubike2.0-an01.pbix'

取得快速見解

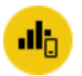

# 您知道嗎**?**

您可以專為行動電話建立專用的直向檢視報表。請在 [檢視] 索引標籤上, 選取 [行動裝置版面配置]。 深入了解

我知道了

2. 登入帳號(組織或學校)

💧 Power Bl

電子郵件

請輸入您的電子郵件·我們將檢查您是否需 要建立新帳戶。

繼續即表示您認知若您使用組織的電子郵件,您的組織就可能有權存取及管理您 的資料與帳戶,<u>深入了解如何使用貴組織的電子郵件。</u>

按一下 [提交] 即表示您同意這些 <u>修款和條件</u>,並允許 Power BI 取得您的使用者 與租用戶詳細資料・<u>Microsoft 遷私權聲明。</u>

提交

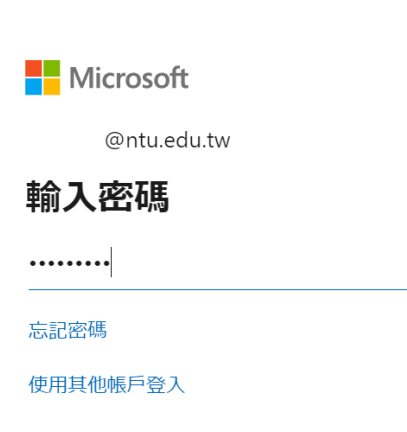

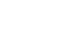

登入

 $\times$ 

# 登入後看到發佈報表

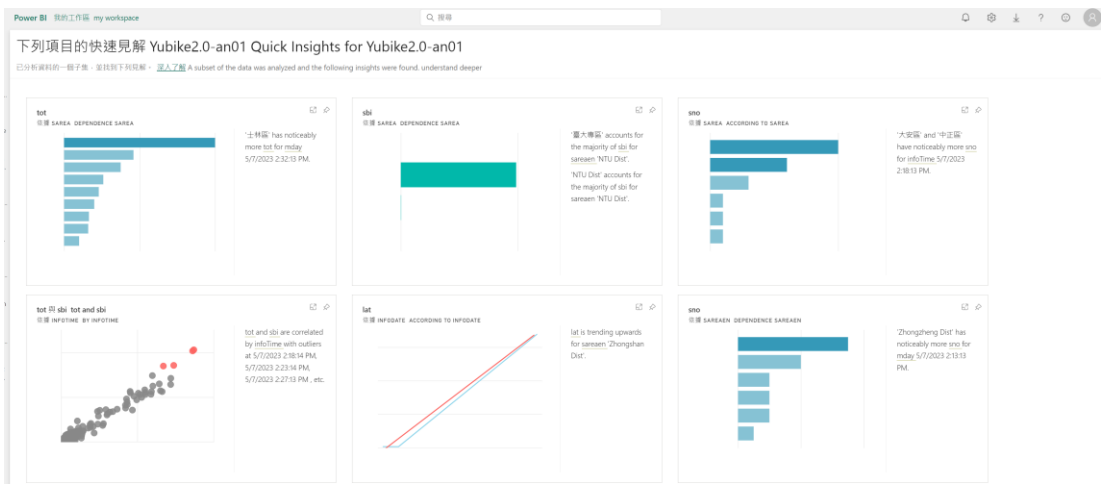

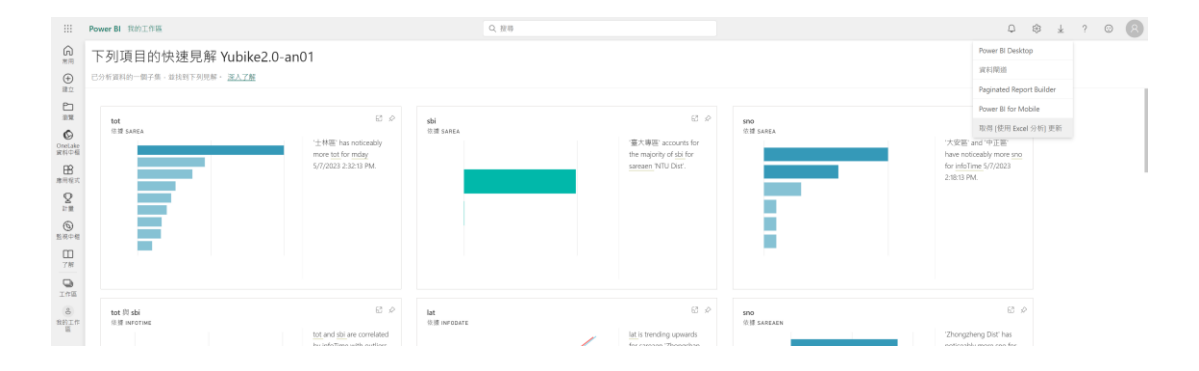

# 在我的工作區,點選發佈的報告,打開後可以在線上繼續編輯報告,

| ш                  | Power | <b>BI 11</b> 0 | nitum (                         |             |         | Q, 1810            |        |     |     | 0 @ k ? 0 🕲                        |
|--------------------|-------|----------------|---------------------------------|-------------|---------|--------------------|--------|-----|-----|------------------------------------|
| G = 0 =            | (8)   | 我的             | <b>ウエ作画</b><br>- 予 上# ~ 珍 エロ馬加定 |             |         |                    |        |     |     | Q. (1988) VIII V III               |
| 20<br>10 H         |       |                | 5 96                            | 85 <u>0</u> | 接方者     | 日期新期項              | 下次重新整理 | 8.8 | 化浆理 | 0 be mit:<br>→ mit:<br>→ mit:<br>→ |
| OneLake<br>sceture | - 1   | e d            | hī                              | 報告          | 3120 10 | 20/5/1 2:123222    |        |     |     |                                    |
| 8                  | E     | 5 d            | 61                              | 采料集         | 1175 M  | 2057 1:720222      | 不過用    |     |     | 〇 48 三百湯                           |
| 8                  | 0     | l d            | hart1                           | 法资源         | 他的工作组   | 20448 77483147     |        |     |     | 終力者   マ                            |
| (C)                | 0     | U c            | puntifs                         | 活實薄         | 和的工作器   | 20/4/8 7776.0230   |        |     |     |                                    |
| 1.404<br>m         | 0     | () in          | ndirect2-1-4-052-ck             | N PER M     | 制的工作属   | 20/4/II F#8.01.01  |        |     |     |                                    |
| 788                | 0     | U +            | nput                            | 15.25.36    | 用的工作级   | 20/4/8 7/76.02.46  |        |     |     |                                    |
| Ini                | 0     | 0 10           | sti                             | 活资源         | 和自己的证   | 20/4/8 7/7-8.03.00 |        |     |     |                                    |
| 5<br>10111         | 0     | 6 is           | ut2                             | 1510.04     | NHINE   | 20/6/8 774603.50   |        |     |     |                                    |
|                    | 0     | 6 s            | umproduct1                      | 法规制         | 加加工の道   | 20/4/877980339     |        |     |     |                                    |
|                    | - 1   | k 1            | ubike2.0-an01                   | 405         | 2219 M  | 21/5/25 ± 11058-47 |        |     |     |                                    |
|                    | 1     | 5 W            | Lib/ke2.0-an01                  | REAL        | 2012 26 | 21/5/25 (2.9105847 | 741    |     |     |                                    |

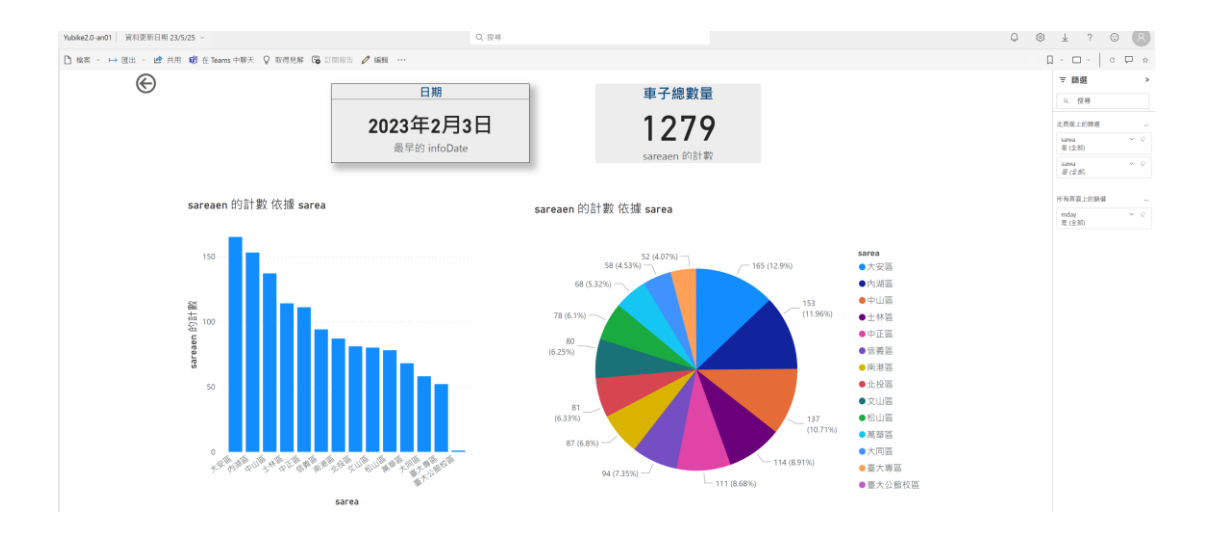

### (二)、 Power BI 報表匯出

在匯出可以選擇匯出為:使用 excel 分析、PowerPoint、PDF

| Ш                    | Yubike2.0-an01   資料更新日點 23/5/25 -                            | Q, 世母                                |             | Q @ # ? @ (                                                |  |  |
|----------------------|--------------------------------------------------------------|--------------------------------------|-------------|------------------------------------------------------------|--|--|
| 6                    | 🛅 橡樹 - 🕶 醸造 - 🛃 共用 📽 在 Teams 中部天 ♀ 10                        | REN 16 1999 / 144                    |             | 0 - 0 -   o 0 o                                            |  |  |
| ()<br>()<br>()<br>() | <ul> <li>(創 統用 Excel 分析</li> <li>(多 PowerPoint 一)</li> </ul> | 日期                                   | 車子總數量       | ▼ 鶴嶺 →<br>○ 安得                                             |  |  |
| E RR                 | PDF                                                          | 2023年2月3日<br><sup>要累的 info@ate</sup> | 1279        | A.用意上的損益<br>ARTE (2月) ···································· |  |  |
| Operator             |                                                              | me平IF/ intoDate                      | sareaen 的計載 | 10 (12 MI)                                                 |  |  |

# 1. 使用 excel 分析,但是打開是樞紐分析,要再自己設定。

| $\checkmark$ | 您的 Excel 檔案已就緒                    | $\times$ |
|--------------|-----------------------------------|----------|
| •            | 已成功在 OneDrive 上建立 Excel 檔案。按一下下方以 |          |
|              | 在 Excel 網頁版中檢視檔案。                 |          |
|              | 在 Excel 網頁版中開啟                    |          |
|              |                                   |          |

2. 匯出為 PowerPoint 可以選擇內嵌影像或即時內嵌資料兩種

| 욛 在 PowerPoint 中內嵌即時資料                                  | ×      |
|---------------------------------------------------------|--------|
| 複製報告 URL,並將其貼到現有的簡報中。或者,按一下 [在 PowerPoint 中]<br>立新的簡報。  | 開啟] 以建 |
| ✓ 內嵌報告到您選取的資料篩選                                         |        |
| 報告頁連結:                                                  |        |
| https://app.powerbi.com/groups/me/reports/12db22fe-cc16 | 複製     |
|                                                         |        |
| 在 PowerPoint 中打開                                        | 取消     |

在 PowerPoint 中打開,在檔案中會有在線上開啟 PowerPoint 的連結網址 (https://app.powerbi.com/groups/me/reports/12db22fe-cc16-4793-b7df-6d102ca05d4d/ReportSection?bookmarkGuid=b2dec31b-b38a-45cc-84e0-6de0a25e7f6d&bookmarkUsage=1&ctid=95ce6199-ca36-4820-87c3d540c860270c&portalSessionId=2b0ad5aa-4a9b-41a4-b41d-9287d54df063&fromEntryPoint=export)

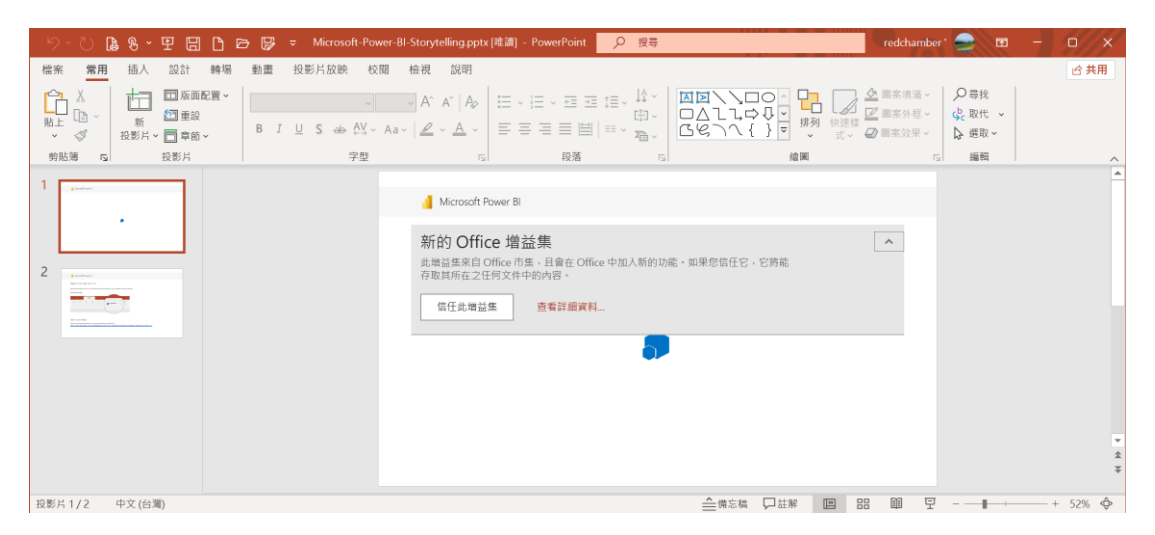

<u>應用程式</u> > <u>Microsoft Power Bl</u> > 啟動 Applications > Microsoft Power BI > Launch

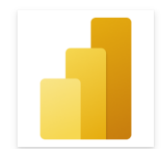

Microsoft Power BI Microsoft Corporation

開始使用增益集: Start using buff sets:

😢 在 PowerPoint Online 中開啟 Open in PowerPoint Online

此增益集適用於: PowerPoint 2016 or later on Mac, PowerPoint on the web, Windows 版 PowerPoint 2013 或更新版本。 若您沒有上述項目, <u>嘗試使用 辦公室。</u> If you don't have the above items, try using Office.

如何直接在 Office Online 內啟動增益集 How to launch add-in sets directly within Office Online 您可以在 Office Online 內啟動任何增益集。 點擊這裡以取得逐步指示

You can start any add-on set within Office Online. Click here for step by step instructions

# 即將完成...

# Microsoft Power BI 將儲存到您的 商務用 OneDrive

| 繼續 | 返回 |
|----|----|
|    |    |

### 但是還是要輸入註冊 email 帳號及報表共用網址才可檢視報表內容

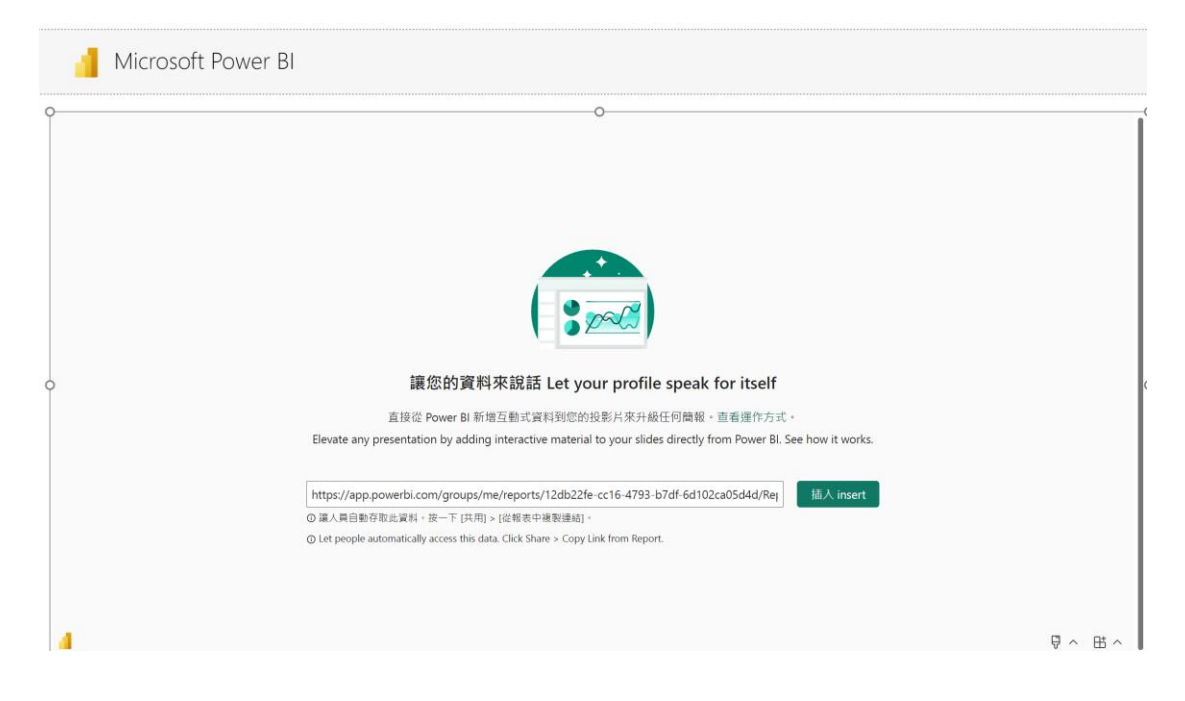

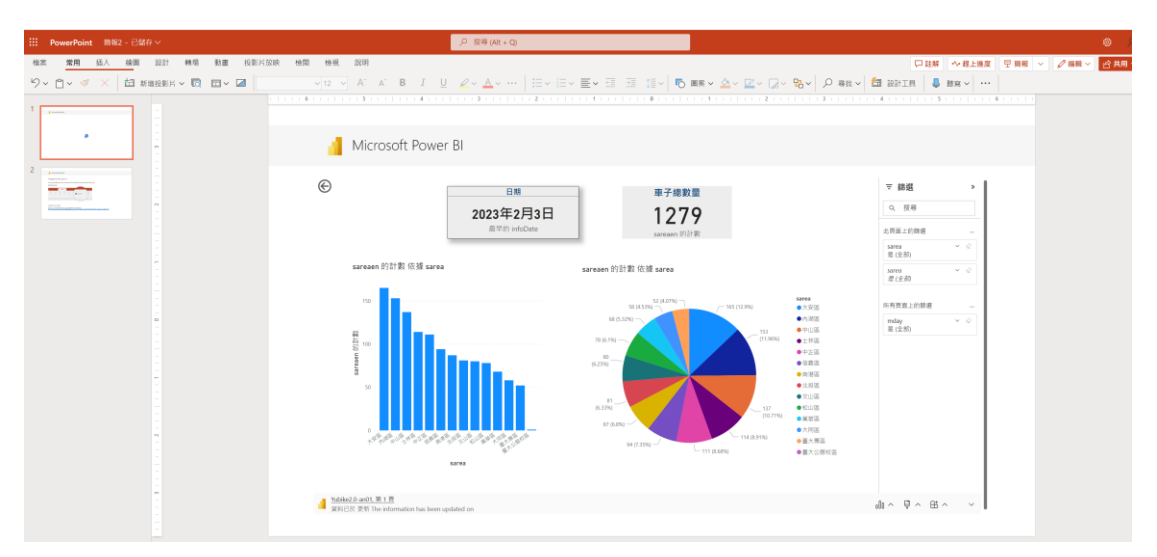

# 可以另存檔案或下載檔案

| ¢     | 關閉   | 另存  | 新檔                                              |
|-------|------|-----|-------------------------------------------------|
| ல     | 常用   |     | <b>只</b> 方新楼                                    |
| ß     | 新增   |     | デカテカ19国<br>將複本儲存於線上。                            |
| ₿<br> | 開啟   | Ē   | 重新命名                                            |
|       | 資訊   | -   | ABL/11 NP. LT NO. 1M 244                        |
|       | 另存新檔 | PÞ  | 下載複本<br>下載複本至您的電腦。                              |
|       | 列印   |     |                                                 |
|       | 共用   | PDF | 下載為 PDF<br>將此簡報的複本下戰至您的電腦上以 PDF 檔案 •            |
|       | 關於   | P   | 下載為 ODP<br>將此簡報的複本下戰到您的電腦上做為 ODP 檔案。            |
|       |      |     | 下載為影像<br>以 JPEG 影像格式將此簡報的複本下載到您的電腦 (一張投影片一個影像), |

儲存複本

 $\times$ 

#### 檔案名稱

| 12        |   |
|-----------|---|
| $1\nabla$ | 百 |
| 11        |   |

| Documents<br><sub>黃淑玲</sub> |    | ~  |
|-----------------------------|----|----|
|                             | 儲存 | 取消 |

# 下載到個人電腦的 PowerPoint 檔案

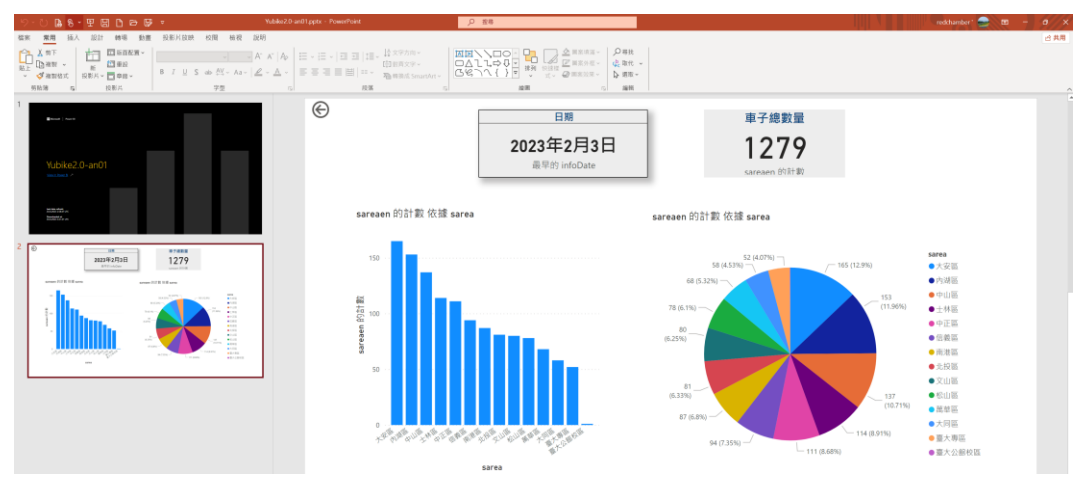

# 3. 匯出為 PDF

#### 

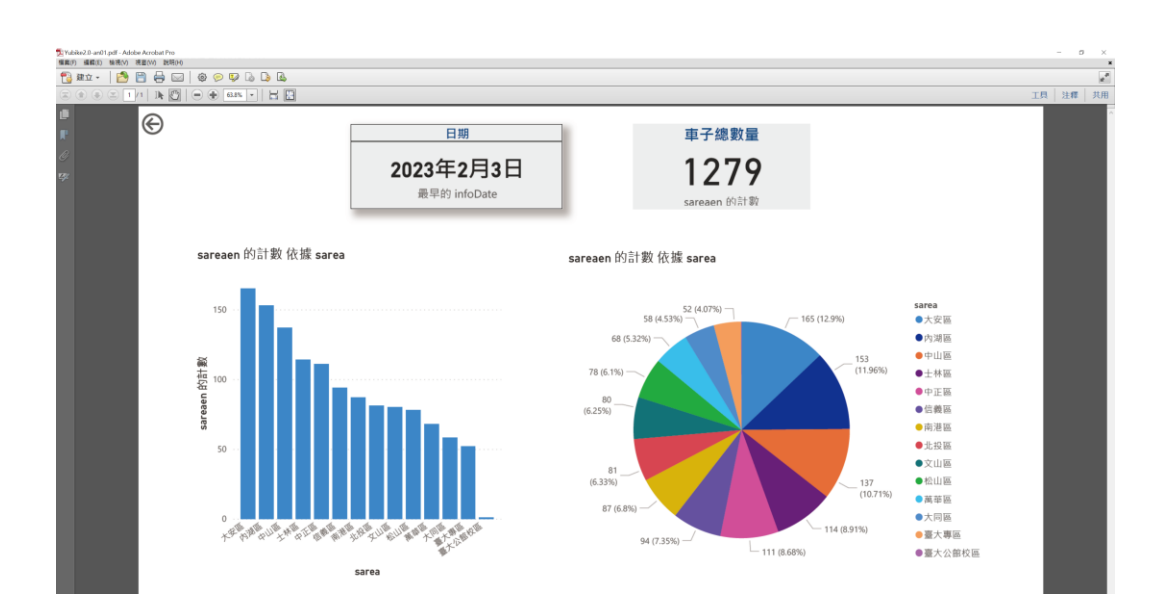

# (三)、 Power BI 報表下載

報告[下載],在右上角的下載圖示,有多種方式可以取得報表,如下載安裝 Power BI Desktop、資料匣道、Power BI Report Builder、在行動裝置取得、取得 〔使用 excel 分析〕更新等方式。

| <b>4</b>       | ক্ট্যে    | $\underline{\downarrow}$ |
|----------------|-----------|--------------------------|
| Power BI Deskt | юр        |                          |
| 資料閘道           |           |                          |
| Paginated Rep  | ort Build | er                       |
| Power BI for M | obile     |                          |
| 取得 [使用 Exce    | el 分析] [  | 更新                       |

# 1. 下載安裝或開啟/更新 Power BI Desktop

| 🔳 Mic | trosoft Store 搜尋應用程式、遊戲、電                                        | 電影及其他項目 🔎 🥪                                                                                                    | - 🗆 ×             |
|-------|------------------------------------------------------------------|----------------------------------------------------------------------------------------------------|-------------------|
|       |                                                                  | 螢幕纈取畫面                                                                                                    | >                 |
| 唐用程式  |                                                                  | Diff         Diff         Diff <thdif< th=""> <thdiff< th="">         Diff         Di</thdiff<></thdif<> |                   |
| 日本    |                                                                  | Description     BLAM     BLAM </td <td></td>                                                                                                    |                   |
|       | Power BI Desktop                                                 |                                                                                                    |                   |
|       | 開啟更新                                                             | <u>₩</u> <u>₩</u> <u>₩</u> <u>₩</u> <u>₩</u>                                                                                                    | r ( Kardal Russ R |
|       | <b>4.5★ 115</b><br>平均 辞碑                                         | Power Bi Desktop 讓您可随時取得視覺效果分析。藉由這個強大的製作工具,您能建立互動式<br>和報表。<br>連線、結合和塑造您的資料,並將其視覺化。將視覺效果放置在任何您想要的位置、分析和撰<br>並透過發佈到 Power Bi Web 服務來與您的團隊共用內容。                                                                                                    | 資料視覺效果<br>索您的資料 · |
|       | Power Bi Desktop 讓您可隨時取得視覺效果分析,藉由這個強大的製作工具,您能建立互動式<br>資料視覺效果和報表。 | Power BI Desktop 是 Power BI 產品集的一部份。使用 Power BI Desktop 建立和散發 BI 內容。<br>資料及共用鐵表板與報表 , 請使用 Power BI Web 服務 。若要在任何 Windows 10 裝置檢視資<br>請取得 Power BI Mobile 應用程式。<br><br><u>顯示更多</u>                                                                                                    | 若要監視關鍵<br>科並與其互動, |

# 2. 資料匣道

# https://powerbi.microsoft.com/zh-tw/gateway/

| Microsoft   Power BI 概觀 ~ 產品 ~ 定價 解決                                                            | 方案 ~ 合作夥伴 ~ 資源 ~ 社群 ~                                                                                               | 搜尋 <i>P</i> 登入 免费試用 <b>立</b> 理则复                                                                    |
|-------------------------------------------------------------------------------------------------|----------------------------------------------------------------------------------------------------|----------------------------------------------------------------------------------------------------|
| 使用 Pov<br>藉由連線到悠的内部部理<br>集,者                                                                    | ver BI <b>開道連線到内部部署</b><br>資料來源、讓備表板及報表保持在最新狀態、而無須<br>動和用現有的投資、取得滿足個人需求與組織需求的<br><b>下就標準現式 ) 下就個人俄式 )</b><br>了解更多 > | <b>資料來源</b><br>動資料,查詢大型資料<br><sup>型性,</sup>                                                         |
| 一個閘道適用於所有雲端服務                                                                                   | 輕鬆安裝                                                                                                    | 安全的資料存取                                                                                             |
| 使用相同隙道,只要安裝一次即可在 Power Bl、<br>Power Apps. Power Automate 與 Azure Logic Apps 之<br>間部署多個內部部署資料連線。 | 以最少的互動下載並安裝開道。然後使用您的組織帳戶<br>登入,以註冊雲端服務要使用的開道。                                                                       | Power BI 與內部部署資料開道之間的資料傳輸,會經由<br>Azure 服務匯低排加以保護、開造管理員提供的返還會<br>經過加密,以給助在雲端保護您的資訊,而且只會在開<br>道電腦上解密。 |

# 3. Microsoft® Power BI Report Builder

# https://www.microsoft.com/zh-TW/download/details.aspx?id=58158

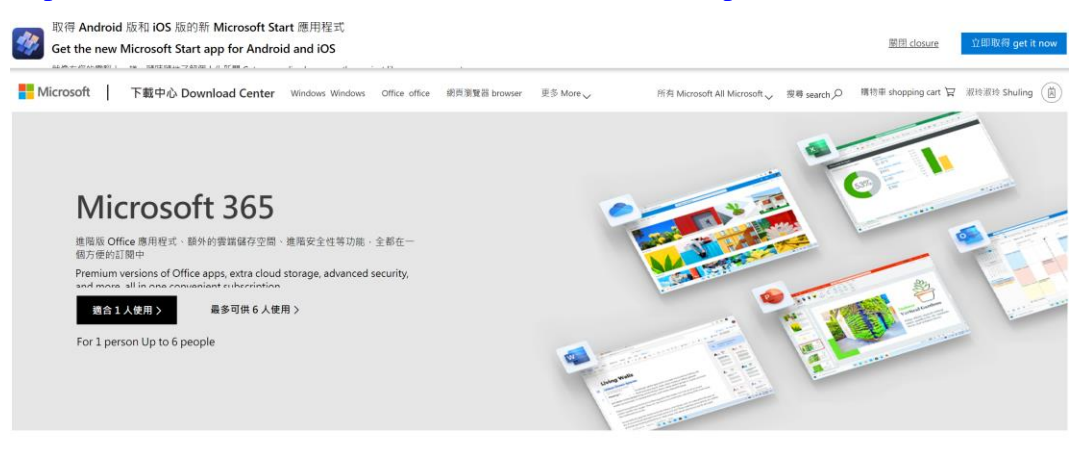

Microsoft® Power BI Report Builder

| 素要! 挪取下面的語言           | <ul> <li> 會動態地將整個頁面內容變更為 </li> </ul> | 资語言。 important! Select | ting a language below will |
|-----------------------|--------------------------------------|------------------------|----------------------------|
| lynamically change th | e entire page content to that lan    | guage.                 |                            |
|                       |                                      |                        |                            |

Microsoft® Power BI Report Builder

| v will | ting a language below will: | important! Selec | 內容變更為該<br>to that lang | 會動態地將整個頁面內容<br>entire page content to | 下面的語言,會<br>y change the e | <i>ī要!</i> 選取<br>/namically |
|--------|-----------------------------|------------------|------------------------|---------------------------------------|---------------------------|-----------------------------|
| nload  | 下載 downloa                  | ~                |                        | 中文 ( 繁體 )                             | Select                    | 取語言:                        |
|        | P 🕸 down                    |                  |                        | 中义(素脰)                                | Select                    | nguage:                     |

Power BI Report Builder 為 IT 專業人員與 Microsoft Power BI 服務的 Power 使用者, 提供了高生產力的報表撰寫環境。

Power BI Report Builder provides a highly productive report authoring environment for IT professionals and Power users of the Microsoft Power BI service.

| $\oplus$ | 詳細資料 | Details                   |
|----------|------|---------------------------|
| $\oplus$ | 系統需求 | system requirement        |
| $\oplus$ | 安裝指示 | installation instructions |

### 4. 在行動裝置取得

| 在行動                                                                                                    | 装置上取得                                                                                                    | Power BI |   |
|----------------------------------------------------------------------------------------------------|----------------------------------------------------------------------------------------------------|----------|---|
|                                                                                                    |                                                                                                    |          |   |
|                                                                                                    | C Stand Analysis<br>and Analysis                                                                                                    |          |   |
|                                                                                                    | Address of the second second s |          |   |
| A second second se |                                                                                                    |          | - |
|                                                                                                    | S1.39M                                                                                                    |          |   |
| Descal Descal                                                                                                    |                                                                                                    |          |   |
|                                                                                                    | <u>a</u> <u>a</u> <u>a</u>                                                                                                    |          |   |

利用 Power BI 行動裝置應用程式隨時隨地存取您的 資料。

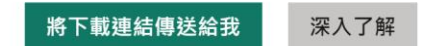

### 電子郵件正在傳送。

 $\times$ 

已將含有下載連結的電子郵件傳送至 huangsl@ntu.edu.tw。請從您的行動裝置開啟連結,以下載應用程式。

確定

#### Get Power BI on your mobile devices

| Microsoft Power BI <no-reply-powerbi@microsoft.com></no-reply-powerbi@microsoft.com> | ◆ 回覆                    | 《う 全部回覆 | → 轉寄 | ••• |
|--------------------------------------------------------------------------------------|-------------------------|---------|------|-----|
| <ul> <li>● 黄淑玲</li> <li>① 若此郵件的顯示有任何問題,請按一下這裡以在網頁瀏覽器中檢視。</li> </ul>                  | 2023/5/25 (週四) 上午 11:10 |         |      |     |
| Microsoft                                                                            | Powe                    | er Bl   |      |     |

#### Get Power BI on all your devices

Stay connected to your data, wherever you go. Power BI apps for mobile let you easily interact with your dashboards and reports, discover insights, and take immediate action—all on the go. Download the Power BI app for <u>iOS</u>, <u>Android</u>, and <u>Windows</u>.

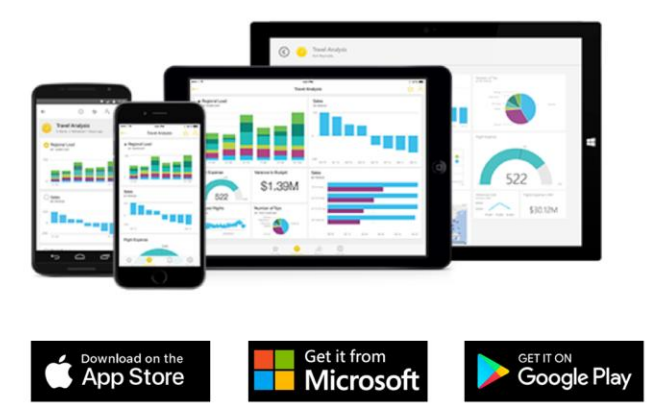

5. 取得分析 excel 分析

| <br>取得 [使用 <b>Excel</b> 分析] 更新                                                                                                    |                                                                                                    |  |  |  |  |
|----------------------------------------------------------------------------------------------------|----------------------------------------------------------------------------------------------------|--|--|--|--|
| Out1         •   n < A                                                                                                    | Owner         Owner         Owner <th< th=""></th<> |  |  |  |  |
|                                                                                                    | It set/000         I Generative Statistics           It set/000         I Generative Statistics           It set/000         I Set/000           It set/000         I Set/000           It set/000         I Set/000           It set/000         I Set/000           It set/000         I Set/000           It set/000         I Set/000           It set/000         I Set/000           It set/000         I Set/000           It set/000         I Set/000           It set/000         I Set/000           It set/000         I Set/000           It set/000         I Set/000           It set/000         I Set/000                                                                                                    |  |  |  |  |
| 1 10.00.00                                                                                                    | 7 10 17 19 10 10 10 10 10 10 10 10 10 10 10 10 10                                                                                                    |  |  |  |  |
| Deproduced Gamer Moli Parce Ince     Deproduced Gamer Moli Parce     Deproduced Gamer Moli Parce     Deproduced Gamer Mol | Behm         Staffwratit         Behm         Behm                                                |  |  |  |  |
| The second second second second second second second second second second second second second second second s                                                                                                    | an in the second second                                                                                                    |  |  |  |  |

當您連接到您在 Power BI 中的資料時,可以透過 [使用 Excel 分析],像在 Excel 中一般,使用 Excel 的樞紐分析表、圖表與交叉分析篩選器等功能。 下載最新更新,以開始使用。

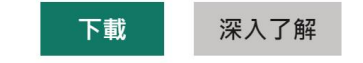

#### (四)、 Power BI 報表匯出-檔案

在檔案功能可以下載檔案、設定管理權限、列印報表、內嵌報表(網頁及 email) 及產生 QR 代碼方式。這裏介紹內嵌報表及產生 QR 代碼方式。

|            | Yubike2.0-an01 資料更新日 |
|------------|----------------------|
|            | □ 檔案 ~ → 匯出 ~ 🖻      |
| тян<br>(†) | ▶ 下載此檔案              |
| 建立         | <b>&amp;</b> 管理權限    |
| P          | <b>台</b> 列印此頁面       |
| 瀏覽         | > 內嵌報表 >             |
| OneLake    | ₩ 產生 QR 代碼           |

🚱 🛜 Ch遠桌 🕨 🚹 遠距 🚹 視計

#### 1. 内嵌公用網站

取得連結或內嵌程式碼,讓您可加入公用網站中。您可使用發行至 Web 的功 能,於公開提供的網站上分享內容。但不可使用這項功能於內部分享內容,包 含透過電子郵件、內部網路或內部網路網站。請發行會持續與 Power BI 中之 來源報表保持同步的即時版本。您對報表的所有變更,都將會立即反映在發行 的公開版本中。

- 您即將為此報表建立內嵌程式碼。當其發佈之後,不僅網際網路上的所有 人均能存取該報表及其內含資料,Microsoft 也可在公用網站或公用資源 庫上顯示該報表。
- 發行此報表之前,請先確認您有公開分享資料及視覺效果的權限。請勿發 行機密或專屬資訊,或是個人的個人資料。如有疑慮,請於發行前查看組 織的原則。

 $\times$ 

# 內嵌公用網站

△ 您即將為此報表建立內嵌程式碼。當其發佈之後,不僅網際網路上的所有人均能存 取該報表及其內含資料,Microsoft也可在公用網站或公用資源庫上顯示該報表。

發行此報表之前,請先確認您有公開分享資料及視覺效果的權限。請勿發行機密或專屬資訊,或是個人的個人資料。如有疑慮,請於發行前查看組織的原則。

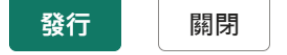

| 成功! 您的報表已可共用                                                                                                    |                                                 |                                                                                                    |    |
|----------------------------------------------------------------------------------------------------|-------------------------------------------------|----------------------------------------------------------------------------------------------------|----|
| 您可以附在電子郵件中傳送的連結 https://app.powerbi.com/view?r=eyJrijoiNmY2YzllN 複製                                                                  | C C C C C C C C C C C C C C C C C C C           | 语子語對量 total number _                                                                                                    |    |
|                                                                                                    | sareaen 的計數 位據 sarea Counts of sareaen by sarea | sareaen 的計數 范操 sarea Counts of sareaen by sareaen                                                                                                    |    |
| 可在網站路上的 HTML<br><ifframe height:="" td="" title="Report Section" width="600" 後製<="">   大小   600 x 373.5 像素   &gt;   預留位置影像</ifframe> |                                                 | And the second second s |    |
| ▲ 上傳                                                                                                    |                                                 | + 44% (                                                                                                    | 0  |
|                                                                                                    | Microsoft Power BI                              | Ŕ                                                                                                    | 2  |
| 預設網頁 預設 🖌                                                                                                    |                                                 |                                                                                                    |    |
|                                                                                                    |                                                 | 1                                                                                                    | 關閉 |

# 成功! 您的報表已可共用

您可以附在電子郵件中傳送的連結

https://app.powerbi.com/view?r=eyJrIjoiNmY2YzllMjUtNDBiMC00Zjk4LWIwYz ctYmNhNzllZmNmNGVlIiwidCI6Ijk1Y2U2MTk5LWNhMzYtNDgyMC04N2Mz LWQ1NDBjODYwMjcwYyIsImMiOjEwfQ%3D%3D

可在<u>網站</u>貼上的 HTML

<iframe title="Report Section" width="600" height="373.5" src="https://app.powerbi.com/view?r=eyJrIjoiNmY2YzllMjUtNDBiMC00Zjk4LW IwYzctYmNhNzllZmNmNGVIIiwidCI6Ijk1Y2U2MTk5LWNhMzYtNDgyMC04 N2MzLWQ1NDBjODYwMjcwYyIsImMiOjEwfQ%3D%3D" frameborder="0" allowFullScreen="true"></iframe>

<iframe title="Report Section" width="800" height="836"

src="https://app.powerbi.com/view?r=eyJrIjoiNmY2YzllMjUtNDBiMC00Zjk4LW
IwYzctYmNhNzllZmNmNGVlIiwidCI6Ijk1Y2U2MTk5LWNhMzYtNDgyMC04
N2MzLWQ1NDBjODYwMjcwYyIsImMiOjEwfQ%3D%3D" frameborder="0"
allowFullScreen="true"></iframe><//r>

# 2. 檔案/QR 代碼分享,一樣要用組織或學校帳號登入存取。

# 您的 QR 代碼已就緒

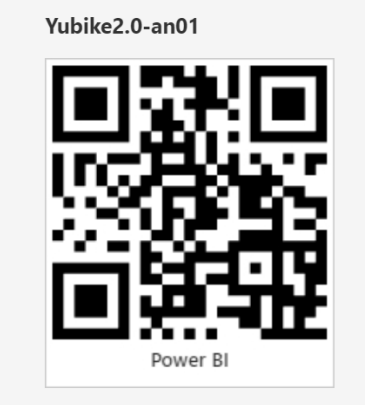

當您建立了 QR 代碼之後,您就能從行動裝置掃描這組代 碼,以直接存取此報表。若要儲存左側的 QR 代碼影像,請 按一下 [下載] 按鈕。

① 您的同事必須具備檢視此報表的權限,才能使用此 QR 代碼。

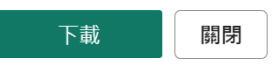

 $\times$
## (二)、 圖在 Power BI Desktop 中使用 OneDrive 進行公司或學校連結

2023/03/23

許多人有 Excel 活頁簿儲存在商務用 OneDrive 或學校,非常適合用於 Power BI Desktop。使用 Power BI Desktop,您可以使用儲存在 OneDrive 中工作或學校的 Excel 檔案線上連結來建立報表和視覺效果。您可以使用適用于公司或學校群群 組帳戶的 OneDrive,或公司或學校帳戶的個別 OneDrive。

從公司或學校的 OneDrive 取得線上連結需要幾個特定步驟。下列各節說明這些步驟,可讓您在不同電腦中,與同事共用群組中的檔案連結。

## (三)、 □從 Excel 取得連結

使用瀏覽器流覽至您的 OneDrive for 工作或學校位置。選取省略號(...)以開啟 [更多]功能表,然後選取[詳細資料]。

My files > New Folder

|          | ב | Name Y                  |   |   | Modified ~         | Ν | ∕lodified By ∽ |
|----------|---|-------------------------|---|---|--------------------|---|----------------|
| <b>v</b> |   | Branch-Data.xlsx        | 2 | ÷ | Open               | > |                |
| X        |   | Daily-Sales-Target.xlsx |   |   | Preview            |   |                |
| X        |   | Sales-Data.xlsx         |   |   | Share<br>Copy link |   |                |
| X        | - | Sales-Target.xlsx       |   |   | Manage access      |   |                |
|          |   |                         |   |   | Download           |   |                |
|          |   |                         |   |   | Delete             |   |                |
|          |   |                         |   |   | Move to            |   |                |
|          |   |                         |   |   | Copy to            |   |                |
|          |   |                         |   |   | Rename             |   |                |
|          |   |                         |   |   | Automate           | > |                |
|          |   |                         |   |   | Version history    |   |                |
|          |   |                         |   |   | Details            |   |                |

注意

您的瀏覽器介面可能看起來可能與這個影像完全相同。有許多方式可以在 OneDrive 中選取[在 Excel 中開啟],以取得公司或學校瀏覽器介面中的檔案。 您可以使用可讓您在 Excel 中開啟檔案的任何選項。

| + N    | lew 🗸     | 💶 Open 🖂 🖻 Share        | 🕲 Copy link | 🛓 Download 🗎          | Delete 🛋 Rename …  |          | $\downarrow =$ Sort $\sim$ $\times$ 1 selected $=$ $\sim$ ( | D |  |
|--------|-----------|-------------------------|-------------|-----------------------|--------------------|----------|-------------------------------------------------------------|---|--|
|        |           |                         |             |                       |                    | <b>^</b> | Branch-Data.xlsx                                            |   |  |
| My fil | es >      | New Folder              |             |                       |                    |          |                                                             |   |  |
|        | $\square$ | Name ~                  |             | Modified $\checkmark$ | Modified By $\sim$ | File s   | <br>More details                                            |   |  |
| 0      | X         | Branch-Data.xlsx        | Ŀ           | A few seconds ago     |                    | 11.3 K   | Туре                                                        |   |  |
|        | X         | Daily-Sales-Target.xlsx |             | A few seconds ago     |                    | 8.54 K   | XLSX File                                                   |   |  |
|        | X         | Sales-Data.xlsx         |             | A few seconds ago     |                    | 226 KI   | A few seconds ago                                           |   |  |
|        | XII       | Sales-Target.xlsx       |             | A few seconds ago     |                    | 8.74 K   | Path                                                        |   |  |
|        |           |                         |             |                       |                    |          | er > Branch-Data.xlsx                                       |   |  |
|        |           |                         |             |                       |                    |          | Size<br>11.3 KB                                             |   |  |
|        |           |                         |             |                       |                    |          | -                                                           |   |  |
|        |           |                         |             |                       |                    |          |                                                             |   |  |

在出現的[更多詳細資料]窗格中,選取[路徑]旁的複製圖示。

(四)、 ■在 Power BI Desktop 中使用連結

在 PowerBIDesktop 中,您可以使用您剛複製到剪貼簿的連結。請執行下列步驟:

在[Power BI Desktop] 中,選取[取得資料>Web]。

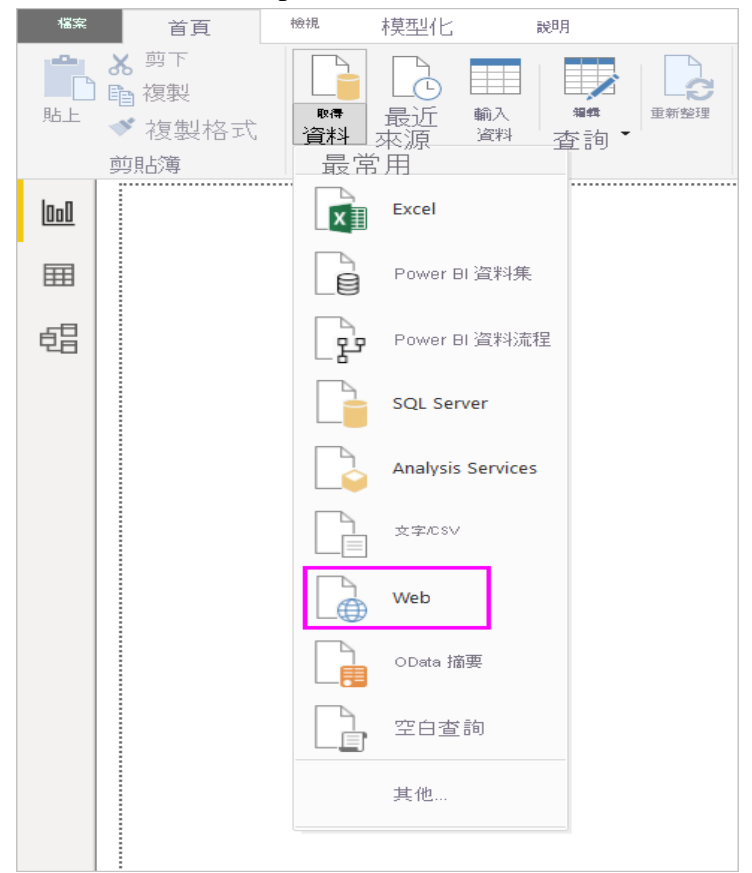

選取[基本]選項後,將連結貼到[從 Web]對話方塊中。

| From Web                                                            |    | >      | × |
|---------------------------------------------------------------------|----|--------|---|
| • Basic O Advanced                                                  |    |        |   |
| URL                                                                 |    |        |   |
| ht-my.sharepoint.com/vda_microsoft_com/Documents/PowerBl.xlsx?web=1 |    |        |   |
|                                                                     |    |        |   |
|                                                                     |    |        |   |
|                                                                     | OK | Cancel |   |
|                                                                     |    |        |   |

如果 Power BI Desktop 提示您輸入認證,請選擇適用于內部部署 SharePoint 網站的 Windows 或 Microsoft 365 的組織帳戶或公司或學校網站的 OneDrive。

|               | 存取 Web 內容                                                       |  |  |  |
|---------------|-----------------------------------------------------------------|--|--|--|
| 匿名            | https://microsoft-my.sharepoint.com/personal/davi               |  |  |  |
| Windows       | 使用您的 Windows 認證存取這個 Web 內容。                                     |  |  |  |
| 基本<br>Web API | <ul> <li>● 使用我目前的認識</li> <li>○ 使用其他認證</li> <li>使用者名稱</li> </ul> |  |  |  |
| 組織帳戶          | 密碼                                                              |  |  |  |
|               | 選取要套用這些設定的層級:                                                   |  |  |  |
|               | https://microsoft-my.sharepoint.com/                            |  |  |  |
|               |                                                                 |  |  |  |
|               | 返回 連線 取消                                                        |  |  |  |
|               |                                                                 |  |  |  |

[導覽器]對話方塊隨即出現。它可讓您從 Excel 活頁簿中找到的資料表、工作 表和範圍清單中選取。您可以從該處使用 OneDrive 進行工作或學校檔案,就 像任何其他 Excel 檔案一樣。 您可以建立報表並將其用於資料集,如同使用 任何其他資料來源。

注意

若要在 Power BI 服務中使用 OneDrive 為公司或學校檔案的資料來源,且已啟 用該檔案的服務重新整理,請務必在設定重新整理設定時選取 OAuth2 作為驗 證方法。否則,當您嘗試連線或重新整理時,可能會遇到錯誤,例如*無法更新 資料來源認證*。選取 OAuth2 作為驗證方法可避免該認證錯誤。

# 七、Copilot

| 登 | 入 | 帳 | 號 |
|---|---|---|---|
| 登 | λ | 帳 | 號 |

| <b>B</b> ଓ ୧                                                           | Artificial Intelligence Sample                                                                                                    |                                      |                |                                | 87 G - G X           |  |
|------------------------------------------------------------------------|----------------------------------------------------------------------------------------------------|--------------------------------------|----------------|--------------------------------|----------------------|--|
|                                                                        |                                                                                                    |                                      |                |                                | (2) 東南 ~             |  |
| ■ ① 主爆素已素用能依度標載。密要在編編爆素時使用完整功能,建建位量入 Power B·                          |                                                                                                    | ──────────────────────────────────── | 視覺效果 ≫         | 資料 ≫                           | 🕗 Copilot 🕬          |  |
|                                                                        |                                                                                                    | ₽ 按号                                 | 相違視覚効果         | 。 授募                           |                      |  |
| 68                                                                     |                                                                                                    | ANN LOWIS                            |                | >  Accounts                    |                      |  |
|                                                                        |                                                                                                    | Status A                             |                | Campaigns                      |                      |  |
|                                                                        | to de la                                                                                                    | 문 Lost 또 Won 또                       |                | > Cases                        |                      |  |
| Contoso SALES Anomalies in Revenue Won                                 | Last 12 months Last 90 days 2020/6/1 2022/5/31                                                                                                    | Decision Maker Ide<br>왕 (소리)         |                | >  Contacts  Deportunities     |                      |  |
| Revenue Was 信道 Manager 祭 Product category Revenue Was 信道 Year 祭 Marith | Revenue Summary                                                                                                    | Purchase Process<br>M / G RD         | E 🗠 🕞 🛄 R      | > 🚯 Opportunity Calendar       |                      |  |
| Computers Electronics                                                  | At \$1,634,000.0, Nov 2020 hold the<br>highest linverse little and was                                                                                                    | Industry                             |                | > III Owners<br>> III Products |                      |  |
| Low, Spenorr                                                           | S1.22% higher than 3d 2020, which     had the lowest Envenue Warn at                                                                                                    | 是(全部)                                |                |                                |                      |  |
| Welet, Anne                                                            |                                                                                                    | Manager<br>是(全部)                     | 值<br>约点或可提择科理位 |                                |                      |  |
| Furniture Software                                                     | Particular Agriptical Particular Particular | Sales owner                          |                |                                |                      |  |
| Low, Spencer                                                           |                                                                                                    | R (III)                              | 10 EF          |                                |                      |  |
| Weiter, Arme                                                           |                                                                                                    | Froduct category<br>是 (全部)           | 保留所有翻遍 🕐       |                                |                      |  |
| 10 百萬 55 百萬 10 百萬 55 百萬 51.2 百萬 2020年7月 2020年9月 2020                   | 9(11) 2021((1)) 2021((3)) 2021((5))                                                                                                    | Product<br>是 (全部)                    | 在北處新滑稽研構位      |                                |                      |  |
| Revenue Won (1) Product                                                |                                                                                                    | Purchase Process                     |                |                                | 登入以使用 Copilot        |  |
| Design app 552 704. Revenue won by region                              | 4.0                                                                                                    | 是(全部)                                |                |                                | 借助 AI 的協助,段据你資料中的見解。 |  |
| Tablets 22.3 TM                                                        | 0                                                                                                    | 於正處新確實料機位                            |                |                                | _                    |  |
| All-en-One 32.1 D M. North America                                     |                                                                                                    | 所有资源上的禁患                             |                |                                | 一般人                  |  |
| Laser Printers \$ 50.6 TH ENEA                                         |                                                                                                    | 20小皮斯保留到现代                           |                |                                |                      |  |
| Desktops 50.6 EM<br>Webcans 50.3 EM ARAC                               |                                                                                                    |                                      |                |                                |                      |  |
| Scammert 50.3 전체<br>50 전체 52 전체 54 전체                                  | 56 DM 58 DM 510 DM 512 DM 514 DM                                                                                                    |                                      |                |                                |                      |  |
| Revenue Won                                                            |                                                                                                    |                                      |                |                                |                      |  |
|                                                                        |                                                                                                    |                                      |                |                                |                      |  |
|                                                                        |                                                                                                    |                                      |                |                                |                      |  |
|                                                                        |                                                                                                    |                                      |                |                                |                      |  |
|                                                                        |                                                                                                    |                                      |                |                                |                      |  |
| Key Influencers     Decomposition Tree     Anomaly Detection     +     |                                                                                                    |                                      |                |                                |                      |  |
| 頁面 3 2 3                                                               |                                                                                                    |                                      |                |                                | ·                    |  |

| - | · · · · · · · · · · · · · · · · · · ·                          | $\times$ |
|---|----------------------------------------------------------------|----------|
|   | 輸入您的電子郵件地址                                                     |          |
| - | Power BI Desktop 與 Power BI 服務的搭配效能較好。請登入加強<br>您的合作及存取組織內容的能力。 |          |
|   | 電子郵件:                                                          |          |
|   | 繼續取消                                                           |          |
| - |                                                                |          |

檢視/選取工作區

| 을 '이 C <sup>4</sup> Artificial Intelligence Sample                                                                                                    | 201 a 🕲 – 🗠 X                                                      |
|----------------------------------------------------------------------------------------------------|--------------------------------------------------------------------|
| 检察 常用 插入 模型化 检視 最佳化 說明                                                                                                    | ee 共用 y                                                            |
|                                                                                                    |                                                                    |
| AL LE RET<br>型用数化成本  取得更新 DOG Orelake SQL 輸入資料 Dataverse 最近世界的原源 機構現象和 単常数編 新提得酸效果 文字方流 更多視鏡效果 新爆量值 快速量值 短信点 品行 Coplor                                                                                                    |                                                                    |
| Ric # 第6 第2 第3 第3 第3 第3 2 第 第5 Copies                                                                                                    |                                                                    |
|                                                                                                    | B BOXE Copilot news                                                |
|                                                                                                    |                                                                    |
| 20<br>20                                                                                                    |                                                                    |
|                                                                                                    | B Lost X Won ← └── △ Int ▼ Int ↓ □ Case Calendar                   |
| No Contesso                                                                                                    | Decision Maker Ide                                                 |
|                                                                                                    | Purchase Process E T T T T T T T T T T T T T T T T T T             |
| Revenue Won 018 Manager III Product category Revenue Won 018 Mar III Month Revenue Won 018 Mar III Month Revenue Won 018 Mar I | 8 (25) Py 🛃 📲 💭 💇 🗦 🗄 Owners                                       |
| Ngine Devenue Woo and we  31.4 Till  31.4 Till  31.4 Ti | Industry La 201 纪 金 公 20 2 La Products                             |
| Table, Ame                                                                                                    | Manager<br>N = 0 En                                                |
| Furniture Software                                                                                                    | Sales owner Rick@WilliamsHillton                                   |
| tow, Spenar                                                                                                    |                                                                    |
| Violes, Arra                                                                                                    | Product category PFIII 化<br>是(全部)  新聞代格錄電                          |
| () 回業 55 回業 (0 回業 55 回業 51.2 百興 2020年7月 2020年9月 2020年11月 2021年1月 2021年5月                                                                                                    | Product 在北北和市場研鑽性                                                  |
| Revenue Wen Olf Product                                                                                                    | Purchase Process To use Copilot, select a workspace                |
| Design app 552 7568 C Revenue won by region 48 ©                                                                                                    | 慶(金閣) Select a workspace that uses a Power BI Premium per capacity |
| Standup Deals 2.4 EH O                                                                                                    | 的此處新爆賞科優位                                                          |
| All-th-CNU Sci Linin North America                                                                                                    | 所有真直上的情绪                                                           |
| Laser Printer 2025 TH BY MAA                                                                                                    | 於此處新世貿和機宜                                                          |
| Webcame 503 CIII. APAC                                                                                                    |                                                                    |
| 50 교패 51 교패 50 관패 52 관패 54 관패 56 관패 50 관패 510 관패 510 관패 510 관패 510 관패 510 관패 510 관패 510 관패 510 관패 510 관패 510 관패                                                                                                    |                                                                    |
|                                                                                                    |                                                                    |
|                                                                                                    |                                                                    |
|                                                                                                    |                                                                    |
|                                                                                                    |                                                                    |
|                                                                                                    |                                                                    |
| Key Influencers Decomposition Tree Anomaly Detection                                                                                                    |                                                                    |
| E3.2.3                                                                                                    | · · · · · · · · · · · · · · · · · · ·                              |

- (一)、 Power BI 概觀 Copilot (預覽)
- 發行項:2024/04/23

本文內容

- 1. <u>準備好建立報表</u>
- 2. <u>開始使用之前 Copilot</u>
- 3. <u>開始使用 Copilot</u>
- 4. <u>功能概觀: Copilot 功能</u>
- 5. <u>Copilot 開始使用 來建立報表</u>
- 6. <u>復原頁面</u>
- 7. <u>Copilot 要求</u>
- 8. 考量與限制
- 9. 傳送意見反應

適用於: Power BI Desktop, Power BI 服務

Copilot 適用於 Microsoft Fabric 公開預覽版的 Power BI 提供。 Copilot 可協助您使用衍生式 AI 的轉換能力,以充分利用您的數據。 本文提供 Power BI 功能的概觀 Copilot 。

在企業在 Power BI 中開始使用 Copilot 功能之前,您的系統管理員必須 在 <u>Microsoft Fabric</u> 中啟用 Copilot。

# (二)、 Copilot 要求

- 您的租用戶系統管理員必須啟用 Copilot 租用戶層級的設定。請參閱租用
   戶設定(預覽)<u>一文。</u>Copilot
- 您的容量必須位於本文所列的其中一個區域:網狀架構區域可用性。
- 如果您的租使用者或容量位於美國或法國以外,預設會停用,Copilot除非您的網狀架構租使用者管理員啟用<u>傳送至 Azure OpenAI 的數據,可以在您租使用者的地理區域、合規性界限或網狀架構 管理員 入口網站中的國家雲端實例租用戶設定之外進行處理。</u>
- Copilot 試用 SKU 不支援在 Microsoft Fabric 中。 僅支持付費 SKU (F64 或更新版本或 P1 或更高版本)。
- 如果工作區指派給已啟用的容量 Copilot ,則免費使用者 可以使用 [建立 報表]頁面 功能。
- 如果未將工作區指派給已啟用的容量 Copilot ,則免費用戶 無法使用 [建 立報表]頁面 功能。報表必須位於與 Copilot 相容的工作區中。使用者會 看到此訊息:

報表中無法使用 "Copilot 。 儲存此報表的工作區與 不相容 Copilot。 檢視工 作區需求。」

 在 Power BI Desktop 中,只要使用者是與 Copilot 相容的工作區參與者、 成員或管理員,免費使用者就可以使用 [建立報表] 頁面功能。

### Power BI 服務

若要在報表中使用 Copilot 敘述視覺效果,並建立 Copilot 報表:

- 工作區必須在 F64 或 進階版 容量上執行,才能存取 Copilot Power BI 服務。
- 您需要對 F64 或 進階版 容量上的工作區進行讀取或寫入存取。
- 如果您有有限的 GPU 容量, Copilot 可能會受到節流。

#### **Power BI Desktop**

您必須擁有 F64 或 Power BI 進階版 上工作區的寫入許可權, Power BI 服務,您可以在其中發佈報表。

## (三)、 考量與限制

我們會持續努力改善報表頁面的品質,包括所產生的 Copilot 視覺效果和摘要。以下是目前的限制。

- 不同於 [資料] 窗格或 [視覺效果] 窗格, 您無法調整窗格的大小 Copilot 。
- Power BI 中的網狀架構 Copilot 體驗是預覽體驗。 此體驗處於公開預覽 狀態。
- 我們會持續改善所產生的 Copilot 報表品質(包括視覺效果)。 我們的 目標是在產品正式上市時提供更佳的體驗。
- AI 可能會產生錯誤的內容。 使用前,請確定其正確且適當。
- 您無法判斷 Copilot 要建立的視覺效果種類。
- Copilot 在產生視覺效果之後,無法修改視覺效果。
- Copilot 如果您在提示中指定篩選條件或設定交叉分析篩選器,則無法新增
   篩選。例如,如果您說:「建立過去 30 天的銷售報表」。 Copilot 無法
   將 30 天解譯為日期篩選。
- Copilot 無法進行版面配置變更。例如,如果您告訴 Copilot 調整視覺效果
   的大小,或完全對齊所有視覺效果,它將無法運作。
- Copilot 無法瞭解複雜的意圖。例如,假設您框架的提示如下:「產生報告 以依小組顯示事件、事件類型、事件擁有者,並只執行此動作 30 天」。
   這個提示很複雜,而且 Copilot 可能會產生不相關的視覺效果。

- Copilot 不會針對不支援的技能產生訊息。例如,如果您要求 Copilot 編輯 或新增交叉分析篩選器,則不會如上述所述順利完成指示。不幸的是,它 也不會提供錯誤訊息。
- 如需更多秘訣,請參閱更新您的數據模型以妥善使用 Copilot。

(四)、 其它資訊

- 更新您的數據模型以妥善使用 Copilot
- 在 Power BI 服務 中使用 建立報表 Copilot
- 在 Power BI Desktop 中使用 建立報表 Copilot
- 在 Power BI 中撰寫 Copilot 建立報表頁面的提示
- 使用 Copilot Power BI 建立敘述摘要視覺效果
- <u>在 Power BI 中撰寫 Copilot 建立敘述視覺效果的提示</u>
- Copilot 適用於網狀架構的概觀 (預覽)
- Power BI 和 Fabric 的常見問題 Copilot
- 網狀架構檔中的 Copilot 隱私權、安全性和負責任用途
- Copilot 網狀架構檔中的租用戶設定 (預覽) 文章
- 使用 Power BI 增強 Q&A Copilot

資料來源: <u>https://learn.microsoft.com/zh-tw/power-bi/create-reports/copilot-</u> introduction